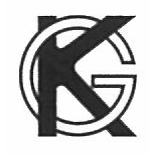

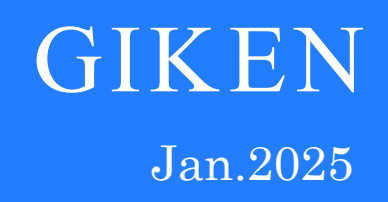

# GSK/GKL Controller Instruction Manual

GIKEN INDUSTRIAL CO., LTD.

# Befor beginning operation:

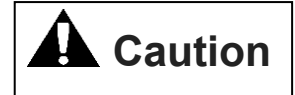

#### ∎Note

- ① Please read this instruction manual carefully in order to ensure that you use this product correctly.
- ② A part or no part of this instruction manual may be used or reproduced without the permission of GIKEN Industrial Co., LTD.
- ③ Regarding the handling process and opration that are not listed in this instruction manual, please think that they cannot be oprated, and do not attempt to oprate them. Any defect that would occur when the handling process or the operation that is not listed in this instruction manual is executed should be excluded in the scope of the warranty.
- ④ Matters listed in this instruction manual are subject to change for the improvement without notice.
- (5) For the product with special specifications, please consult us because it may not be pertinent to the use of this instruction manual
- (6) The personal computer for setup operation is an option. Please contact us if it is required.

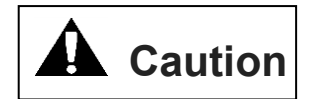

#### Measures in case of an emergency

If this product is in a dangerous condition, immediately turn OFF all power switches of the main unit or the connected equipment, or pull out all power cords from the plug outlets.

(<sup>[Dangerous condition]</sup> means the condition when the fire break out or the danger to personal injury can be expected due to the excessive heat generation, smoking or ignition)

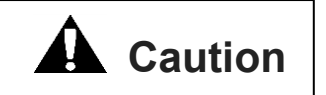

■Notes of the first time the power is turned on

- 1. Please check the connection of cables before you turn on the power.
- 2. Please install the termination resister(110  $\Omega$ ) to connection terminal of each axis for Arc net. But you don't need it when you use only one axis
- Please set axis No. at one axis side on [d00177] and two axis side on [d10177] from the panel section to make GSK/GKL controller driver recognize axis Number. (You cannot communication from the PC when axis No. isn't set.)

\*You must set axis No. when you change controller driver.

- 4. For wiring reconfirmation after turning on the power, "d00210" "d10210" "d01003" "d11003" is confirmed. (Electrical check)
- In order to confirm the zero point of the torque sensor, please check the measurement value of the zero-point of each axis in the "d00210" "d10210". It's possible to use setting software again to adjust zero by software.
- 6. Please set input, etc after the above content has been completed.

# INDEX

| 1 | System out line7                                                                     |    |
|---|--------------------------------------------------------------------------------------|----|
|   | 1-1 GSK System out line                                                              | 7  |
|   | 1-2 GSK Controller section                                                           | 7  |
|   | 1-3 GSK IF unit section                                                              | 7  |
|   | 1-4 GSK AC nut runner section                                                        | 8  |
|   | 1-5 GKL System out line                                                              | 9  |
|   | 1-6 GKL Controller section                                                           | 9  |
|   | 1-7 GKL IF unit section                                                              | 9  |
|   | 1-8 GKL AC nut runner section                                                        | 10 |
| 2 | Specifications                                                                       |    |
|   | 2-1 Specifications of controller                                                     | 11 |
|   | 2-2 Basic specification                                                              | 13 |
|   | 2-2-1 GSK Basic specification                                                        | 13 |
|   | 2-2-1 GKL Basic specification                                                        | 18 |
|   | 2-3 Functions/Features                                                               | 20 |
|   | 2-4 Size                                                                             | 21 |
|   | 2-4-1 Interface dimensions: Standard type···GSK-IF/GKL-IF                            | 21 |
|   | 2-4-2 Controller dimensions: Standard type···GSK-14/GKL-14                           | 22 |
|   | 2-4-3 Controller dimensions: Standard type · · · GSK-15/GKL-15                       | 23 |
|   | 2-4-4 Controller dimensions: Standard type · · · GSK-17/GKL-17                       | 24 |
|   | 2-4-5 Controller dimensions: Standard type · · · GSKW-14/GKLW-14                     | 25 |
|   | 2-4-6 Controller dimensions: Standard type···GSKW-15/GKLW-15                         | 26 |
|   | 2-4-7 Controller dimensions: T type····GSK-T4/GKL-T4                                 | 27 |
|   | 2-4-8 Controller dimensions: T type····GSK-T5(T7)/GKL-T5(T7)                         | 28 |
|   | 2-4-9 Controller dimensions: T type····GSKW-T4/GKLW-T4                               | 29 |
|   | 2-4-10 Controller dimensions: T type···GSKW-T5/GKLW-T5                               | 30 |
|   | 2-4-11 Dimensions(display) : Model ···GSK-D2/GKL-D2                                  | 31 |
| 3 | Wire connection                                                                      |    |
|   | 3-1 Wiring reference diagram                                                         | 32 |
|   | 3-1-1 GSKW/GKLW Controller system wiring reference diagram                           | 32 |
|   | 3-1-2 GSK/GKL Controller system wiring reference diagram                             | 33 |
|   | 3-2 Used connector and mating connector                                              | 34 |
|   | 3-2-1 GSK/GKL Used connector and mating connector                                    | 34 |
|   | 3-2-2 Interface communication port details                                           | 35 |
|   | 3-3 Connection to the outside                                                        | 36 |
|   | 3-3-1 External connection diagram (Controller~NR): standard and T type               | 36 |
|   | 3-3-2 External connection diagram (I/F unit~Connected equipment):standard and T type | 36 |
|   | 3-4 Cable model list                                                                 | 38 |
|   | 3-4-1 GSK Cable model list                                                           | 38 |

| 3-4-2 GSKW Cable model list                                                   | 39 |
|-------------------------------------------------------------------------------|----|
| 4 Signal                                                                      |    |
| 4-1 Signal type                                                               | 40 |
| 4-2 Input and output signals                                                  | 41 |
| 4-2-1 Input and output signals                                                | 41 |
| 4-2-2 Output signal                                                           | 43 |
| 4-3 Input & output signal map                                                 | 45 |
| 4-4 Sequencerselected                                                         | 46 |
| 4-4-1 Extender board setting method                                           | 46 |
| 5 Operation timing chart                                                      |    |
| 5-1 Power ON and inching operation                                            | 47 |
| 5–2 program operation -2 step operation $①$                                   | 47 |
| 5–3 program operation -2 step operation $@$                                   | 48 |
| 5-4 program operation -2 step operation ③                                     | 49 |
| 5-5 program operation -1step operation $①$                                    | 50 |
| 5-6 program operation -1step operation 2                                      | 51 |
| 5-7 program operation2 step operation 4                                       | 52 |
| 5-8 program operation -1step operation ③                                      | 53 |
| 5-9 Interruption of program operation (reset)                                 | 54 |
| 5-10 Operation preparation OFF and program start OFF in the program operation | 55 |
| 5-11 Alarm and alarm reset in the program operation                           | 56 |
| 5-12 Tightening angle sampling operation                                      | 57 |
| 6 Setting                                                                     |    |
| 6-1 Display / setting function                                                | 59 |
| 6-1-1 View of the display unit                                                | 59 |
| 6-1-2 Operation the display unit                                              | 60 |
| 6-1-3 Setting example                                                         | 61 |
| 6-1-4 Procedure for setting axis number                                       | 61 |
| 6-1-5 Procedure to erase the 7 segment display of W type unused axis          | 63 |
| 6-1-6 Procedure of changed tightening sampling stop torque                    | 64 |
| 6-2 Program                                                                   | 64 |
| 7 Setting function details                                                    |    |
| 7-1 Fn. ** Display setting function list                                      | 66 |
| 7-2 (d-00***, d-10***) Each-axis setting, driver parameter setting            | 67 |
| 7-3 Socket-fittings setting                                                   | 69 |
| 7-4 Pre-tightenings setting                                                   | 70 |
| 7-5 Revese tightening setting                                                 | 73 |
| 7-6 Real tightening setting                                                   | 75 |
| 7-7 Rate setting                                                              | 80 |
| 7–8 X-axis rate setting                                                       | 85 |

| 7-9 Y-axis rate setting                                         | 87  |
|-----------------------------------------------------------------|-----|
| 7-10 Point setting                                              |     |
| 7-11 (Fn.01) Tightening result monitor of the 1th axis          |     |
| 7-12 (Fn.02) Tightening result monitor of the 2th axis          |     |
| 7-13 (Fn.03) Input and output monitor                           | 90  |
| 7-14 (Fn.04) Operation instruction from GSK/GKL drive           | 91  |
| 7–15 (Fn.5) unit setting                                        | 91  |
| 7-16 (Fn.6) Interface unit setting                              |     |
| 7-17 (Fn.7) ID controller connection setting                    | 94  |
| 8 Supplementary explanation                                     |     |
| 8-1 Operation auxiliary function                                | 96  |
| 8-2 Driver function                                             | 96  |
| 9 Monitor output                                                |     |
| 10 Code table                                                   |     |
| 10-1 NG Code List                                               |     |
| 10-2 Alarm Code List                                            |     |
| 11 Indication on the display                                    |     |
| 12 Maintenance and check                                        |     |
| 12-1 PRrecautions                                               | 111 |
| 12-1-1 Precautions for maintenance and check                    | 111 |
| 12-1-2 Check items                                              | 111 |
| 12-1-3 Operating life                                           | 111 |
| 12-1-4 Capacitor                                                |     |
| 12-1-5 Relay                                                    |     |
| 12-1-6 Cooling fan                                              |     |
| 12-1-7 Battery                                                  |     |
| 12-1-8 E2PROM                                                   |     |
| 12-2 Guarantee                                                  |     |
| 12-3 Tightening operation glossary                              |     |
| 13 Supplemental explanation                                     |     |
| 13-1 Precautions for wiring the arc net.                        |     |
| 13-2 About GSK/GKL tightening setting additional items          |     |
| 13-2-1 Judgment area                                            |     |
| 13-2-2 Smooth tightening                                        |     |
| 13-3 SD card                                                    |     |
| 13-3-1 Automatic storage of tightening result                   |     |
| 13-4 Predictive maintenance function                            | 120 |
| 13-4-1 Outline of Predictive Maintenance                        | 120 |
| 13-4-2 Flow to alarm notification                               | 121 |
| 13-4-3 GSK/GKL controller Electronic component lifetime warning | 121 |

| 13-4-4 Nut runner failure prediction warning                    | 122 |
|-----------------------------------------------------------------|-----|
| 13-5 Precautions for Input/Outout communication                 | 123 |
| 13-6 Precautions to read history                                | 124 |
| 13-7 Items of setting possible and setting not possible         | 124 |
| 13-8 About connection setting of ID controller                  | 125 |
| 13-8-1 Outline                                                  | 125 |
| 13-8-2 Secification of communication                            | 125 |
| $13-8-3$ Ressive format (PLC $\rightarrow$ Interface unit)      | 125 |
| $13-8-4$ Transmission format (Interface unit $\rightarrow$ PLC) | 125 |
| 13-8-5 Select with condition of starting transmission           | 126 |
| 13-8-6 Selecting transmission data                              | 127 |
| 13-9 About installation                                         | 128 |
| 13-9-1 About installation                                       | 128 |
| 13-9-2 standard specification                                   | 128 |
| 13-9-3 T specification                                          | 128 |
| Update log                                                      | 129 |

#### 1 System out line

#### 1-1 GSK System out line

- "GSK" is the torque control type nut runner system what has the function necessary to tightening of the screw and locating.
- This system has the name specified as GSK and it can be divided into the controller section, IF unit section(Interface) and AC nut runer section.

• Torque is controlled by a torque sensor.

#### 1-2 GSK Controller section

•Tightening accuracy :3σ±2%

- •GSK series improved a conventional GSS series, that was realized downsized, model integration and processing speed Improvement by the capacity rise of CPU and a memory
- Tightening program sets the rotation number and torque control, facilitating the wide variety of tightening patterns.
- High-speed and highly accurate tightening control is provided by combining the position control and the torque control.
- Self diagnosis function displays the program number/operating condition/alarm information on the front LED display.
- Three setup methods are provided to setup the tightening program: the input method from the setup personal computer, exclusive display and that from the controller front panel.
- It is easy even for beginners to set up and input because the automatic setup and input function has been installed.

#### 1-3 GSK IF unit section

- IF unit is the communication device to communicate with the external unit such as the sequencer/display/setup personal computer/printer or other equipment.
- •GSK system allows you to check the information related to the tightening control such the setting data/tightening results by connecting a personal computer to the IF unit.
- It is possible to check the information by connecting to a printer without inputting the data such as the setting/tightening results into a personal computer.
- Communication setting is applicable to both specifications of PIO and SIO.
- One IF unit is always required by set of controller.(2 units for 31 axes or more).

#### 1-4 GSK AC nut runner section

·ANZM type nut runner can be continued to used like a conventional GSS series.

MAX. MAX. Power rotational tightening Weight Nutrunner Transducer supply current torque speed Moter model model model (N.m) (Arms) (Kg) (rpm) ANZM-50 4.5 1750 0.6 TS4603N1920E203 1.0 AZM-100 20 310 0.6 ANZM-250 TS4603N1920E203 1.6 AZM-350 ANZM-350 30 430 1.2 TS4617N1920E203 1.9 AZM-350 **ANZM-500** 45 310 1.2 TS4617N1920E203 1.9 AZM-500 ANZM-850 80 420 2.3 TS4609N1920E203 3.9 AZM-850 TS4618N1922E203 ANZM-1600 140 420 4.5 5.0 AZM-1500 (TS4618N1920E203) TS4618N1922E203 ANZM-1800S 160 420 4.5 5.0 AZM-2000 (TS4618N1920E203) TS4618N1922E203 290 ANZM-2000 180 4.5 6.8 AZM-2500 (TS4618N1920E203) ANZM-3000 280 235 8.5 TS4619N1920E203 9.0 AZM-4000 TS4618N1922E203 ANZM-3500 330 200 4.5 10.0 AZM-4000 (TS4618N1920E203) TS4619N1926E207 ANZM-5000 470 250 8.5 10.5 AZM-7500 (TS4619N1922E207) TS4619N1926E207 650 8.5 10.5 ANZM-7000 175 AZM-7500 (TS4619N1922E207) TS4619N1926E207 ANZM-9000 650 175 8.5 14.5 AZM-12000 (TS4619N1922E207) TS4619N1926E207 ANZM-9000S 850 130 8.5 13.9 AZM-12000S (TS4619N1922E207)

<Specification of nut runner >

MAX tightening torque is an output value when the rotational speed is 20rpm.

When making the speed short exceedingly, torque output in a table becomes difficult.

(The sizes of the nut runner are indicated on catalogs, but please inquire about details).

#### 1-5 GKL System out line

- "GKL" is the torque control type nut runner system what has the function necessary to tightening of the screw and locating.
- This system has the name specified as GKL and it can be divided into the controller section, IF unit section(Interface) and AC nut runer section.
- Torque is controlled by a current sensor.

#### 1-6 GKL Controller section

• Tightening accuracy : Target torque ±15%

- GKL series improved a conventional GSL series, that was realized downsized, model integration and processing speed Improvement by the capacity rise of CPU and a memory
- Tightening program sets the rotation number and torque control, facilitating the wide variety of tightening patterns.
- High-speed and highly accurate tightening control is provided by combining the position control and the torque control.
- Self diagnosis function displays the program number/operating condition/alarm information on the front LED display.
- Three setup methods are provided to setup the tightening program: the input method from the setup personal computer, exclusive display and that from the controller front panel.
- It is easy even for beginners to set up and input because the automatic setup and input function has been installed.

#### 1-7 GKL IF unit section

- IF unit is the communication device to communicate with the external unit such as the sequencer/display/setup personal computer/printer or other equipment.
- GKL system allows you to check the information related to the tightening control such the setting data/tightening results by connecting a personal computer to the IF unit.
- It is possible to check the information by connecting to a printer without inputting the data such as the setting/tightening results into a personal computer.
- · Communication setting is applicable to both specifications of PIO and SIO.
- One IF unit is always required by set of controller.(2 units for 31 axes or more).

#### 1-8 GKL AC nut runner section

•ANM type nut runner can be continued to used like a conventional GSL series.

<Specification of nut runner >

|        | Nut runner | MAX.<br>tightening<br>torque | MAX.<br>rotational<br>speed | Power<br>supply current | Moter model                          | Weight |
|--------|------------|------------------------------|-----------------------------|-------------------------|--------------------------------------|--------|
|        | model      | (N.m)                        | (rpm)                       | (Arms)                  |                                      | (Kg)   |
|        | ANM-220    | 18                           | 310                         | 0.6                     | TS4603N1920E203                      | 1.3    |
|        | ANM-320    | 28                           | 430                         | 1.2                     | TS4617N1920E203                      | 1.6    |
|        | ANM-400    | 35                           | 310                         | 1.2                     | TS4617N1920E203                      | 1.6    |
|        | ANM-640    | 55                           | 420                         | 2.3                     | TS4609N1920E203                      | 3.4    |
| ANM-12 | ANM-1200   | 110                          | 420                         | 4.5                     | TS4618N1922E203<br>(TS4618N1920E203) | 4.2    |
|        | ANM-1400   | 110                          | 420                         | 4.5                     | TS4618N1922E203<br>(TS4618N1920E203) | 4.2    |
|        | ANM-1800   | 170                          | 285                         | 4.5                     | TS4618N1922E203<br>(TS4618N1920E203) | 5.2    |
|        | ANM-2000   | 170                          | 285                         | 4.5                     | TS4618N1922E203<br>(TS4618N1920E203) | 5.2    |
|        | ANM-3000   | 265                          | 235                         | 8.5                     | TS4619N1920E203                      | 8.5    |
|        | ANM-3100   | 270                          | 200                         | 4.5                     | TS4618N1922E203<br>(TS4618N1920E203) | 9.5    |
|        | ANM-5000   | 450                          | 250                         | 8.5                     | TS4619N1926E207<br>(TS4619N1922E207) | 10.0   |

MAX tightening torque is an output value when the rotational speed is 20rpm.

When making the speed short exceedingly, torque output in a table becomes difficult.

(The sizes of the nut runner are indicated on catalogs, but please inquire about details).

# 2 Specifications

# <u>2-1 Specifications of controller</u>

|                    |                                                                                         | 1                                                              |  |
|--------------------|-----------------------------------------------------------------------------------------|----------------------------------------------------------------|--|
|                    |                                                                                         | Standard type(M-NET)<br>CC-link                                |  |
|                    | IF unit                                                                                 | DeviceNet                                                      |  |
|                    | in drift                                                                                | EthhhherNetl/P                                                 |  |
|                    |                                                                                         | PROFINET I/O                                                   |  |
|                    |                                                                                         | PROFINET IRT                                                   |  |
| Composition        |                                                                                         | Single T type (GSK/GKL)3 kinds                                 |  |
| Composition        | Controller unit                                                                         | 2 axis standard type (GSKW//GKLW) 2kinds                       |  |
|                    |                                                                                         | 2 axis T type (GSKW/GKLW) 2kinds                               |  |
|                    |                                                                                         | Tightening Result                                              |  |
|                    |                                                                                         | (Torque and time and angle and judge)                          |  |
|                    | Display                                                                                 | Axial array                                                    |  |
|                    |                                                                                         | Setting data                                                   |  |
|                    |                                                                                         | Displays do not affect operation even if not used              |  |
|                    | Setting PC                                                                              | USB communication                                              |  |
|                    | I/F ⇔ Controller                                                                        | Arc-Net                                                        |  |
|                    | Controller ⇔ Controller                                                                 |                                                                |  |
|                    | DATA control (PC)                                                                       | RS422, SD card                                                 |  |
|                    |                                                                                         | Lightening data: about 5000 cases                              |  |
| Data               | DATA saving                                                                             |                                                                |  |
|                    |                                                                                         | SD card                                                        |  |
|                    | Drinter connection                                                                      | It connects a PC. (setting software is required                |  |
|                    | Printer connection                                                                      | for output)                                                    |  |
|                    | Max axis number for<br>connection                                                       | 30 axis control (software-based 60 axis)                       |  |
|                    | DATA display                                                                            | 6-digit 7SEG.LED                                               |  |
| Controller Display | Extraordinary display                                                                   | AL code indicate + NG code indicate                            |  |
|                    | Setting input method                                                                    | Personal computer and the controller front panel, disply panel |  |
| Setting            | Memory backup                                                                           | E2PROM, FRAM                                                   |  |
|                    | Setting value backup                                                                    | PC⇒FD,HD                                                       |  |
|                    | IF unit                                                                                 | 44×226×91                                                      |  |
|                    | Controller unit<br>GSK-14/GSKW-14<br>GSK-T4/GSKW-T4<br>GKL-14/GKLW-14<br>GKL-T4/GKLW-T4 | 44×226×91                                                      |  |
| Outside            | Controller unit<br>GSK-15/GKL-15                                                        | 86.5×226×171.6                                                 |  |
| dimensions         | Controller unit<br>GSK-17/GKL-17                                                        | 116.5×226×171.6                                                |  |
|                    | Controller unit<br>GSKW-15/GKLW-15                                                      | 160.5×226×171.6                                                |  |
|                    | Controller unit<br>GSK-T5/GKK-T7<br>GKL-T5/GKL-T7                                       | 65.5×226×211.6                                                 |  |

|                    | Controller unit<br>GSKW-T5/GKLW-T5         | 109.5×226×211.6                                                                                                    |
|--------------------|--------------------------------------------|----------------------------------------------------------------------------------------------------|
|                    | Display<br>GSK-D2<br>GKL-D2                | 182.5×138.8×45.8<br>Please install by considering the projection of<br>the connector                                                                                               |
|                    | Axis number                                | •30 axis × 16 program × 220 step                                                                                                    |
|                    | Program number                             | •30 axis × 50 program × 70 step                                                                                                    |
| Tightening setting | Step number                                | •8 axis x 50 program x 220 step<br>Maximum values are different depending on the<br>combination                                                                                    |
|                    | Setting items                              | SET, G:REV.T SET S:SCC.T SET, K:PRE.T<br>number setting Each 50kinds                                                                                                    |
| Tightening         | Torque method, time and angle monitor      | "Zone Monitoring" function exists                                                                                                    |
| method             | Angle method, time monitor                 | "Gradient judgment" function exists                                                                                                    |
|                    | Sequencing tightening<br>(Blocktightening) | MAX. 17blocks (70 steps)<br>MAX. 55blocks (220 steps)                                                                                                    |
|                    | Retry                                      | Whether or not set for each program                                                                                                    |
| Tightening         | Baking determination                       | Reverse torque, judgement of area size                                                                                                    |
| control            | Reverse rotation for fixed<br>quantity     | Time and angle                                                                                                    |
|                    | Speed switching                            | 4 stage, angle management and continuously variable transmission (smoothing) function                                                                                              |
|                    | Torque waveform                            | Disply,all axis indication or personal computer                                                                                                    |
| Acourcov           | Angle stop accuracy                        | within +0.5° (downward 30rpm)                                                                                                    |
| Accuracy           | Angle display minimum unit                 | 0.1°                                                                                                    |
|                    | Tightening accuracy                        | downward 3o±2%                                                                                                    |
| Connection         | Connection cable                           | Standard type and T-tyap: connectingmethod                                                                                                    |
| Control power      | Rated current                              | GSK-IF-N1/GKL-IF-N1:0.2A<br>GSK-14(T4)/GKL-14(T4):0.2A<br>GSKW-14(T4)/GKLW-14(T4):0.2A<br>GSK-15(T5)/GKL-15(T5):0.3A<br>GSKW-15(T5)/GKLW-15(T5):0.4A<br>GSK-17(T7)/GKL-17(T7):0.3A |
| Control power      | Inrush current at startup                  | GSK-IF-N1/GKL-IF-N1:5.0A<br>GSK-14(T4)/GKL-14(T4):5.0A<br>GSKW-14(T4)/GKLW-14(T4):5.0A<br>GSK-15(T5)/GKL-15(T5):5.0A<br>GSKW-15(T5)/GKLW-15(T5):5.0A<br>GSK-17(T7)/GKL-17(T7):5.0A |
|                    | Zero-point adjustment                      | Automatic correction<br>(Tolerance range setting is provided.)                                                                                                    |
|                    | Axis cutting function                      | Can be connected from a personal computer or the controller front panel.                                                                                                    |
| Others             | Communication with<br>other unit           | Arc-Net                                                                                                    |
|                    | Setting input                              | USB Communication                                                                                                    |
|                    | Communication with PLC                     | SIO (M-NET, CC-Link, and etc) or PIO                                                                                                    |
|                    | Display connection                         | Connected to IF unit                                                                                                    |

#### 2-2 Basic specification

| 2-2-1 GSK Basic specification                                         |                                                                                                    |                                                             |                                                  |                                                   |                       |                                                   |
|-----------------------------------------------------------------------|----------------------------------------------------------------------------------------------------|-------------------------------------------------------------|--------------------------------------------------|---------------------------------------------------|-----------------------|---------------------------------------------------|
| I/F model                                                             | GSK-IF-N1: M-NET (Standard)<br>GSK-IFCC-N1: CC-Link<br>GSK-IFDN-N1: Devie-NET<br>GSK-IFET-N1: EtherNetI/P<br>GSK-IFPNIO-N1: PROFINET I/O |                                                             |                                                  |                                                   |                       |                                                   |
|                                                                       | GSK-IFPNIRT<br>GSK-IFSG-N1<br>GSK-IFSG2-N                                                                                                | -N1:PROFINET I<br>:Parallel I/O(Inpu<br>1:Parallel I/O(Inpu | RT<br>ut/output: 24 point<br>put/output: 48 poir | s each)<br>hts each)                              |                       |                                                   |
| Standard<br>specification<br>model<br>(GSK)                           |                                                                                                    | GSK-14-E-N2                                                 |                                                  | GSK-1                                             | 5-E-N2                | GSK-17-E-N2                                       |
| Standard<br>specification<br>model<br>(GSKW)                          |                                                                                                    | GSKW-14-E-N2                                                | 2                                                | GSKW-                                             | 15-E-N2               |                                                   |
| T specification<br>model<br>(GSK)                                     |                                                                                                    | GSK-T4-E-N2                                                 |                                                  | GSK-T                                             | 5-E-N2                | GSK-T7-E-N2                                       |
| T specification<br>model<br>(GSKW)                                    |                                                                                                    | GSKW-T4-E-N2                                                | 2                                                | GSKW-                                             | T5-E-N2               |                                                   |
| Control power<br>input                                                |                                                                                                    |                                                             | DC24 V±10%                                       | (21.6~26.4V)                                      |                       |                                                   |
| Drive power<br>input                                                  |                                                                                                    | 3-pha                                                       | ase AC220V±20%                                   | 5(176~264V) 50                                    | )/60 Hz               |                                                   |
| Withstand voltage                                                     |                                                                                                    |                                                             | AC 1500 V                                        | for 1 minute                                      |                       |                                                   |
| Insulation resistance                                                 |                                                                                                    |                                                             | DC 500 V                                         | 10M Ωmore                                         |                       |                                                   |
| Controller<br>Calorific<br>value                                      |                                                                                                    |                                                             | Controller 1                                     | unit : 15W                                        |                       |                                                   |
| Momentary<br>power failure                                            |                                                                                                    | No effect in the                                            | range less than 5                                | 0 msec (excluding                                 | g the driving time)   | )                                                 |
| Nut runner<br>model                                                   | ANZM-50<br>ANZM-250                                                                                                    | ANZM-350<br>ANZM-500                                        | ANZM-850                                         | ANZM-1600<br>ANZM-1800S<br>ANZM-2000<br>ANZM-3500 | ANZM-3000             | ANZM-5000<br>ANZM-7000<br>ANZM-9000<br>ANZM-9000S |
| Applicable<br>motor                                                   | TS4603N1920<br>E203                                                                                                    | TS4617N1920<br>E203                                         | TS4609N1920<br>E230                              | TS4618N1922<br>E203                               | TS4619N1920<br>E203   | TS4619N1926<br>E203                               |
| Motor<br>output W                                                     | 75                                                                                                    | 150                                                         | 300                                              | 600                                               | 1125                  | 1125                                              |
| Rotor<br>inertia<br>kgm2                                              | 0.04x10 <sup>-4</sup>                                                                                                    | 0.083x10 <sup>-4</sup>                                      | 0.38x10 <sup>-4</sup>                            | 0.79x10 <sup>-4</sup>                             | 2.62x10 <sup>-4</sup> | 2.62x10 <sup>-4</sup>                             |
| Driving<br>power<br>supply<br>rated<br>electrical<br>capacity<br>Arms | 0.6                                                                                                    | 1.2                                                         | 2.3                                              | 4.5                                               | 8.5                   | 8.5                                               |
| Rating<br>output<br>current A<br>rms                                  | 1.0                                                                                                    | 1.9                                                         | 3.6                                              | 6.8                                               | 7.1                   | 11.0                                              |
| Instantane<br>ous<br>maximum<br>current<br>Arms                       | 5.4                                                                                                    | 10.7                                                        | 19.6                                             | 38.6                                              | 40.2                  | 62.9                                              |

| Rating<br>torque N.m                                  | 0.159                                                                                   | 0.318                          | 0.64 | 1.27 | 2.39  | 2.39  |
|-------------------------------------------------------|-----------------------------------------------------------------------------------------|--------------------------------|------|------|-------|-------|
| Instantane<br>ous max.<br>torque<br>N.m               | 0.95                                                                                    | 1.91                           | 3.82 | 7.64 | 14.32 | 14.32 |
| Maximum<br>rotation<br>number<br>without<br>loads rpm |                                                                                         | 12                             | 2500 |      | 7500  | 12500 |
| Motor drive<br>system                                 |                                                                                         | Transistor PWM sine wave drive |      |      |       |       |
| Angle<br>sensor                                       | Incremental encoder<br>(With the zero magnification signal, line driver output, 256C/T) |                                |      |      |       |       |
| Operating<br>temperatur<br>e and<br>humidity          | 0 to 50°C, Less than 90%RH (No condensation)                                            |                                |      |      |       |       |

# **XAbout combination of controllers and NRs other than ANZM series**

The combination of each NR and controller is shown below.

#### ANZM series

| Nut runner model | Driving power supply<br>rated electrical capacity<br>(Arms) | Adaptive Controller |
|------------------|-------------------------------------------------------------|---------------------|
| ANZM-12000       | 8.5                                                         | GSK-17(T7)-E-N2     |
| ANZM-15000       |                                                             |                     |
| ANZM-20000       | 27.0                                                        | GSK-17(T7)-E1-N2    |
| ANZM-28000       |                                                             |                     |

#### ANZMC series

| Nut runner model | Driving power supply<br>rated electrical capacity<br>(Arms) | Adaptive Controller  |
|------------------|-------------------------------------------------------------|----------------------|
| ANZMC-50         | 0.6                                                         |                      |
| ANZMC-250        | 0.8                                                         | $GSK(14(T4)) \in N2$ |
| ANZMC-350        | 1.0                                                         | GSK-14(14)-E-112     |
| ANZMC-500        | 1.2                                                         | GSKW-14(14)-E-INZ    |
| ANZMC-850        | 2.3                                                         |                      |
| ANZMC-1600       |                                                             |                      |
| ANZMC-1800S      | 4.5                                                         | GSK 15(T5) E N2      |
| ANZMC-2000       |                                                             | OSK-13(13)-E-112     |
| ANZMC-3000       | 8.5                                                         | GSKW-15(15)-E-N2     |
| ANZMC-3500       | 4.5                                                         |                      |
| ANZMC-5000       |                                                             |                      |
| ANZMC-7000       |                                                             |                      |
| ANZMC9000        | 8.5                                                         | GSK-17(T7)-E-N2      |
| ANZMC-9000S      |                                                             |                      |
| ANZMC-12000      |                                                             |                      |
| ANZMC-15000      |                                                             |                      |
| ANZMC-20000      | 27.0                                                        | GSK-17(T7)-E1-N2     |
| ANZMC-28000      |                                                             |                      |

#### ANZMH series

| Nut runner model | Driving power supply<br>rated electrical capacity<br>(Arms) | Adaptive Controller |
|------------------|-------------------------------------------------------------|---------------------|
| ANZMH-200        | 1.2                                                         | GSK-14(T4)-E-N2     |
| ANZMH-450        | 2.3                                                         | GSKW-14(T4)-E-N2    |
|                  | 4.5                                                         | GSK-15(T5)-E-N2     |
| ANZIVIH-900      | 4.5                                                         | GSKW-15(T5)-E-N2    |
| ANZMH-1500       |                                                             |                     |
| ANZMH-1550       | 8.5                                                         |                     |
| ANZMH-1850S      |                                                             | GSK-17(T7)-E-N2     |
| ANZMH-2000       |                                                             |                     |
| ANZMH-2001       |                                                             |                     |
| ANZMH-9000       | 37.5                                                        | GSK-17(T7)-E1-N2    |

#### ANZMCH series

| Nut runner model | Driving power supply<br>rated electrical capacity<br>(Arms) | Adaptive Controller                 |
|------------------|-------------------------------------------------------------|-------------------------------------|
| ANZMCH-200       | 1.2                                                         | GSK-14(T4)-E-N2                     |
| ANZMCH-450       | 2.3                                                         | GSKW-14(T4)-E-N2                    |
| ANZMCH-900       | 4.5                                                         | GSK-15(T5)-E-N2<br>GSKW-15(T5)-E-N2 |
| ANZMCH-1500      |                                                             |                                     |
| ANZMCH-1550      |                                                             |                                     |
| ANZMCH-1850S     | 9.5                                                         |                                     |
| ANZMCH-2000      | 0.5                                                         | GSK-17(17)-E-INZ                    |
| ANZMCH-2001      |                                                             |                                     |
| ANZMCH-2500      |                                                             |                                     |

#### ·ANZMSH series

| Nut runner model           | Driving power supply<br>rated electrical capacity<br>(Arms) | Adaptive Controller                   |
|----------------------------|-------------------------------------------------------------|---------------------------------------|
| ANZMSH-120E2               | 1.2                                                         | GSK-14(T4)-E2-N2<br>GSKW-14(T4)-E2-N2 |
| ANZMSH-130                 | 2.3                                                         | GSK-14(T4)-E-N2<br>GSKW-14(T4)-E-N2   |
| ANZMSH-150E2               | 1.2                                                         | GSK-14(T4)-E2-N2<br>GSKW-14(T4)-E2-N2 |
| ANZMSH-500                 | 0.0                                                         | GSK-14(T4)-E-N2                       |
| ANZMSH-700                 | 2.3                                                         | GSKW-14(T4)-E-N2                      |
| ANZMSH-2000<br>ANZMSH-2001 | 8.5                                                         | GSK-17(T7)-E-N2                       |

#### ANZMKH series

| Nut runner model | Driving power supply<br>rated electrical capacity<br>(Arms) | Adaptive Controller |  |
|------------------|-------------------------------------------------------------|---------------------|--|
| ANZKHM-400       | 4.5                                                         | GSK-15(T5)-E-N2     |  |
| ANZKHM-700       | 4.5                                                         | GSKW-15(T5)-E-N2    |  |

#### ANCKHM series

| Nut runner model | Driving power supply<br>rated electrical capacity<br>(Arms) | Adaptive Controller |
|------------------|-------------------------------------------------------------|---------------------|
| ANCKHM-200       | 3.0                                                         | GSK-14(T4)-E1-N2    |
| ANCKHM-300       | 4.5                                                         | GSKW-14(T4)-E1-N2   |
|                  | 7.0                                                         | GSK-15(T5)-E1-N2    |
|                  | 1.2                                                         | GSKW-15(T5)-E1-N2   |

#### ANZMCTH series

| Nut runner model | Driving power supply<br>rated electrical capacity<br>(Arms) | Adaptive Controller |  |
|------------------|-------------------------------------------------------------|---------------------|--|
| ANZMCTH-100E1    | 1.2                                                         | CSK 14(T4) E1 N2    |  |
| ANZMCTH-150E1    | 0.0                                                         | GSKW-14(T4)-E1-N2   |  |
| ANZMCTH-230E1    | 2.5                                                         |                     |  |
| ANZMCTH-450E1    |                                                             | CSK 15(T5) E1 N2    |  |
| ANZMCTH-700E1    | 4.5                                                         | OOKW 4E(TE) E4 N2   |  |
| ANZMCTH-900E1    |                                                             | GSKVV-15(15)-E1-IN2 |  |

#### ANZMCXH series

| Nut runner model | Driving power supply<br>rated electrical capacity<br>(Arms) | Adaptive Controller |  |
|------------------|-------------------------------------------------------------|---------------------|--|
| ANZMCXH-100E1    | 1.2                                                         | CSK 14(T4) E1 N2    |  |
| ANZMCXH-150E1    | 0.0                                                         |                     |  |
| ANZMCXH-230E1    | 2.5                                                         | GSKW-14(14)-E1-N2   |  |
| ANZMCXH-450E1    |                                                             | CSK 15(T5) E1 N2    |  |
| ANZMCXH-700E1    | 4.5                                                         | OOKW 4E(TE) E1 N2   |  |
| ANZMCXH-900E1    |                                                             | GSKW-15(15)-E1-IN2  |  |

#### ANZR series

| Nut runner model | Driving power supply<br>rated electrical capacity<br>(Arms) | Adaptive Controller |
|------------------|-------------------------------------------------------------|---------------------|
| ANZR-5000        |                                                             |                     |
| ANZR-7000        |                                                             |                     |
| ANZR-9000        | 8.5                                                         | GSK-17(T7)-R-N2     |
| ANZR-9000S       |                                                             |                     |
| ANZR-12000       |                                                             |                     |

#### ANZRC series

| Nut runner model | Driving power supply<br>rated electrical capacity<br>(Arms) | Adaptive Controller |
|------------------|-------------------------------------------------------------|---------------------|
| ANZRC-5000       |                                                             |                     |
| ANZRC-7000       |                                                             |                     |
| ANZRC-9000       | 8.5                                                         | GSK-17(T7)-R-N2     |
| ANZRC-9000S      |                                                             |                     |
| ANZRC-12000      |                                                             |                     |

#### ANZMRCH series

| Nut runner model | Driving power supply<br>rated electrical capacity<br>(Arms) | Adaptive Controller |
|------------------|-------------------------------------------------------------|---------------------|
| ANZMRCH-2000     |                                                             |                     |
| ANZMRCH-2001     | 8.5                                                         | GSK-17(T7)-R-N2     |
| ANZMECH-2500     |                                                             |                     |

#### ·LUR series

| Nut runner model | Nut runner model Driving power supply<br>rated electrical capacity<br>(Arms) |                 |
|------------------|------------------------------------------------------------------------------|-----------------|
| LUR-1000         | 5.7                                                                          | GSK-15(T5)-E-L2 |

# Positioning motor (With battery type)

| Motor type      | Motor<br>output<br>(W) | brake                                     | keyway | Driving power supply<br>rated electrical capacity<br>(Arms) | Adaptive Controller |
|-----------------|------------------------|-------------------------------------------|--------|-------------------------------------------------------------|---------------------|
| TS4603N2058E200 |                        | ~                                         | ×      |                                                             |                     |
| TS4603N2099E200 | 100                    | ^                                         | 0      | 0.0                                                         |                     |
| TS4603N7060E200 | 100                    | $\circ$                                   | ×      | 0.0                                                         |                     |
| TS4603N7066E200 |                        | 0                                         | 0      |                                                             |                     |
| TS4604N2021E200 |                        | 150 × × · · · · · · · · · · · · · · · · · | ×      | 1.2                                                         |                     |
| TS4604N2023E200 | 150                    |                                           | 0      |                                                             |                     |
| TS4604N7021E200 | 150                    |                                           | 1.2    | GSK-T4-E-P2                                                 |                     |
| TS4604N7023E200 |                        | 0                                         | 0      |                                                             | GSKW-T4-E-P2        |
| TS4607N2088E200 | 200                    | ×                                         | ×      | 1.5                                                         |                     |
| TS4607N2120E200 | 200                    | 0                                         | 0      |                                                             |                     |
| TS4609N2085E200 |                        | x <u>×</u> 0 3.0                          |        |                                                             |                     |
| TS4609N2120E200 | 400                    |                                           |        | 30                                                          |                     |
| TS4609N7049E200 | 400                    | 0                                         | ×      | 3.0                                                         |                     |
| TS4609N7084E200 |                        | U                                         | 0      |                                                             |                     |

## •Positioning motor(Battery-less type)

| Motor type       | Motor<br>output<br>(W) | brake | keyway  | Driving power supply<br>rated electrical capacity<br>(Arms) | Adaptive Controller |
|------------------|------------------------|-------|---------|-------------------------------------------------------------|---------------------|
| TSM4104N2820E205 | 100                    | ×     |         | 0.0                                                         |                     |
| TSM4104N7820E205 | 100                    | 0     |         | 0.0                                                         |                     |
| TS4604N2820E200  | 150                    | ×     |         | 1.0                                                         |                     |
| TS4604N7820E200  | 150                    | 0     | $\circ$ | 1.2                                                         | GSK-T4-E-P3         |
| TSM4254N2802E200 | 400                    | ×     | 0       | 3.0                                                         | GSKW-T4-E-P3        |
| TSM4204N7820E205 | 400                    | 0     |         | 5.0                                                         |                     |
| TSM4354N2802E200 | 750                    | ×     | 5.7     | 5.7                                                         |                     |
| TSM4354N7802E200 | 750                    | 0     |         | 5.7                                                         |                     |

# 2-2-1 GKL Basic specification

| I/F model                                                             | GKL-IF-N1: M-NET (Standard)<br>GKL-IFCC-N1: CC-Link<br>GKL-IFDN-N1: Devie-NET<br>GKL-IFET-N1: EtherNetI/P<br>GKL-IFPNIO-N1: PROFINET I/O<br>GKL-IFPNIRT-N1: PROFINET IRT<br>GKL-IFSG-N1: Parallel I/O (Input/output: 24 points each)<br>GKL-IFSG2-N1: Parallel I/O (Input/output: 48 points each) |                        |                       |                                                          |                       |                       |
|-----------------------------------------------------------------------|----------------------------------------------------------------------------------------------------|------------------------|-----------------------|----------------------------------------------------------|-----------------------|-----------------------|
| Standard<br>specification<br>model<br>(GKL)                           | GKL-14-E-N2 GKL-15-E-N2 GK                                                                                                    |                        |                       |                                                          | GKL-17-E-N2           |                       |
| Standard<br>specification<br>model<br>(GKLW)                          | GKLW-14-E-N2                                                                                                    |                        |                       | GKLW-15-E-N2                                             |                       |                       |
| T specification<br>model<br>(GKL)                                     |                                                                                                    | GKL-T4-E-N2            |                       | GKL-T                                                    | 5-E-N2                | GKL-T7-E-N2           |
| T specification<br>model<br>(GKLW)                                    |                                                                                                    | GKLW-T4-E-N2           | :                     | GKLW-                                                    | T5-E-N2               |                       |
| Control power<br>input                                                |                                                                                                    |                        | DC24 V±10%            | (21.6~26.4V)                                             |                       |                       |
| Drive power<br>input                                                  | 3-phase AC220V±20%(176~264V) 50/60 Hz                                                                                                    |                        |                       |                                                          |                       |                       |
| Withstand voltage                                                     | AC 1500 V for 1 minute                                                                                                    |                        |                       |                                                          |                       |                       |
| Insulation resistance                                                 | DC 500 V 10M Ωmore                                                                                                    |                        |                       |                                                          |                       |                       |
| Controller<br>Calorific<br>value                                      | Controller 1 unit : 15W                                                                                                    |                        |                       |                                                          |                       |                       |
| Momentary<br>power failure                                            | No effect in the range less than 50 msec (excluding the driving time)                                                                                                    |                        |                       |                                                          |                       |                       |
| Nut runner<br>model                                                   | ANM-220                                                                                                    | ANM-320<br>ANM-400     | ANM-640               | ANM-1200<br>ANM-1400<br>ANM-1800<br>ANM-2000<br>ANM-3100 | ANM-3000              | ANM-5000              |
| Applicable                                                            | TS4603N1920<br>E203                                                                                                    | TS4617N1920<br>E203    | TS4609N1920<br>E230   | TS4618N1922<br>F203                                      | TS4619N1920<br>F203   | TS4619N1926<br>F203   |
| Motor<br>output W                                                     | 75                                                                                                    | 150                    | 300                   | 600                                                      | 1125                  | 1125                  |
| Rotor<br>inertia<br>kam2                                              | 0.04x10 <sup>-4</sup>                                                                                                    | 0.083x10 <sup>-4</sup> | 0.38x10 <sup>-4</sup> | 0.79x10 <sup>-4</sup>                                    | 2.62x10 <sup>-4</sup> | 2.62x10 <sup>-4</sup> |
| Driving<br>power<br>supply<br>rated<br>electrical<br>capacity<br>Arms | 0.6                                                                                                    | 1.2                    | 2.3                   | 4.5                                                      | 8.5                   | 8.5                   |
| Rating<br>output<br>current A<br>rms                                  | 1.0                                                                                                    | 1.9                    | 3.6                   | 6.8                                                      | 7.1                   | 11.0                  |
| Instantane<br>ous<br>maximum<br>current<br>Arms                       | 5.4                                                                                                    | 10.7                   | 19.6                  | 38.6                                                     | 40.2                  | 62.9                  |

| Rating<br>torque N.m                                  | 0.159 | 0.318                                                                                   | 0.64 | 1.27 | 2.39  | 2.39  |  |
|-------------------------------------------------------|-------|-----------------------------------------------------------------------------------------|------|------|-------|-------|--|
| Instantane<br>ous max.                                | 0.95  | 1.91                                                                                    | 3.82 | 7.64 | 14.32 | 14.32 |  |
| N.m                                                   |       |                                                                                         |      |      |       |       |  |
| Maximum<br>rotation<br>number<br>without<br>loads rpm |       | 12500 7500 12500                                                                        |      |      |       |       |  |
| Motor drive<br>system                                 |       | Transistor PWM sine wave drive                                                          |      |      |       |       |  |
| Angle<br>sensor                                       |       | Incremental encoder<br>(With the zero magnification signal, line driver output, 256C/T) |      |      |       |       |  |
| Operating<br>temperatur<br>e and<br>humidity          |       | 0 to 50°C, Less than 90%RH (No condensation)                                            |      |      |       |       |  |

# 2-3 Functions/Features

| Protective function                                |              | Over current, over load, over speed, encoder failure, drive power failure, E2PROM failure and CPU failure, etc.                                                                              |  |  |
|----------------------------------------------------|--------------|----------------------------------------------------------------------------------------------------|--|--|
| Display<br>function                                | 7SEGMENT LED | Alarm No., NG information<br>Program No., Block No.<br>Operation monitor<br>Tightening result (Torque, etc.)                                                                                 |  |  |
| Parameter setting                                  |              | Set the following parameters by a personal computer and input them<br>to the IF unit.<br>. Program 16 or 50<br>. Rating 30<br>. PRE.T<br>. REA.T<br>. REA.T<br>. SOC.T                       |  |  |
| Storing the tightening data                        |              | Tightening data: About 5,000 per axis<br>Alarm history:16 per axis<br>Tightening waveform:1 per axis<br>It is possible to check the data when needed from PC                                 |  |  |
| Applicable to the multiaxial                       |              | 1 to 30 units of controller or 1 to 15 units of double type controller<br>can be connected to 1 Interface unit.<br>Max. 30 axes multiaxial control is possible                               |  |  |
| Communication with the PLC (in serial or parallel) |              | Communication by multi-standard using the Anybus<br>※ Please refer to 2-2 in regard corresponding standard                                                                                   |  |  |
| Axis cutting function                              |              | Setting for axis cutting is possible by the PC setting or the operation from the front panel. (Used when the controller malfunctioned)                                                       |  |  |
| Zero magnification check function                  |              | Diagnosis function for the torque sensor malfunction (Performs per tightening operation)                                                                                                    |  |  |
| Gear check function                                |              | Diagnosis function for biting of the gear and motor shaft (Selectable for Yes/No)                                                                                                    |  |  |
| Simulation movement                                |              | Simulation movement is available by the personal computer operation (Sampling start for the seating angle by tightening)                                                                     |  |  |
| Calendar function                                  |              | It saves the Year, Month, Day, Hour, Minute and Second per data.                                                                                                    |  |  |
| Regenerative function (Over voltage detection)     |              | Regeneration circuit that visceral the driving voltage is consumed<br>by the internal resistor when it exceeds a predetermined value.                                                        |  |  |
| Discharge function                                 |              | Natural discharge by the LED                                                                                                    |  |  |
| Standard inertia (INERTIA)                         |              | $J_L \leq 30 J_M$                                                                                                    |  |  |
| Rotating direction                                 |              | Direction of CCW should be the forward rotation viewed from motor shaft end.                                                                                                    |  |  |
| Analog monitor<br>(P81_reference)                  |              | Monitor signal output at the check pin on the front panel:<br>M1 The torque, an electric current and speed can be<br>M2 monitored every each controller in panel operation.<br>G Monitor GND |  |  |

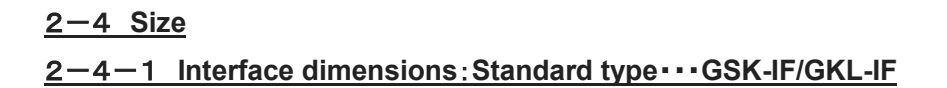

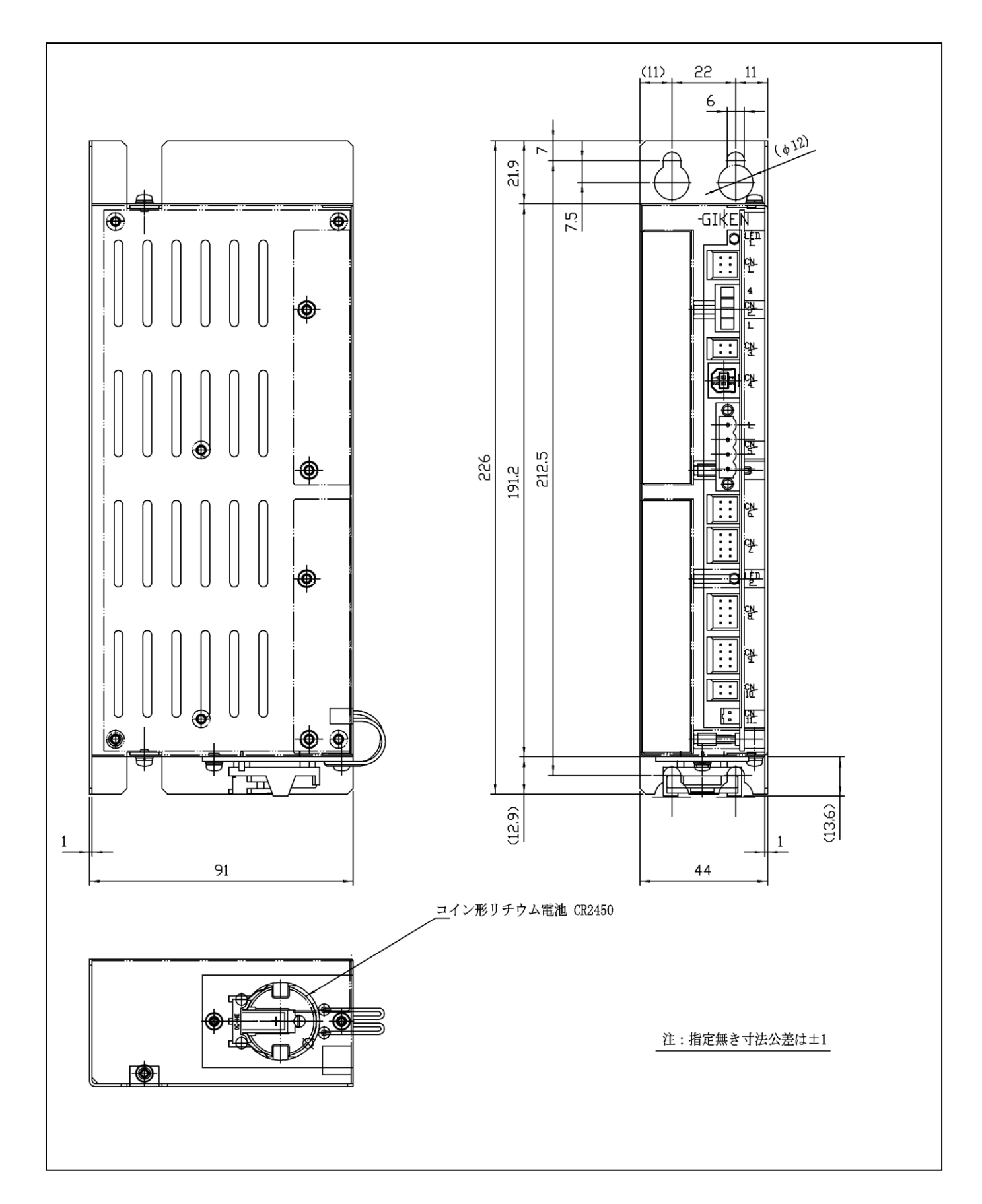

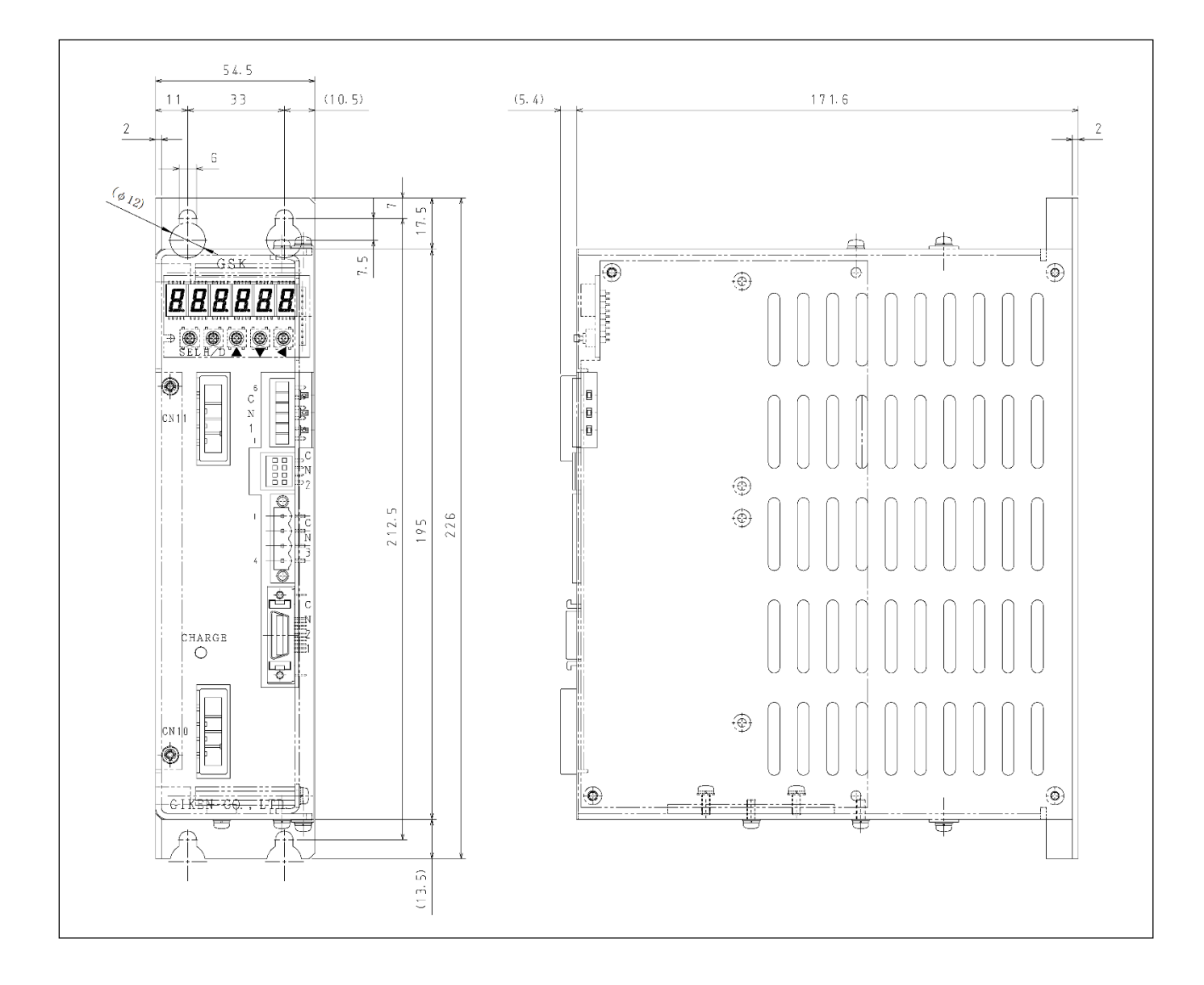

#### 2-4-3 Controller dimensions: Standard type····GSK-15/GKL-15

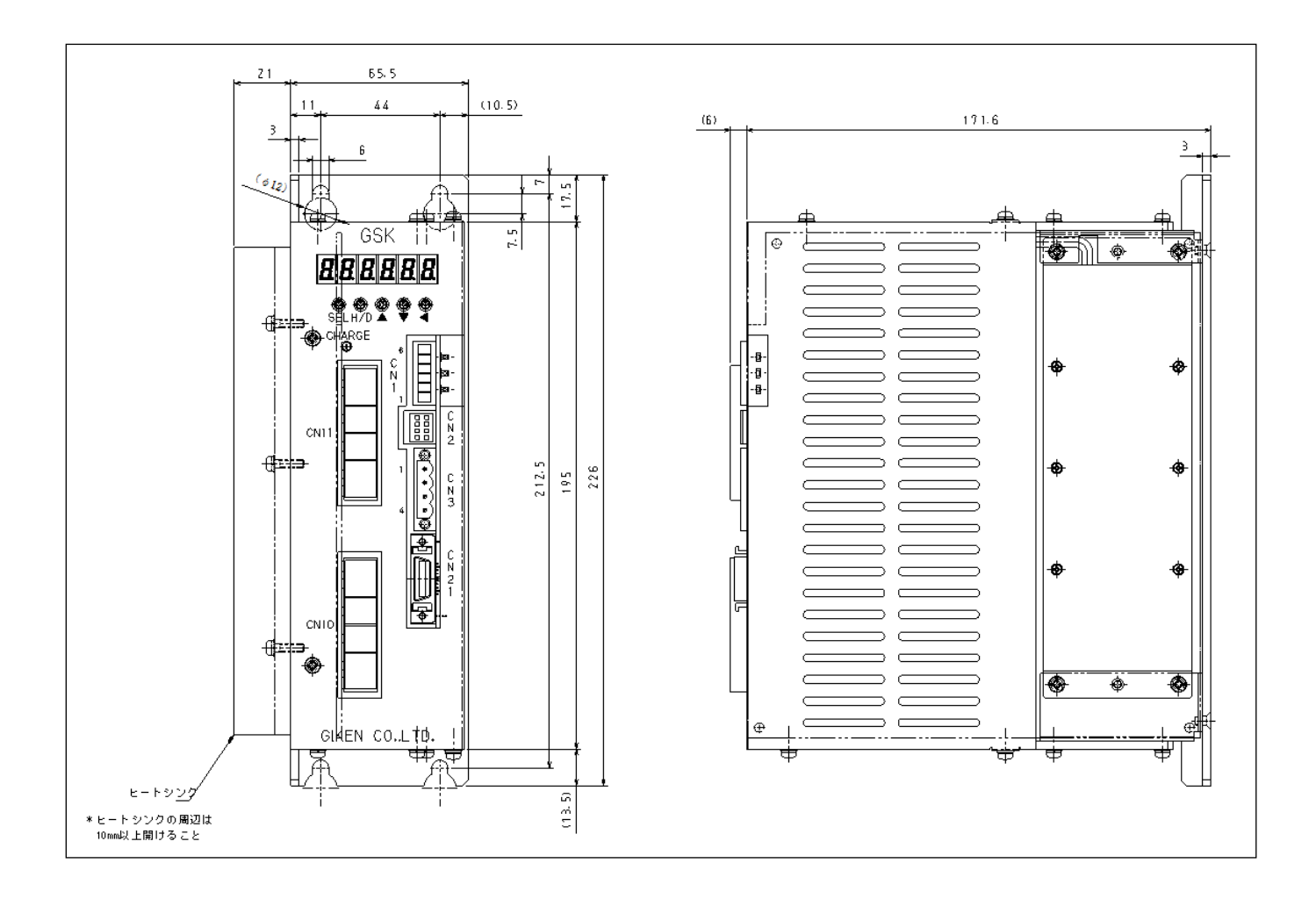

#### 2-4-4 Controller dimensions: Standard type····GSK-17/GKL-17

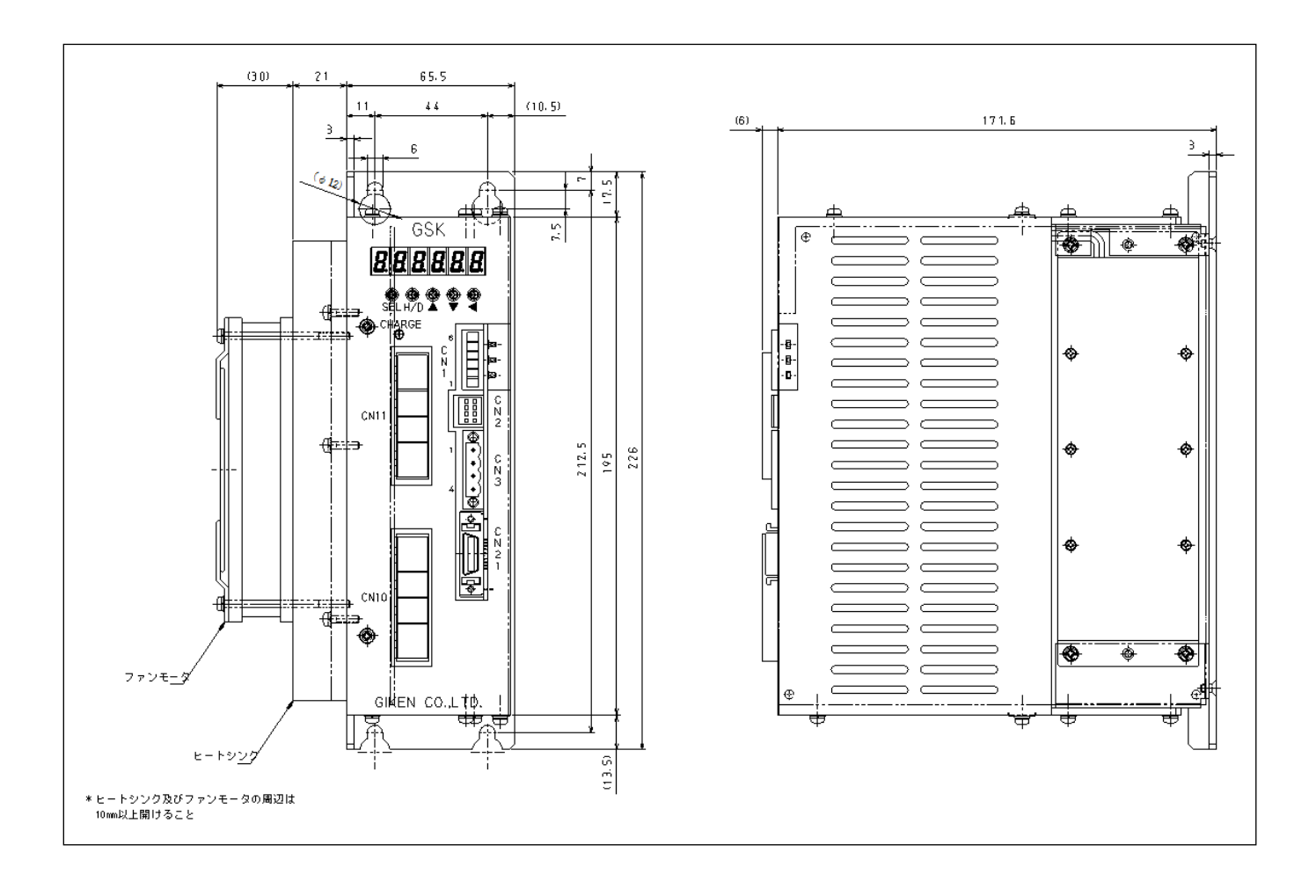

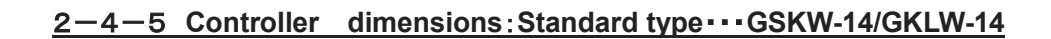

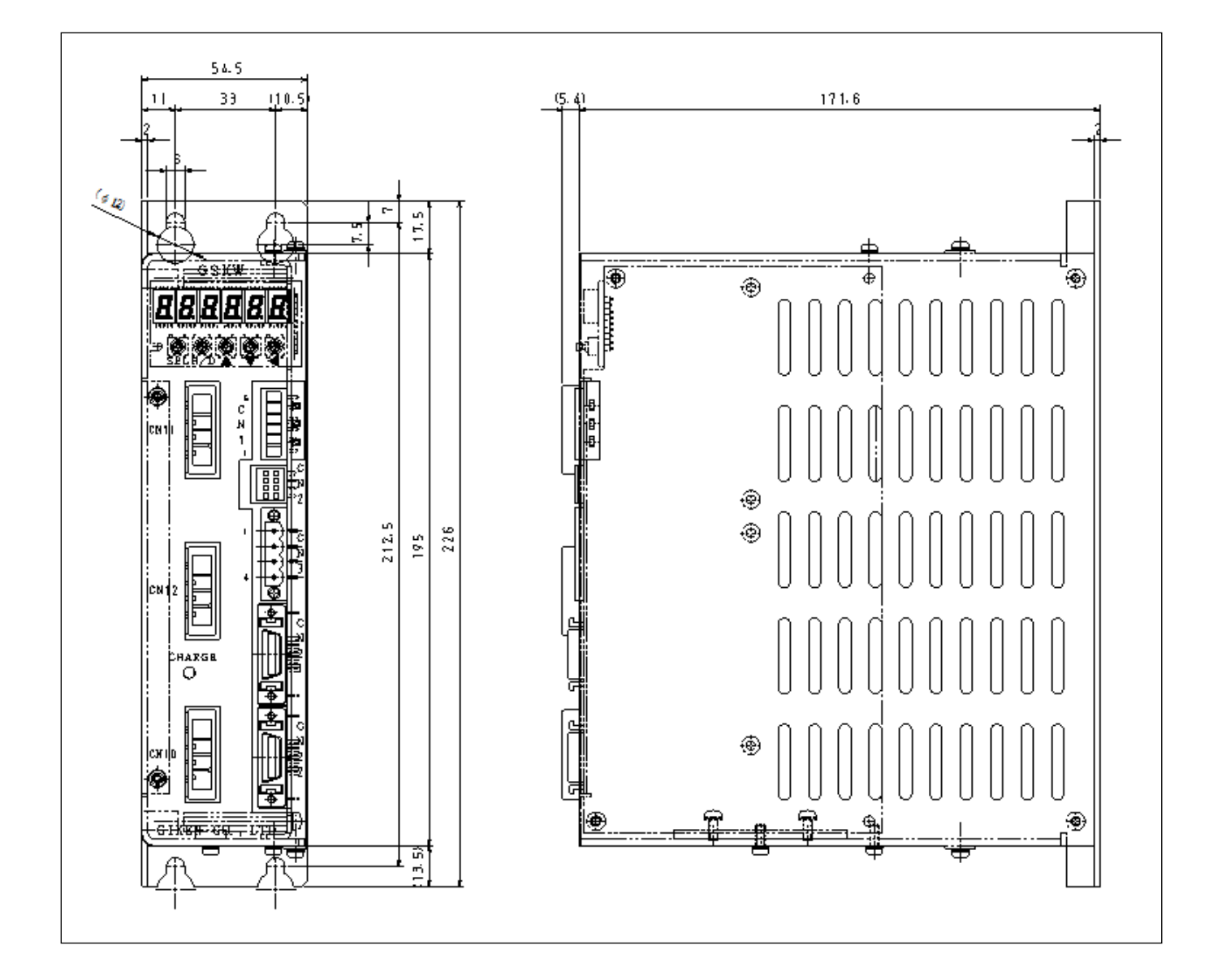

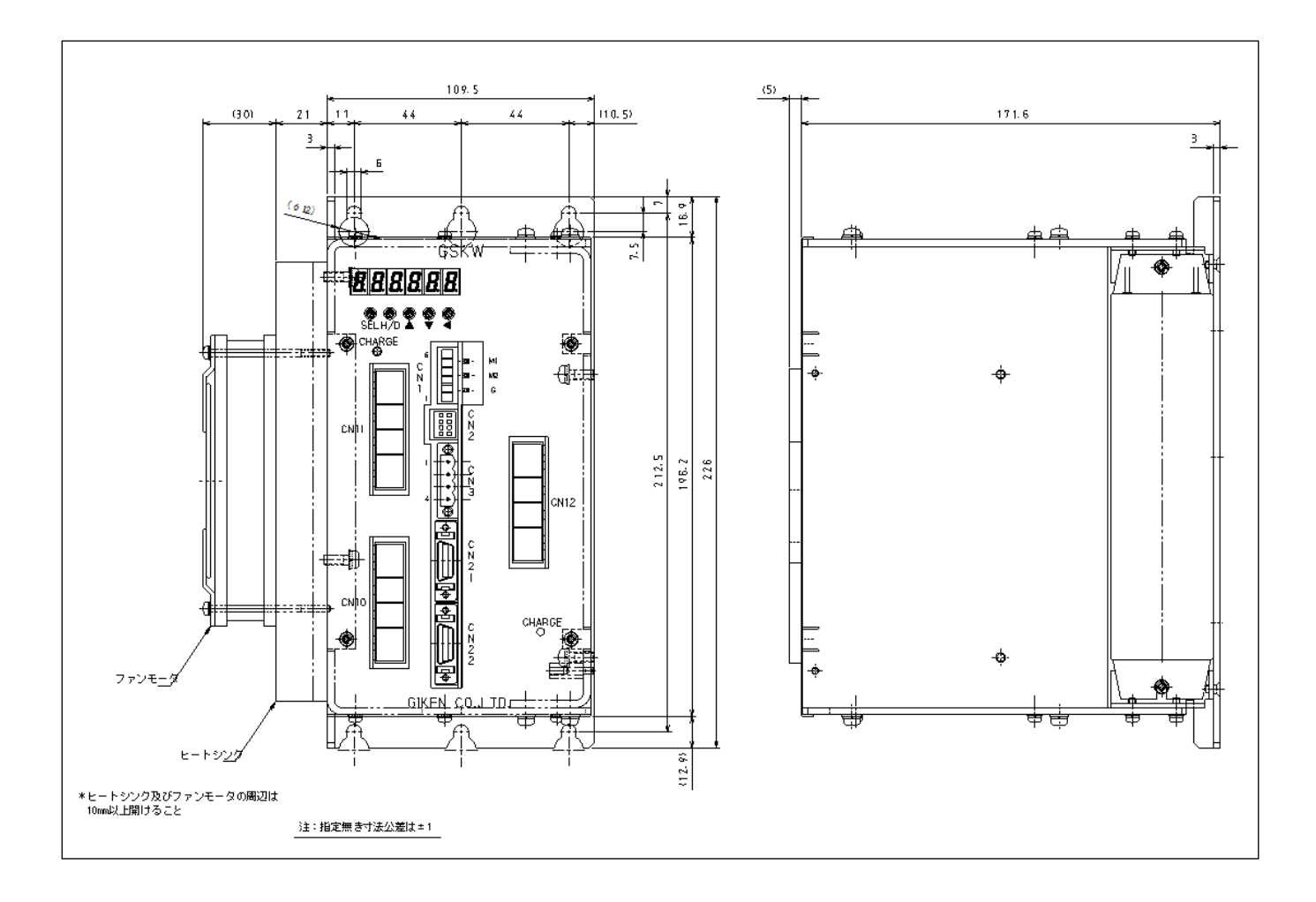

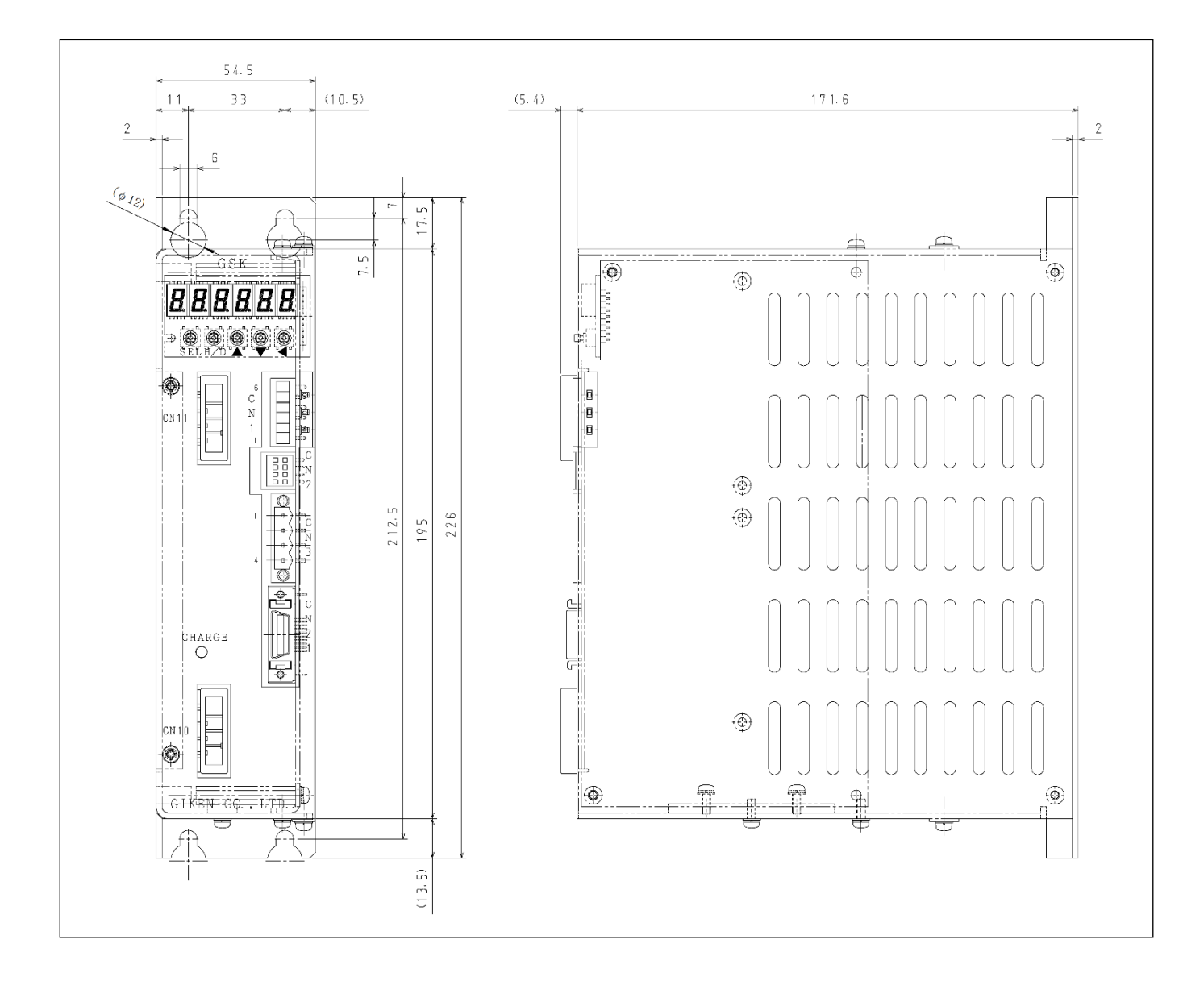

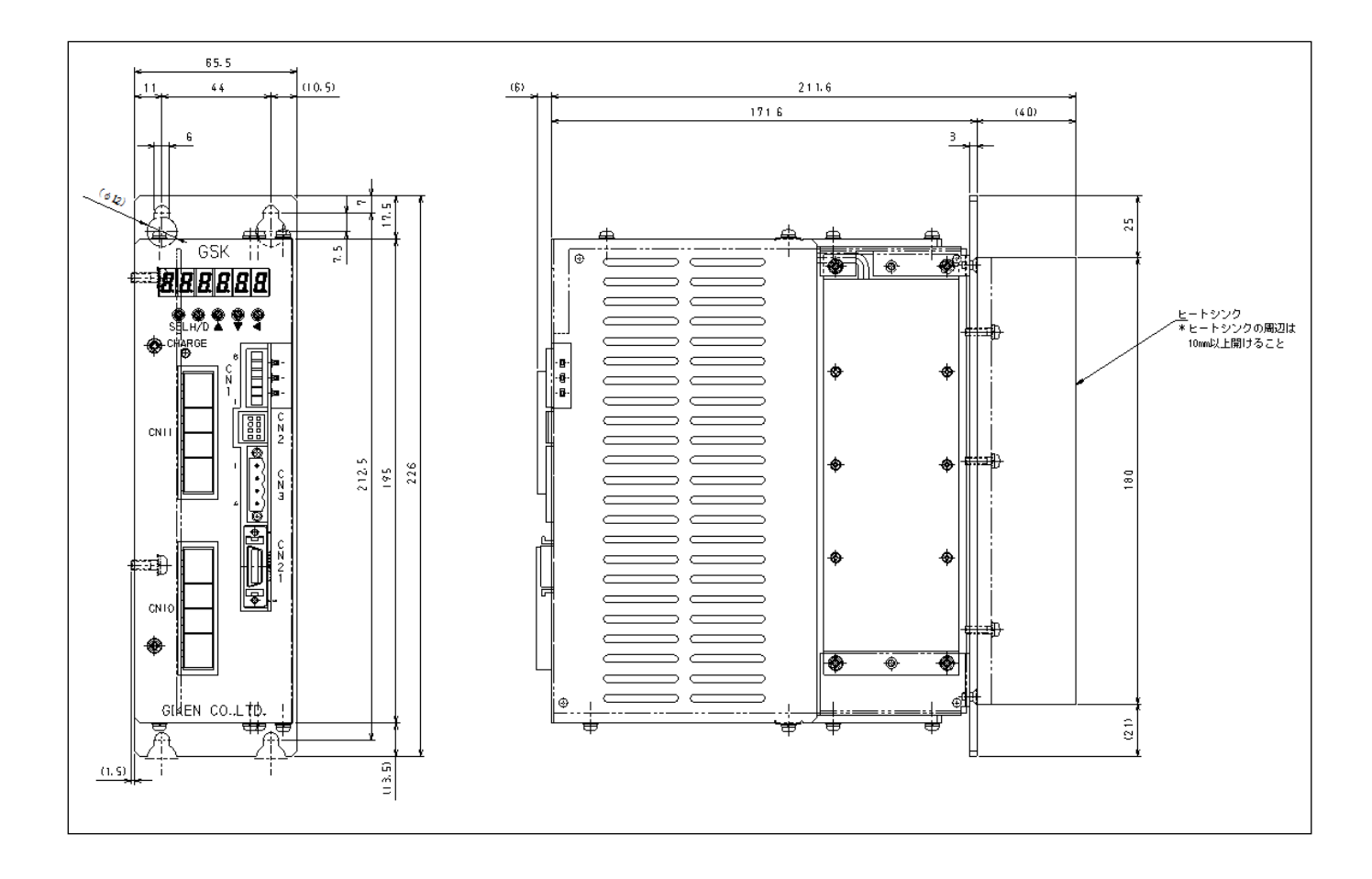

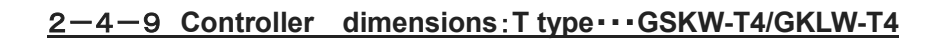

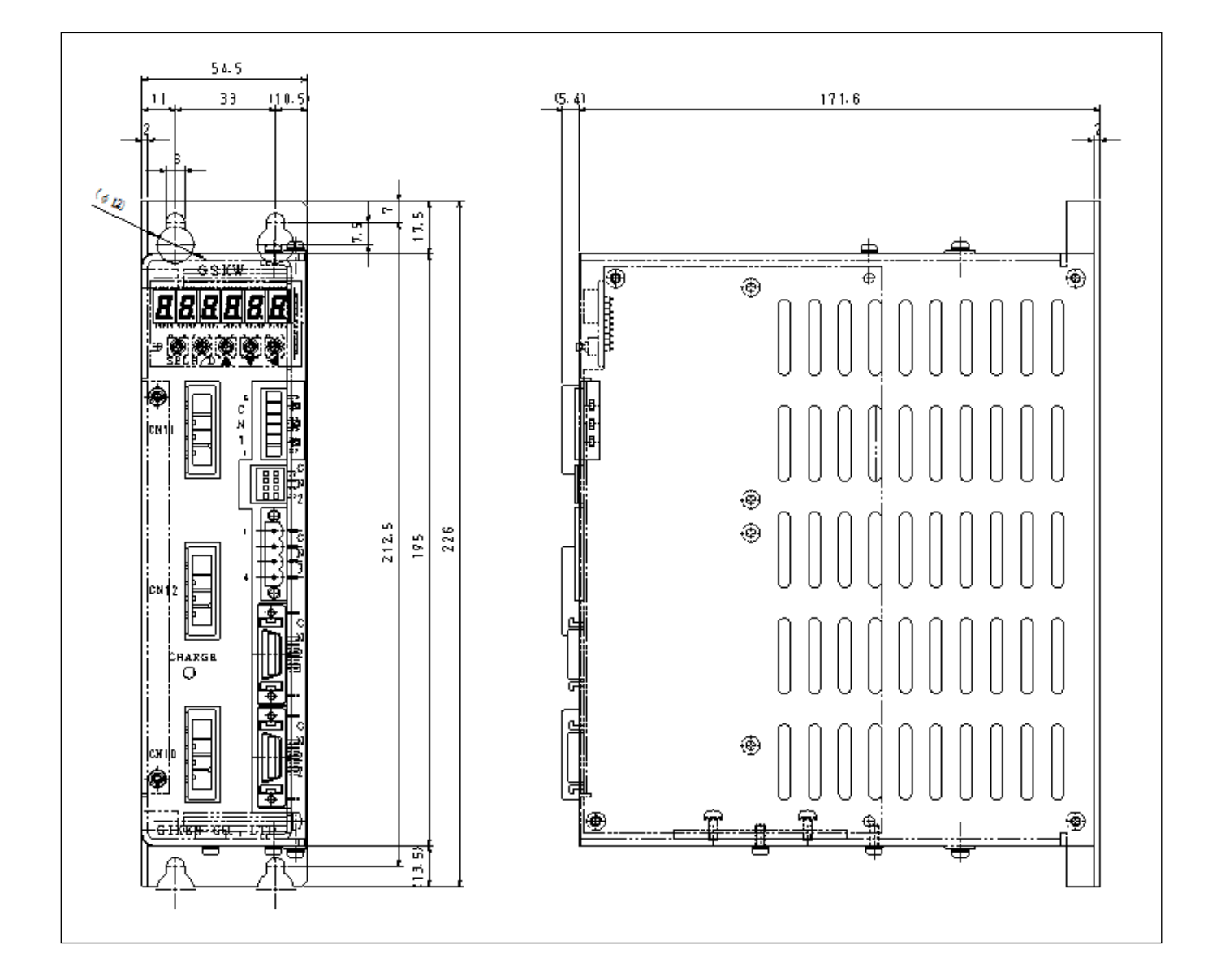

### 2-4-10 Controller dimensions: T type----GSKW-T5/GKLW-T5

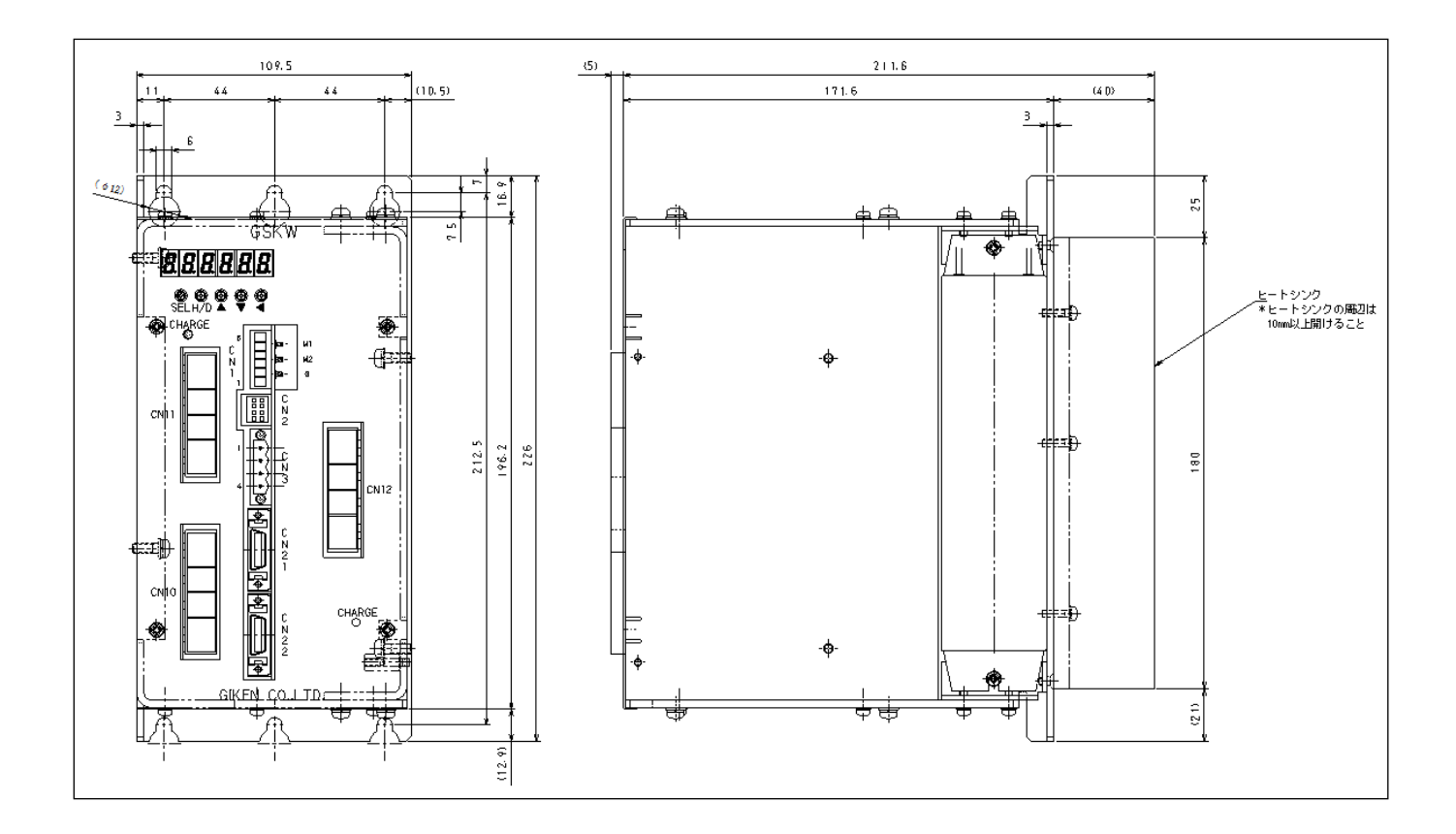

#### <u>2-4-11 Dimensions(display) : Model ···GSK-D2/GKL-D2</u>

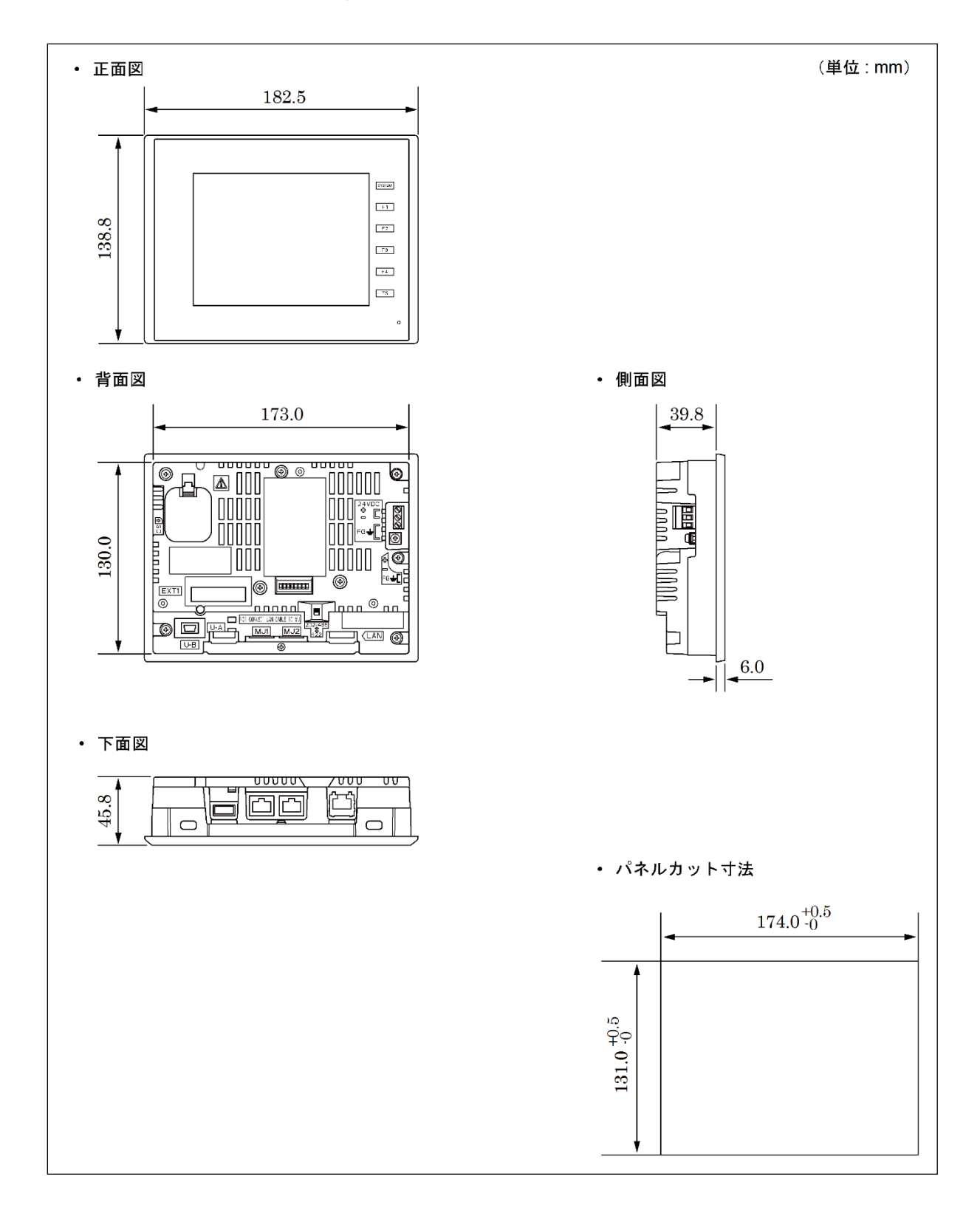

#### 3 Wire connection

#### <u>3-1 Wiring reference diagram</u>

#### <u>3-1-1 GSKW/GKLW Controller system wiring reference diagram</u>

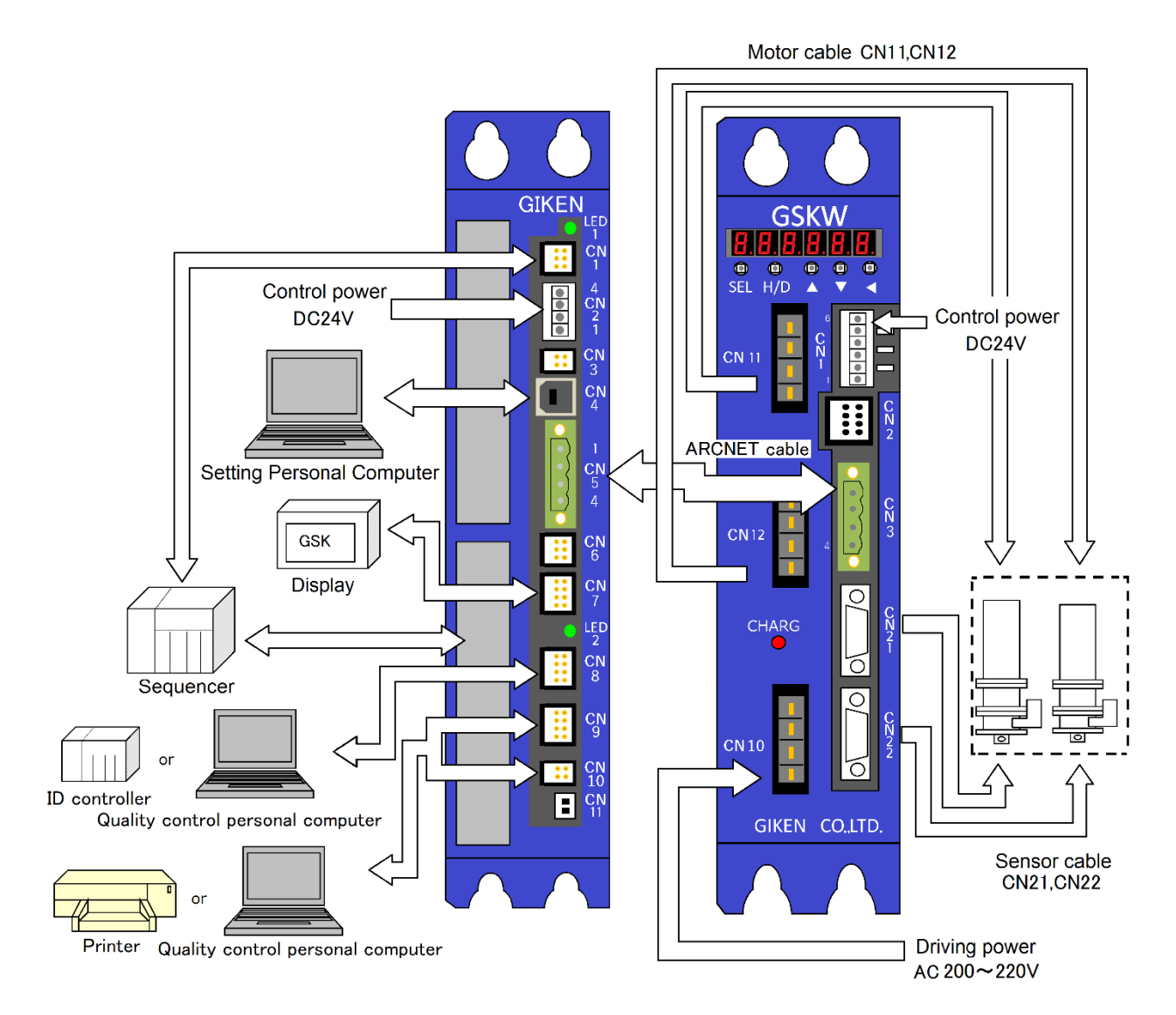

#### <u>3-1-2 GSK/GKL Controller system wiring reference diagram</u>

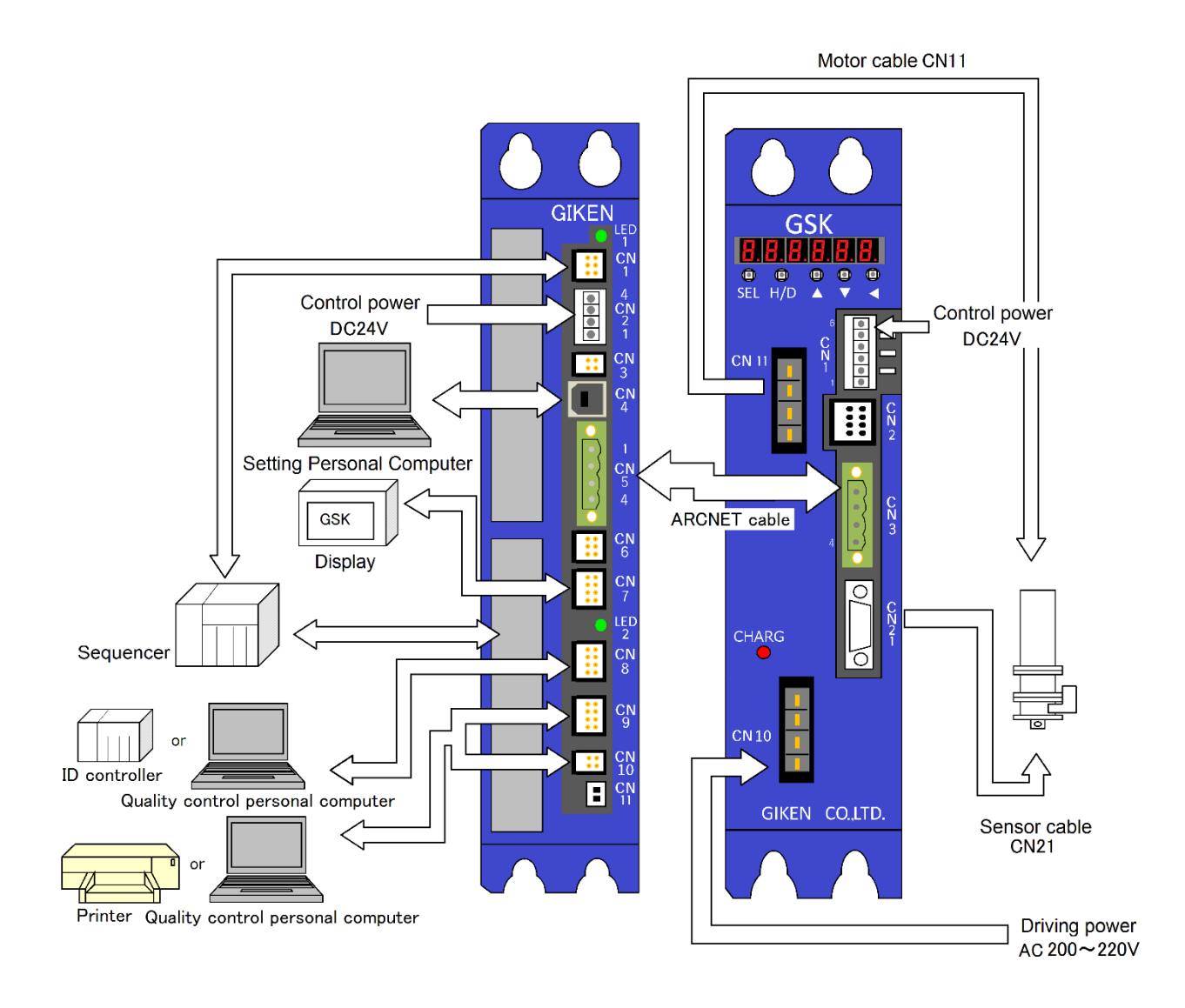

#### <u>3-2</u> Used connector and mating connector

## 3-2-1 GSK/GKL Used connector and mating connector

| Port No. | Use/Matter                                          | Used model                                 | Matching model                             | Matching model pin        | annexed |
|----------|-----------------------------------------------------|--------------------------------------------|--------------------------------------------|---------------------------|---------|
| CN1      | For the control power<br>supply connection          | 734-166<br>(WAGO)                          | 734-106<br>(WAGO)                          | _                         | 0       |
| CN2      | Not used                                            | 1-1827864-4<br>(TYCO)                      | 1-1827864-4<br>(TYCO)                      | 1827570-2<br>(TYCO)       | _       |
| CN3      | For communication<br>among controllers at<br>ARCNET | MSTB2,5/6-STF-5,08<br>(PHOENIX<br>CONTACT) | MSTB2,5/6-STF-5,08<br>(PHOENIX<br>CONTACT) | Ι                         | 0       |
| CN10     | For the driving power<br>supply connection          | 2-179277-2<br>(TYCO)                       | 2-178128-4<br>(TYCO)                       | 1-353717-2<br>(TYCO)      | 0       |
| CN11     | For power line of nutrunner 1                       | 1-179277-2<br>(TYCO)                       | 1-178128-4<br>(TYCO)                       | 1-175218-2<br>(TYCO)      | _       |
| CN12     | For power line of nutrunner 2                       | 1-179277-2<br>(TYCO)                       | 1-178128-4<br>(TYCO)                       | 1-175218-2<br>(TYCO)      | _       |
| CN21     | For sensor line<br>of nutrunner1                    | 10220-52A2PL<br>(3MJapan)                  | 10320-52A0-008<br>(3MJapan)                | 10120-3000VE<br>(3MJapan) | _       |
| CN22     | For sensor line<br>of nutrunner2                    | 10220-52A2PL<br>(3MJapan)                  | 10320-52A0-008<br>(3MJapan)                | 10120-3000VE<br>(3MJapan) | _       |

GSK/GSKW/GKL/GKLW connector unit (14/T4)

CN12/CN22 exists only for GSKW/GKLW controllers

#### GSK/GSKW/GKL/GKLW connector unit (15/T5,17/T7)

| Port No. | Use / Matter Used model                             |                                            | Matching model                             | Matching model pin        | annexed |
|----------|-----------------------------------------------------|--------------------------------------------|--------------------------------------------|---------------------------|---------|
| CN1      | For the control power734-166supply connection(WAGO) |                                            | 734-106<br>(WAGO)                          | _                         | 0       |
| CN2      | Not used                                            | 1-1827876-4<br>(TYCO)                      | 1-1827864-4<br>(TYCO)                      | 1827570-2<br>(TYCO)       | —       |
| CN3      | For communication<br>among controllers at<br>ARCNET | MSTB2,5/6-STF-5,08<br>(PHOENIX<br>CONTACT) | MSTB2,5/6-STF-5,08<br>(PHOENIX<br>CONTACT) | Ι                         | 0       |
| CN10     | For the driving power<br>supply connection          | 1-917541-2<br>(TYCO)                       | 1-179958-4<br>(TYCO)                       | 316040-2<br>(TYCO)        | 0       |
| CN11     | For power line of nutrunner 1                       | 2-917541-2<br>(TYCO)                       | 2-179958-4<br>(TYCO)                       | 316040-2<br>(TYCO)        | _       |
| CN12     | For power line of nutrunner 2                       | 2-917541-2<br>(TYCO)                       | 2-179958-4<br>(TYCO)                       | 316040-2<br>(TYCO)        | _       |
| CN21     | For sensor line<br>of nutrunner1                    | 10220-52A2PL<br>(3MJapan)                  | 10320-52A0-008<br>(3MJapan)                | 10120-3000VE<br>(3MJapan) | _       |
| CN22     | For sensor line<br>of nutrunner2                    | 10220-52A2PL<br>(3MJapan)                  | 10320-52A0-008<br>(3MJapan)                | 10120-3000VE<br>(3MJapan) | _       |

CN12/CN22 exists only for GSKW/GKLW controllers

Interface unit

| Port No. | Use/Matter                                          | Used model                                | Matching model                          | Matching model pin  | Annexed |
|----------|-----------------------------------------------------|-------------------------------------------|-----------------------------------------|---------------------|---------|
| CN1      | PLC connection<br>port                              | 1-1827876-3<br>(TYCO)                     | 1-1827864-3<br>(TYCO)                   | 1827570-2<br>(TYCO) | _       |
| CN2      | Control power<br>supply input port                  | 734-144<br>(WAGO)                         | 734-104<br>(WAGO)                       | _                   | 0       |
| CN3      | Not used                                            | 1-1827876-2<br>(TYCO)                     | 1-1827864-2<br>(TYCO)                   | 1827570-2<br>(TYCO) | —       |
| CN4      | Port for setting PC connection                      | UBB-4R-D14T-4D<br>(JST)                   | USB<br>Type B                           | _                   | —       |
| CN5      | For communication<br>among controllers<br>at ARCNET | MSTB2.5/4-GF-5.08<br>(PHOENIX<br>CONTACT) | MSTB2.5/4-STF-5.08<br>(PHOENIX CONTACT) | _                   | 0       |
| CN6      | Port for CAN communication                          | 1-1827876-3<br>(TYCO)                     | 1-1827864-3<br>(TYCO)                   | 1827570-2<br>(TYCO) | —       |
| CN7      | Display connection<br>port                          | 1-1827876-4<br>(TYCO)                     | 1-1827864-4<br>(TYCO)                   | 1827570-2<br>(TYCO) | _       |
| CN8      | Port for ID<br>controller<br>connection             | 1-1827876-4<br>(TYCO)                     | 1-1827864-4<br>(TYCO)                   | 1827570-2<br>(TYCO) | _       |
| CN10     | Printer connecting port                             | 1-1827876-2<br>(TYCO)                     | 1-1827864-2<br>(TYCO)                   | 1827570-2<br>(TYCO) | _       |

# 3-2-2 Interface communication port details

#### GSK/GKL interface unit

| Number | Name                                                                                                    | Explanation                                                                                                    |  |
|--------|----------------------------------------------------------------------------------------------------|----------------------------------------------------------------------------------------------------|--|
| CN1    | PLC (M-NET)                                                                                                    | Connected by corresponding standard in the 2-2 table that is used.                                                                                                    |  |
| CN2    | Power / READY<br>notification(SW)                                                                                                    | 4-core connector<br>Left 2 core power supply (24V)<br>Right two-wire start notification for relay                                                                                                    |  |
| CN3    | Unused                                                                                                    | Unused                                                                                                    |  |
| CN4    | A setting personal computer<br>(USB)                                                                                                    | Use to rewrite or read the data using the setting software.                                                                                                    |  |
| CN5    | Driver (ARCNET)                                                                                                    | If you want to connect a plurality of GSK/GKL driver, it connects the driver to each other in the ARCNET.                                                                                                    |  |
| CN6    | CAN communication connector                                                                                                    | Unused                                                                                                    |  |
| CN7    | External display (RS422)                                                                                                    | It will be used to connect to an external display.                                                                                                    |  |
| CN8    | ID controller or quality control<br>PC (RS422)                                                                                               | ID controller and a printer are seleced either by the setting of a personal computer. It can not be connected at the same time. The connection partner of quality control personal computer                                                                                                    |  |
| CN9    |                                                                                                    | depends on the setting.                                                                                                    |  |
| CN10   | Printer or personal computer<br>for quality control<br>(CN9: RS422)<br>Printer or personal computer<br>for quality control<br>(CN10: RS232C) | ID controller when using ⇒ ⑨ ⑪<br>· Printer when using ⇒ ⑧<br>[Caution]<br>Please do not connect the equipment at the same time in two<br>connectors of CN9 and CN10.<br>[In the case of the previous firmware than Rev1721-160]<br>· CN8 = quality control PC<br>· CN9 / 10 = Printer or ID controller |  |
| CN11   | Battery backup                                                                                                    | Connect the clock backup battery.                                                                                                    |  |
#### <u>3-3-1</u> External connection diagram(Controller~NR):standard and T type

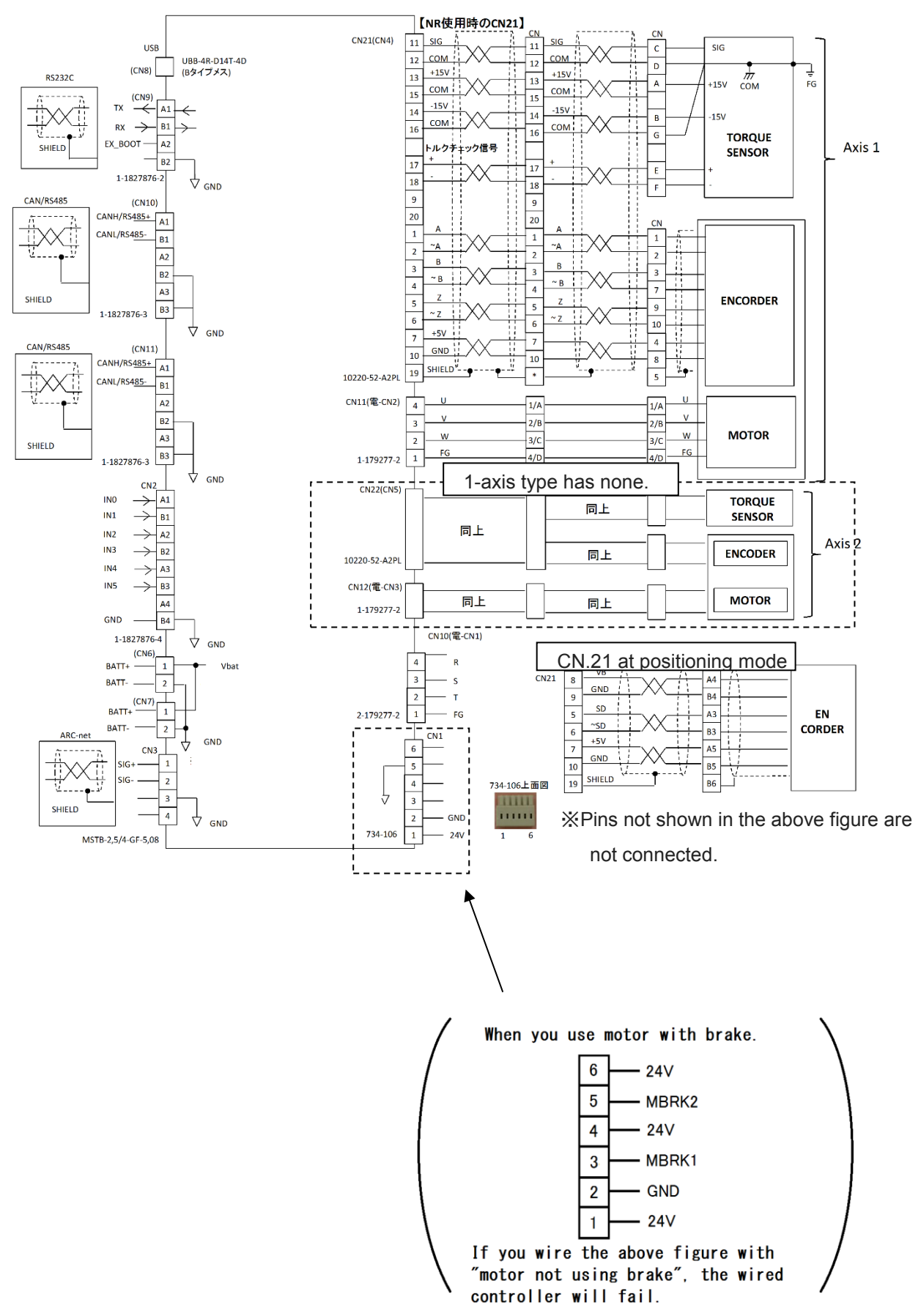

#### <u>3-3-2</u> External connection diagram (I/F unit~Connected equipment): standard and T type

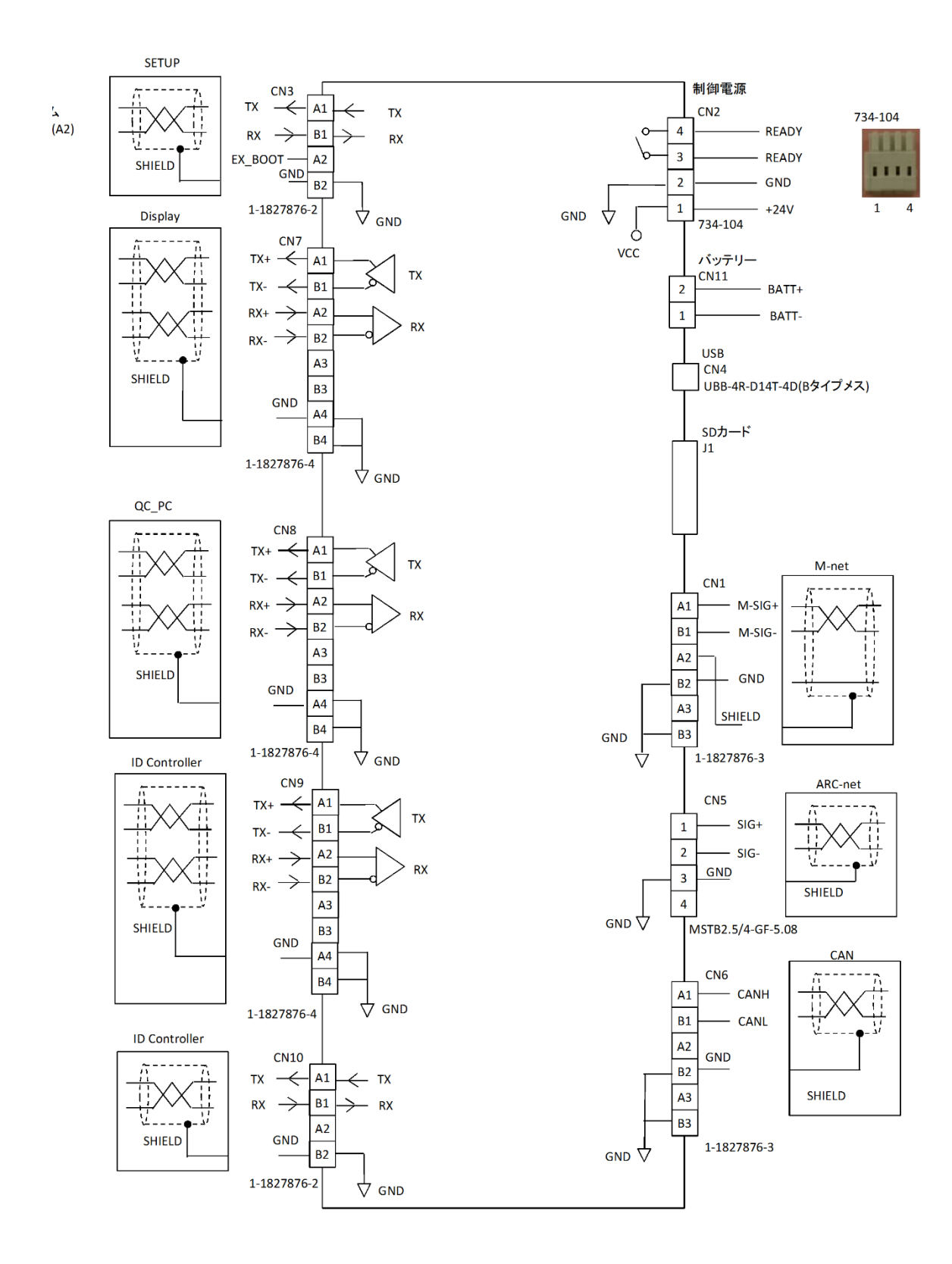

# <u>3-4 Cable model list</u>

# 3-4-1 GSK Cable model list

(Please be sure to read the following notes.)

| Cable name                                                 | Use nut runner                                           | Cable model    |  |
|------------------------------------------------------------|----------------------------------------------------------|----------------|--|
|                                                            | ANZM-50~ANZM-850 etc.                                    | K8M5DW-4R-□M   |  |
| Integrated power cable (Nut runner $\sim$ Controller)      | ANZM-1600~ANZM-3500 etc.                                 | K8M30D-4R-□M   |  |
|                                                            | ANZM-5000~ANZM-9000 etc.                                 | K8M90D-4R-□M   |  |
|                                                            | ANZM-50~ANZM-850 etc.                                    | K8M5TW-4R-□M   |  |
| Movable relay power cable<br>(Nut runner ~Relay part)      | ANZM-1600~ANZM-3500 etc.                                 | K8M30T-4R-□M   |  |
|                                                            | ANZM-5000~ANZM-9000 etc.                                 | K8M90T-4R-□M   |  |
|                                                            | ANZM-50~ANZM-850 etc.                                    | K8M5TW-4A-□M   |  |
| (Relay part ~ Controller)                                  | ANZM-1600~ANZM-3500 etc.                                 | K8M30T-4A-□M   |  |
|                                                            | ANZM-5000~ANZM-9000 etc.                                 | K8M90T-4A-□M   |  |
| Integrated encoder sensor cable                            | ANZM-50~ANZM-9000 etc.                                   | 8E*S*D-16R-⊡M  |  |
| (Nut runner ~ Controller)                                  | ANZMC, ANZMCH, ANZMSH etc.<br>Small torque sensor series | 8E*S*DC-16R-□M |  |
| Integrated resolver sensor cable                           | ANZR series                                              | 8R*S*D-16R-□M  |  |
| (Nut runner ~ Controller)                                  | ANZRC series                                             | 8R*S*DC-16R-⊡M |  |
| Movable relay encoder sensor cable                         | ANZM-50~ANZM-9000 etc.                                   | 8E*S*T-16R-□M  |  |
| (Nut runner ~Relay part)                                   | ANZMC, ANZMCH, ANZMSH etc.<br>Small torque sensor series | 8E*S*TC-16R-□M |  |
| Movable relay resolver sensor cable                        | ANZR series etc.                                         | 8R*S*T-16R-⊡M  |  |
| (Nut runner ~Relay part)                                   | ANZRC series etc.                                        | 8R*S*TC-16R-⊡M |  |
| Unmovable relay encoder sensor cable                       | ANZM-50~ANZM-9000 etc.                                   | 8E*S*T-16A-⊡M  |  |
| (Relay part ~ Controller)                                  | ANZMC, ANZMCH, ANZMSH etc.<br>Small torque sensor series | 8E*S*TC-16A-□M |  |
| Unmovable relay resolver sensor cable                      | ANZR series etc.                                         | 8R*S*T-16A-⊡M  |  |
| (Relay part ~ Controller)                                  | ANZRC series etc.                                        | 8R*S*TC-16A-□M |  |
| Encoder sensor extension cable<br>(Relay part~Relay part)  | _                                                        | 8EST-16EX-□M   |  |
| Resolver sensor extension cable<br>(Relay part~Relay part) | _                                                        | 8RST-16EX-□M   |  |

#### 3-4-2 GSKW Cable model list

| Cable name                            | Use nut runner                                           | Cable model    |  |
|---------------------------------------|----------------------------------------------------------|----------------|--|
| Integrated power cable                | ANZM-50~ANZM-850 etc.                                    | K8M5DW-4R-□M   |  |
| (Nut runner ~ Controller)             | ANZM-1600~ANZM-3500 etc.                                 | K8M30D-4R-□M   |  |
| Movable relay power cable             | ANZM-50~ANZM-850 etc.                                    | K8M5TW-4R-□M   |  |
| (Nut runner ~Relay part)              | ANZM-1600~ANZM-3500 etc.                                 | K8M30T-4R-□M   |  |
| Unmovable relay power cable           | ANZM-50~ANZM-850 etc.                                    | K8M5TW-4A-□M   |  |
| (Relay part ~ Controller)             | ANZM-1600~ANZM-3500 etc.                                 | K8M30T-4A-□M   |  |
| Integrated encoder sensor cable       | ANZM-50~ANZM-3500 etc.                                   | 8E*S*D-16R-□M  |  |
| (Nut runner ~ Controller)             | ANZMC, ANZMCH, ANZMSH etc.<br>Small torque sensor series | 8E*S*DC-16R-□M |  |
| Integrated resolver sensor cable      | ANZR series                                              | 8R*S*D-16R-□M  |  |
| (Nut runner ~ Controller)             | ANZRC series                                             | 8R*S*DC-16R-□M |  |
| Movable relay encoder sensor cable    | ANZM-50~ANZM-3500 etc.                                   | 8E*S*T-16R-□M  |  |
| (Nut runner ~Relay part)              | ANZMC, ANZMCH, ANZMSH etc.<br>Small torque sensor series | 8E*S*TC-16R-□M |  |
| Movable relay resolver sensor cable   | ANZR series etc.                                         | 8R*S*T-16R-□M  |  |
| (Nut runner ~Relay part)              | ANZRC series etc.                                        | 8R*S*TC-16R-□M |  |
| Unmovable relay encoder sensor cable  | ANZM-50~ANZM-3500 etc.                                   | 8E*S*T-16A-□M  |  |
| (Relay part ~ Controller)             | ANZMC, ANZMCH, ANZMSH etc.<br>Small torque sensor series | 8E*S*TC-16A-□M |  |
| Unmovable relay resolver sensor cable | ANZR series etc.                                         | 8R*S*T-16A-□M  |  |
| (Relay part ~ Controller)             | ANZRC series etc.                                        | 8R*S*TC-16A-□M |  |

Caution 1 (Cable General)

In parentheses represents the length of the cable. The unit is meters.

Please select from the numeric value that is designated.

You can also create other types of cables, but it takes time for delivery.

Caution 2(Angle and Torque sensor cable)

Please write the length the respective sensor cables are wishing on cable model \* when you buy it.

- E\*: The length of the encoder (angle sensor) from a parting.
- If you're blank, the length will be 0.3m.
- S\*: The length of the torqre sensor from a parting. If you're blank, the length will be 1.5m.

#### Caution 3(GKL cable)

In GKL, only the sensor cable is replaced with the following.

Integrated encoder sensor cable:8ED-8R-□M

Movable(Unmovable) relay encoder sensor cable:8ET-8R(A)-□M

# <u>4 Signal</u> <u>4-1 Signal type</u>

Parallel I / O

| I/O                       | Points | Signal name | Specification     | Contents                                                                                |
|---------------------------|--------|-------------|-------------------|-----------------------------------------------------------------------------------------|
| Parallel<br>input signal  | 48     | IN1~IN48    | DC24V<br>11mA     | GSK-IFSG-N1: Input/output: 24 points each<br>GSK-IFSG2-N1: Input/output: 48 points each |
| Parallel<br>output signal | 48     | OUT1~OUT48  | DC24V<br>30mA max | GKL-IFSG-N1:Input/output: 24 points each<br>GKL-IFSG2-N1:Input/output: 48 points each   |

#### Serial I/O

| I/O          | Note                                                          | Management                                                                     |
|--------------|---------------------------------------------------------------|--------------------------------------------------------------------------------|
| ARC-NET      | Installation of terminating resistor 110 $\Omega$ is required | Inter-controller communication during multiaxis control (to be crossed by COM) |
| CC-LINK      | Model:GSK-IFCC-N1/GKL-IFCC-N1                                 | Communication of tightening management with PLC                                |
| Devise-NET   | Model:GSK-IFDN-N1/GKL-IFDN-N1                                 | Communication of tightening management with PLC                                |
| EtherNetI/P  | Model:GSK-IFET-N1/GKL-IFET-N1                                 | Communication of tightening management with PLC                                |
| PROFINET I/O | Model:GSK-IFPNIO-N1/GKL-IFPNIO-N1                             | Communication of tightening management with PLC                                |
| PROFINET IRT | Model:GSK-IFPMIRT-N1/GKL-IFPNIRT-N1                           | Communication of tightening management with PLC                                |

# Analog monitor

| Output item | Matter                                                                                  |
|-------------|-----------------------------------------------------------------------------------------|
| M1          | Output the date of torque, speed and current by the panel operation                     |
| M2          | Monitoring of the motor rotation speed (Output plus value when it rotates to the right) |

XYou can change the above in the operation of the setting panel. (See PageNo..81)

## I/F unit

| I/O                    | Points       | Matter                                                                                                    |
|------------------------|--------------|----------------------------------------------------------------------------------------------------|
| USB                    | 1            | Parameters and various data inputs and outputs data from the connection PC                                                                                             |
| Centronics<br>or RS422 | 1<br>or<br>2 | Connecction the printer or ID controller and Quality control PC<br>(You cannot connect connect the printer when ID controller and Quality control<br>PC are connected) |
| RS422                  | 1            | Connection the display.                                                                                                    |
| RS485                  | 1            | The interface is connected at [Serial Input/Output]to a seaquencer , etc.                                                                                              |

# 4-2 Input and output signals

# 4-2-1 Input and output signals

Input("PLC"→"GSK/GKL")

| No. | Bit | Name                | Matter                                                                     |                                                   |  |  |
|-----|-----|---------------------|----------------------------------------------------------------------------|---------------------------------------------------|--|--|
|     |     |                     | This is the opratio                                                        | n ready comand                                    |  |  |
|     |     |                     | 0:Stop(Operation prohibition.The GSK/GKL Interface doesn't                 |                                                   |  |  |
|     |     |                     | run.)                                                                      |                                                   |  |  |
| 0   | 0   | Operation ready     | <ul> <li>Start signal cann</li> </ul>                                      | ot be accepted.                                   |  |  |
| 0   | 0   | Operation ready     | <ul> <li>It stops the motor</li> </ul>                                     | r at emergency stop if it becomes 0 operation.    |  |  |
|     |     |                     | 1: This operation                                                          | enabled state.                                    |  |  |
|     |     |                     | <ul> <li>The output signation</li> </ul>                                   | I[Operation ready] becomes 1 operation when       |  |  |
|     |     |                     | the GSK/GKL can                                                            | oprate.                                           |  |  |
|     |     |                     | Choose Automatio                                                           | or manual operation                               |  |  |
|     |     |                     | 0: The manual ac                                                           | tions can be oprated                              |  |  |
|     |     |                     | Input sigani                                                               | Action                                            |  |  |
|     |     |                     | inching start                                                              | The put rupper move to the                        |  |  |
|     |     |                     | JOG start                                                                  | specified position                                |  |  |
|     |     |                     | XJOG/YJOG                                                                  | JOG motion Xaxis/Yaxis                            |  |  |
|     |     |                     | I on Positoning me                                                         | de]                                               |  |  |
|     |     |                     | Othe than the abo                                                          | ve, automatic operation is possible.              |  |  |
| 0   | 1   | Automatic/Manual    | 1: The automatic                                                           | operation is possible to start                    |  |  |
|     |     |                     | Input siganl                                                               | Action                                            |  |  |
|     |     |                     |                                                                            | [On multi-axis mode]                              |  |  |
|     |     |                     |                                                                            | It actions only 1 block.                          |  |  |
|     |     |                     |                                                                            | When it exit, it waits for the next               |  |  |
|     |     |                     | start                                                                      | start.                                            |  |  |
|     |     |                     |                                                                            | [on Desitaning mode]                              |  |  |
|     |     |                     |                                                                            | Some set blocks are performed                     |  |  |
|     |     |                     |                                                                            | continuously                                      |  |  |
|     |     |                     | GSK/GKL will star                                                          | t the program execution at the rising edge of the |  |  |
|     |     |                     | start bit (start bit: $0 \Rightarrow 1$ ).                                 |                                                   |  |  |
| 0   | 2   | Start               | You also need to maintain the 1 at start bit during operation.             |                                                   |  |  |
|     |     |                     | If 1 become 0 to                                                           | suspend, the automatic operation becomes a        |  |  |
|     |     |                     | cycle stop state d                                                         | uring the operation.                              |  |  |
| 0   | 3   | Inching start       | GSK/GKL will sta                                                           | in the inching action at the rising edge of the   |  |  |
|     |     |                     | inching start bit                                                          | (inching start bit: $0 \Rightarrow 1$ ).          |  |  |
|     |     |                     | GSK/GKL will res                                                           | et the determination result at the rising edge of |  |  |
|     | _   |                     | the determination reset bit (determination reset bit: $0 \Rightarrow 1$ ). |                                                   |  |  |
| 0   | 4   | Determination reset | Only when it receives the output signal of the program operation           |                                                   |  |  |
|     |     |                     | end (Total OK bit or Total NG bit : 0⇒1)GSK/GKL will accept this           |                                                   |  |  |
|     |     |                     | reset signal                                                               |                                                   |  |  |
|     |     |                     | GSK/GKL will res                                                           | et the alarm condition at the rising edge of the  |  |  |
| 0   | 5   | Alerm reset         | Alerm reset bit (A                                                         | erm reset bit: 0⇒1).                              |  |  |
| -   | -   |                     | It successful Alarr                                                        | n reset (if driving preparation signal is ON)     |  |  |
|     |     |                     | Operation ready signal will return to ON.                                  |                                                   |  |  |
| 0   | 6   | QL sginal           | QL signal is input signal bit: $0 \rightarrow 1$ )                         | at the fishing edge of the fight signal bit (QL   |  |  |
|     |     |                     | r = 3 g (a r o (c - 1))                                                    |                                                   |  |  |
|     |     |                     | GSK/GKL Indicate                                                           | es whether to accept the QL signal。               |  |  |
| 0   | 7   | QL mode             | 0:unavailable 1:Effectiveness                                              |                                                   |  |  |
|     |     |                     | This_signal_bit must become 1 when it does QL operation.                   |                                                   |  |  |
|     |     |                     |                                                                            |                                                   |  |  |

| No. | Bit | Name                  | Matter                                                                                                    |
|-----|-----|-----------------------|----------------------------------------------------------------------------------------------------|
|     |     | Program select 1      | This signal indicates the program number at the automatic operation.                                              |
| 1   | 0-5 | ~<br>Drogram coloct C | (The program number represented by a six-digit binary number                                                      |
|     |     | Program select 6      | data. (Program select $1 \rightarrow BI(0)$ )<br>Program No, specify from among the up to the value of provisions |
| 1   | 6   | Input ENABLE          | It tells the program number acquisition time                                                                      |
| •   | _   | GSK reset             | GSK/GKL will reset to the start condition at the rising edge of the                                               |
| 1   | 7   | GKL reset             | GSK/GKL reset bit (GSK/GKL reset bit: 0⇒1).₀                                                                      |
|     |     | XJOG+                 |                                                                                                    |
| 2   | 0.0 | XJOG-                 | [Only positioning mode]                                                                                           |
| 2   | 0-3 | YJOG+                 | GSK/GKL does the JOG operation each of the X-axis/Y-axis.                                                         |
|     |     | YJOG-                 |                                                                                                    |
|     |     | INX(1)                | [Only positioning mode]                                                                                           |
| 2   | 4-5 | INX(2)                | This signal is used to hold the X-axis movement in automatic                                                      |
|     |     |                       | operation.                                                                                                    |
| 2   | 67  | INY(1)                | [Only positioning mode]                                                                                           |
| 2   | 0-7 | INY2                  | operation                                                                                                    |
|     |     | Cvlinder return end   | [Only positioning mode]                                                                                           |
| 3   | 0-1 | Cylinder motion end   | This signal is used to check the vertical position of the nut runner.                                             |
|     |     |                       | [Only positioning mode]                                                                                           |
| 3   | 2-3 | X-axis return order   | Return the axis of the command to the specified position.                                                         |
| Ũ   | 20  | Y-axis return order   | When in operation such as automatic operation, it will begin to                                                   |
|     |     |                       | Move after interrupting the operation.                                                                            |
| 3   | 4-5 | WAIT①                 | This signal is used when you temporarily suspend the execution of                                                 |
| Ũ   | 10  | WAIT(2)               | the program step.                                                                                                 |
|     |     |                       | [Only positioning mode]                                                                                           |
| 3   | 6   | SPW                   | This signal is used when moving in synchronization among multi-                                                   |
|     |     |                       | units.                                                                                                    |
|     |     |                       | [Only positioning mode]                                                                                           |
| 3   | 7   | JOG start             | X-axis and Y- axis move to the specified position at the rising edge                                              |
|     |     |                       | of the JOG start bit ( JOG start bit: 0⇒1).                                                                       |
|     |     |                       | [Only positioning mode]                                                                                           |
|     |     |                       | hecome one                                                                                                    |
| 4   | 0-7 | Positon No.           | (The program number represented by a eight-digit binary number                                                    |
|     |     |                       | data.)                                                                                                    |
|     |     |                       | This number specifies the range of 1 to 255.                                                                      |
|     |     |                       | This signal is the input signal.                                                                                  |
| 5   | 0   | IN                    | GSK/GKL will hold a step execution until this signal becomes ON                                                   |
|     |     |                       | This signal is used in conjunction with the output signal "OUT"                                                   |
|     |     | <b>-</b>              | It will start measuring the tightening angle at the rising edge of the                                            |
| 5   | 7   | lightening angle      | tightening angle sample start bit (tightening angle sample start bit:                                             |
|     |     | sample start          | 0⇒1).                                                                                                    |

# 4-2-2 Output signal

| Output | ("GSK/GKL"- | →"PLC") |
|--------|-------------|---------|
|--------|-------------|---------|

| No. | Bit | Name                                                                | Matter                                                                                                    |
|-----|-----|---------------------------------------------------------------------|----------------------------------------------------------------------------------------------------|
| 0   | 0   | Completion of operation preparation                                 | <ul> <li>GSK/GKL will notify the PLC that it is possible operations</li> <li>0: Incompletion of operation preparation<br/>GSK/GKL cannot operate.</li> <li>1: Completion of operation preparation.<br/>It accepts the signal to perform an operation such as a start.</li> <li>※It outputs 0 always in the following cases.</li> <li>An alerm occurs at the GSK/GKL(interface or driver).</li> <li>The input signal "operation ready" is 0</li> </ul> |
| 0   | 1   | System OK                                                           | It will notify that GSK/GKL system is normal<br>0: Operation error (An alerm occurs at the GSK/GKL<br>(interface or driver).<br>1: Operation normal                                                                                                    |
| 0   | 2   | BatteryOK                                                           | 0:Battery voltage drop(2.5V or less). Determind only when the control power supply is turned on.<br>1:battery normal                                                                                                    |
| 0   | 3-4 | Total OK<br>Total NG                                                | It displays the result of automatic operation.<br>•When automatic operation starts ,OK bit and NG bit are 0<br>•When all blocks on the selected program completes, OK bit or<br>NG bit becomes 1.<br>%Sometimes Total NG change into Total OK by the QL processing<br>%OK and NG bits don't become 1 when the process stops on the<br>selected program                                                                                                |
| 0   | 5   | Nut runner running                                                  | 0: Motor is stopped. (Servo motors are tuned off on all axes.)<br>1: Motor is running.(Either axis is controlled with motor.)                                                                                                    |
| 0   | 6   | Completion of QL<br>processing                                      | This signal becomes 1when you complete QL process.                                                                                                    |
| 0   | 7   | During program<br>execution                                         | This signal indicates that the program of automatic operation is running.<br>1:running                                                                                                    |
| 1   | 0-5 | Program select OK 1<br>~<br>Program select OK 6                     | To notify the number of the program that has been selected.<br>(The program number represented by a six-digit binary number data (Program select OK 1→Bit0)).                                                                                                    |
| 1   | 6   | Output ENABLE                                                       | <ul> <li>0: Initial value</li> <li>1: This signal become 1 when to input a program numner<br/>complete and it lost signal at the falling edge of the input<br/>ENABLE bit</li> </ul>                                                                                                    |
| 2   | 0-1 | Tightening total OK<br>Tightening total NG                          | <ul> <li>[on Multi-axis mode]</li> <li>It's always 0.</li> <li>[on positioning mode]</li> <li>It displays the tightening result of automatic operation.</li> <li>When automatic operation starts ,OK bit and NG bit are 0</li> <li>When all blocks on the selected program completes, OK bit or NG bit becomes 1.</li> </ul>                                                                                                    |
| 2   | 2-3 | CompleteX-axis origin<br>return<br>Complete Y-axis origin<br>return | 0: Incomplete the return the origin position<br>1: Complete to return the origin position<br>When this ignal is 0 GSK/GKL cannot use theprogram operation<br>and<br>JOG start.                                                                                                    |
| 2   | 4-5 | Zero point and<br>magnification check<br>OK                         | It noticey zero point and magnification check result at the GSK/GKL driver.<br>This OK signal is 1.: Zero point and magnification check is                                                                                                    |

|      |          | Zero point and                                               | successful at all axes.                                                                                                    |  |  |
|------|----------|--------------------------------------------------------------|----------------------------------------------------------------------------------------------------|--|--|
|      |          | magnification check                                          | This NG signal is 1: there are zero point and magnification check                                                                                                    |  |  |
|      |          | NG                                                           | NG axisone or more.                                                                                                    |  |  |
| 2    | 6        | Cycle stop                                                   | This signal bit becomes 1 when the "cycle stop" occur.ed                                                                                                    |  |  |
| 2    | 7        | OUT                                                          | <ul> <li>OUT signal</li> <li>This signal is used in the synchronization with the PLC in automatic operation.</li> <li>This signal is 0 at the start.</li> <li>If the program of the command is the OUT attribute, it outputs1at the time of the comand of the process completed.</li> <li>This signal is used in conjunction with the input signal "IN".</li> </ul>                                                          |  |  |
| 3    | 6        | Block OK<br>Block NG                                         | GSK/GKL notisy thetightening result each blocks.<br>The signal is 0 at the start.<br>Block OK $\Rightarrow$ 1 : Plogram advanced to the final step in the unit and<br>tightening in the block is correctly completed.<br>Block NG $\Rightarrow$ 1 : Plogram advanced to the final step and error<br>occurred with either of tightening in the block<br>%This signal doesn't change when X-axis/Y-axis complete the<br>block. |  |  |
| 4    | 0-5      | Block end 1<br>~<br>Block end 32                             | GSK/GKL notify the block number what the work is completed in the automatic operation.<br>The block number represented by a six-digit binary number data (Block end 1→Bit0)).<br>This signal is 0 at the automatic operation start.                                                                                                    |  |  |
| 4    | 6        | Positioning mode boot<br>in                                  | [Only positioning mode]<br>0:X-axis and Y-axis aren't used.<br>1:X-axis or Y-axis alternatively both in operation.                                                                                                    |  |  |
| 5    | 0-7      | Position No.1<br>~<br>Position No.128                        | 【Only positioning mode】<br>GSK/GKL notify the position number at present.<br>The position is undecided when this signal is 0.<br>The position number represented by a eight-digit binary number<br>data (Position No.1 bit→Bit0)).                                                                                                    |  |  |
| 6    | 0-1      | X-axis within the<br>range 1<br>X-axis within the<br>range 2 | [Only positioning mode]<br>It will turn ON when the X-axis is within a certain range<br>Range of coordinates is determined by the range output upper<br>limit value of "X Jikuteikaku setting".                                                                                                    |  |  |
| 6    | 2-3      | Y-axis within the<br>range 1<br>Y-axis within the<br>range 2 | [Only positioning mode]<br>It will turn ON when the Y-axis is within a certain range.<br>Range of coordinates is determined by the range output upper<br>limit value of "Y Jikuteikaku setting".                                                                                                    |  |  |
| 6    | 4        | Interference error                                           | [Only positioning mode]<br>This signal will be 1 if it has occurrd the interference between<br>units.                                                                                                    |  |  |
| 6    | 5        | Position error                                               | [Only positioning mode]<br>This signal will be 1 when each axis has failed to move to the<br>position specified by the position number.                                                                                                    |  |  |
| 6    | 6-7      | Cylinder return<br>Cylinder motion                           | [Only positioning mode]<br>This signal is located in order to lower the nut runner.                                                                                                    |  |  |
| 7    | 0-7      | Bolt 1 OK                                                    | Those signals output which signals are bolt numbers at the                                                                                                    |  |  |
| ~ 14 | ~<br>0-3 | ∼<br>Bol t60 OK                                              | tighatening successful.                                                                                                    |  |  |
| 14   | 4        | Result transfer in                                           | Turns ON when transferring result data using FTP communication                                                                                                    |  |  |
| 14   | -        | progress                                                     |                                                                                                    |  |  |
| 14   | 5        | Unused                                                       |                                                                                                    |  |  |
| 14   | 6<br>7   | Life worping                                                 | Please refer to the preventive maintenance section.                                                                                                    |  |  |
| 14   | 1        |                                                              | Flease relet to the preventive maintenance section.                                                                                                    |  |  |

## 4-3 Input & output signal map

| NO. | bit 0                  | bit 1                  | bit 2                  | bit 3                  | bit 4                   | bit 5               | bit 6            | bit 7                               |
|-----|------------------------|------------------------|------------------------|------------------------|-------------------------|---------------------|------------------|-------------------------------------|
| 0   | Operation<br>ready     | Automatic/<br>Manual   | Start                  | Inching start          | Determinati<br>on reset | Alerm reset         | QL sginal        | QL mode                             |
| 1   | Program<br>select 1    | Program<br>select 2    | Program<br>select 3    | Program select 4       | Program<br>select 5     | Program<br>select 6 | Input<br>ENABLE  | GSK/GKL<br>reset                    |
| 2   | XJOG+                  | XJOG-                  | YJOG+                  | YJOG-                  | INX(1)                  | INX(2)              | INY(1)           | INY2                                |
| 3   | Cylinder<br>return end | Cylinder<br>motion end | X-axis<br>return order | Y-axis<br>return order | WAIT ①                  | WAIT(2)             | SPW              | JOG start                           |
| 4   | Positon<br>No.1        | Positon<br>No.2        | Positon<br>No.4        | Positon<br>No.8        | Positon<br>No.16        | Positon<br>No.32    | Positon<br>No.64 | Positon<br>No.128                   |
| 5   | IN                     | _                      | _                      | _                      | _                       | Z JOG Up            | Z JOG<br>Down    | Tightening<br>angle<br>sample start |

Communication input (PLC  $\Rightarrow$  GSK/GKL)

Communication output (GSK/GKL  $\Rightarrow$  PLC)

| NO. | bit                           | 0                       | bit                     | 1               | bit                       | 2                    | bit                       | 3                     | bit                                 | 4                                          | bit                                 | 5                          | bit                      | 6                         | bit                            | 7        |
|-----|-------------------------------|-------------------------|-------------------------|-----------------|---------------------------|----------------------|---------------------------|-----------------------|-------------------------------------|--------------------------------------------|-------------------------------------|----------------------------|--------------------------|---------------------------|--------------------------------|----------|
| 0   | Comple<br>of opera<br>prepara | etion<br>ation<br>ation | System                  | n OK            | Battery                   | OK                   | Total                     | OK                    | Total                               | NG                                         | Nut rur<br>runni                    | nner<br>ng                 | Comple<br>of Q<br>proces | etion<br>L<br>sing        | During<br>program<br>execution |          |
| 1   | Prog<br>select (              | ram<br>DK 1             | Progra<br>select (      | am<br>DK 2      | Progr<br>select (         | am<br>DK 3           | Program<br>select OK 4    |                       | Progr<br>select (                   | Program Program<br>select OK 5 select OK 6 |                                     | Output<br>ENABLE           |                          | Comp<br>Z-axis c<br>retur | lete<br>origin<br>m            |          |
| 2   | Tighter<br>total (            | ning<br>OK              | Tighter<br>total N      | ning<br>NG      | Comp<br>X-ax<br>origin re | lete<br>tis<br>eturn | Comple<br>axis or<br>retu | ete Y-<br>rigin<br>rn | Zero p<br>and<br>magnifi<br>n checl | oint<br>d<br>catio<br>k OK                 | Zero p<br>and<br>magnifi<br>n checł | oint<br>d<br>catio<br>( NG | Cycles                   | stop                      | OU.                            | Г        |
| 3   | _                             |                         | _                       |                 |                           |                      |                           |                       | Z ax<br>pottio                      | is<br>n 1                                  | Z ax<br>pottio                      | is<br>n 2                  | Block                    | ( OK                      | Block                          | NG       |
| 4   | Block o<br>1                  | end                     | Block 2                 | end             | Block                     | end<br>I             | Block<br>8                | end<br>3              | Block<br>16                         | end                                        | Block<br>32                         | end                        | Position<br>mode I<br>in | ning<br>poot              | Z axis<br>moving               |          |
| 5   | Positi<br>No.1                | on<br>1                 | Positi<br>No.:          | on<br>2         | Positi<br>No              | ion<br>4             | Positi<br>No.             | ion<br>8              | Posit<br>No.1                       | ion<br>16                                  | Positi<br>No.3                      | on<br>32                   | Positi<br>No.6           | on<br>64                  | Positi<br>No.1                 | on<br>28 |
| 6   | X-ax<br>within<br>range       | is<br>the<br>e 1        | X-ax<br>within<br>range | tis<br>the<br>2 | Y-ax<br>within<br>range   | is<br>the<br>e 1     | Y-ax<br>within<br>range   | is<br>the<br>e 2      | Interfer<br>erro                    | ence<br>or                                 | Position<br>error                   |                            | Cylino<br>motio          | der<br>on                 | Cylino<br>retur                | der<br>m |
| 7   | Bolt 1                        | ОК                      | Bolt 2                  | ОК              | Bolt 3                    | ОК                   | Bolt 4                    | OK                    | Bolt 5                              | ОК                                         | Bolt 6                              | ОК                         | Bolt 7                   | ОК                        | Bolt 8                         | ОК       |
| 8   | Bolt 9                        | ОК                      | Bolt10                  | OK              | Bolt11                    | OK                   | Bolt12                    | OK                    | Bolt13                              | OK                                         | Bolt14                              | OK                         | Bolt15                   | OK                        | Bolt16                         | OK       |
| 9   | Bolt17                        | OK                      | Bolt18                  | OK              | Bolt19                    | OK                   | Bolt20                    | OK                    | Bolt21                              | OK                                         | Bolt22                              | OK                         | Bolt23                   | OK                        | Bolt24                         | ОК       |
| 10  | Bolt25                        | OK                      | Bolt26                  | OK              | Bolt27                    | ОК                   | Bolt28                    | ОК                    | Bolt29                              | OK                                         | Bolt30                              | OK                         | Bolt31                   | ОК                        | Bolt32                         | ОК       |
| 11  | Bolt33                        | ОК                      | Bolt34                  | ОК              | Bolt35                    | ОК                   | Bolt36                    | ОК                    | Bolt37                              | OK                                         | Bolt38                              | ОК                         | Bolt39                   | OK                        | Bolt40                         | OK       |
| 12  | Bolt41                        | OK                      | Bolt42                  | OK              | Bolt43                    | OK                   | Bolt44                    | ОК                    | Bolt45                              | OK                                         | Bolt46                              | ОК                         | Bolt47                   | ОК                        | Bolt48                         | OK       |
| 13  | Bolt49                        | OK                      | Bolt50                  | OK              | Bolt51                    | OK                   | Bolt52                    | OK                    | Bolt53                              | OK                                         | Bolt54                              | OK                         | Bolt55                   | ОК                        | Bolt56                         | OK       |
| 14  | Bolt57                        | OK                      | Bolt58                  | OK              | Bolt59                    | OK                   | Bolt60                    | OK                    | Res<br>transfe<br>progre            | sult<br>er in<br>ess                       |                                     |                            | Protec<br>warni          | tion<br>ng                | Life wa                        | rning    |

Each signal of No.7~No.4 output If you specify the unit 1 only

## 4-4 Sequencerselected

M-NET communication is standard communication which can connect between GSK/GKLIF and PLC.

But it can be connected with the sequencer in other communications by setting the expansion board.

GSK/GKLIF reads the ID according to the board in the time of power supply on and moves according to the respective communication, so there is no setting change in the communication.

#### XXXXCautionXXXX

Reading a different ID board, to carry out the switching is Ver 1721-143 or later.

There is also equipment with an exclusive program (DeviceNet=1722. CCLINK=1723) by equipment before that.

## 4-4-1 Extender board setting method

Please set the following expansion board to connector J2 at under GSK/GKLIF of cover.

| Communication Method | model                         |
|----------------------|-------------------------------|
| M-NET                | GSK-IF-N1/GKL-IF-N1           |
| DeviceNet            | GSK-IFFN-N1/GKL-IFDN-N1       |
| CC-LINK              | GSK-IFCC-N1/GKL-IFCC-N1       |
| EtherNet I/P         | GSK-IFET-N1/GKL-IFET-N1       |
| PROFINET IO          | GSK-IFPNIO-N1/GKL-IFPNIO-N1   |
| PROFINET IRT         | GSK-IFPNIRT-N1/GKL-IFPNIRT-N1 |

# Functional differences

IO signal map does not change even changed communication method, but the functional has the following differences.

| Communication method | Axis switching information | Tightening result notification |
|----------------------|----------------------------|--------------------------------|
| M-NET                | Ν                          | Ν                              |
| DeviceNet            | Y                          | Υ                              |
| CC-LINK              | Υ                          | Υ                              |
| EtherNet I/P         | Υ                          | Υ                              |
| PROFINET IO          | Y                          | Y                              |
| PROFINET IRT         | Y                          | Y                              |

## 5 Operation timing chart

#### 5-1 Power ON and inching operation

(It will work at the speed and direction setting of rotation and inching that has been selected (1 to 24)

by the program selection signal (1 to 5)

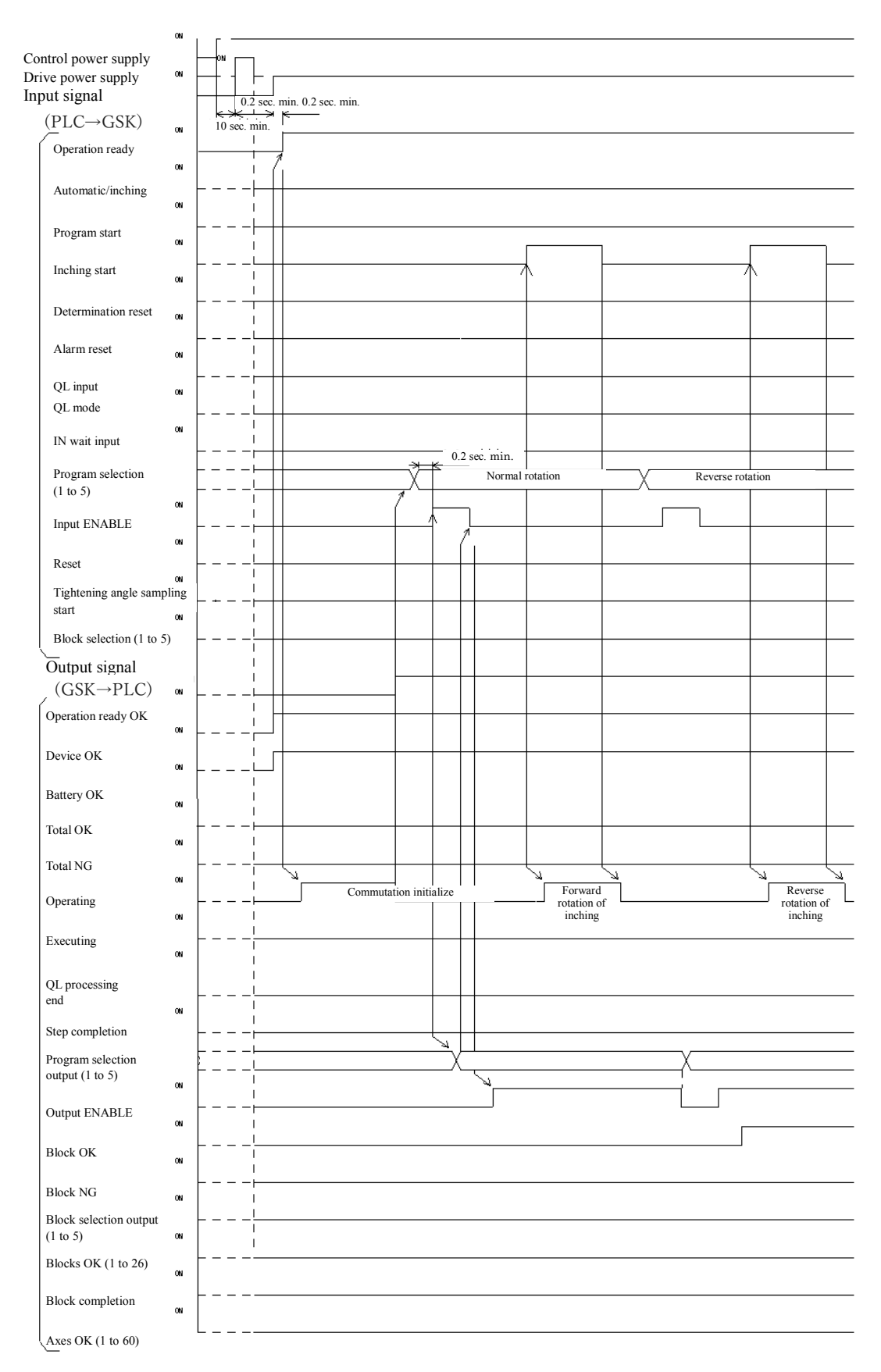

# 5-2 program operation -2 step operation (1)

(1 block setting, if the judgment OK)

|                                                            | ON       |   |          |         |                          |          |               |              |   |
|------------------------------------------------------------|----------|---|----------|---------|--------------------------|----------|---------------|--------------|---|
| Control power supply<br>Drive power supply<br>Input signal | ON       |   |          |         |                          |          |               |              |   |
| <u>(</u> PLC→GSK)                                          |          |   |          |         |                          |          |               |              |   |
| Operation ready                                            | ON       |   |          |         |                          |          |               |              |   |
| Automatic/inching                                          | ON       |   |          |         |                          |          |               |              |   |
| Program start                                              | ON       |   |          |         | -                        |          |               |              |   |
| Inching start                                              | ON       |   |          |         |                          |          |               | _            |   |
| Determination reset                                        | ON       |   |          |         |                          |          |               | 1,           |   |
| Alarm reset                                                | ON       |   |          |         |                          |          |               |              |   |
| QL input                                                   | ON       |   |          |         |                          |          |               |              |   |
| QL mode                                                    | ON       |   |          |         |                          |          |               |              |   |
| IN wait input                                              | ŀ        |   | ).2 se   | c. min. |                          |          |               |              |   |
| Program selection                                          |          |   |          |         |                          |          |               |              |   |
| (1 to 5)                                                   | ON       |   |          | _       |                          |          |               |              |   |
| Input ENABLE                                               | ON       |   | 7        | ,—      |                          |          |               |              |   |
| Reset                                                      | ON       |   | _        |         |                          |          |               |              |   |
| Tightening angle sampli                                    | ng<br>ON |   |          |         |                          |          |               |              |   |
| Block selection (1 to 5)                                   | ŀ        |   |          |         |                          |          |               |              |   |
| Output signal                                              |          |   |          |         |                          |          |               |              |   |
| $(GSK \rightarrow PLC)$<br>(Operation ready OK)            | ON       |   | _        |         |                          |          |               |              |   |
| Device OK                                                  | ON       |   | +        |         |                          |          |               |              |   |
| Battery OK                                                 | ON       |   | _        |         |                          |          |               |              |   |
| Total OK                                                   | ON       |   |          |         |                          |          |               | K            |   |
| Total NG                                                   | ON       |   |          |         | Į                        |          | <br> <br>     | י<br>ו<br>ו  |   |
| Operating                                                  | ON       |   |          |         | ⊥ <del>(1st step</del> ) | 2nd step | =             | <br> <br>    |   |
| Executing                                                  | ON       |   |          |         |                          |          |               | <br> <br>    |   |
| QL processing                                              | ON       |   |          |         |                          | .0.2sec  | <br> <br>     | <br> <br>    |   |
| end<br>Stop completion                                     | ON       |   |          |         | -*                       |          |               |              |   |
| Program selection                                          | ĺ        | ( | <u>y</u> |         |                          |          |               |              |   |
| output (1 to 5)                                            | ļ        |   | _X_      |         |                          |          |               |              |   |
| Output ENABLE                                              | ON       |   |          | 7       |                          |          |               | <br>         |   |
| Block OK                                                   | ON       |   |          |         |                          |          |               |              |   |
| Block NG                                                   | ON       |   |          |         |                          |          |               | I<br>I       |   |
| Block selection output                                     | ON       |   |          |         |                          |          |               |              |   |
| (1 to 5)                                                   | ON       |   |          |         |                          |          | <br>  1 blo   | ck ;         |   |
| Blocks OK (1 to 26)                                        | ON       |   |          |         |                          |          | OK<br>  1 blo | ck           |   |
| Block completion                                           | ON       |   |          |         |                          |          | comple        | etion<br>xes |   |
| Axes OK (1 to 60)                                          | L        |   |          |         |                          |          | Ok            | <u> </u>     | L |

#### 5-3 program operation -2 step operation (2)

(When 1 block has settings of the 3 axis, first and second axis become NG at first step, third Axis is OK up to a two-step: there is QL process)

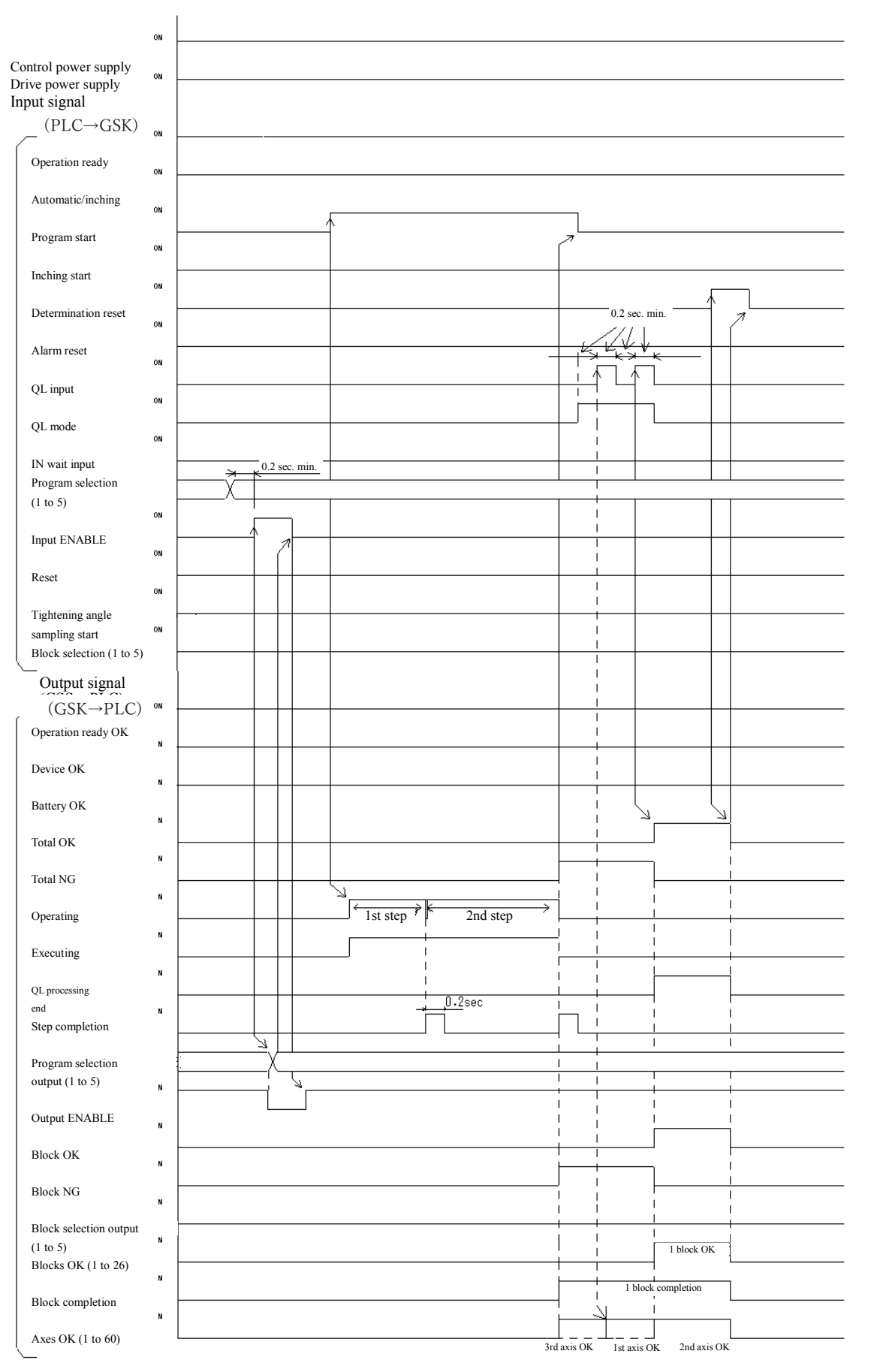

#### 5-4 program operation -2 step operation3

(When 1 set block has the 2 axis, first axis become NG at first step, second axis is OK up to a two-step

: QL process is nothing)

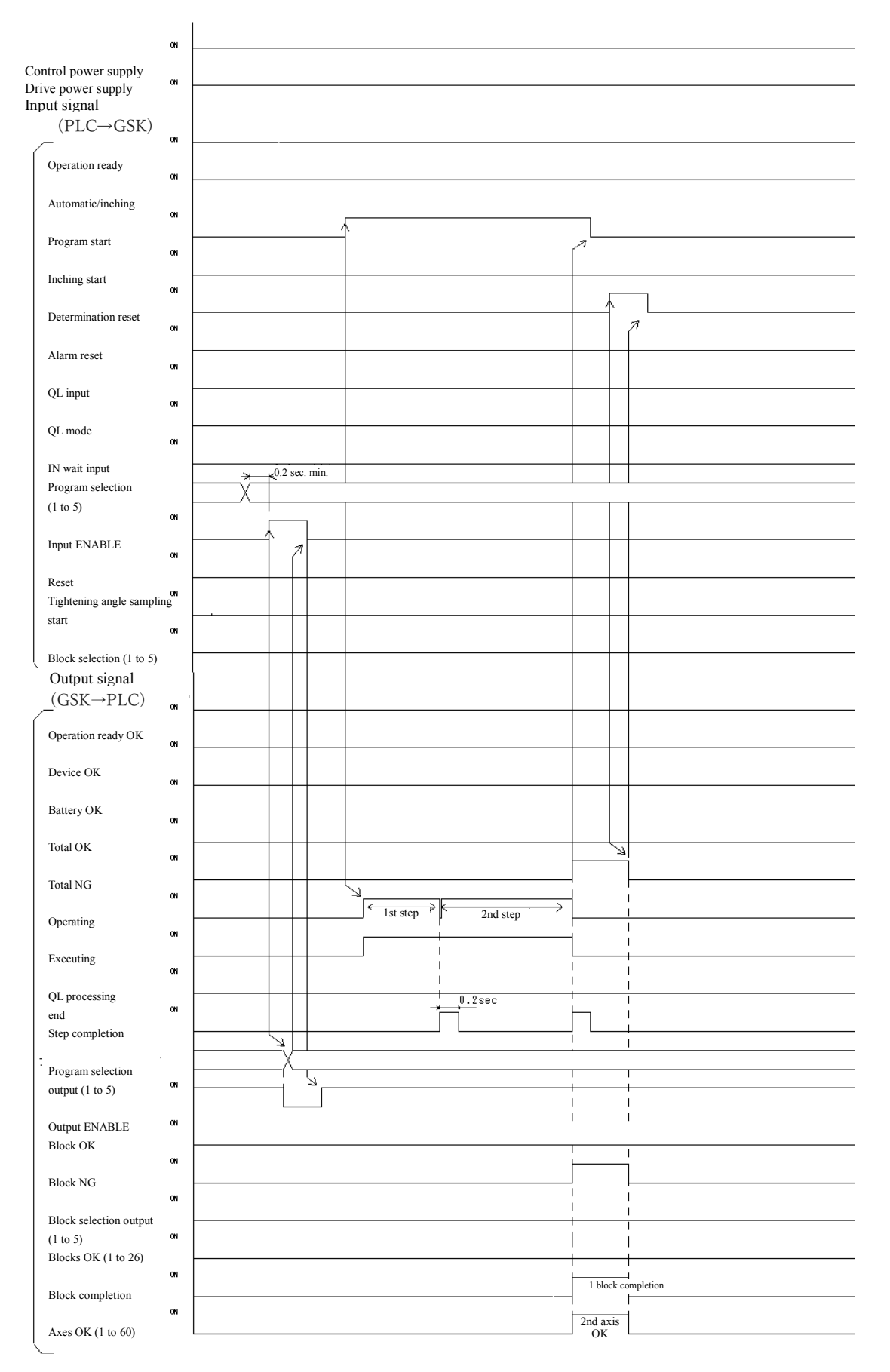

#### <u>5-5 program operation -1 step operation (1)</u>

(2 block setting of, among the three axes, 1 and 2-axis is the first block NG, 3 Axis OK, 2 th block all axes OK

: 1 block after QL)

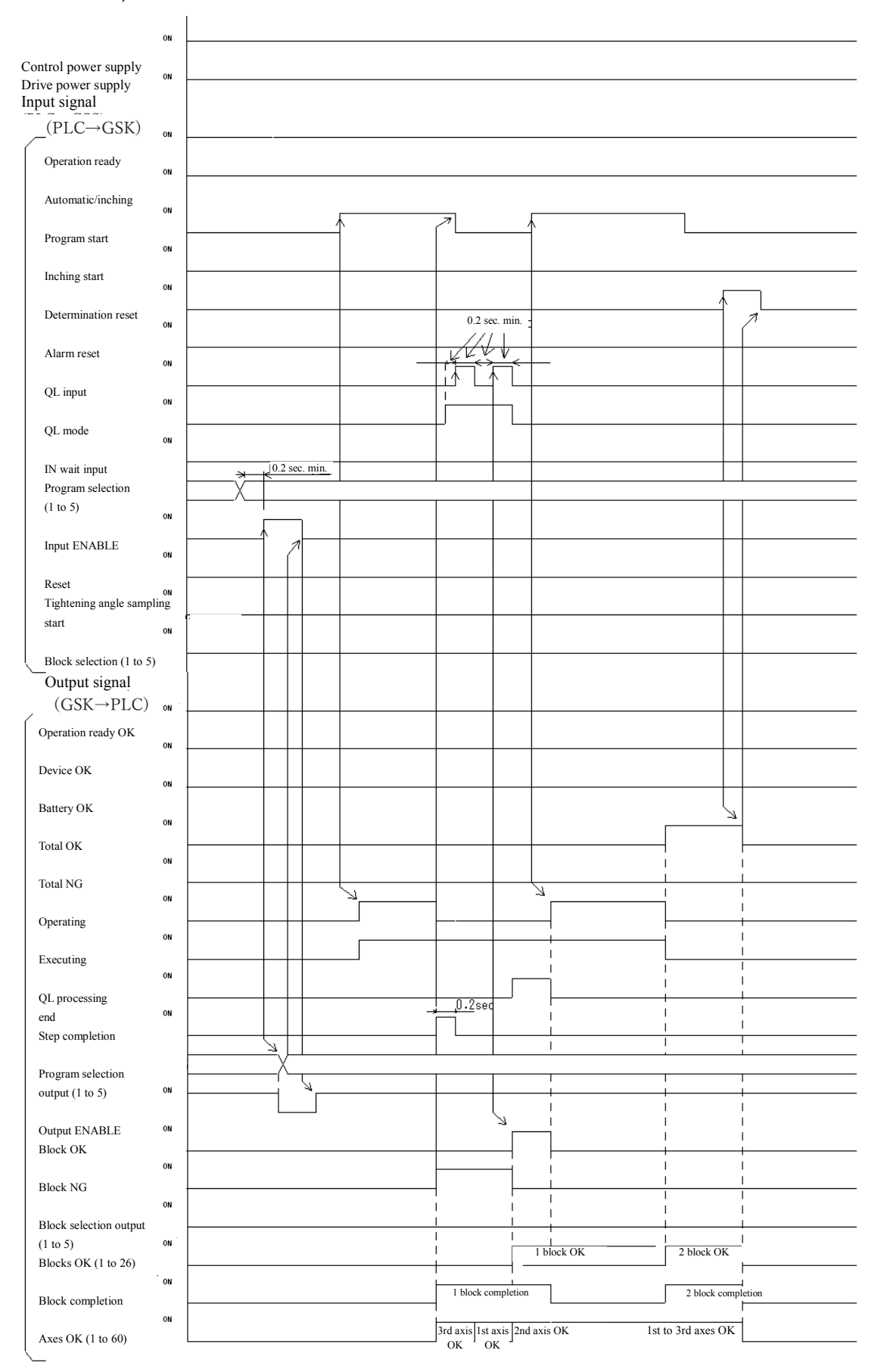

#### <u>5-6 program operation -1 step operation(2)</u>

(2 block setting of, among the three axes, 1 and 2-axis is the first block NG, 3 Axis OK, 2 th block all axes OK: at the end of the program collectively QL)

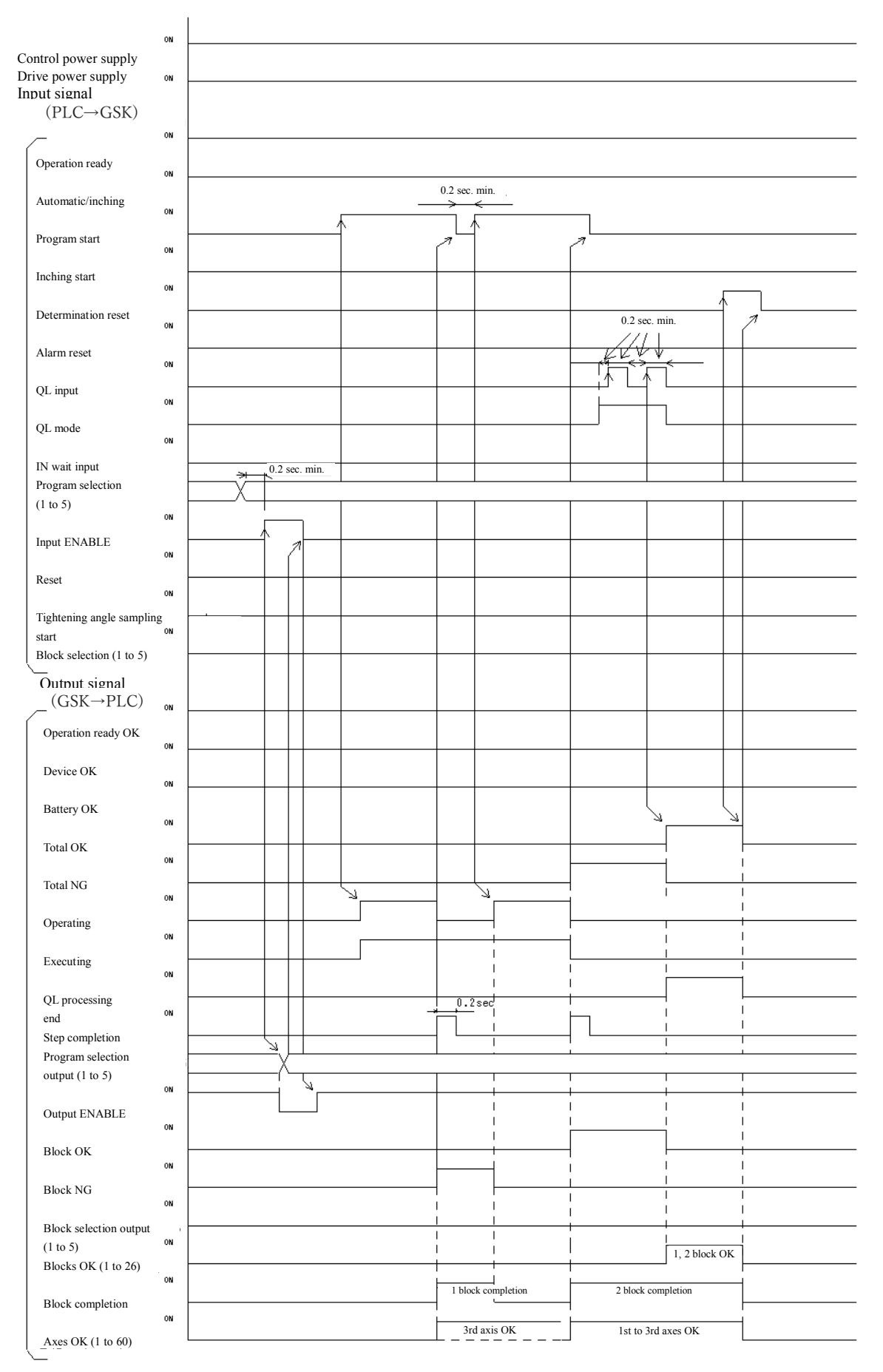

#### 5-7 program operation --2 step operation (4)

(1 block, there is IN set ting to the second step))

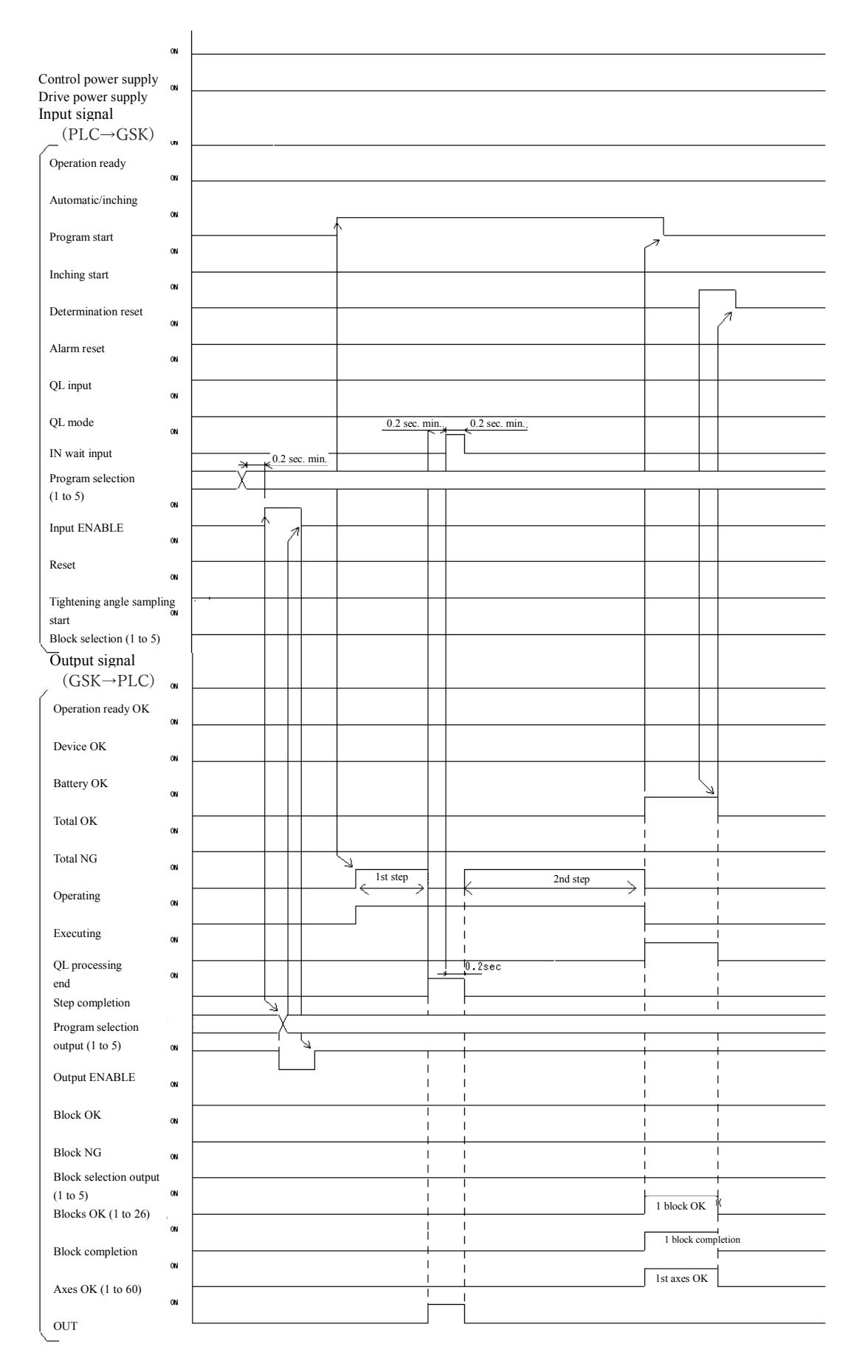

#### 5-8 program operation -1step operation3

(3 blocks, if allowed to operate in the block order specified by the block selection signal: When the block select 1 to 5 are all OFF will operate from the block 1 in the order)

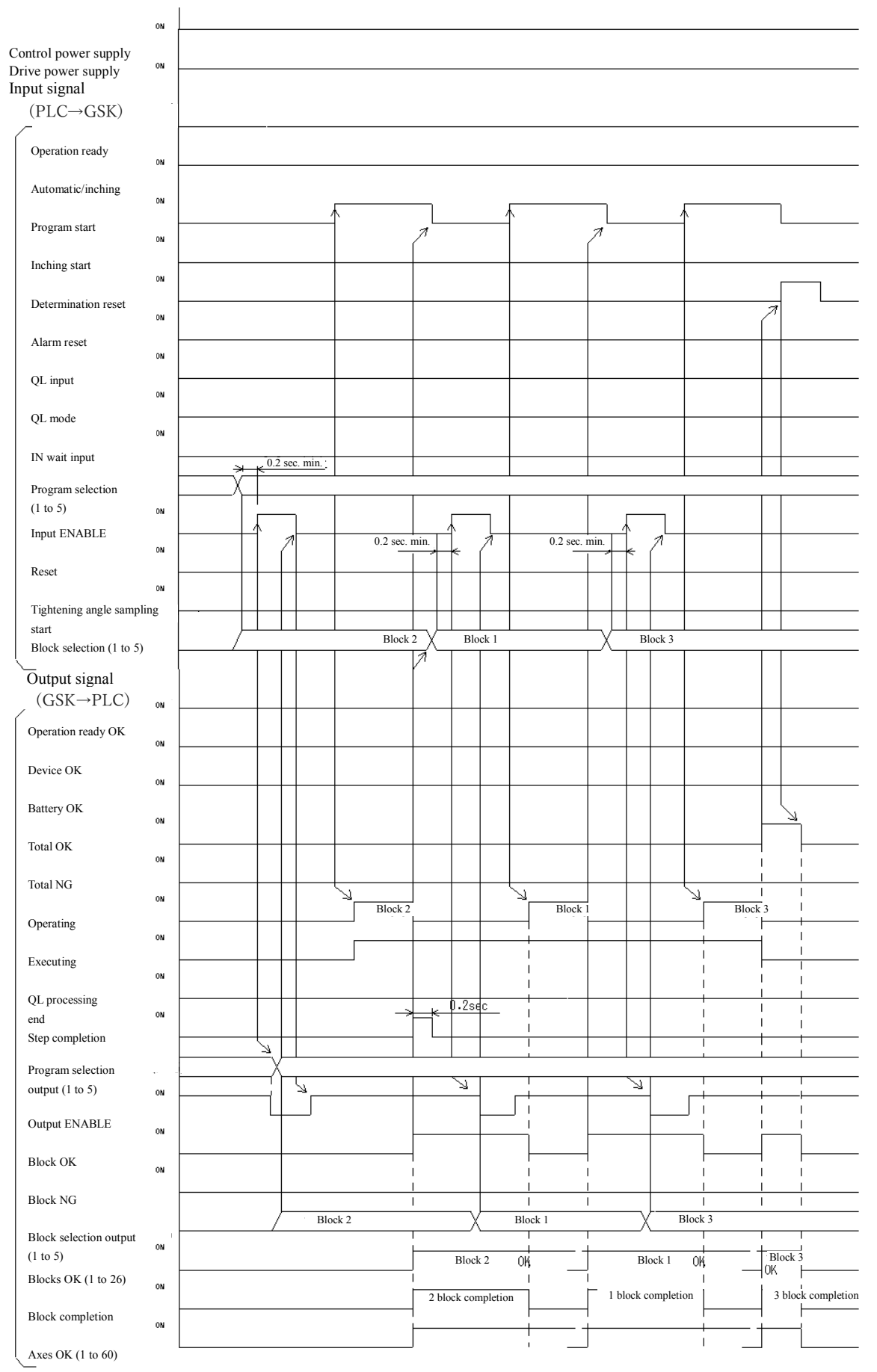

#### 5-9 Interruption of program operation (reset)

(And if one block after the end of reset in one step × 2 blocks operation is turned ON

If it became a reset or ON in the first block of the operation)

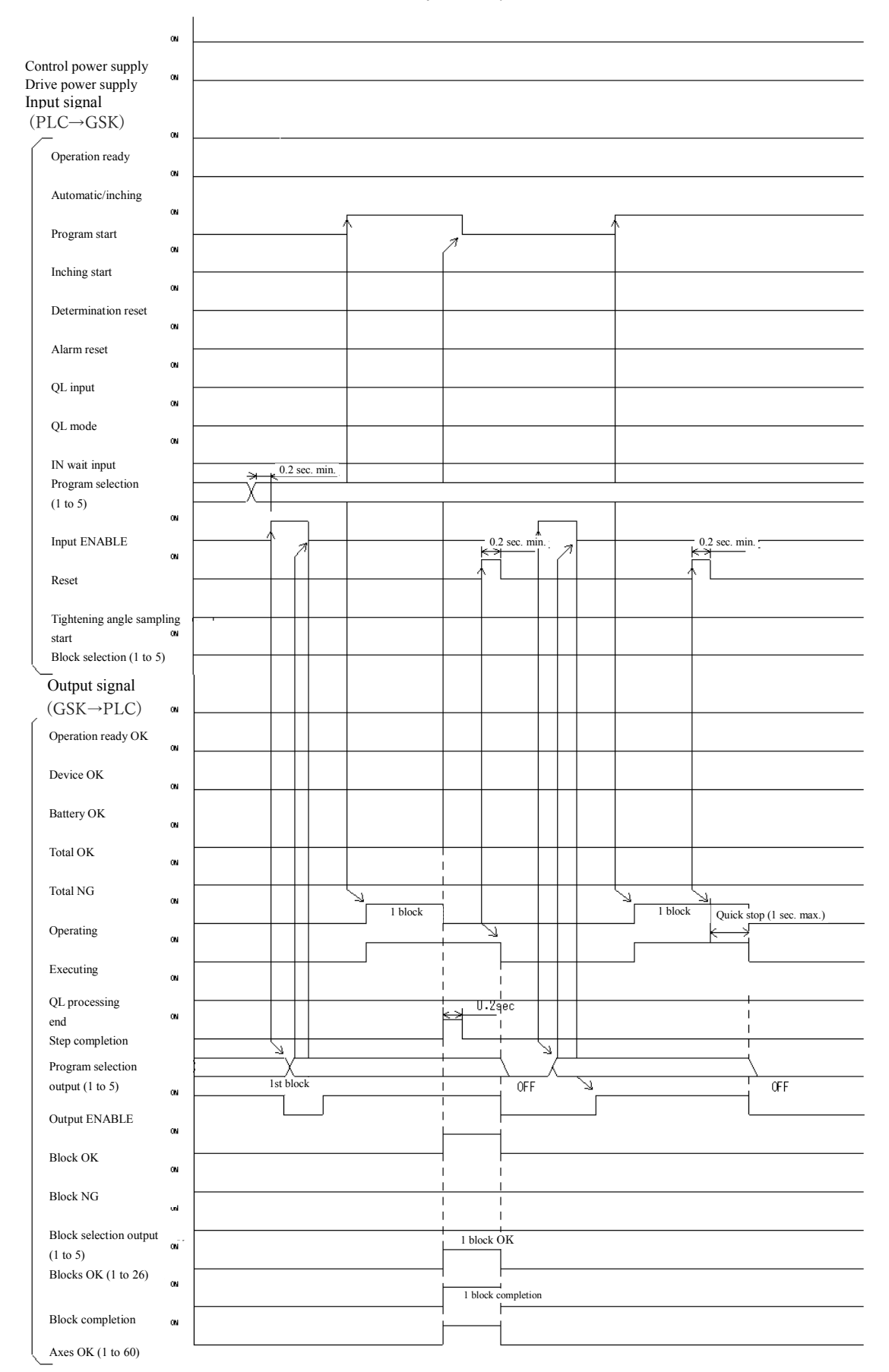

#### 5-10 Operation preparation OFF and program start OFF in the program operation

(At the 1 step × 2 blocks program , "Operation preparation OFF" occur in the first block and "program start off" occur the 2nd block.)

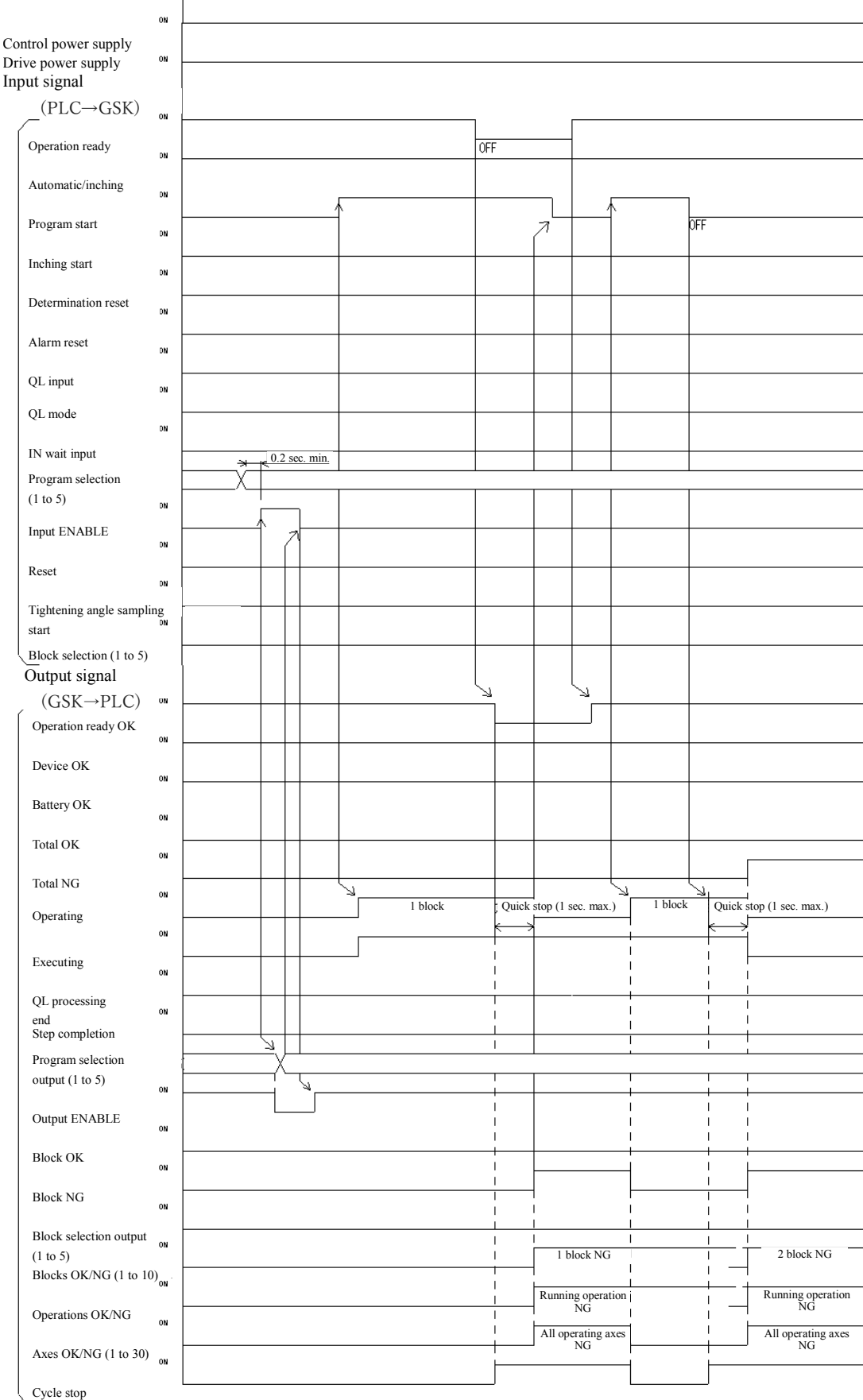

### 5-11 Alarm and alarm reset in the program operation

(At the 1 step × 2 blocks program ,the alarm occurs in the middle of first block , if that was allowed to restart after the alarm reset)

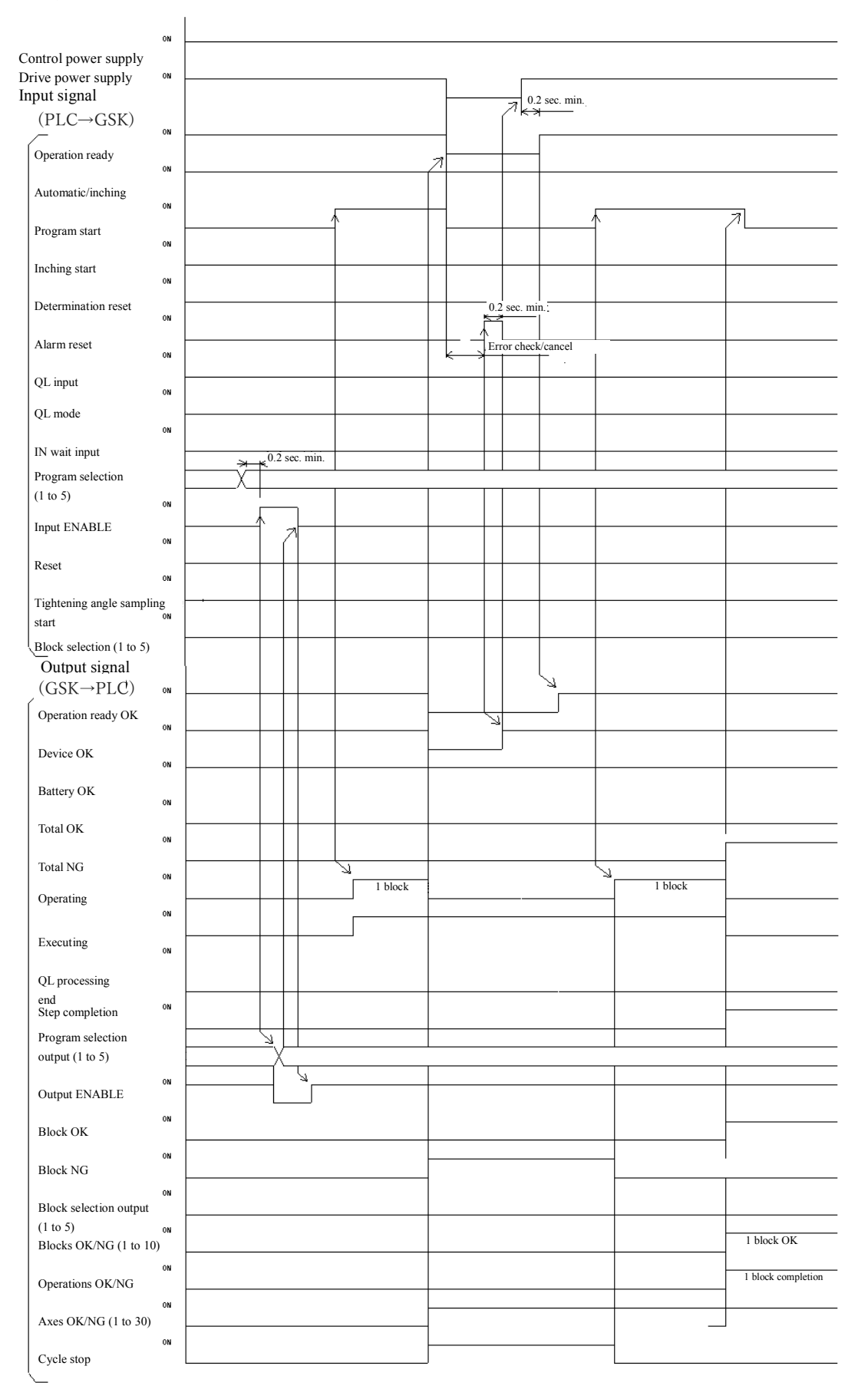

### 5-12 Tightening angle sampling operation

(It will start the operation at the tightening angle sampling start signal turn ON in the state of Completion of operation preparation.)

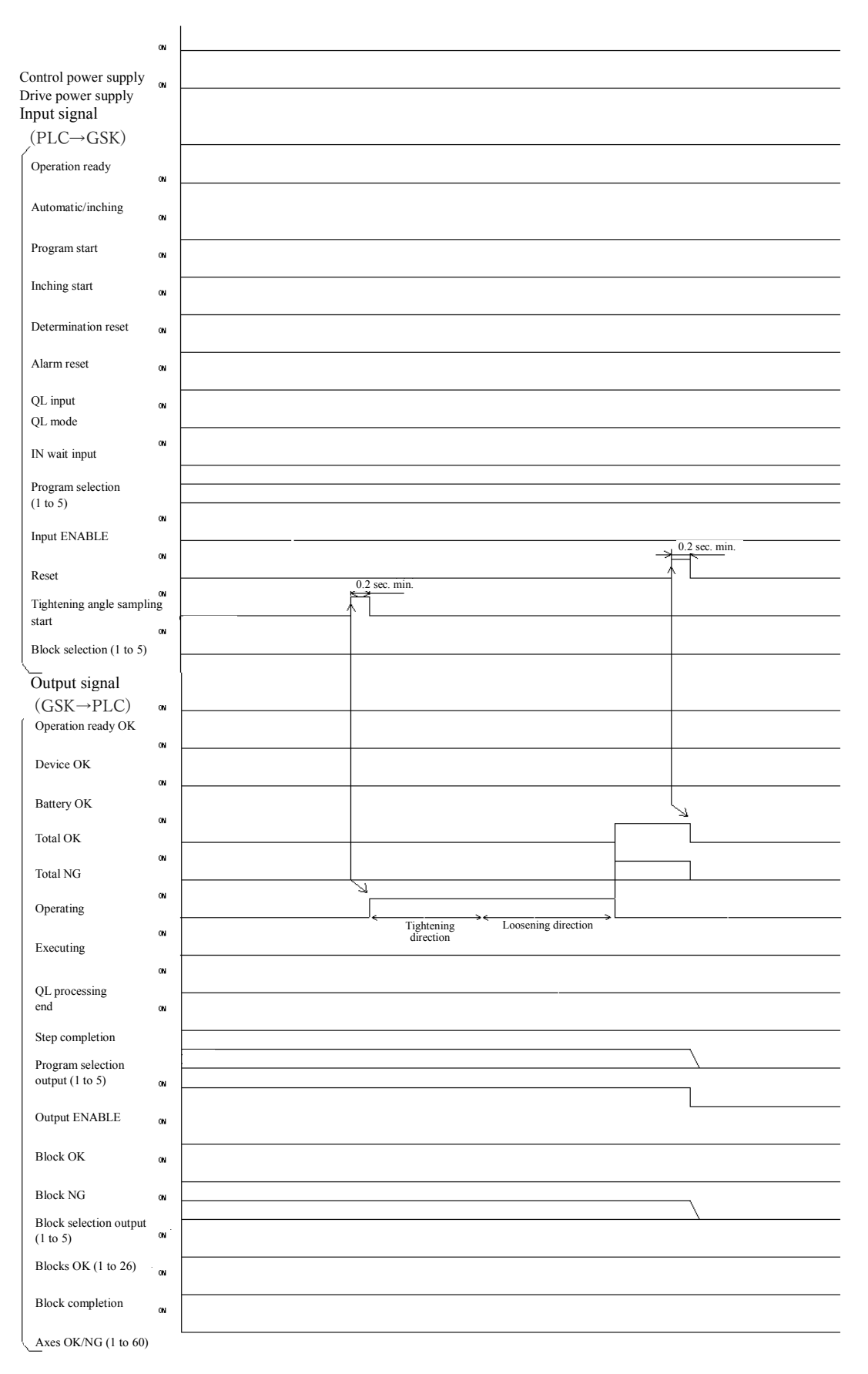

# 6 Setting

# 6-1 Display / setting function

It will display the each kinds fata, parameters and condition by the 7SEG.LED 6-digit.

You can change the settings in the push-button operation.

### 6-1-1 View of the display unit

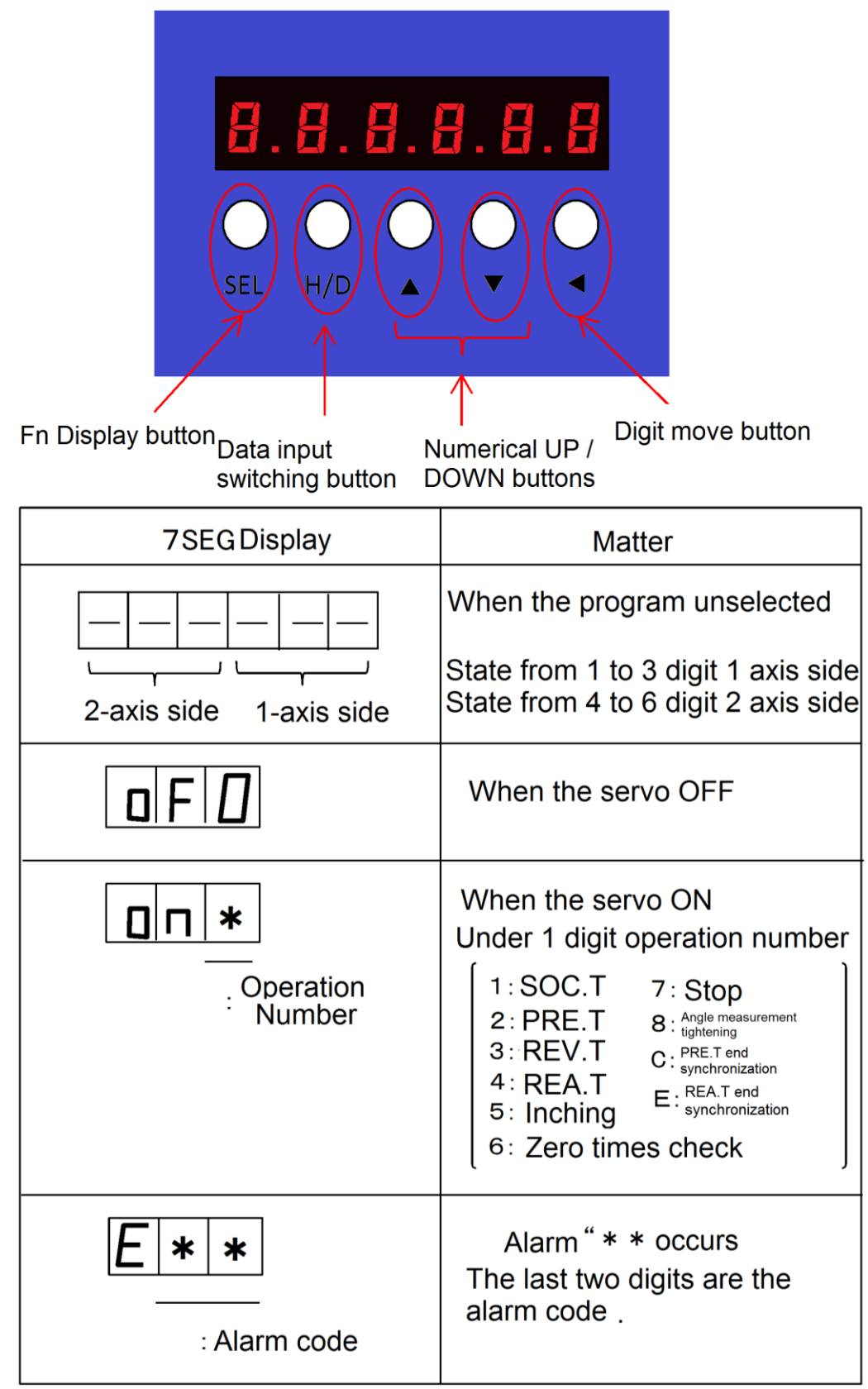

### 6-1-2 Operation the display unit

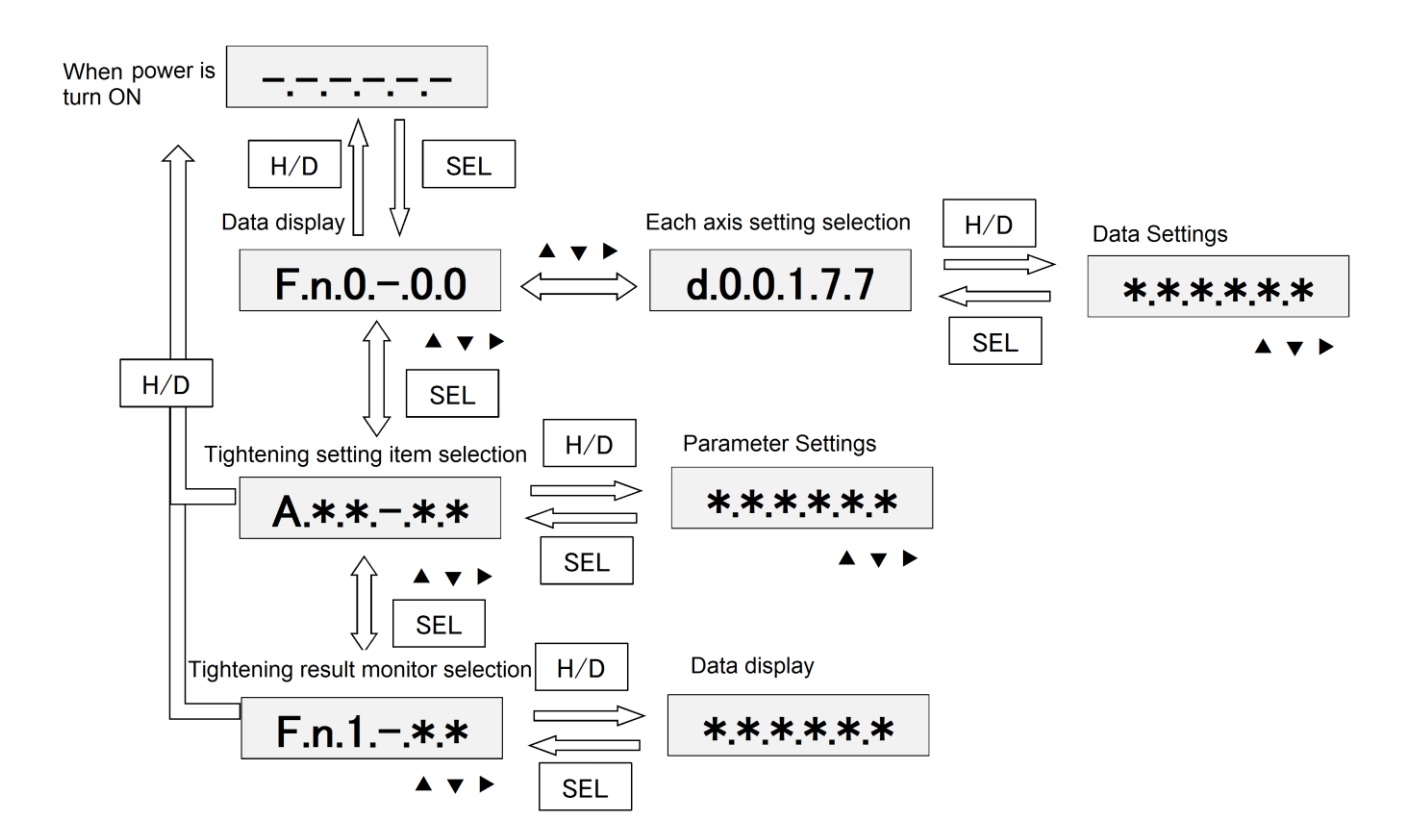

# XimportantX

GSK/GKL driver you need to set the the axis number (1 to 30 decimal) in order to identify each axis.

If you use the driver in two or more axes, please set the axis number in the following way by operating the panel. In the case of Axis 1: You set the axis number to d00177 and write the number data.

(1-axis type of driver the same)

In the case of Axis 2: You set the axis number to d10177 and write the number data.

Please set so as not to overlap with the axis number of the driver.

If you use the two-axis type of driver, and you don't connect the motor, please set the axis number to 0 (not used).

# 6-1-3 Setting example

For GSK/GKL · GSKW/GKLW, each parameter can be changed by using the bottom button of 7 SEG display part. Here, we will explain the setting of representative parameters using 7 SEG display by using several examples. For the setting place etc. of each parameter, please refer to paragraph 7.

# 6-1-4 Procedure for setting axis number

When assembling equipment with GSK/GKL, you have to recognize each axis to number of each axis's own number.

Here, the setting procedure is shown below.

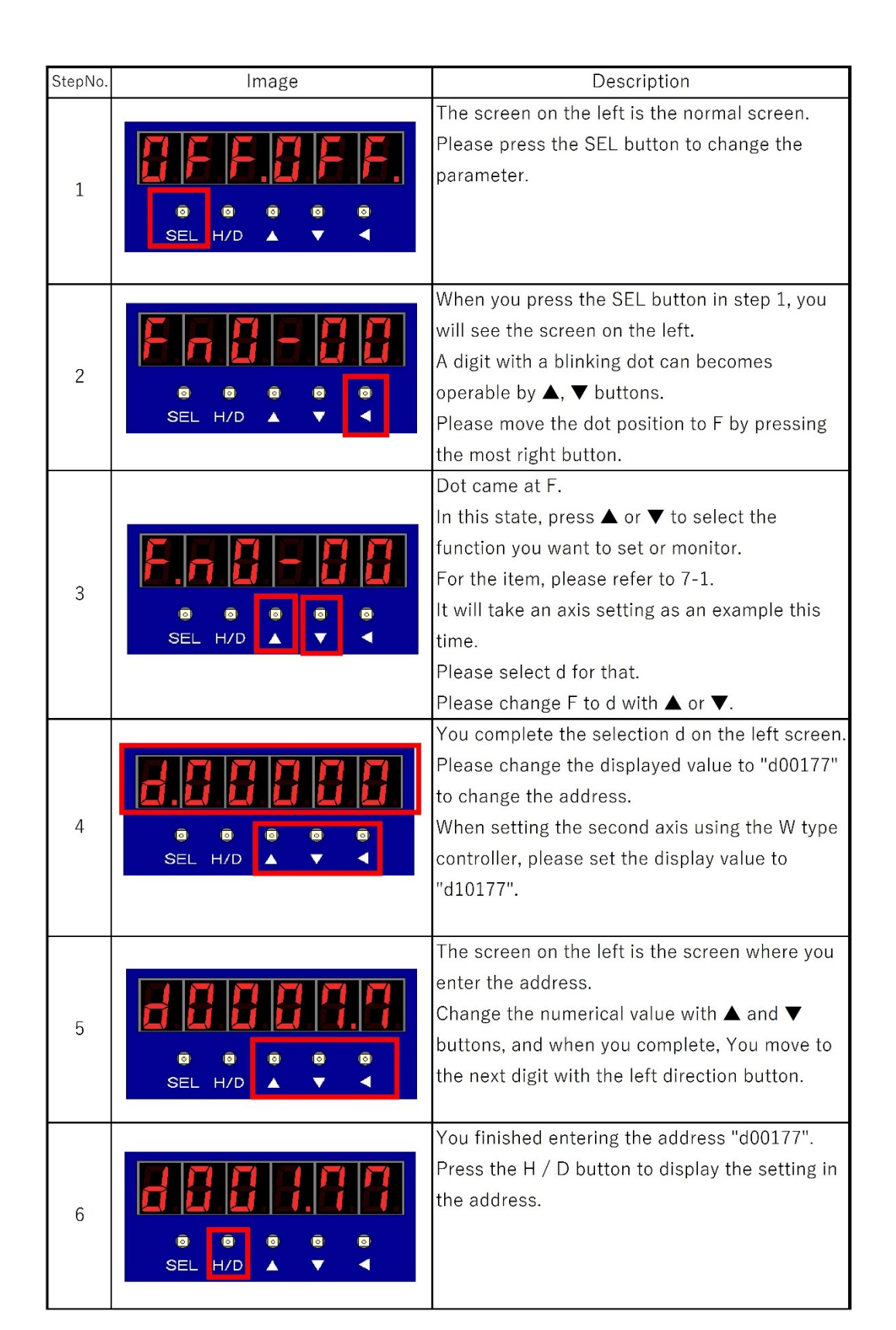

|    |               | Enter the axis number.                                                |
|----|---------------|-----------------------------------------------------------------------|
|    |               | Use the left button to change the number of                           |
|    |               | digits and change the numerical value with $lacksquare$               |
| 7  |               | or ▼ buttons.                                                         |
|    | SEL H/D ▲ ▼ ◀ | When setting of the axis number is completed,                         |
|    |               | please push the SEL button.                                           |
|    |               | You will return to the address setting screen.                        |
|    |               | Save the installed axis number.                                       |
|    |               | When you press and hold the left triangle                             |
|    |               | button for about 2 seconds on the address                             |
| 8  |               | setting screen, the screen of 7-SEG flashes                           |
|    | SEL H/D 🔺 🔻 ┥ | twice.                                                                |
|    |               | After this blinking is completed, the set data is                     |
|    |               | saved.                                                                |
|    |               | When saving of data is completed, it returns to                       |
|    |               | the operation screen from the parameter                               |
| 9  |               | setting screen.                                                       |
| 5  |               | Please move the position of the dot to d with                         |
|    | SEL H/D 🔺 🔻 ┥ | the left button and set it to F with the $lacksquare$ or $lacksquare$ |
|    |               | button.                                                               |
|    |               | When the leftmost 7-SEG becomes F, the                                |
|    |               | screen on the left is displayed.                                      |
|    |               | Press the H / D button to return to the                               |
| 10 |               | operation screen.                                                     |
|    | SEL H/D 🔺 🔻 < | At this time, if the number of Fn is other than                       |
|    |               | "Fn 0 - 00", please note that even if you press                       |
|    |               | the H / D button you can not return.                                  |

**%**Please set so that controller axis numbers do not overlap.

#### 6-1-5 Procedure to erase the 7 segment display of W type unused axis

There are circumstances such as using only one axis when using W type.

If you don't set the axis number, you can use W type as it is.

However, 7 SEG on the unused axis continues to discharge the sensor unconnected alarm.

(In this case, you can ignore the alarm and tighten the screw.)

Here is the procedure for setting to erase the indication of the unused axis which discharges the alarm.

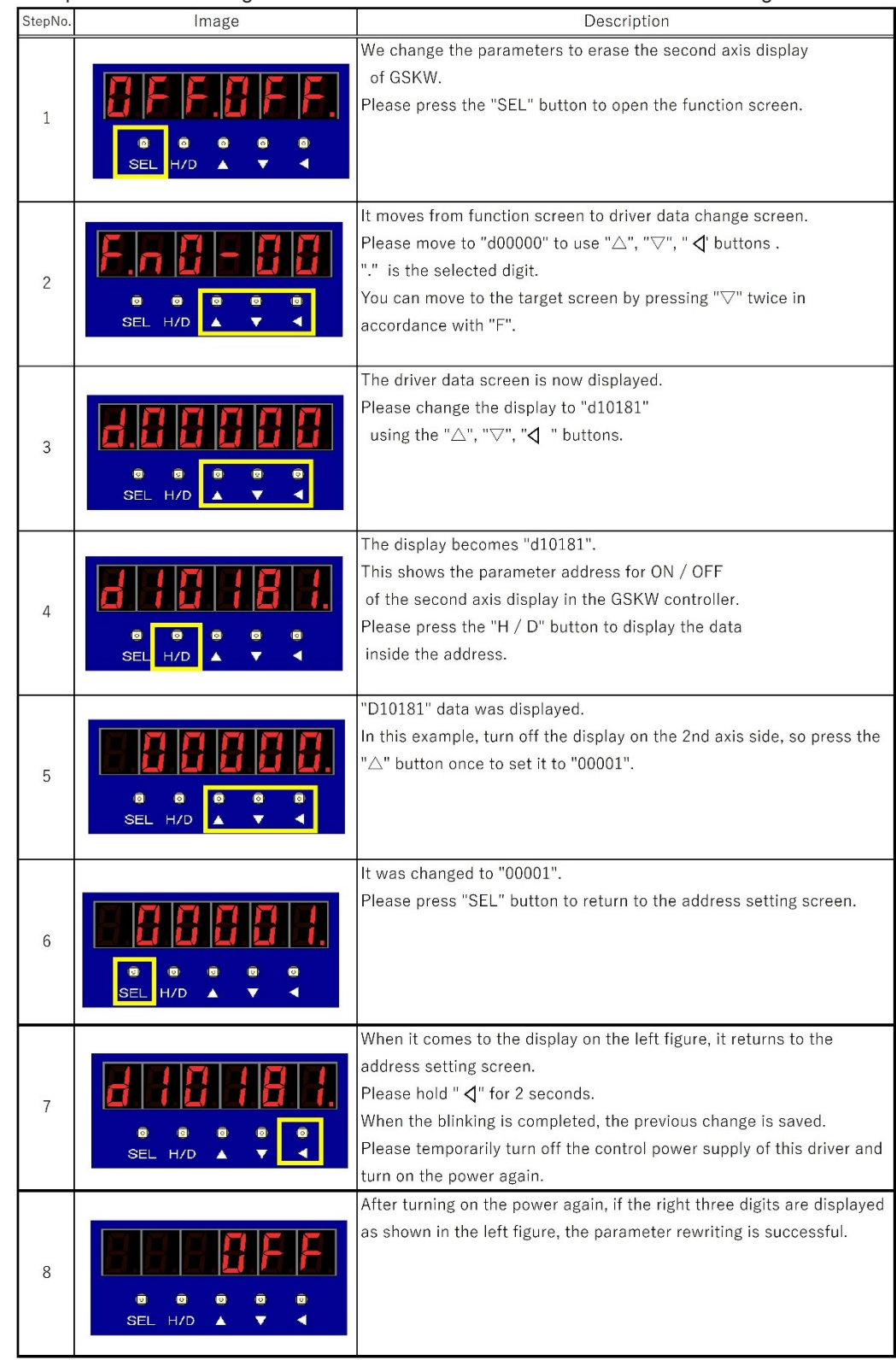

%This setting procedure is available only after GSK/GKL version "1851-2.18". Please note that the display on the 2 axes side will not disappear even if this setting is made in earlier versions.

#### 6-1-6 Procedure of changed tightening sampling stop torque

It setting When you set the tightening method from the PC,

there is a sampling setting as a method for making that setting.

Here, we show how to set the target torque of the sampling operation to automatically collect the tightening information with the setting method.

(The tightening sampling stop torque has an initial value of 0.

For that reason, sampling setting can not be used unless that it sets the torque by this procedure.)

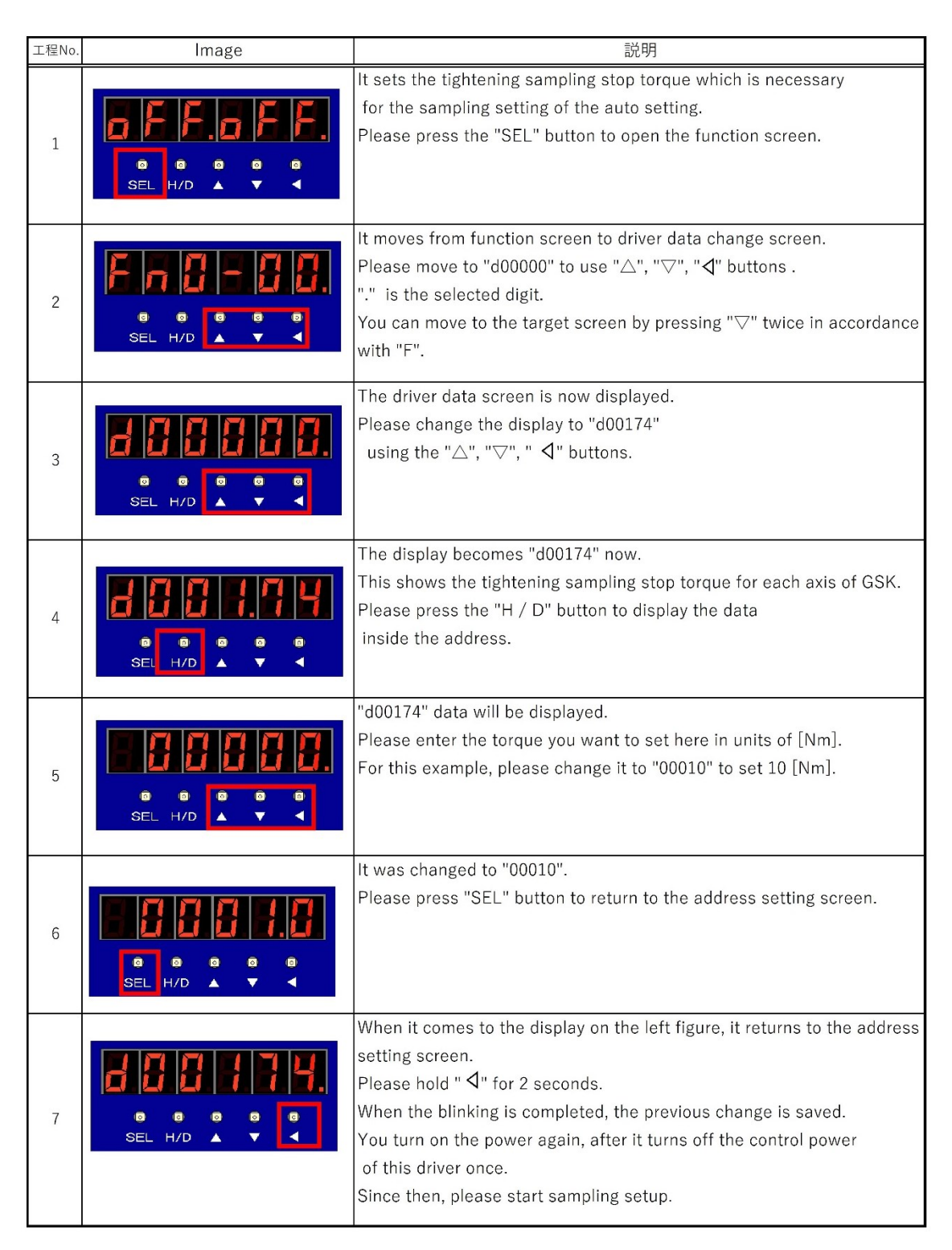

# 6-2 Program

|     |          |    |          |          | Unit nu       | mbr(MAX:7) |      |    |         |   |        |      |            |          |        |
|-----|----------|----|----------|----------|---------------|------------|------|----|---------|---|--------|------|------------|----------|--------|
| 'no | gram ste | эp |          |          | Axis number(N | 1AX : 30)  |      |    |         |   |        |      |            |          |        |
|     |          |    |          |          |               | Unit:1     |      |    |         |   | Unit : | 1    | Unit : N   |          | _      |
|     |          |    |          |          | V             | NR: AXIS 1 |      |    |         |   |        |      | NR: AXIS N |          |        |
| Г   | STEP     | lΞ | QUT      | PRIN     |               |            | ZERC | SY | NC<br>F | z | OUT    | PRIN |            | SYN<br>S | C<br>F |
| T   | 1        |    |          | ╞╺┷      | RATE : 1      | REV .T1    |      | Ĵ  |         |   |        |      |            | <u> </u> | -      |
| T   | 2        |    |          |          | BLOCK : 1     | REA .T1    |      |    |         |   |        |      |            |          | _      |
| Ι   | 3        |    |          |          | SCREW: 1      | END        |      |    |         |   |        |      |            |          |        |
|     | 4        |    | <u> </u> | <u> </u> | RATE : 1      | REV.T1     |      |    |         |   |        |      |            | _        |        |
|     | 5        | -  | <u> </u> | <u> </u> | BLOCK : 1     | REA . I 1  | -    |    |         |   |        |      |            | _        |        |
| Ι   |          |    |          | <u> </u> | SCREW : 2     | END        |      |    |         |   |        |      |            | -        |        |
| Ι   | 8        | ╟─ |          | -        |               |            | +    | -  |         |   |        |      |            | +        |        |
| Ι   | 9        |    | <u> </u> |          |               |            | +    |    |         |   |        |      |            |          |        |
| T   | 10       |    |          |          |               |            |      |    |         |   |        |      |            |          |        |
| Ι   | 11       |    |          |          |               |            |      |    |         |   |        |      |            |          |        |
|     | •        |    |          |          |               |            |      |    |         |   |        |      |            |          |        |
| Ι   | · ·      |    |          |          |               |            |      |    |         |   |        |      |            | _        |        |
|     | •        | ⊢  | -        | <u> </u> |               |            |      |    |         |   |        |      |            | _        |        |
|     | 220      | ц  |          |          |               |            |      |    |         |   |        |      |            |          |        |
| ᄂ   |          |    |          |          |               |            |      |    |         |   |        |      |            |          |        |

|          | Unit:1                |    |    |    |
|----------|-----------------------|----|----|----|
|          | NR: AXIS 1            |    |    |    |
|          |                       | ZE | SY | NC |
| .* 2     |                       | RO | S  | Е  |
| RATE: 1  | <sup>× 1</sup> REV.T1 |    |    |    |
| BLOCK: 1 | REA.T1                |    |    |    |
| SCREW :1 | END                   |    |    |    |
| RATE:1   | REV.T1                |    |    |    |
| BLOCK: 2 | REA.T1                |    |    |    |
| SCREW: 2 | END                   |    |    |    |
|          |                       |    |    |    |
|          |                       |    |    |    |
|          |                       |    |    |    |
|          |                       |    |    |    |
|          |                       |    |    |    |
|          |                       |    |    |    |

- times 1: The established movement content in the block of times 2
- %2 : You will set the following items by the "Tightening block operation select" in the "PROGRAM SET"
  - Rate : Rated setting of the nut runner to be used
  - Block: Operation content which is set by the block control You will set the contents of the block from the
    - tightening parameter settings for the following.
  - Screw: This represents the screw number of the tightening target.

| Programrate | Number of axes | Number of programs | Number of blocks | Number of steps |  |  |  |  |  |  |  |  |
|-------------|----------------|--------------------|------------------|-----------------|--|--|--|--|--|--|--|--|
| 1           | 30             | 16                 | 256              | 220             |  |  |  |  |  |  |  |  |
| 2           | 30             | 50                 | 256              | 70              |  |  |  |  |  |  |  |  |
| 3           | 8              | 50                 | 256              | 220             |  |  |  |  |  |  |  |  |

#### Contorol flag/Rate Block 1 Step 1 Step 2 1th-axis Program 1 motion1 Step 3 motion2 Step 4 motion3 Step 5 2th-axis Program 2 motion4 Step 6 Step 7 motion5 Step 8 . Step 9 . . Step 10 Block 2 30th-axis Program 16 . or or motion1 . 8th-axis Program 50 Step 217 or 67 motion2 Step 218 or 68 motion3 Step 219 or 69

—Tightening parameter setting (Use the motion setting)-

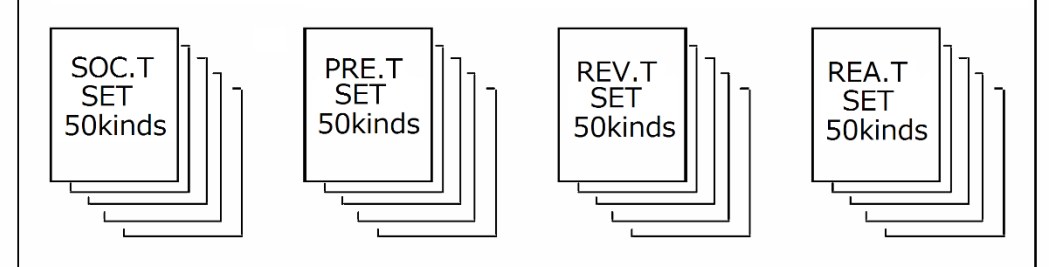

#### User program data structure

## 7 Setting function details

## 7-1 Fn. \*\* Display setting function list

It can set internal data and modify and monitor at the panel surface of the GSK/GKL controller.

| Select data | Matter of display data                                 | Remarks                                        |
|-------------|--------------------------------------------------------|------------------------------------------------|
| Fn0-00      | status of 2-axis motion                                | Special display                                |
| Fn 0-01     | I / O status                                           | Display in the code the state of the DI and DO |
| Fn 0-02     | Product Model                                          | "021.0xx" xx is No. N upper two digits         |
| Fn 0-03     | Firm-ware program number                               | —                                              |
| Fn 0-04     | Firm-ware version number                               | _                                              |
| Fn 0-05     | At the time, minutes, and seconds                      | It displays the current time                   |
| Fn 0-06     | date                                                   | It displays the date                           |
| Fn 1-00∼42  | The first axis of the screw tightening result monitor  | _                                              |
| Fn 2-00∼42  | The second axis of the screw tightening result monitor | _                                              |
| Fn 3-00~19  | M-Net input / output monitor                           | —                                              |
| Fn 4-00~01  | Printer output settings                                | (Note 1)                                       |
| Fn 5-01~30  | Setting the unit number                                | (Note 1)                                       |
| Fn 6-00~19  | Setting of the I / F parameter                         | (Note 1)                                       |
| Fn 7-00~03  | Setting the ID controller                              | (Note 1)                                       |
| Axx-yy      | Parameter of the "SOC.T" operation                     | xx < 50 , yy < 16: (Note 1)                    |
| Lxx-yy      | Parameter of the "PRET" operation                      | xx < 50 , yy < 32: (Note 1)                    |
| Gxx-yy      | Parameter of the "REV.T" operation                     | xx < 50 , yy < 16: (Note 1)                    |
| Hxx-yy      | Parameter of the "REA.T" operation                     | xx < 50 , yy < 48: (Note 1)                    |
| Uxx-yy      | Parameter of the "RATE" operation                      | xx < 30 , yy < 10: (Note 1)                    |
| Ххх-уу      | Parameter of the "X-axis RATE" operation               | xx<30, yy<16: (Note 1)                         |
| Үхх-уу      | Parameter of the "Y-axis RATE" operation               | xx<30, yy<16: (Note 1)                         |
| Pu.xxx.y    | XY position movement point<br>coordinates              | u:1~4, xxx<288, y<2 (Note 2)                   |
| d0xxxx      | Any data monitor of the 1th-axis                       | $3 < xxxx \leq 200$ : Can be changed (Note 3)  |
| d1xxxx      | Any data monitor of the 2th-axis                       | $3 < xxxx \leq 200$ : Can be changed (Note 3)  |
| r0xxxx      | The 1th axis of history data monitor                   | Address of FRAM , Data of 0xxxxh               |
| r1xxxx      | The 2th axis of history data monitor                   | Address of FRAM , Data of 1xxxxh               |

% Note 1: When the data selection mode, the data sent to the controller in the long press " $\leftarrow$ ".

 $\times$  Note 2: u is the unit number, xxx is point number, X coordinate in the y = 0, Y coordinate in the y = 1.

xxx> = 255 data limit coordinate data

X Note 3:At time of data selection mode, it save the data of xxxx <200 in the long press of the "←"

## Setting the axis number (d0xxxx)

GSK/GKL driver you need to set the the axis number (1 to 30 decimal) in order to identify each axis. Please set the following parameters to manipulate the case of a two-axis for the driver panel.

In the case of Axis 1: Write to set the axis number to d00177. (Same as 1-axis type driver)

In the case of Axis 2: Write to set the axis number to d10177.

Please set so as not to overlap with the driver axis number.

Please set the axis number to 0 (not used) or, if you do not want to connect the motor

in the two-axis type of driver.

| Address | Name                                         | Matter                                                                                                    | unit |
|---------|----------------------------------------------|----------------------------------------------------------------------------------------------------|------|
| 036     | Speed limit                                  | This sets the maximum value of the rotational speed.                                                                                                    | rpm  |
| 064     | method of return to origin                   | <ul><li>0: If you are detected using the LSW and the sensor</li><li>1: butting formula</li></ul>                                                                          | —    |
| 065     | Set position data after the return to origin | Abutment formula: return amount homing<br>(LSW formula: set position after homing)                                                                                        | —    |
| 066     | Homing start direction                       | Starting rotary direction of homing operation<br>0: positive direction 1: negative direction                                                                              | —    |
| 068     | Homing speed                                 | Speed to start the homing                                                                                                    | rpm  |
| 069     | Creep rate                                   | Origin detection rate                                                                                                    | rpm  |
| 070     | Collision time                               | Butting time in the origin detection of abutment type                                                                                                    | msec |
| 071     | Collision torque                             | Butting torque in the origin detection of abutment type<br>Please set as a percentage of the motor rated current                                                          | %    |
| 084     | ID of the monitor 1                          | Data of the set ID is converted into an analog signal that it<br>'s outputted from the M1 terminal.                                                                       | —    |
| 085     | Scale of the monitor 1                       | Output scaling of the monitor 1                                                                                                    |      |
| 086     | ID of the monitor 2                          | Data of the set ID is converted into an analog signal that it<br>'s outputted from the M2 terminal.                                                                       |      |
| 087     | Scale of the monitor 2                       | Output scaling of the monitor 2                                                                                                    |      |
| 104     | Detection current of<br>overload alarm       | The alarm becomes overloaded when the average value of<br>the motor current exceeds the set value.<br>Setting value is set as a percentage of the motor rated<br>current. | %    |
| 105     | Detection rate of<br>Acceleration alarm      | The number of revolutions of the motor                                                                                                    | rpm  |
| 112     | Origin return overtime                       | Set the cycle timeout time during origin return.                                                                                                    | msec |
| 140     | Sensor type                                  | GSK(W)-OO-E-N2:2<br>GSK(W)-OO-E1-N2:2<br>GSK(W)-OO-E2-N2:2<br>GSK(W)-OO-R-N2:8<br>GSK(W)-OO-E-P2:6<br>GSK(W)-OO-E-P3:7<br>GKL(W)-OO-E-N2:2                                | _    |
| 141     | Sensor resolution                            | GSK(W)-OO-E-N2:256<br>GSK(W)-OO-E1-N2:1024<br>GSK(W)-OO-E2-N2:2048<br>GSK(W)-OO-R-N2:8192<br>GSK(W)-OO-E-P2:16384<br>GSK(W)-OO-E-P3:16384<br>GKL(W)-OO-E-N2:256           | —    |

#### 7-2 (d-00\*\*\*, d-10\*\*\*) Each-axis setting, driver parameter setting

| Address | Name                     | Matter                                                       | unit |  |  |  |  |
|---------|--------------------------|--------------------------------------------------------------|------|--|--|--|--|
| 7001692 |                          |                                                              | unit |  |  |  |  |
|         |                          | $GSK(W) = OO = E1 N2 \cdot 4$                                |      |  |  |  |  |
|         |                          | GSK(W) - OO - E I - N2:4                                     |      |  |  |  |  |
|         | Sensor resolution        | olution GSK(W)-OO-E2-N2:4                                    |      |  |  |  |  |
| 142     | magnification            | magnification GSK(W)-OO-R-N2:1<br>GSK(W)-OO-E-P2:4           |      |  |  |  |  |
|         | magimeateri              |                                                              |      |  |  |  |  |
|         |                          | GSK(W)-OO-E-P3:4                                             |      |  |  |  |  |
|         |                          | GKL(W)-OO-E-N2:4                                             |      |  |  |  |  |
|         | Magnification of the     | It sets the resolution magnification of the sensor.          |      |  |  |  |  |
| 142     | sensor resolution        | NR, positioning encoder, positioning resolver: 4             | _    |  |  |  |  |
|         | Gear abnormality         |                                                              |      |  |  |  |  |
| 160     | determination count      | When the gear failure is detected, it will set the number of | _    |  |  |  |  |
|         | (continuous)             | times determined to the alarm.                               |      |  |  |  |  |
|         | Gear abnormality         | It sets the resolution of the sensor                         |      |  |  |  |  |
| 161     | determination count      | NR: 256, Positioning resolver: 8192                          |      |  |  |  |  |
| 101     | (cumulative)             | Positioning encoder: 16384                                   |      |  |  |  |  |
|         |                          | NR2: 1024                                                    |      |  |  |  |  |
| 100     | Temporary tightening     | This sets the torque-free monitoring time of the pre-        |      |  |  |  |  |
| 163     | torque-free monitoring   | tightening.                                                  | msec |  |  |  |  |
|         | Minimum gradient         | It is judged to be abnormal when the gradient is less than   |      |  |  |  |  |
| 165     | determination value      | the value obtained by multiplying the value of -1 to be set  |      |  |  |  |  |
|         |                          | here.                                                        | %    |  |  |  |  |
| 100     | Bolt fracture criterion  | Here you set the rapid torque change rate that it is         | %    |  |  |  |  |
| 166     | value                    | generated by a bolt breakage at the time of this tightening  |      |  |  |  |  |
|         |                          | end.                                                         |      |  |  |  |  |
|         | Polarity of tightening   | This reverses the output polarity of the entire waveform by  |      |  |  |  |  |
| 168     | waveform                 | selecting 1.                                                 | —    |  |  |  |  |
|         | waveloim                 | ※ Please use when you select a left rotation                 |      |  |  |  |  |
| 169     | Torque-free monitoring   | This sets the torque-free monitoring time in the case of the | msec |  |  |  |  |
|         | time                     | operation other than the real tightening or pre-tightening.  |      |  |  |  |  |
| 170     | Zero times check wait    | I his sets the waiting time until the beginning the          |      |  |  |  |  |
| 170     | time                     | acceptance of the torque signal from the output of the       | msec |  |  |  |  |
|         |                          | This sets the torque value of the starting point, when it    |      |  |  |  |  |
| 174     | Seating detection torque | starts the measurement at the tightening angle               | Nm   |  |  |  |  |
| 17-     |                          | measurement operation.                                       |      |  |  |  |  |
|         |                          | You enter the axis number of each corresponding to the       |      |  |  |  |  |
| 477     |                          | driver.                                                      |      |  |  |  |  |
| 177     | Axis number              | *Please set immediately after the driver mounting when       | _    |  |  |  |  |
|         |                          | installing the driver.                                       |      |  |  |  |  |
|         |                          | You are the axis of the driver nut runner - or for use as,   |      |  |  |  |  |
|         |                          | sets whether to use as a positioning motor.                  |      |  |  |  |  |
|         |                          | 1: Nutrunner 2:X-axis motor 3: Y-axis motor                  |      |  |  |  |  |
| 178     | Axis type                | ×                                                            |      |  |  |  |  |
| 170     | Axis type                | Please set immediately after the same driver installation    |      |  |  |  |  |
|         |                          | and axis number.                                             |      |  |  |  |  |
|         |                          | It can be set in the PC configuration software unlike the    |      |  |  |  |  |
|         |                          | axis number.                                                 |      |  |  |  |  |
| 170     | Cooket territe           | You set the current limit at the time of the socket Remove   | 0/   |  |  |  |  |
| 179     | Socket torque limit      | operations (inching operation) in what percentage of the     | %    |  |  |  |  |
|         | Angle sensor ourroot     |                                                              |      |  |  |  |  |
| 1003    | nosition                 | Displays the current position of the motor's angle sensor.   | —    |  |  |  |  |
| L       | poolion                  | 1                                                            |      |  |  |  |  |

※ Important items

177

•••• You will need the settings when you install the driver to the equipment. Be sure to set this when installing the drivers to exchange and new.

#### 7-3 Socket-fittings setting

It is the setting for performing screw tightening before the preparation operation. (Numbers 1 to 50) Bolt picked up, it performs a gear check, fitting, etc., and then to state that can be screw-tightening. Number is the number of the case to be set from GSK/GKL driver panel (Axx-yy)

| Number<br>(yy)      | Matter                                                                                                    | increments |
|---------------------|----------------------------------------------------------------------------------------------------|------------|
| No.00               | Rotation angle<br>To set the rotation end angle.                                                                                                    | 1 degree   |
| No.01               | Speed<br>Setting the rotation speed.                                                                                                    | 1rpm       |
| No.02               | Rotate / inching direction, fitting, gear check<br>00 *<br> LRotation / inching direction specified<br>  0: rotation to the tightening direction<br>  1: Rotation Loosen the direction<br>+ Torque judgment / fitting / gear check<br>0: No torque judgment<br>1: One-shot reversal<br>2: Fitting<br>3: Gear Check | _          |
| No.03               | Detection torque<br>During the rotation, it reaches the set value, and exit the rotation. If you do not reach<br>even beyond the cut angle will be the "fitting angle over".                                                                                                    | 0.1Nm      |
| No.04               | Before time<br>From rotating operation start, after a set time, we actually begin to operate.                                                                                                    | 1msec      |
| No.05               | Over time<br>When "setting time" elapsed from the rotation start, it completes the operation if in<br>operation. (Not including before time)                                                                                                    | 1sec       |
| No.06<br>~<br>No.15 | Unused                                                                                                    | _          |

# 7-4 Pre-tightenings setting

Rotating at high speed until the seating position is set for moving the screw. (Numbers 1 to 50)

Number is the number of the case to be set from GSK/GKL driver panel (Lxx-yy)

 $\star$ : This is a GSK-only setting. Set to 0 since it is not used in GKL.

 $rac{d}{d}$ : This is a GKL-only setting. Set to 0 since it is not used in GSK.

| Number<br>(yy) | Matter                                                                                                    |                                                                                   |            |
|----------------|----------------------------------------------------------------------------------------------------|-----------------------------------------------------------------------------------|------------|
| No.00          | Rotation angle<br>It sets the angle to rotate at the screw adjustment speed.                                                                                                    |                                                                                   |            |
| No.01          | Screw adjustment speed<br>It sets the rotation speed while turning at rotation angle.                                                                                                    |                                                                                   |            |
| No.02          | Fast-forward angle<br>It sets the rotation angle at the Fast-forward speed.                                                                                                    |                                                                                   |            |
| No.03          | Fast-forward speed<br>It sets the rotation speed during the fast forward.                                                                                                    |                                                                                   |            |
| No.04          | Closed fast decision torque<br>If this torque is reached between the start and the end of the fast-forward angle, the<br>fast-tightening judgment becomes invalid.                                                                                                    |                                                                                   |            |
| No.05          | Pre-tightening torque                                                                                                    |                                                                                   |            |
| No.06          | Torque upper limit                                                                                                    | If you have not entered torque value is in the range at the time of               | 0.1Nm      |
| No.07          | Torque lower limit                                                                                                    | arrest, it will be "Pre-tightening torque over" "Pre-tightening torque under".    | 0.1Nm      |
| No.08          | End torque of 1th spe<br>This torque switches                                                                                                    | eed (upper byte)<br>to the 2th speed.                                             | 0.1Nm      |
| No.09          | 1th speed<br>It is the speed before                                                                                                    | the screw is fastened after fast forward.                                         | 1rpm       |
| No.10          | 2th speed<br>It is the final fastening speed of this process.                                                                                                    |                                                                                   | 1rpm       |
| No.11          | Over time<br>If the pre-tightening torque is not reached from the start of this process until this set<br>value, the rotation stops when this set time is reached and "over time" NG is output.<br>This time setting prevents mistakes.                                                                    |                                                                                   | 1sec       |
| No.12          | Judgment area ★<br>Judgment area in the graph of angle and torque, is the integral value of the torque<br>waveform                                                                                                    |                                                                                   |            |
| No.13          | Measurement invalid range ★<br>This sets the range to disable the area measurement.<br>The corresponding area will be from the pre-tightening start to this setting angle.                                                                                                    |                                                                                   | 1 degree   |
| No.14          | Measurement angle ★<br>The area is judged from the measurement start point to the set value.                                                                                                    |                                                                                   | 1 degree   |
| No.15          | Before time<br>It starts to operate after the set time has elapsed from the start of the temporary<br>tightening process.                                                                                                    |                                                                                   |            |
| No.16          | Time upper limit ★                                                                                                    | If the time of the stop found in the range of the set value will be               | 1msec      |
| No.17          | Time lower limit ★                                                                                                    | "Pre-tightening time over" "Pre- tightening time under".<br>(Measurement fromTQ1) | 1msec      |
| No.18          | Angle upper limit                                                                                                    | If no angle at the time of arrest comes in the range of the set value             | 0.1 degree |
| No.19          | Angle lower limit                                                                                                    | angle over". (Measurement from TQ1)                                               | 0.1 degree |
| No.20          | Torque-free monitoring timeThis sets the time from the start of the pre-tightening until the start of torque monitoring.It does not measure the torque from the pre-tightening start until this set time.It is a setting to prevent misjudgment by picking up torque fluctuation at the start of rotation. |                                                                                   |            |
| No.21          | Sampling start torque<br>Measurement of tight<br>at this set torque.                                                                                                    | e ening time and tightening angle starts after detection of the arrival           | 0.1Nm      |

| Number<br>(yy)     | Matter                                                                                                    | increments |
|--------------------|----------------------------------------------------------------------------------------------------|------------|
| No.22              | Pre- tightening cut angle ★<br>It stops when it reaches this set angle from measurement starting torque.<br>This setting uses angles to prevent mistakes.                                                                                                    | 1 degree   |
| No23               | Stall time $\Rightarrow$<br>When using a sensorless type nut runner, in order to stabilize the tightening torque, the torque must be held for a certain time after reaching the cut torque.<br>This sets the holding time.                                                                                                    | 1msec      |
| No.24              | Total angle upper limit<br>This is the upper limit setting for total angle determination.<br>If the angle from the start of temporary tightening to the end of temporary tightening<br>exceeds the set value, the total angle over NG.<br>This function can be used with I/F version: 1721-2.78 or higher and controller version<br>1851-2.44 or higher.                          | 1 degree   |
| No.25              | Total Angle Lower Limit<br>This is the setting of the lower limit of the total angle determination.<br>If the angle from the start of temporary tightening to the end of temporary tightening does<br>not reach the set value, the total angle under NG is set.<br>This function can be used with I/F version: 1721-2.78 or higher and controller version<br>1851-2.44 or higher. | 1 degree   |
| No.26<br>~<br>No31 | Unused                                                                                                    |            |
Pre-tightening reference waveform

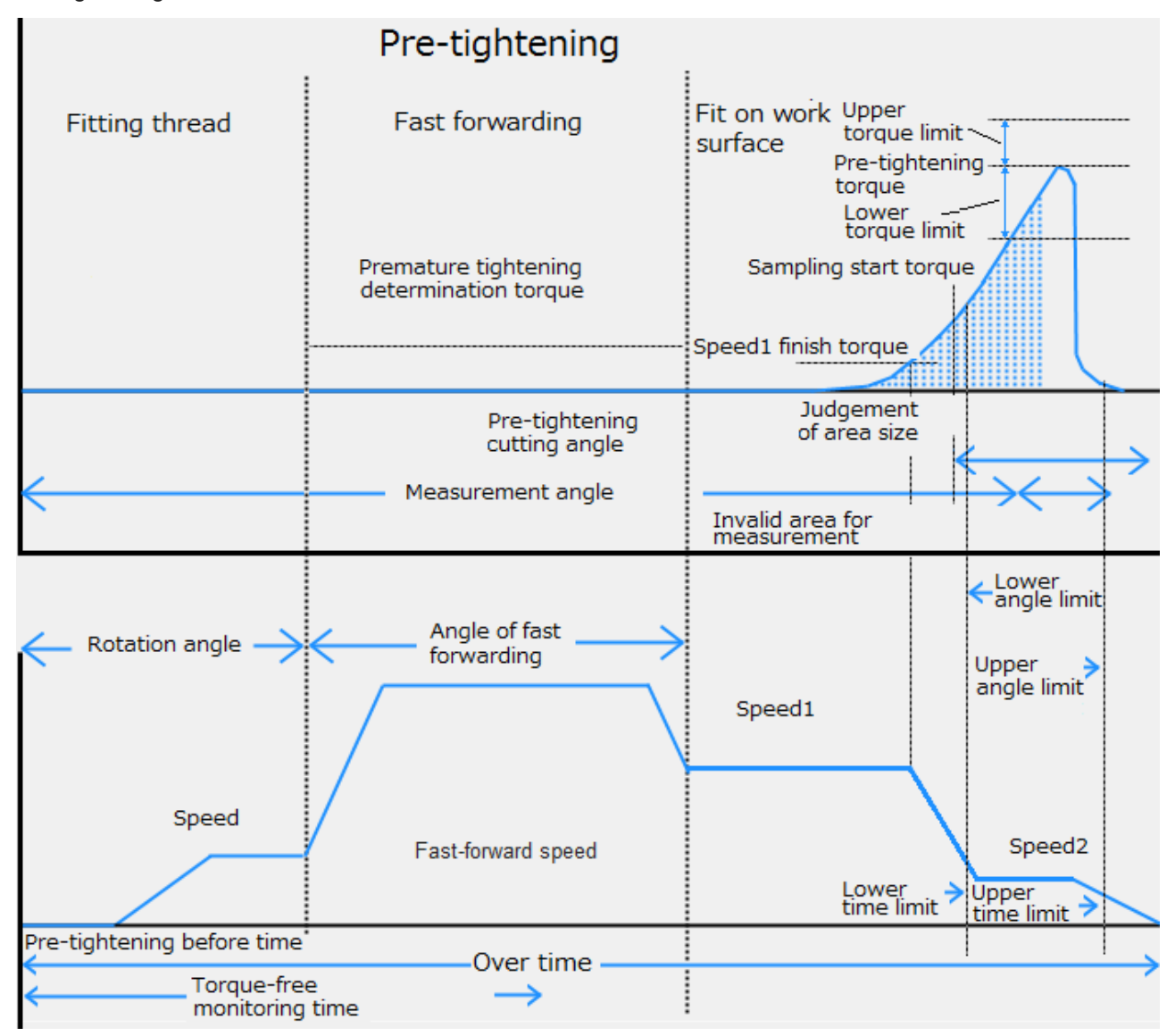

# 7-5 Revese tightening setting

You use the seating detection determined that the burning decision.

| Number | is the  | number | of the | case to | be s | et from  | GSK/GKI | driver | panel ( | Gxx-v | V) |
|--------|---------|--------|--------|---------|------|----------|---------|--------|---------|-------|----|
| Number | 13 1110 | number |        | 6436 10 | 00.0 | CUIIOIII | OOL OIL | anvoi  | paner   | UNN-y | y) |

| Number<br>(yy)      | Matter                                                                                                    | Increments |
|---------------------|----------------------------------------------------------------------------------------------------|------------|
| No.00               | Reversal torque<br>If this torque is exceeded when reaching the measurement angle, NG is output.                                                                                                    | 0.1Nm      |
| No.01               | Reverse angle<br>This sets the angle to rotate in the reverse rotation.                                                                                                    | 1 degree   |
| No.02               | The 1th speed<br>This sets the 1th speed of reverse rotation.<br>(Usually to a smaller value than the 2th speed)                                                                                                    | 1rpm       |
| No.03               | Measurement angle<br>Before the end of the reverse rotation operation, torque judgment is performed when this<br>set angle is reached.<br>Set the angle from the start of reverse rotation operation.<br>Please set so that it becomes smaller than reverse rotation angle. | 1 degree   |
| No.04               | Passing torque<br>If there is no condition beyond this set value during reverse rotation operation, "reverse<br>rotation passing torque NG" will be obtained.<br>(It becomes NG when tightening an unclamped bolt etc.)                                                     | 0.1Nm      |
| No.05               | Baking torque<br>When the torque reaches the set value during the reverse rotation process, it becomes<br>"reverse seizing torque NG".<br>It becomes NG when the pre-tightening torque is too large or when the screws are<br>seized to not loosen.                         | 0.1Nm      |
| No.06               | Overtime<br>When this set time has elapsed from the start of reverse rotation, if it is in operation, it<br>outputs NG and ends the operation. (Excluding before time)                                                                                                    | 1sec       |
| No.07               | Speed 1 End angle<br>When this set angle is reached, the speed is switched from the first speed to the<br>second speed.                                                                                                    | 1 degree   |
| No.08               | The 2th speed<br>It sets the reverse rotation second speed after removing the torque. (It is usually set to<br>a value larger than the first speed)                                                                                                    | 1rpm       |
| No.09               | Before time<br>When this set time has elapsed since entering the reverse rotation process, it will start<br>operation.                                                                                                    | 1msec      |
| No.10<br>~<br>nO.15 | Unused                                                                                                    | _          |

Reverse tightening reference waveform

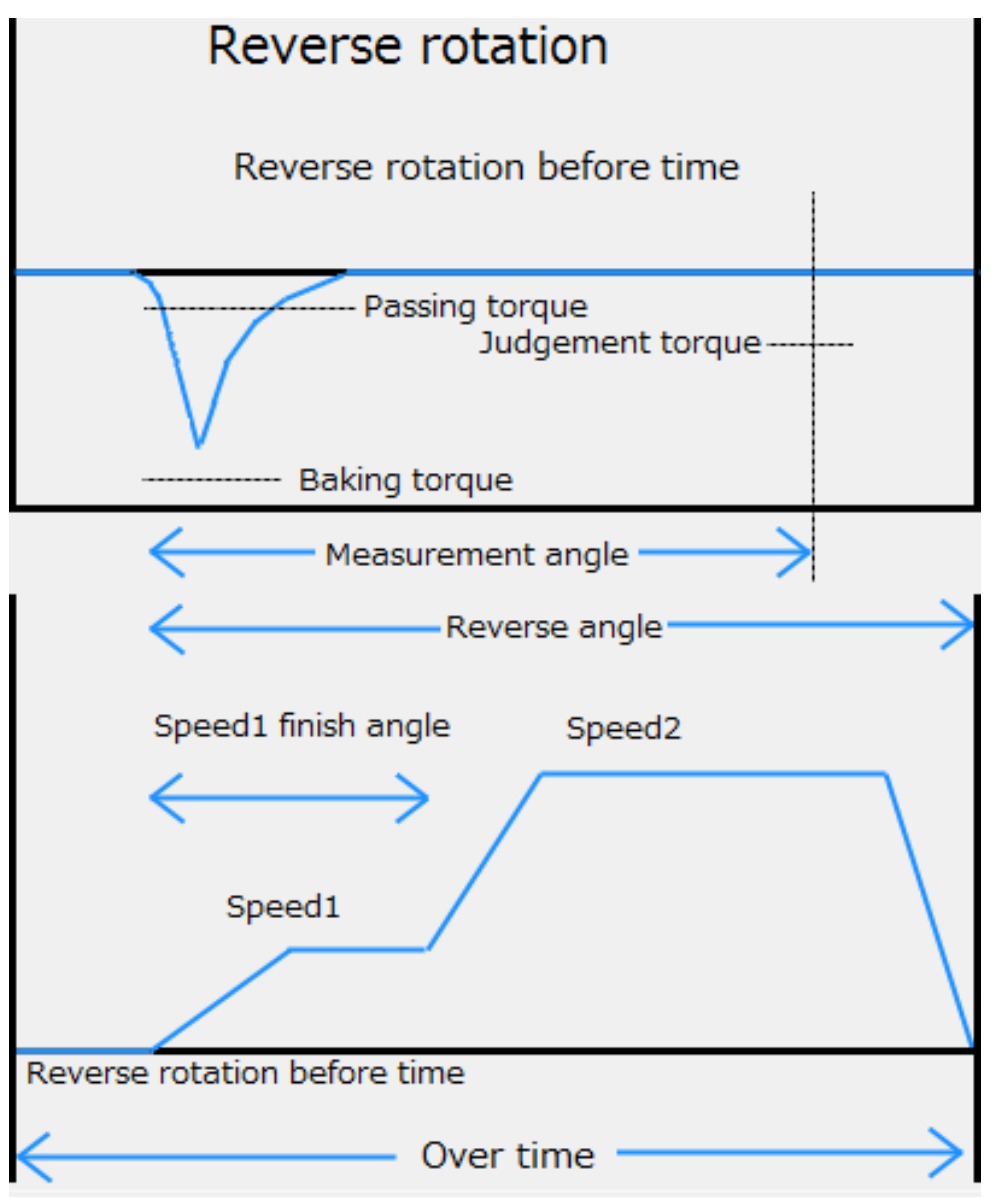

## 7-6 Real tightening setting

It is set for a final tightening of the screws. (Numbers 1 to 50)

This tightening will choose from two types of torque method / angle method.

However, in the case of GKL, the No. 00 setting is ignored.

| Method                       | Exit conditions                                                                                                    | Ju                | idgment items                                                  |  |
|------------------------------|----------------------------------------------------------------------------------------------------|-------------------|----------------------------------------------------------------|--|
| Torque<br>method             | Until it reaches the cut torque, to rotate at a specified speed. Angle from the snug torque, to determine the judgment                        |                   | Torque upper/lower limit                                       |  |
| Angle<br>method              | From the snug torque, it will rotate at the specified speed until it reaches the cut angle.<br>Torque, time, torque gradient also determined. | Gradient decision | Time upper/lower limit<br>Angle upper/lower limit<br>Over time |  |
| No torque<br>sensor<br>(GKL) | Do tighten similar to the torque method.<br>Calculate the torque to use the current value of the<br>motor.                                    | _                 | _                                                              |  |

Number is the number of the case to be set from GSK/GKL driver panel (Uxx-yy).

★ : This is a GSK-only setting. Set to 0 since it is not used in GKL.

 $\Rightarrow$  : This is a GKL-only setting. Set to 0 since it is not used in GSK.

| Number<br>(yy) |                                                                                                    | Matter                                                                                                    | Increments |  |
|----------------|----------------------------------------------------------------------------------------------------|----------------------------------------------------------------------------------------------------|------------|--|
| No.00          | Mode ★<br>0: Torque                                                                                                    | (In GKL angle method can not be used)<br>method 1: Angle method                                                                                                    | _          |  |
| No.01          | Torque<br>method                                                                                                    | Real tightening torque: This torque is the target of this tighterning.                                                                                                    | 0.1Nm      |  |
|                | Angle<br>method                                                                                                    | Stop torque: It is a stop torque to prevent the bolt from twisting.                                                                                                    | 0.1Nm      |  |
| No02           | Torque         Samplling start torque : With this setting it begins measuring angle<br>method           and time.                                                    |                                                                                                    |            |  |
|                | Angle<br>method                                                                                                    | Snag torque: It starts clamping plastic zone from this torque.<br>It also starts measuring angle and time                                                                     | 0.1Nm      |  |
| No.03          | Speed 1:                                                                                                    | It is the speed at the start in this process. Normally set about 50 to 80 rpm.<br>The tightening angle is also shown when tightening with only this process.                  | 1rpm       |  |
| No.04          | Speed 1 End angle: It rotates at speed 1 until this set angle is reached.<br>When it reaches this angle, it switches to speed 2.                                     |                                                                                                    |            |  |
| No.05          | Speed 2: This is the tightening speed in this process.<br>20 - 50 rpm is recommended.                                                                                |                                                                                                    |            |  |
| No.06          | Over time:<br>When this set time elapses from the start of the process, the process is terminated.<br>It outputs overtime NG when it ends.                           |                                                                                                    |            |  |
| No.07          | Torque up                                                                                                    | oper limit: It sets the allowable upper limit of cut torque or stop torque.                                                                                                   | 0.1Nm      |  |
| No.08          | Torque lo                                                                                                    | wer limit: It sets the allowable lower limit of cut torque or stop torque.                                                                                                    | 0.1Nm      |  |
| No.09          | Torque<br>method                                                                                                    | Stop angle★:<br>This is a setting to interrupt this process.<br>It functions to not break the machine when the torque does not reach the target<br>value due to some trouble. | 1 degree   |  |
|                | Angle<br>method                                                                                                    | Tightening angle: This is the rotation angle from the snug torque.<br>This sets the target angle.                                                                             | 1 degree   |  |
| No.10          | Before time: It delays the start of this process by the set value of time.                                                                                           |                                                                                                    |            |  |
| No.11          | Time upp                                                                                                    | er limit★: It sets the allowable upper limit of the time.<br>Unlike Overtime, this time is measured from the "measurement starting<br>torque" or "Snag torque".               | 1msec      |  |
| No.12          | Time lower limit★: It sets the allowable lower limit of the time.<br>Unlike Overtime, this time is measured from the "Measurement starting torque" or "Snag torque". |                                                                                                    |            |  |

| Number |                                                                    | Matter                                                                                                    | Increments |
|--------|--------------------------------------------------------------------|----------------------------------------------------------------------------------------------------|------------|
| No.13  | Angle upp                                                          | per limit: It sets the allowable upper limit of the angle.<br>Unlike Overtime, this time is measured from the "Measurement starting<br>torque" or "Snag torque".                                                                                                    | 0.1 degree |
| No.14  | Angle low                                                          | rer limit: It sets the allowable upper limit of the angle.<br>Unlike Overtime, this time is measured from the "Measurement starting<br>torque" or "Snag torque".                                                                                                    | 0.1 degree |
| No.15  | Closed fa<br>If the mea<br>is output.<br>In this cas<br>screw is r | st decision angle:<br>asurement start torque is detected earlier than this set angle, "fast-tightening NG"<br>se, fast-tightening refers to a state in which the screw hole is crushed and the<br>not tightened.                                                                                                    | 1 degree   |
| No.16  | Torque-fro                                                         | ee monitoring time: It will not monitor the torque for the set time from the start of the process.                                                                                                    | 1msec      |
| No.17  | Judgmen<br>Judgmen<br>It is a sett<br>Please re<br>setting.        | t area ★:<br>t area is in the graph of angle and torque.<br>ing for judging screw failure, and if it exceeds this value, it will be "screw failure".<br>fer to the measured value in the online etc of the automatic measurement for the                                                                                                    | X 10       |
|        | Torque<br>method                                                   | Unused                                                                                                    |            |
| No.18  | Angle<br>method                                                    | Snag torque upper limit: It is the upper limit value of snug torque.<br>If this value is exceeded, "snug torque over NG" is<br>output.                                                                                                    | 0.1Nm      |
|        | Torque<br>method                                                   | Zone judgment★:<br>It sets whether to perform the zone judgment.                                                                                                    | —          |
| No.19  | Angle<br>method                                                    | Snag torque lower limit:<br>It is the lower limit value of snug torque.<br>If this value is exceeded, "snug torque under NG" is output.                                                                                                    | 0.1Nm      |
| No.20  | Torque<br>method                                                   | Zone judgment range ★:<br>It is one of the screw judgment.<br>We select the range of zone judgment from the following.<br>"No zone monitoring" ⇒ Zone judgment is not performed.<br>"Zone lower limit ignored" ⇒ The lower limit value is not judged at zone<br>judgment.<br>"Zone upper limit ignored" ⇒ The upper limit value is not judged when zone<br>judgment is made.<br>"Zone normal monitoring" ⇒ Judge by the upper limit value and<br>the lower limit value when judging the zone | _          |
|        | Angle<br>method                                                    | Real tightening torque passing:<br>It is a torque to judge whether abnormality occurred during tightening.<br>It is judged below this value after passing the snug torque.                                                                                                    | 0.1Nm      |
|        | Torque<br>method                                                   | Zone starting point $\star$ :<br>We set the torgue value at the start of zone judgment.                                                                                                    | 0.1Nm      |
| No.21  | Angle<br>method                                                    | Gradient decision:<br>It sets whether to make gradient judgment.<br>0: None 1: Execution                                                                                                    |            |
| No 22  | Torque<br>method                                                   | Zone starting point tolerance $\bigstar$ :<br>We set the range of start torque for executing the zone judgment.                                                                                                    | 0.1Nm      |
| N0.22  | Angle<br>method                                                    | Gradient sampling number:<br>The width of one sampling is represented by this set value X 0.5 °.                                                                                                    | 1 times    |
|        | Torque<br>method                                                   | Zone end point $\bigstar$ :<br>It sets the angle of judgment range at zone judgment.                                                                                                    | 0.1 degree |
| No.23  | Angle<br>method                                                    | Moving average number:<br>It sets how many times sampling is done in increments of 0.5 °.<br>(Please refer the page number 65.)                                                                                                    | 1 times    |

| Number<br>(yy)      |                                                                                                    | Matter                                                                                                    | Increments   |
|---------------------|----------------------------------------------------------------------------------------------------|----------------------------------------------------------------------------------------------------|--------------|
| No 24               | Torque<br>method                                                                                                    | Zone end point tolerance $\star$ :<br>It sets the intersection angle of the end point for the zone judgment.                                                                                                    | 0.1 degree   |
| 110.24              | Angle<br>method                                                                                                    | Gradient decision upper limit:<br>It sets the upper limit value for gradient judgment.                                                                                                    | 1%           |
| No.25               | smoothing<br>It sets wh<br>0:None                                                                                                    | g tightening ★:<br>ether to perform smoothing tightening.<br>I: Execution                                                                                                    | _            |
| No.26               | Initial spe                                                                                                    | ed $\star$ : It sets the speed at the start of smoothing tightening                                                                                                    | 1rpm         |
| No.27               | Torque<br>method<br>Angle<br>method                                                                                                    | Cut torque at the speed ★:<br>It sets the speed at which the cut torque is reached during smoothing tightening.<br>Snug torque speed:<br>It sets the speed at which the snag torque is reached during smoothing                                                                         | 1rpm<br>1rpm |
| No.28               | Speed 3,<br>It sets wh<br>0:None 1                                                                                                    | 4 additional mode:<br>ether to use Speed 3 and 4.<br>I: Execution                                                                                                    |              |
| No.29               | Speed 3 s<br>When this                                                                                                    | switching angle:<br>s angle is reached, speed 3 is switched.                                                                                                    | 1 degree     |
| No.30               | Speed 3:                                                                                                    | It will be the speed when you are seated in Speed 3, 4 mode.                                                                                                    | 1rpm         |
| No.31               | Speed 4 switching torque:<br>When this torque is reached it switches from Speed 3 to Speed 4.                                                                                                    |                                                                                                    |              |
| No32                | Speed 4:<br>It is the final tightening speed in speed 3, 4 mode.                                                                                                    |                                                                                                    |              |
| No.33               | Torque<br>method                                                                                                    | Stall time $\Rightarrow$ :<br>When the torque sensor is not used, it sets the time to hold the tightening torque in order to fix the torque.                                                                                                    | 1msec        |
|                     | Angle<br>method                                                                                                    | Gradient decision lower limit:<br>It sets the lower limit value for gradient judgment.                                                                                                    | 1%           |
| No 34               | Torque<br>method                                                                                                    | Over cut time $\bigstar$ :<br>If tightening is not completed before exceeding this angle, NG will be output.                                                                                                    | 1msec        |
|                     | Angle<br>method                                                                                                    | Reserve                                                                                                    |              |
| No.35               | Total angl<br>This is the<br>If the ang<br>value, the<br>This funct<br>2.44 or hi                                                                                                    | le upper limit<br>e upper limit setting for total angle determination.<br>gle from the start of real tightening to the end of real tightening exceeds the set<br>e total angle over NG.<br>tion can be used with I/F version: 1721-2.78 or higher and controller version 1851-<br>gher. | 1 degree     |
| No.36               | 2.44 or higher.<br>Total Angle Lower Limit<br>This is the setting of the lower limit of the total angle determination.<br>If the angle from the start of temporary tightening to the end of temporary tightening does<br>not reach the set value, the total angle under NG is set.<br>This function can be used with I/F version: 1721-2.78 or higher and controller version 1851-<br>2.44 or higher |                                                                                                    |              |
| No.37<br>~<br>No.47 | Unused                                                                                                    |                                                                                                    |              |

% Priorities of behavior is "with smoothing tightening"> "Speed 3, 4, additional mode".

### Real tightening reference waveform (Torque method)

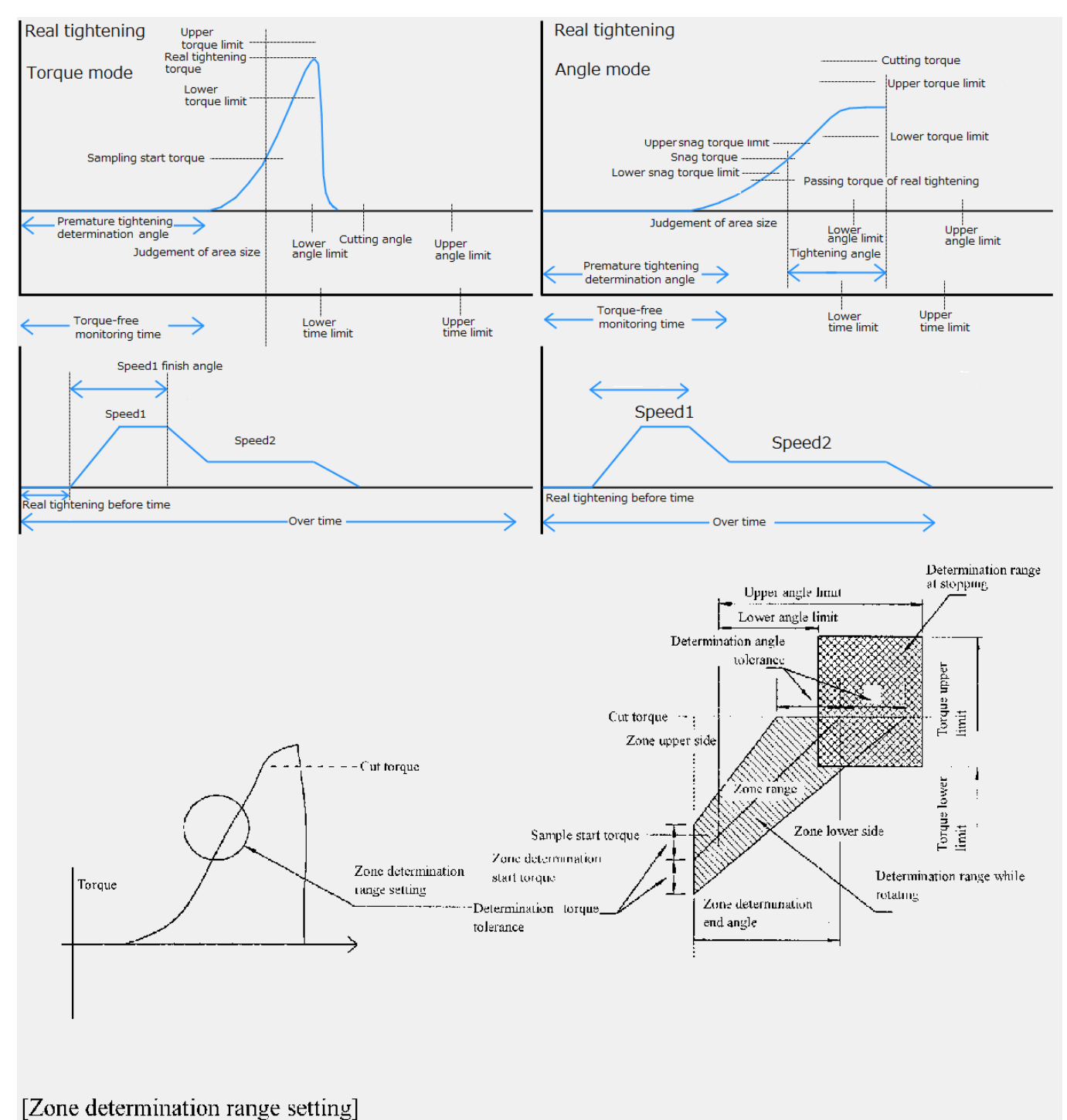

### **Gradient calculation method**

#### About Gradient judgment

#### Setting items

- ① Gradient sampling number
- (2) Moving average quantity
- 3 Gradient judgment value

#### Explanation of contents

(1)Gradient sampling number means the width of sampling per 1 time. (Torque rising value at setting number x  $0.5^{\circ}$ ) 2 Moving average quantity means the number to get the data of width determined by the gradient sampling number at 0.5° interval. 3 Calculation method of gradient judgment value. Setting value≦gradient at completion of real tightening /gradient right after snag torque x 100

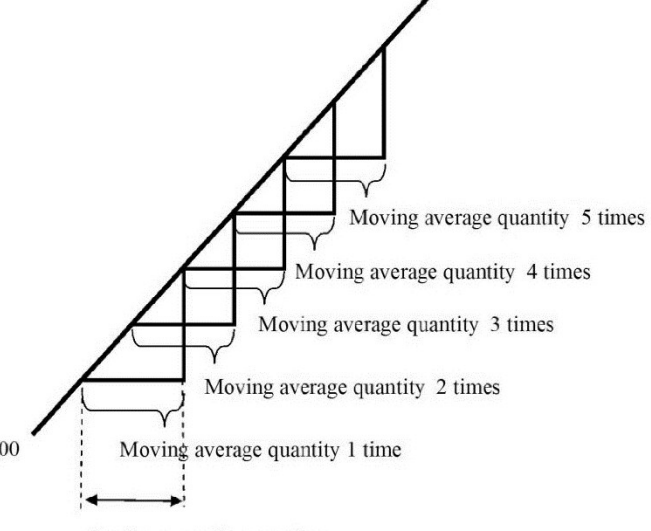

Gradient sampling number

#### Example 1

(Based on tightening result said on right) Gradient sampling number (1) Moving average quantity (7) Gradient judgment value (70)

Gradient right after snag torque (Initial gradient)

| Q'ty | Angle      | Torque rising value |
|------|------------|---------------------|
| 1    | 0.0~0.5    | 1                   |
| 2    | 0.5~1.0    | 1                   |
| 3    | 1.0~1.5    | 1                   |
| 4    | 1.5~2.0    | 1.5                 |
| 5    | 2.0~2.5    | 1.5                 |
| 6    | 2.5~3.0    | 1.5                 |
| 7    | 3.0~3.5    | 1.5                 |
| Ave  | rage value | 1.285714286         |

Gradient at the completion of final tightening (Completion gradient)

| Q'ty | Angle      | Torque rising value |
|------|------------|---------------------|
| 1    | 12.5~13.0  | 0.3                 |
| 2    | 13.0~13.5  | 0.2                 |
| 3    | 13.5~14.0  | 0.2                 |
| 4    | 14.0~14.5  | 0.2                 |
| 5    | 14.5~15.0  | 0.2                 |
| 6    | 15.0~15.5  | 0.1                 |
| 7    | 15.5~16.0  | 0.1                 |
| Ave  | rage value | 0.185714286         |

Gradient value  $0.186 \div 1.286 \times 100 = 14.46\%$  Example 2

(Based on tightening result said on right) Gradient sampling number (2) Moving average quantity (5) Gradient judgment value (70)

Gradient right after snag torque (Initial gradient)

| Q'ty | Angle      | Torque rising value |
|------|------------|---------------------|
| 1    | 0.0~1.0    | 2                   |
| 2    | 0.5~1.5    | 2                   |
| 3    | 1.0~2.0    | 2.5                 |
| 4    | 1.5~2.5    | 3                   |
| 5    | 2.0~3.0    | 3                   |
| Ave  | rage value | 2.5                 |

| Q'ty | Angle      | Torque rising value |
|------|------------|---------------------|
| 1    | 13.0~14.0  | 0.4                 |
| 2    | 13.5~14.5  | 0.4                 |
| 3    | 14.0~15.0  | 0.4                 |
| 4    | 14.5~15.5  | 0.3                 |
| 5    | 15.0~16.0  | 0.2                 |
| Ave  | rage value | 0.34                |

Gradient value  $0.34 \div 2.5 \times 100 = 13.6\%$ 

| Angle | Torque |
|-------|--------|
| 0.0   | 40.0   |
| 0.5   | 41.0   |
| 1.0   | 42.0   |
| 1.5   | 43.0   |
| 2.0   | 44.5   |
| 2.5   | 46.0   |
| 3.0   | 47.5   |
| 3.5   | 49.0   |
| 4.0   | 50.5   |
| 4.5   | 51.5   |
| 5.0   | 52.5   |
| 5.5   | 53.5   |
| 6.0   | 55.0   |
| 6.5   | 56.5   |
| 7.0   | 58.0   |
| 7.5   | 59.0   |
| 8.0   | 60.0   |
| 8.5   | 60.5   |
| 9.0   | 61.0   |
| 9.5   | 61.5   |
| 10.0  | 62.0   |
| 10.5  | 62.5   |
| 11.0  | 63.0   |
| 11.5  | 63.3   |
| 12.0  | 63.6   |
| 12.5  | 63.9   |
| 13.0  | 64.2   |
| 13.5  | 64.4   |
| 14.0  | 64.6   |
| 14.5  | 64.8   |
| 15.0  | 65.0   |
| 15.5  | 65.1   |
| 16.0  | 65.2   |

Tightening result

Gradient at the completion of final tightening

Judgment becomes OK because of less than 70% of setting value in case of example 1 and example 2.

## 7-7 Rate setting

It is the basic settings for the nut runner axis. (Number 1 to 30)

Please set a value corresponding to the motor and sensors to be used in the nut runner.

Number is the number of the case to be set from GSK/GKL driver panel (Uxx-yy).

| Torque sensor rate/Current sensor rate           • Torque sensor exist: Set the torque at the time of the torque sensor output 10V.           • Torque sensor none: Set the nut runner shaft end torque of that which causes a momentary maximum current to the motor.                                                                                                    | 0.1Nm    |
|----------------------------------------------------------------------------------------------------|----------|
| • Torque sensor exist: Set the torque at the time of the torque sensor<br>output 10V.     • Torque sensor none: Set the nut runner shaft end torque of that which<br>causes a momentary maximum current to the motor.     Tightoning direction/Nut runner format                                                                                                    | 0.1Nm    |
| No.00 output 10V.<br>• Torque sensor none: Set the nut runner shaft end torque of that which<br>causes a momentary maximum current to the motor.                                                                                                    | 0.1Nm    |
| Torque sensor none: Set the nut runner shaft end torque of that which causes a momentary maximum current to the motor.  Tightoning direction/Nut runner format                                                                                                    |          |
| causes a momentary maximum current to the motor.                                                                                                    |          |
| Tightoning direction/Nut runner format                                                                                                    |          |
|                                                                                                    |          |
| The following Bit allocation in hexadecimal data                                                                                                    |          |
| F E D~8 7~0                                                                                                    |          |
| 0 Tightening direction (Nate 2)                                                                                                    |          |
| No.01 (Note 2) (Note 1)                                                                                                    | _        |
| lightening_direction                                                                                                    |          |
| o. Fightening in the motor shaft and CCW rotation)                                                                                                    |          |
| 1. Tightening in the left rotation looking at the motor from the encoder                                                                                                    |          |
| side (tightening in the motor shaft end CW rotation)                                                                                                    |          |
| Limit over                                                                                                    |          |
| When the zero-fold check it set the tolerance of magnification output                                                                                                    |          |
| value and zero output.                                                                                                    |          |
| No 02 Zero-point output = (zero point preset) $\pm$ (limit over)                                                                                                    | 0.1Nm    |
| Magnification output = (magnification preset) ± (limit over)                                                                                                    | 0.11411  |
| If it exceeds the above, respectively, "zero offset anomaly", it will be                                                                                                    |          |
| (Torque concercience) at rating ourrent concercience (10% at rating)                                                                                                    |          |
| Set over                                                                                                    |          |
| Set the fluctuation tolerance value every zero times check                                                                                                    |          |
| It compares the current output value and the output value in the                                                                                                    |          |
| No.03 previous zero times check, respectively When the difference exceeds                                                                                                    | 0.1Nm    |
| the set value each will be "zero offset fluctuation abnormal" and                                                                                                    |          |
| "magnification change abnormal".                                                                                                    |          |
| (About 2% of the torque sensor rating)                                                                                                    |          |
| Zero point preset                                                                                                    |          |
| No.04 No.04 Conversion                                                                                                    | 0.1Nm    |
| Usually set to "0".                                                                                                    |          |
| Magnification preset                                                                                                    |          |
| To set the output voltage at the time of the torque sensor magnification                                                                                                    | 0.111m   |
| check with a torque conversion.                                                                                                    | U. HNM   |
| Usually set the 1/2 of the value of the "torque sensor rating".                                                                                                    |          |
| Gain correction                                                                                                    |          |
| It is used to perform a correction of output of the torque (current) sensor                                                                                                    |          |
|                                                                                                    |          |
| If not corrected, set the half of the value of the "sensor rating".                                                                                                    |          |
| No.06 No.06 | 0.1Nm    |
| T = Sensor output voltae (V) X Torque sensor rate X Magnification prese                                                                                                    | t        |
| 10(V) Gain correction                                                                                                    |          |
|                                                                                                    |          |
| The smaller the gain correction value, the actual torque will be higher.                                                                                                    |          |
| Reduction ratio                                                                                                    |          |
| No.07   No.07   No.07 | 0.1rev   |
| nease set as mechanism when the motor shall rotates the set value is                                                                                                    |          |
| No 08 Moter model (Note 3)                                                                                                    | <u> </u> |
| N.09 Unused                                                                                                    | <u> </u> |

|  | Note | 1: | About | value | of | nut | runner | type. |
|--|------|----|-------|-------|----|-----|--------|-------|
|--|------|----|-------|-------|----|-----|--------|-------|

| Value | GSK             | GKL             | remarks                                  |
|-------|-----------------|-----------------|------------------------------------------|
| value | Nut runner type | Nut runner type | Ternaika                                 |
| 0     | OTHER           | —               |                                          |
| 1~10  | —               | —               |                                          |
| 11    | ANZMT-350UW     | —               |                                          |
| 12    | ANZMT-500UW     | _               |                                          |
| 13    | ANZMT-1600UW    | ANMH-2000       |                                          |
| 14    | ANZMCH-200      | ANMH-2001       |                                          |
| 15    | ANZMCH-450      | —               |                                          |
| 16    | ANZMCH-900      | —               |                                          |
| 17    | ANZMCH-1550     | _               |                                          |
| 18    | ANZMCH-1850S    | —               |                                          |
| 19    | ANZMCH-2001     | _               |                                          |
| 20    | ANZR(C)-5000    | _               |                                          |
| 21    | ANZR(C)-7000    | _               |                                          |
| 22    | ANZR(C)-9000    |                 |                                          |
| 23    | ANZR(C)-12000   |                 |                                          |
|       | 741211(0) 12000 |                 | This setting can be used with controller |
| 24    | ANZM(C)-50E2    | —               | version 1851-2.38 or higher.             |
| 25    | ANZMCTH-450     | —               |                                          |
| 26    | ANZMCXH-100E1   | —               |                                          |
| 27    | ANZMCXH-150E1   | —               |                                          |
| 28    | ANZMCXH-230E1   | _               |                                          |
| 29    | ANZMCXH-450E1   | _               |                                          |
| 30    | ANZMCXH-700E1   | _               |                                          |
| 31    | ANZMCXH-900E1   | _               |                                          |
| 32    | ANZM(C)-4800    | _               |                                          |
| 33    | ANCKHM-200      | _               |                                          |
| 34    | ANCKHM-300      |                 |                                          |
| 35    | ANZM(C)-9001    |                 |                                          |
| 36    | ANZM(C)-20000   |                 |                                          |
| 37    | ANZM(C)=30      |                 |                                          |
| 38    |                 |                 |                                          |
| 30    |                 |                 |                                          |
| 39    | ANGRI IM-500    | —               |                                          |
| 40~41 |                 | —               |                                          |
| 42    | ANZMKH-400      |                 |                                          |
| 43    | ANZM(C)-250     | ANM-220         |                                          |
| 44    | ANZM(C)-50      |                 |                                          |
| 45    | ANZM(C)-350     | ANM-320         |                                          |
| 46    | ANZMH-200       | —               |                                          |
| 47    | ANZM(C)-500     | ANM-400         |                                          |
| 48    | ANZM(C)-850     | ANM-640         |                                          |
| 49    | ANZMH-450       | ANM-1800        |                                          |
| 50    | ANZM(C)-1600    | ANM-1200        |                                          |
| 51    | ANZM(C)-2000    | ANMH-400        |                                          |
| 52    | ANZMKH-700      | ANM-2000        |                                          |
| 53    | ANZM(C)-3000    | ANM-3000        |                                          |
| 54    | ANZMH-1500      | ANM-3100        |                                          |
| 55    | ANZM(C)-5000    | ANM-5000        |                                          |
| 56    | ANZM(C)-7000    | —               |                                          |
| 57    | ANZM(C)-9000    | ANM-9000        |                                          |
| 58    | ANZM(C)-9000S   |                 |                                          |

| Value GSK |                 | GKL             | romarke  |
|-----------|-----------------|-----------------|----------|
| value     | Nut runner type | Nut runner type | Ternaiks |
| 59        | ANZM(C)-4500    | —               |          |
| 60        | ANZM(C)-15000   | —               |          |
| 61        | ANZMH-1500      | _               |          |
| 62        | ANZMH-900       | ANM-1400        |          |
| 63        | ANZM(C)-3500    | ANM-1700        |          |
| 64        | ANZMSH-700      | _               |          |
| 65        | ANZMH-9000      | —               |          |
| 66        | ANZMSH120E1     | —               |          |
| 67        | ANZMH-2001      | _               |          |
| 68        | ANZMSH-130      | _               |          |
| 69        | ANZMSH-420      | _               |          |
| 70        | ANZMH-1800S     | —               |          |
| 71        | ANZMSH-2000     | _               |          |
| 72        | AMZMH-2000      | _               |          |
| 73        | ANZMSH-500      | _               |          |
| 74        | ANZM(C)-1800S   | —               |          |
| 75        | ANZM(C)-12000   | _               |          |
| 76~79     | _               | _               |          |
| 80        | ANZMKSH-40      | —               |          |
| 81        | —               | —               |          |
| 82        | —               | ANM-10          |          |
| 83        | ANZMSH-150      |                 |          |
| 84        | LUR-1000        | LUR-1000        |          |
| 85        | ANZMCTH-100E1   | —               |          |
| 86        | ANZMCTH-150E1   | —               |          |
| 87        | ANZMCTH-230E1   | —               |          |
| 88        | ANZMCTH-450E1   | —               |          |
| 89        | ANZMCTH-700E1   | —               |          |
| 90        | ANZMCTH-900E1   | —               |          |
| 91~92     | —               | —               |          |
| 93        | ANZMCH-2500     | —               |          |
| 94        | ANZMSH-2001     | _               |          |
| 95        | ANZMCTW-3500    | <b> </b> _      |          |
| 96        | ANZMCH-2100     | _               |          |
| 98        | ANZRCH-2500     | _               |          |
| 99        | OTHER           | OTHER           |          |

| Value | Sensor type | remarks |
|-------|-------------|---------|
| 0     | Nothing     |         |
| 1     | 100S        |         |
| 2     | 200         |         |
| 3     | 250         |         |
| 4     | 350         |         |
| 5     | 500         |         |
| 6     | 850         |         |
| 7     | 1500        |         |
| 8     | 2500        |         |
| 9     | 4000        |         |
| 10    | 5000        |         |
| 11    | 7000        |         |
| 12    | 7500        |         |
| 13    | 8000        |         |
| 14    | 1200        |         |
| 15    | 15000       |         |
| 16    | 20000       |         |
| 17    | ANMSH-13    |         |
| 18    | AZM-40SH    |         |
| 19    | ANZMSH-70   |         |
| 20    | AZMT-150    |         |
| 21    | OTHER       |         |
| 22    | 1850        |         |
| 23    | 5500        |         |
| 24    | AZMC-51     |         |

# Note 2: About value of sensor type. (GSK only)

| Value | Motor type      | remarks                                                               |
|-------|-----------------|-----------------------------------------------------------------------|
| 0     | TS4129N2820E230 |                                                                       |
| 1~6   | —               |                                                                       |
| 7     | TS4509N2825E203 |                                                                       |
| 8     | TS4515N2820E202 |                                                                       |
| 9     | TS4603N1920E203 |                                                                       |
| 10    | TS4603N1925E203 |                                                                       |
| 11    | TS4609N1920E203 |                                                                       |
| 12    | TS4612N6920E601 |                                                                       |
| 13    | TS4614N6920E102 |                                                                       |
| 14    | TS4617N1520E203 |                                                                       |
| 15    | TS4617N1920E203 |                                                                       |
| 16    | TS4618N1920E203 |                                                                       |
| 17    | TS4619N1920E203 |                                                                       |
| 18    | TS4619N1922E207 |                                                                       |
| 19    | TS4839N2820E235 |                                                                       |
| 20    | TS4617N1925E203 |                                                                       |
| 21    | TS4609N1925E203 |                                                                       |
| 22    | TS4618N1927E203 |                                                                       |
| 23    | TS4610N1625E206 |                                                                       |
| 24    | TS4619N1926E207 |                                                                       |
| 25    | TS4619N3326E207 |                                                                       |
| 26    | TS4603N1520E203 | This setting can be used with controller version 1851-2.38 or higher. |
| 27    | TS4618N1922E203 | This setting can be used with controller version 1851-2.39 or higher. |

Note 3: About value of motor model

## 7-8 X-axis rate setting

It is the basic settings for the X-axis. (Number 1 to 30)

Please set the motor and the moving speed, and the like to be used in the X-axis.

X-axis rate number 28 to 30, number 28 is X/Y-axis Inching. - No. 29 is specified point movement.

- No. 30 is used in the back X.

Number is the number of the case to be set from GSK/GKL driver panel (= xx-yy).

| Number<br>(yy) | Matter                                                                                                    |                                                                                                    |                 | Increments  |
|----------------|----------------------------------------------------------------------------------------------------|----------------------------------------------------------------------------------------------------|-----------------|-------------|
| No.00          | Acceleration time constant<br>The acceleration time constant at the time of position movement set in the<br>rotation angle unit of the motor. |                                                                                                    |                 | 10<br>rpm/s |
| No.01          | Deceleration time<br>The deceleration<br>rotation angle unit                                                                                  | 0000-7FFF                                                                                                    | 10<br>rpm/s     |             |
| No.02          | Moving Speed<br>It set the moveme                                                                                                    | ent speed at the time of position movement.                                                                              | 0000-9999       | 1mm/s       |
| No.03          | Point ± detection<br>When the current<br>of the points", GS<br>has been complet                                                               | 0000-9999                                                                                                    | 0.1mm           |             |
| No.04          | Range output ①<br>lower limit                                                                                                    | When the current Y-axis coordinate is within the range of                                                                | 0000 0000       | 1mm         |
| No.05          | Range output ①<br>upper limit                                                                                                    | ON.X                                                                                                    | 0000-9999       |             |
| No.06          | Range output ②<br>lower limit                                                                                                    | When the current Y-axis coordinate is within the range of this setting, the output signal "X range output (2)" will turn | 0000-9999       | 1mm         |
| No.07          | Range output ②<br>upper limit                                                                                                    | ON.X                                                                                                    | 0000-0000       |             |
| No.08          | Motor revolution a<br>It is set something                                                                                                    | 0000-9999                                                                                                    | 0.001<br>mm/rev |             |
| No.09          | Motor model<br>It is set the model<br>(Note 1)                                                                                                | 0000-7FFF                                                                                                    | _               |             |
| No.10          | Source direction of<br>When the position<br>motor is turning in<br>0000:CW direction<br>0001:CCW direction                                    | 0000 / 0001                                                                                                    | _               |             |

| Value | Motor type       | remarks                                                               |
|-------|------------------|-----------------------------------------------------------------------|
| 0~2   | —                |                                                                       |
| 3     | TS4603           |                                                                       |
| 4     | TS4604           |                                                                       |
| 5     | TS4607N2088      |                                                                       |
| 6     | TS4609           |                                                                       |
| 7     | TS4607N3222      |                                                                       |
| 8     | —                |                                                                       |
| 9     | TS4612           |                                                                       |
| 10    | TS4610           |                                                                       |
| 11    | TS4606           |                                                                       |
| 12    | TS4612N3222      |                                                                       |
| 13    | TS4613N3222      |                                                                       |
| 14    | TS4614N6920      |                                                                       |
| 15    | TSM4104N2820     |                                                                       |
| 16    | TSM4104N7820     |                                                                       |
| 17    | TSMB             |                                                                       |
| 18    | TSM              |                                                                       |
| 19    | TS4602N7032E200  |                                                                       |
| 20    | TS4602N8000E200  |                                                                       |
| 21    | TS4603N8000E200  |                                                                       |
| 22    | TSM4204N7820E205 | This setting can be used with controller version 1851-2.37 or higher. |
| 23    | TSM4354N2802E200 | This setting can be used with controller version 1851-2.48 or higher. |
| 24    | TSM4354N7802E200 | This setting can be used with controller version 1851-2.48 or higher. |
| 25    | TSM4254N2820E200 | This setting can be used with controller version 1851-2.49 or higher. |

Note 1: About value of motor model

## 7-9 Y-axis rate setting

It is the basic settings for the Y-axis. (Number 1 to 30)

Number is the number of the case to be set from GSK/GKL driver panel (= xx-yy).

| Number<br>(yy) |                                                                                                    | Setting range                                                                                                    | increments      |             |
|----------------|----------------------------------------------------------------------------------------------------|----------------------------------------------------------------------------------------------------|-----------------|-------------|
| No.00          | Acceleration and<br>The acceleration<br>rotation angle unit                                                                                                    | 0000-7FFF                                                                                                    | 10<br>rpm/s     |             |
| No.01          | Deceleration time<br>The deceleration<br>rotation angle unit                                                                                                    | constant<br>time constant at the time of position movement set in the<br>t of the motor.                                    | 0000-7FFF       | 10<br>rpm/s |
| No.02          | Moving Speed<br>It set the moveme                                                                                                    | ent speed at the time of position movement.                                                                                 | 0000-9999       | 1mm/s       |
| No.03          | Point ± detection<br>When the current<br>value of the points<br>specified point ha                                                                                                    | 0000-9999                                                                                                    | 0.1mm           |             |
| No.04          | Range output ①<br>lower limit                                                                                                    | When the current Y-axis coordinate is within the range of this setting, the output signal "X range output $(1)$ " will turn | 0000 0000       | 1mm         |
| No.05          | Range output ①<br>upper limit                                                                                                    | ON.X                                                                                                    | 0000-9999       |             |
| No.06          | Range output 2<br>lower limit                                                                                                    | When the current Y-axis coordinate is within the range of this setting, the output signal "X range output (2)" will turn    | 0000 0000       | 1.000       |
| No.07          | Range output ②<br>upper limit                                                                                                    | ON.X                                                                                                    | 0000-9999       | 111111      |
| No.08          | Motor revolution a It is set something                                                                                                    | 0000-9999                                                                                                    | 0.001<br>mm/rev |             |
| No.09          | Motor model<br>It is set the model of motor. (same as X-axis rate)                                                                                                    |                                                                                                    | 0000-7FFF       | —           |
| No.10          | Source direction of rotation<br>When the position is increased in the positive direction, and set whether the<br>motor is turning in any direction.<br>0000:CW direction as viewed from the rear of the motor<br>0001:CCW direction as viewed from the rear of the motor |                                                                                                    | 0000 / 0001     | _           |

X The setting value of the range output will be the range output that Y Jikuteikaku numbers 1 to 4 are each units 1 to 4.

Please beware that the settings for the unit rather than the axis.

## 7-10 Point setting

It will remember the XY coordinates of each unit in the form of a point number.

If GSK/GKLIF instructs the move to GSK/GKL driver, specify the point number, not the coordinate value.

Number is the number of the case to be set from GSK/GKL driver panel (= x-yyy-z).

The x is the unit number  $(1 \sim 4)$ , yyy is point number  $(1 \sim 255)$ , z indicates the axis type.

| Number                | Matter                                                                                                    |                                        |                                                                                                    | Setting | Increments |
|-----------------------|----------------------------------------------------------------------------------------------------|----------------------------------------|----------------------------------------------------------------------------------------------------|---------|------------|
| No.000<br>~<br>No.254 | Point coordinate value (Point number1~255)<br>Set the coordinate values of the point of the X-axis.<br>※ Axis type (z):0 is the X-axis, 1 is the Y-axis. |                                        |                                                                                                    |         | 0.1mm      |
| No.255                | Reserve                                                                                                    |                                        |                                                                                                    |         |            |
|                       | Set the adjacent interference distance 1 to 8.<br>The combination of the unit number (x) and the shaft type (z) shows the following value.               |                                        |                                                                                                    |         |            |
|                       | Unit number(x)                                                                                                    | Axis type(z)                           | Meaning                                                                                                    |         |            |
| No256                 | 1                                                                                                    | 0 1                                    | Adjacent interference distance 1<br>Adjacent interference distance 2                                                                                                    | _       | _          |
|                       | 2                                                                                                    | 0                                      | Adjacent interference distance 3<br>Adjacent interference distance 4                                                                                                    |         |            |
|                       | 3                                                                                                    | 0 1 0                                  | Adjacent interference distance 5<br>Adjacent interference distance 6                                                                                                    |         |            |
|                       | 4                                                                                                    | 0<br>1                                 | Adjacent interference distance 7<br>Adjacent interference distance 8                                                                                                    |         |            |
| No257                 | Set the soft limit (+ direction).<br>Set the upper operating limit coordinate value according to the unit number $(x)$ and the shaft type $(z)$ .        |                                        |                                                                                                    | _       | —          |
|                       | Set the adjacen<br>The combinatio<br>following value.                                                                                                    | t interference di<br>n of the unit nur | stance 9 to16.<br>nber (x) and the shaft type (z) shows the start type (z) shows the shaft type (z) shows the start start start start starts and the start start start start starts and the start start start start starts and the start start st | ne      |            |
|                       | Unit number(x)                                                                                                    | Axis type(z)                           | Meaning                                                                                                    |         |            |
| No258                 | 1                                                                                                    | 0<br>1                                 | Adjacent interference distance 9<br>Adjacent interference distance 10                                                                                                    |         |            |
| 110230                | 2                                                                                                    | 0<br>1                                 | Adjacent interference distance 11<br>Adjacent interference distance 12                                                                                                    |         | _          |
|                       | 3                                                                                                    | 0<br>1                                 | Adjacent interference distance 13<br>Adjacent interference distance 14                                                                                                    |         |            |
|                       | 4                                                                                                    | 0<br>1                                 | Adjacent interference distance 15<br>Adjacent interference distance 16                                                                                                    |         |            |
| No.259<br>~<br>No.266 | Each individual or<br>(GSK/GKL is not u                                                                                                    | _                                      | _                                                                                                    |         |            |
| No267                 | Adjacent interference check invalid setting<br>BIT1 0:check 1:not check<br>※ Note that the check "to" 0                                                  |                                        |                                                                                                    | _       | _          |
| No268                 | Set the soft limit (- direction).<br>Set the lower operating limit coordinate value according to the unit                                                |                                        |                                                                                                    | _       | _          |
| No269<br>~<br>No 287  | Reserve                                                                                                    | 2 /                                    |                                                                                                    | _       | _          |

### 7-11 (Fn.01) Tightening result monitor of the 1th axis

| Number         | Content                               |
|----------------|---------------------------------------|
| Fn.1- 00 to 42 | This displays the result of 1th axis. |

Monitor only. You cannot change the content.

## 7-12 (Fn.02) Tightening result monitor of the 2th axis

| Number         | Content                               |
|----------------|---------------------------------------|
| Fn.2- 00 to 42 | This displays the result of 2th axis. |

Monitor only. You cannot change the content.

#### <u>%The display contents of the Fn.1 and Fn.2</u>

In data selection mode, when they are the Fn1-xx and Fn2-xx, you can monitor the data of screw tightening each CH1 and CH2. Its contents are as in the following table.

| Number | Contents                                                          |
|--------|-------------------------------------------------------------------|
| 00     | Screw number                                                      |
| 01     | Program number                                                    |
| 02     | The torque results of socket alignment operating                  |
| 03     | The time results of socket alignment operating                    |
| 04     | The angle results of socket alignment operating                   |
| 05     | The torque results of pre-tightening operation                    |
| 06     | The time results of pre-tightening operation                      |
| 07     | The angle results of pre-tightening operation                     |
| 08     | The torque results of final tightening operation                  |
| 09     | The time results of final tightening operation                    |
| 10     | The angle results of final tightening operation                   |
| 11     | The sample point torque of final tightening operation             |
| 12     | The final slope ratio of final tightening operation               |
| 13     | Unused                                                            |
| 14     | The torque results of reverse operation                           |
| 15     | The time results of reverse operation                             |
| 16     | The angle results of reverse operation                            |
| 17     | Result number                                                     |
| 18     | The fast-forward torque result of pre-tightening                  |
| 19     | The fast-forward time result of pre-tightening                    |
| 20     | The fast-forward angle result of pre-tightening                   |
| 21     | The area result of pre-tightening                                 |
| 22     | The area result of final tightening                               |
| 23     | The initial slope of the final tightening                         |
| 24     | The final slope of the final tightening                           |
| 25     | The gradient ratio of t final tightening ((23) / (24) × 100)      |
| 26     | The sample point torque result of pre-tightening                  |
| 27     | The total operating time result of the pre-tightening operation   |
| 28     | The total rotation angle result of the pre-tightening operation   |
| 29     | The total operating time result of the final tightening operation |
| 30     | The total rotation angle result of the final tightening operation |
| 31     | The sample point angle result of the reverse rotation             |
| 32     | The execution time of the program operation                       |
| 33     | Unused                                                            |
| 34     | Unused                                                            |
| 35     | The offset torque result of zero magnification check operation    |
| 36     | Zero preset value of the "rate" parameter                         |
| 37     | The test of the zero magnification check operation                |
| 38     | The gain correction value of the "rate" parameter                 |
| 39     | The number of running the program operation                       |
| 40     | Position data of the motor[2048/rev]                              |
| 41     | The A / D input value of the torque sensor [2048/10V]             |
| 42     | (Parameter)typical value of torgue sensor preset                  |

You can update the display data by long press of the " $\leftarrow$ " button.

## 7-13 (Fn.03) Input and output monitor

| Number       | Unit number Matter |                                                                             | Setting range                                                                                                    |  |
|--------------|--------------------|-----------------------------------------------------------------------------|----------------------------------------------------------------------------------------------------|--|
| Fn3-00 to 19 | Un.0               | Display the internal state of the GSK/GKL-IF                                | [No.0 ~ No.12]: check the network status<br>[No.14, No.15]: GSK/GKL-IF alarm display<br>[Other than those described above]: Preliminary |  |
|              | Un.1 to 7          | Display the input and<br>output signals of<br>communication with the<br>PLC | [No.0-No.5]: the contents of the input signal 0 to 5<br>[No.6-No.19]: the contents of the output signal 0 to 13                         |  |

※ Attention point of the input-output monitor

The signal monitor display is a hexadecimal display. Please do the following change to convert it to parallel I/O data.

• 4 digits of displayed contents are changed from a hexadecimal number to a binary number.

Right end of the value after a change (LSB) is equivalent to IN 0/OUT 0.

It is incremented by one in accordance as the advance on the left sidet, it will be the IN 15 / OUT 15. If the corresponding digit isn't calculated as "0".

## 7-14 (Fn.04) Operation instruction from GSK/GKL drive

The write operation of Fn4 will be the operating instructions for the GSK/GKL interface. Set the operation type to Fn4-00 and the data number to Fn4-01, and it will execute the following operations by the long press the left arrow button.

| Number | Matter         | Description                                                                                                    |
|--------|----------------|----------------------------------------------------------------------------------------------------|
| Fn400  | Operation type | <ol> <li>The final tightening result print start</li> <li>Special Operation</li> </ol>                                                                                                    |
| Fn401  | Data number    | This becomes a different meaning by the operation type.<br>[In the case of operation type = 1]<br>Unit number (1 to 7).<br>[In the case of operation type = 2]<br>Special operation for debugging<br>1: It will allow the special operation ★1<br>2~7: Unused<br>8:Communication port exchange of debugging and PC<br>communication (RS232C → USB).★2 |

★1 Only just after writing in "1" for wrong operation prevention, after 2 moves.
 For example, when you want to save the SETTING.BIN file, please do in the 1 → 2 of the order.
 You need to do from writing again "1" If you perform another operation.

★2: After the end of a read, please cut the powersupply and turn on the power of GSK/GKL interface after that.

## 7-15 (Fn.5) unit setting

| Number | Matter                                                                                                    | Setting range       |
|--------|----------------------------------------------------------------------------------------------------|---------------------|
| NO.□□  | The $\Box\Box$ is axis number.<br>Please set each axis belongs the unit number to Un- $\circ\circ$ .<br>The set value of the unit will be the station number of SIO.<br>Please be sure to set "Un.01" as an axis with the interface unit.<br>To the axis of the shaft cut is set to "Un" the unit number. | Un.01~Un.07<br>Un.- |
| No     | Save at once all of the data of Fn.11 at the SAVE button.                                                                                                    | —                   |

## [Caution]

Please the power of always GSK/GKLIF after changing the unit set to the OFF / ON. GSK/GKL system does not correspond to change the unit configuration while the power is ON.

# 7-16 (Fn.6) Interface unit setting

| Number | Matter                                                                                                    | Setting<br>range | Increments |
|--------|----------------------------------------------------------------------------------------------------|------------------|------------|
| No.00  | To select equipment type:<br>Here you select the type of equipment.<br>This setting is used in the adjacent interference check<br>in the positioning mode.<br>0000:Standard coordinate 0001: Special coordinate1<br>0002: Special coordinate2                                                                                                    | 0000/0002        | _          |
| No.01  | The maximum waiting time of waveform read in quality management PC<br>[Multi axis mode]<br>This setting is not used in this mode.<br>[Positioning mode]<br>It sets the maximum time to wait when it reads the waveform to the<br>quality control personal computer.<br>The quality control personal computer will read the waveform at the end<br>of a block, but the reading of the waveform is needs the many time.<br>This setting is a timer in order to hold between the read.<br>1~9:Waiting time 0:Quality management PC is invald<br>[Set 1 or more]<br>It is pending the execution of the next block until it finishes reading<br>waveform of all the units by the personal computer at the end of a block. | 0000-0009        | sec        |
|        | If the waveform reading finshed earlier than the setting time, it will start<br>the next block as soon as reading is over.<br>⇒When the reading of the wave pattern of all units is not finished even if<br>it reaches in waiting time, I start the next blocking.<br>※This setting is the setting for the quality control personal computer, but<br>the behavior is the same if you have connected the setting personal<br>computer. Please be sure to set a 0 if you do not want to connect the<br>quality management PC.                                                                                                    |                  |            |
| No.02  | Screw number for ID output<br>It sets the maximum number of for a single work.                                                                                                    | 0000-0099        | —          |
| No.03  | This sets the communication speed of the personal computer (1 byte data<br>of hexadecimal)<br>communication speed of setting personal computer (bps)<br>* 0:9600 * 1:19200 * 2:38400<br>communication speed of quality control personal computer (bps) * 0:<br>19200 * 1:38400                                                                                                    | 0000-0012        | _          |
| No.04  | <ul> <li>Setting of the external display (Decimal data)</li> <li>1th digit: Display valid (0: Invalid 1: Valid)</li> <li>2th digit: Language switching (0: Japanese 1: English)</li> <li>※Language will be changed by sending the information of the language switching to an external display.</li> </ul>                                                                                                    | 0000-0011        | _          |
| No.05  | M-NET signal monitor unit selection<br>This select the unit number (1 to 7) to be displayed in GSK/GKL driver<br>panel according to the M-NET signal monitor (Fn03).<br>If set to 0 will be the state monitoring of GSK/GKL interface.                                                                                                    | 0001-0007        | _          |
| No.06  | Waveform resolution to an external display<br>The resolution of the waveform data when transmitted to an external<br>display in 0.5-degree increments.<br>(For example, 0.5 degrees: 05,1.0 degrees: 10,1.5 degrees: 15,2.0<br>degrees: 20)                                                                                                    | 0005-0095        | 0. 1degree |

| Number              | Matter                                                                                                    | Setting<br>range | Increments |
|---------------------|----------------------------------------------------------------------------------------------------|------------------|------------|
| No.07               | Communication speed of the external display (bps)<br>0:38400 1:57600 2:76800 3:115200<br>[Note: the operation of the later version 1721-141]<br>When the power is ON it will connect at the optimal speed to check the<br>communication speed of the display.<br>This setting is the default communication speed in the case of the<br>connection between the power is turned ON display it could not be<br>confirmed.<br>Please combine this setting with the communication speed of display as<br>possible. | 0-3              |            |
| No.08               | Print Settings (hexadecimal data)<br>This sets the conditions relating to the printer output.<br>BIT7: new line code specified (0: LF 1: CR + LF)<br>BIT6-3: unused<br>BIT1-0: Auto Print selection (00: N / 01: every time 10: NG at the time /<br>11: First N stand + when NG)                                                                                                    | _                | _          |
| No.09               | Online print mode<br>BIT5: print format (0: Standard 1: Jamco specification)<br>BIT4: zero times result print presence or absence<br>BIT3: Print the presence or absence of this tightening results<br>BIT2: Print the presence or absence of the reverse result<br>BIT1: temporary tightening result print presence or absence<br>BIT0: socket alignment prints presence or absence                                                                                                    | _                | _          |
| No.10               | Initial number<br>(N at the time of the "automatic printing selected first N stand" of No08<br>Print Settings)                                                                                                    | _                | _          |
| No.11               | QL setting X This feature is enabled by Version1721-170 below.                                                                                                    | —                | —          |
| No.12               | PLC setting<br>This sets the such as IO size of the PLC to be connected to the Anybus<br>board. Please set the parameters according to the PLC to be connected.<br>Meaning of the value depends on the Anybus board.                                                                                                    | _                | _          |
| No.13<br>~<br>No.19 | Unused                                                                                                    | —                | —          |

# 7-17 (Fn.7) ID controller connection setting

| Number | Matter                                                    |
|--------|-----------------------------------------------------------|
| No.0   | ID controller output content setting                      |
| No.1   | ID controller output content setting                      |
| No.2   | Function selection of the Interface unit CH12             |
| No.3   | SIO start address setting " set at the 1-7 "              |
| No     | Save at once all of the data of Fn.12 at the SAVE button. |

Please refer to the following about the details of the above-mentioned Fn.7.

| No.  | Digit                                                     | Setting value  | Transmission timing                                                                                                    |
|------|-----------------------------------------------------------|----------------|----------------------------------------------------------------------------------------------------|
|      | 1 <sup>st</sup> diait                                     | 0              | Data transmission at block judgement output                                                                                                    |
|      |                                                           | 1              | Data transmission at start of next block and input of<br>judgement reset input                                                                                                    |
|      |                                                           | 2              | Data transmission from command from the upper device                                                                                                    |
|      |                                                           | Min.3          | Not used                                                                                                    |
| No0  | 2 <sup>nd</sup> digit                                     | 0 to 7         | Set the digit no. of engine no. transmission (digit no-1)                                                                                                    |
|      | 3 <sup>rd</sup> digit                                     | 0/1            | Setting of with or w/o transmission eith axis no.<br>0: not to be transmitted 1: to be transmitted                                                                                                    |
|      | 4 <sup>th</sup> digit                                     | 0/1            | Setting yes or no with transmission of each axis judgement0: not to be transmitted1: to be transmitted                                                                                                    |
|      | 1 <sup>st</sup> digit                                     | Defer to the   | Set the digit no. of transmission with torque                                                                                                    |
| No 1 | 2 <sup>nd</sup> digit                                     | undermentioned | Set the digit no. of transmission with time                                                                                                    |
| 1101 | 3 <sup>rd</sup> digit                                     | data           | Set the digit no. of transmission with angle                                                                                                    |
|      | 4 <sup>th</sup> digit                                     |                | Set the digit no. of transmission with gradient                                                                                                    |
|      | 1⁵t digit                                                 | 0 to 4         | <ul> <li>I/F unit selection of ch2 function</li> <li>0: Operation as printer port</li> <li>1: Connection of ID controller of standard specification</li> <li>2: Output of T spec. torque and judgement</li> <li>3: Output of T spec. judgement</li> <li>4: Connection with J spec. ID controller Quality control PC<br/>This port is possible with operation<br/>if the number is order than zero.</li> </ul> |
| NO2  | 2 <sup>nd</sup> digit                                     | 0/1            | Set Yes or No with transmission of date and time0: not to be transmitted1: to be transmitted                                                                                                    |
|      | 3 <sup>rd</sup> digit                                     | 0/1            | Set Yes or No with transmission of program no.<br>0: not to be transmitted 1: to be transmitted                                                                                                    |
|      | 4 <sup>th</sup> digit                                     | 0/1            | Set Yes or No with transmission of unit no.0: No/select gradient1: Yes/select gradient2: No/select snag.3: Yes/select snag                                                                                                    |
| No3  | —                                                         | 1 to 7         | Set address of M-Net station<br>Set station address of unit 1. Address after 2 is the serial<br>number following to setting value *1.                                                                                                    |
| No   | Save the whole data of Fn.12 in a lump by the SAVE button |                |                                                                                                    |

| Setting<br>value | Torque, angle,<br>gradient | Time          | Remark                                      |
|------------------|----------------------------|---------------|---------------------------------------------|
| 0                | It doesn't transmit.       |               |                                             |
| 2                | *. *                       | *. *          | 2 <sup>nd</sup> digit with decimal point    |
| 3                | * * . *                    | *. * *        | 3 <sup>rd</sup> digit with decimal point    |
| 4                | * * * . *                  | *. * * *      | 4 <sup>th</sup> digit with decimal point    |
| 5                | * * * * . *                | * * . * * *   | 5 <sup>th</sup> digit with decimal point    |
| 6                | * * * * * . *              | * * * . * * * | 6 <sup>th</sup> digit with decimal point    |
| A                | * *                        | * *           | 2 <sup>nd</sup> digit without decimal point |
| b                | * * *                      | * * *         | 3 <sup>rd</sup> digit without decimal point |
| С                | * * * *                    | * * * *       | 4 <sup>th</sup> digit without decimal point |
| d                | * * * * *                  | * * * * *     | 5 <sup>th</sup> digit without decimal point |
| E                | * * * * * *                | * * * * * *   | 6 <sup>th</sup> digit without decimal point |

In case of setting value not provided, the operation is same as zero.

### 8 Supplementary explanation

### 8-1 Operation auxiliary function

①Zero times check function: Zero times checked every block tightening.

Carried out in the presence or absence check by the program setting screen check Box for checking the presence or absence.

2 History data storage function

After tightening comprehensive judgment outputs, make the history data stored in each driver at the reset input as a trigger.

When the data is confirmed the data was read from GSK/GKL\_PC- automatic measurement screen. -

(The history data is read to PC by the all or Specified axis when the read switch on setting software. There is the cancel SW.)

③Waveform sampling function

It can save 2048 the 2 kinds of waveform data in the each driver. 2 kinds of waveform data are waveform data1 and waveform data2.

When the number of data is over 2048, next tightening data will be overwritten.

Waveform data1: save in 10msec Interval from the block start to block end.

Waveform data2: save in 0.5degree Interval from the real tightening snag torque to real tightening finished

It is possible at the setting software that it saves the waveform data 1 after tightening and it can get waveform data 2 by the always-on connection (online).

### 8-2 Driver function

Regeneration capability: If the drive voltage exceeds a certain value, it has a built-in regenerative circuit to be consumed by the internal resistance. (Regenerative resistor is external.)

Discharge function: The driver spontaneously discharges by the LED.

Analog monitor: Monitor signal output from the panel surface check pin (can be selected by parameter)

Standard load inertia : JL(Standard load inertia)  $\leq$  30JM(30 times of the moter inertia)

Tightening history storage: The data about 5,000 has been saved in the E2PROM of each axis. The call of history, you can use the setting software.

Alarm history function: GSK/GKL has 16 times the storage of the alarm. The call of alarm history, you can use the setting software.

## 9 Monitor output

Any internal signal of this driver is converted into an analog signal of -8V  $\sim$  + 8V, it can be monitored.

The output voltage is scaled so that the setting value of the monitor output scale become 8V.

The analog monitor signal is output to M1.M2 pin on the panel surface of the driver.

The setting about an analog monitor is indicated below.

Please input the address in d\_00XXX.

There are the pins of M1, M2 only on CH1 side in case of GSKW/GKLW.

When seeing CH2 side, please change the input ID.

| address | Item name                       | Matter                                                                 |
|---------|---------------------------------|------------------------------------------------------------------------|
| 004     | Output-ID of the                | It sets the ID of the data which is output to the analog monitor 1.    |
| 004     | Monitor1                        | initial value:45(The ID of the input value from the torque sensor)     |
|         | Output seels of the             | The analog monitor 1 is scaled so that the set value of this parameter |
| 085     | Monitor1                        | becomes 8V output.                                                     |
|         |                                 | initial value: 2048                                                    |
| 096     | Output-ID of the                | It sets the ID of the data which is output to the analog monitor 2.    |
| 080     | Monitor2                        | initial value:41(Current speed ID)                                     |
| 087     | Output-scale of the<br>Monitor2 | The analog monitor 1 is scaled so that the set value of this parameter |
|         |                                 | becomes 8V output.                                                     |
|         |                                 | initial value: 1500                                                    |

The output ID set above and its contents are shown below.

| IDNumber       | Display contents                                                                                                    |
|----------------|----------------------------------------------------------------------------------------------------|
| 41<br>※(10041) | It represents the current speed [rpm].<br>It is initialized to analog monitor 2.<br>The initial scale is 1500 [rpm / 8 V].                        |
| 42<br>※(10042) | It represents the motor current value for monitoring [0.01 Arms].<br>Please set it in torque sensor unused mode.                                  |
| 45<br>※(10045) | It represents the output current value of the torque sensor.<br>It is initialized to analog monitor 1.<br>The initial scale is 2048 [Arms / 8 V]. |

When using the W type controller and checking CH 2,

please set the value which added 10000 to the number of CH 1.

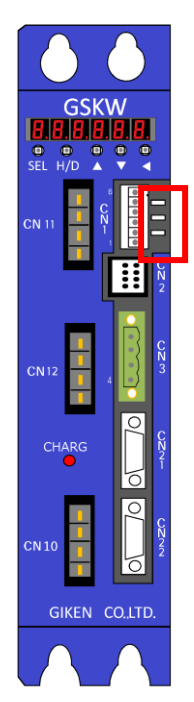

※ For GSK-T4-E-N2 and GSKW-T4-E-N2 there is no analog monitor pin notation. Pins for analog monitor in these controller types are within the red frame in the left figure.

These show the following from the top of the figure.

TP6: M1 pin

TP7: M2 pin

TP 8: GND

When connecting, please connect to pin and GND respectively.

## 10 Code table

# 10-1 NG Code List

| Operation       | Code<br>display | Matter                                                                                                    |
|-----------------|-----------------|----------------------------------------------------------------------------------------------------|
| Basic NG        | FFF<br>F00      | Emergency stop<br>Preparation for operation off during operation or START OFF in the running program.                                                                                                    |
|                 | 001             | Zero offset error<br>During the zero / magnification check, zero point output exceedes the set over range.                                                                                                    |
|                 | 002             | Magnification error<br>During the zero / magnification check, magnification output exceeds the set<br>over the range.                                                                                                    |
| Defens          | 003             | Zero offset fluctuation error<br>Difference in the previous and current output value exceeds the limit over.                                                                                                    |
| starting check, | 004             | Magnification fluctuation error<br>Difference in the previous and current output value exceeds the limit over.                                                                                                    |
| etc.            | 033             | 1.On Nut runner<br>Tightening sampling error<br>2.On Positioning mode                                                                                                    |
|                 | 034             | Home to return operation at the time of incomplete.<br>Positioning movement command of the X/Y-axis has been issued in the state of that origin return is not yet completed.                                                                                             |
|                 | 106             | Gear checkNG1<br>In the torque-free monitoring time, angle tightening has reached the cut angle.                                                                                                    |
| SOC.T           | 107             | Gear checkNG2<br>Motor current during rotation exceeds the torque upper limit equivalent.<br>%The torque limit is a current value.                                                                                                    |
|                 | 108             | Fitting angle over<br>It does not reach the fitting torque when it exceeds the cut angle.                                                                                                    |
|                 | 133             | SOC.T over time<br>The time of this operation has exceeded the set value.                                                                                                    |
|                 | 207             | Pre tightening early tightening NG<br>It reaches the second speed switching torque between the closed fast decision angle<br>from the start.                                                                                                    |
|                 | 211             | Pre tightening torque over<br>The torque value at the time of the end has exceeded the upper limit.                                                                                                    |
|                 | 212             | Pre tightening torque under<br>The torque value at the time of stopping does not reach the lower limit.                                                                                                    |
|                 | 221             | Pre tightening time over<br>The time exceeds the upper limit when this operation is completed.                                                                                                    |
|                 | 222             | Pre tightening time under<br>It does not reach the lower limit when this operation is completed.                                                                                                    |
|                 | 231             | Pre tightening angle over<br>The angle exceeds the upper limit when this operation is completed.                                                                                                    |
| PRE.T           | 232             | Pre tightening angle under<br>It does not reach the lower limit when this operation is completed.                                                                                                    |
|                 | 233             | Pre tightening over time<br>The time of this operation has exceeded the set value.                                                                                                    |
|                 | 240             | Pre tightening area over<br>The size of the judgment area exceeds the set value.                                                                                                    |
|                 | 271             | Pre tightening total angle exceeded<br>The angle from the start of Pre tightening to the end of tightening exceeds the total<br>angle upper limit.<br>This function can be used with I/F version: 1721-2.78 or higher and controller version<br>1851-2.44 or higher.     |
|                 | 272             | Pre tightening total angle under<br>The angle from the start of Pre tightening to the end of tightening does not reach the<br>total angle lower limit.<br>This function can be used with I/F version: 1721-2.78 or higher and controller version<br>1851-2.44 or higher. |

| Operation | Code<br>display | Matter                                                                                                    |
|-----------|-----------------|----------------------------------------------------------------------------------------------------|
|           | 306             | Reverse tightening pass torque NG<br>During operation, the torque did not reach the set value.                                                                                                    |
|           | 307             | Reverse tightening sticking judgment NG<br>During operation, the torque exceeds the set value.                                                                                                    |
| REV.T     | 311             | Reverse tightening torque over<br>The torque at the measurement angle exceeded the judgment torque.                                                                                                    |
|           | 333             | Reverse tightening over time<br>The time of this operation has exceeded the set value.                                                                                                    |
|           | 403             | Real tightening zone NG<br>Out of the zone determination range at torque method.                                                                                                    |
|           | 404             | Real tightening gradient NG<br>Gradient at an angle method exceeds the set value.<br>It has ended operation before the acquisition of basic gradient.                                                                                                    |
|           | 407             | Real tightening early tightening NG<br>The tightening torque reached the cut torque between the start<br>and the early tightening judgment angle.                                                                                                    |
|           | 411             | Real tightening torque over<br>The torque value at stop has exceeded the upper limit.                                                                                                    |
|           | 412             | Real tightening torque under<br>The torque value at stop does not reach the lower limit.                                                                                                    |
|           | 421             | Real tightening time over<br>The time exceeds the upper limit when this operation is completed.                                                                                                    |
|           | 422             | Real tightening time under<br>It does not reach the lower limit when this operation is completed.                                                                                                    |
|           | 431             | Real tightening angle over<br>The angle exceeds the upper limit when this operation is completed.                                                                                                    |
|           | 432             | Real tightening angle under<br>It does not reach the lower limit when this operation is completed.                                                                                                    |
| REA.T     | 433             | Real tightening over time<br>The time of this operation has exceeded the set value.                                                                                                    |
|           | 434             | Real tightening over cut angle<br>Angle from the start was over. (No torque sensor only)                                                                                                    |
|           | 440             | Real tightening_area over<br>The size of the judgment area exceeds the set value.                                                                                                    |
|           | 441             | Real tightening snag torque over<br>The snug torque exceeded the upper limit by the angle method.                                                                                                    |
|           | 442             | Real tightening snag torque under<br>The snug torque does not reach the lower limit by the angle method.                                                                                                    |
|           | 451             | Real tightening torque decrease NG<br>The tightening torque becomes lower than the setting value of the real tightening<br>passing torque after passing the snug torque.                                                                                                   |
|           | 471             | Real tightening total angle exceeded<br>The angle from the start of Real tightening to the end of tightening exceeds the total<br>angle upper limit.<br>This function can be used with I/F version: 1721-2.78 or higher and controller version<br>1851-2.44 or higher.     |
|           | 472             | Real tightening total angle under<br>The angle from the start of Real tightening to the end of tightening does not reach<br>the total angle lower limit.<br>This function can be used with I/F version: 1721-2.78 or higher and controller version<br>1851-2.44 or higher. |

# 10-2 Alarm Code List

Alarm generated in the GSK/GKL IF (EC\*)

| Code display<br>Matter                              | Detection<br>factor                                           | Cause                                                                                  | Counterplan                                                                                 |
|-----------------------------------------------------|---------------------------------------------------------------|----------------------------------------------------------------------------------------|---------------------------------------------------------------------------------------------|
|                                                     |                                                               | It is Outside the range specified program No.                                          | Confirmation of program selection signal                                                    |
| EC0<br>Program                                      | program error<br>/ Details of                                 | Program data GSK/GKLIF<br>remember is illegal state.<br>(Check SUM)                    | Readjustment of a program                                                                   |
| Number en or                                        |                                                               | There are no nut runners by multi axis mode.                                           | Confirmation of the unit setting                                                            |
| EC1<br>Operation<br>details of the<br>error         | Deciphering<br>impossible<br>operation is<br>set.             | Program data GSK/GKLIF<br>remember is illegal state. (You<br>found an unknown command) | Readjustment of a program                                                                   |
|                                                     |                                                               | Unit misconfiguration                                                                  | Confirmation of the unit setting                                                            |
| EC2                                                 | The specified<br>axis has not                                 |                                                                                        | Confirmation of the<br>connection between<br>GSK/GKL interface and<br>GSK driver            |
| No action-axis<br>error<br>※Reset is<br>impossible. | implemented.<br>/the axis<br>number is<br>manped twice        | ARC-NET communication failure                                                          | Confirmation of the<br>connection among<br>GSK/GKL drivers                                  |
|                                                     |                                                               |                                                                                        | Check whether the axis<br>number of GSK/GKL<br>driver saide and unit<br>setting is matching |
| EC3<br>FRAM error<br>※Reset is<br>impossible.       | Anomaly<br>detection by<br>self-check of<br>GSK/GKLIF<br>farm | Ensure shortage of backup area                                                         | Review the GSK/GKLIF of firmware                                                            |
|                                                     |                                                               | M-NET connection faulty wiring                                                         | Confirmation of the wiring                                                                  |
| EC4<br>External<br>communication                    | M-NET                                                         | Station address of the PLC side,<br>the number of bytes sent and<br>received abnormal  | Confirmation of the sequence settings                                                       |
| error<br>※Reset is                                  | has stopped.                                                  | M-NET station address<br>misconfiguration                                              | Confirmation of the N-NET stations                                                          |
| impossible.                                         |                                                               | Shield processing defects of the<br>M-NET connection line                              | Confirmation of the wiring                                                                  |
| EC5<br>Rate number<br>setting error                 | NR/X/Y axis<br>rate number<br>error                           | NR/X/Y axis rate assignment other than 1 to 30                                         | Confirmation of the program setting                                                         |

| Code display<br>Matter           | Detection<br>factor                                         | Cause                                                                    | Counterplan                                                                                                    |
|----------------------------------|-------------------------------------------------------------|--------------------------------------------------------------------------|----------------------------------------------------------------------------------------------------|
| EC6<br>Position select<br>error  | Position select<br>error at the<br>time of JOG<br>operation | Selected positions at the time of JOG operation are_other than 1 to 255. | Confirmation of the input and output signals                                                                         |
| EC7                              |                                                             | CAN cable connection problem                                             | Change the cable                                                                                                    |
| CAN                              | Communicatio<br>n error with Z<br>axis driver               | Fogging or mismatch of Z axis driver ID                                  | Review the driver settings                                                                                           |
| error                            |                                                             | Z axis driver turns off                                                  | Reboot the master                                                                                                    |
| EC9                              | It occurs when                                              | ARC-NET communication failure                                            | Same as EC2                                                                                                    |
| Arcnet<br>communication<br>error | turning on the<br>power.                                    | Without replies from GSK/GKL driver                                      | It's checked whether index<br>of an axis on the driver<br>side is parallel with index<br>of an axis of unit setting. |

Alarm generated in the GSK/GKL driver (E\*\*)

| Code        | Alerm names and detection contents / Cause of generation and treatment                                                                          |
|-------------|----------------------------------------------------------------------------------------------------|
|             | [IPM error] Power drive signal error (overcurrent / overheat / power supply error)                                                              |
|             | 1. Short circuit between motor windings : Replace motor                                                                                         |
|             | 2. Short circuit of motor connection cable : Replace cable                                                                                      |
| ⊏11         | 3. Controller drive circuit failure : Replace controller                                                                                        |
|             | 4. Overheating due to overload                                                                                                    |
|             | 5. The ambient temperature of the controller is abnormally high                                                                                 |
|             | : Review the installation environment                                                                                                    |
|             | 6. Fan does not work : Replace controller                                                                                                    |
|             | [Overload] The motor average current exceeded the "overload alarm detection value" (see ^ 6-1)                                                  |
| E01         | 1. Excessive load torque : Reduced load                                                                                                    |
| EZI         | 2. Acceleration / deceleration frequency of operation is too high : Change of operation pattern                                                 |
|             | 5. Overload alarm set value is too small . 000104 parameters of "d001/11"                                                                       |
|             | Current control error The average deviation of the current control loop exceeded                                                                |
|             | the "current control error value"                                                                                                    |
|             | 1 Motor disconnection · Replace motor                                                                                                    |
| E22         | 2. Broken motor connection cable : Replace cable                                                                                                |
|             | 3. Occurrence of abnormal vibration : Readiustment of servo gain                                                                                |
|             | 4. Resolver NR is used : "d00114" parameter review                                                                                              |
|             | [Overspeed] The motor speed exceeded the "overspeed alarm detection value".                                                                     |
|             | 1. Excessive command speed : Review of command speed                                                                                            |
|             | 2. Overspeed detection set value is too small : "d00105" parameter change *                                                                     |
| E31         | * There is a difference in initial value between NR and positioning.                                                                            |
| LJI         | Representative value NR : 15000 Positioning : 7500                                                                                              |
|             | Since the value varies depending on the model, please contact the manufacturer for details.                                                     |
|             | 3. Overshoot during control : Servo gain readjustment                                                                                           |
|             | 4. After resetting the absolute position detection senso r: Reset the alarm again.                                                              |
|             | [Position control counter overflow] Position data exceeds ± 68000000h                                                                           |
| E41         | 1. Rotated in a certain direction for a long time: Review of operation pattern                                                                  |
|             | 2. Does not move due to cable disconnection or wiring mistake: Cable replacement                                                                |
|             | [Excessive deviation] Position deviation exceeded "deviation error detection value"                                                             |
|             | A large position command has been added in steps. Review of the position command                                                                |
| E42         | 2. Notor disconnection, Motor replacement                                                                                                    |
|             | 4 Abnormal vibration occurs: Servo gain readjustment                                                                                            |
|             | 5. Setting error of angle sensor resolution: "d00141" parameter review                                                                          |
|             | [Sensor error] Encoder signal cannot be detected (disconnected)                                                                                 |
|             | 1. Broken motor angle sensor connection cable : Replace the cable                                                                               |
| E61         | 2. Sensor setting error : Review parameters of "d00140"                                                                                         |
|             | 3. Abnormal sensor attached to motor : Replace motor                                                                                            |
|             | [Sensor abnormality] Abnormal sensor signal from resolver backup unit                                                                           |
| <b>F</b> 00 | 1. After an error occurred, the power was turned off without resetting: Reset the R / D board.                                                  |
| E62         | 2. Resolver backup unit error : R / D board replacement                                                                                         |
|             | 3. Motor sensor magnetic pole signal error : Replace motor                                                                                      |
|             | [Sensor error] Communication error with SmartInc or SmartABS encoder / resolver                                                                 |
| <b>F</b> 00 | 1. Connection cable error: Replace cable                                                                                                    |
| E03         | 2. Resolver backup unit error: R / D_board replacement                                                                                          |
|             | 3. Abnormal motor angle sensor: Replace motor                                                                                                   |
|             | [Sensor error] SmartInc or SmartABS encoder detected an error                                                                                   |
|             | 1. Overflow count value overflow : Reset of multi-turn position data by alarm reset                                                             |
|             | 2. Battery voltage drop : Replace battery after error reset                                                                                     |
| E64         | 3. Cable breakage between resolver backup unit and resolver : cable replacement                                                                 |
|             | 4 Abnormal motor angle sensor : Replace motor                                                                                                   |
|             | 5. Interference of backup unit due to noise : Review cable connection and ground connection,                                                    |
|             | and install leffite core on motor connection line                                                                                               |
|             | 0. Oncertain ongit1. Return to ongit1<br>[Senser abnormality] There is no HZ state when the newer serving encoder newer is ON.                  |
| E65         | Lisensor aphonnality] There is no ⊓∠ state when the power saving encoder power is ON<br>1. Sensor setting error : Review parameters of "d001/0" |
|             | 2 Abnormal motor angle senso r. Replace motor                                                                                                   |
| 1           |                                                                                                    |

| [Abnormal sensor] Excessive amplitude of resolver signal         1. Unresolvable resolver : Please contact us         2. Sensor setting error : Review parameters of "d00114" and "d00142"         3. Resolver reception circuit error : Replace controller         4. A value exceeding the motor speed upper limit was set : Review of settings         5. Disconnection between resolver backup unit and resolver : cable replacement         E67       [Sensor abnormality] Sensor signal abnormality         Multi-turn overflow of resolver backup unit         E69       [Sensor abnormality] Sensor signal abnormality         T. Resolver backup unit error         IOvervoltage] Excessive drive power supply voltage         E71       1. Drive power supply voltage drop         2. Drive voltage detection circuit malfunction: Controller replacement         E72       [Voltage drop] Drive power supply voltage drop         7       1. The drive power was turned off while the servo was on: Controller replacement         E73       1. Regenerative resistance cannot be replaced.         [Regenerative abnormality] Regenerative resistance cannot be replaced.         [Regenerative abnormality Regenerative resistance cannot be replaced.         [Regenerative abnormality Regenerative resistance cannot be replaced.         [Regenerative abnormality Regenerative resistance controller.         2. Abnormal control power] Decrease of control 24V voltage                                                                                                    |             |                                                                                                    |
|----------------------------------------------------------------------------------------------------|-------------|----------------------------------------------------------------------------------------------------|
| E66       2. Sensolver reception circuit error : Replace controller         4. A value exceeding the motor speed upper limit was set : Review of settings         5. Disconnection between resolver backup unit and resolver : cable replacement         E67       [Sensor abnormality] Sensor signal abnormality         Multi-turn overflow of resolver backup unit         E69       [Sensor abnormality] Sensor signal abnormality         1. Resolver backup unit error         [Overvoltage] Excessive drive power supply voltage         1. Drive power supply voltage exceeded 800V: Review of drive power supply         2. Drive voltage detection circuit maffunction: Controller replacement         [Voltage drop] Drive power supply voltage drop         1. The drive power was turned off while the servo was on: Controller replacement         [Regenerative nabnormality] Voltage does not decrease due to regeneration         1. Regenerative resistance is too large         : Replace the controller because the reglenerative resistance cannot be replaced.         [Regenerative abnormality] Regenerative resistor         : Since the regenerative resistor annot be replaced, replace the controller.         [Abnormal control power] Decrease of control 24 voltage         1. Outrol 24 voltage droped: Review of external power supply unit         2. Abnormal control power] Decrease of control ereplacement         [Bus failure] Cannot read / write data between CPU and peripheral d                                                                                                    |             | [Abnormal sensor] Excessive amplitude of resolver signal<br>1. Unresolvable resolver : Please contact us<br>2. Sensor setting error : Peview parameters of "d00114" and "d00142" |
| 4. A value exceeding the motor speed upper limit was set : Review of settings         5. Disconnection between resolver backup unit and resolver : cable replacement         E67       Sensor abnormality Sensor signal abnormality         11. Resolver backup unit error       Interview power supply voltage         E71       IOvervoltage] Excessive drive power supply voltage         E72       I. Drive power supply voltage exceeded 800V: Review of drive power supply         2. Drive voltage detection circuit matfunction: Controller replacement         E72       IVoltage detection circuit matfunction: Controller replacement         E73       I. Regenerative resistance is too large         Regenerative resistance is too large       Regenerative resistance is too large         I. Regenerative resistance is too large       I. Regenerative resistance or cannot be replaced, replace the controller capacity of regenerative resistance overload         1. Insufficient capacity of regenerative resistance overload       I. Dortrol 24V voltage dropped . Review of external power supply unit         2. Abnormal control power] Decrease of control 24V voltage       I. Ourtrol 24V voltage cannot read/ write data between CPU and peripheral device normally         1. CPU peripheral circuit error is controller replacement       ICurrent offset error] The offset value of the current sensing circuit is abnormally large         1. Abnormal current detection circuit : Replace the controller.       INon-volatile memory error]                                                                                                    | E66         | 3. Resolver recention circuit error: Replace controller                                                                                                    |
| 5. Disconnection between resolver backup unit and resolver : cable replacement         E67       [Sensor abnormality] Sensor signal abnormality         Multi-turn overflow of resolver backup unit         E69       [Sensor abnormality] Sensor signal abnormality         1. Resolver backup unit error         [Overvoltage] Excessive drive power supply voltage         1. Drive power supply voltage exceeded 800V: Review of drive power supply         2. Drive voltage detection circuit maffunction: Controller replacement         (Poltage drop Drive power supply voltage drop         1. The drive power susply voltage does not decrease due to regeneration         1. Regenerative resistance is too large         : Replace the controller because the regenerative resistance cannot be replaced.         [Regenerative abnormality] Regenerative resistance overload         1. Insufficient capacity of regenerative resistance overload         1. Insufficient capacity of regenerative resistance overload         1. Control 24V voltage detection circuit : Replace otheroller.         [Abnormal control power] Decrease of control 24V voltage         1. Control 24V voltage dropped : Review of external power supply unit         2. Abnormal voltage detection circuit : Replace controller.         [Ibon and control power] Decrease of control 24V voltage         1. Control 24V voltage dropped : Review of external power supply unit         2. Abnormal voltage de                                                                                                    |             | 4 A value exceeding the motor speed upper limit was set . Review of settings                                                                                                    |
| E67       [Sensor abnormality] Sensor signal abnormality<br>Multi-tum overflow of resolver backup unit         E69       [Sensor abnormality] Sensor signal abnormality<br>1.Resolver backup unit error         E71       1. Drive power supply voltage         E72       [Overvoltage] Excessive drive power supply voltage door<br>1. The drive power was turned off while the servo was on: Controller replacement         E73       1. Regenerative resistance is too large<br>. Replace the controller because the regenerative resistance cannot be replaced.         E74       1. Regenerative abnormality] Voltage does not decrease due to regeneration<br>. Regenerative ensistance is too large<br>. Replace the controller because the regenerative resistance controller .<br>. Since the regenerative resistor cannot be replaced, replace the controller.         E74       1. Insufficient capacity of regenerative resistance overload<br>1. Insufficient capacity of regenerative resistor<br>. Since the regenerative resistor cannot be replaced, replace the controller.         E82       [Bus failure] Cannot read / write data between CPU and peripheral device normally<br>1. CPU peripheral circuit # replace controller         E83       1. Abnormal count peress of control 24V voltage<br>filt the alarm cannot be reset after turning the drive power off, replace the controller.<br>[Non-volatile memory error] Data cannot be read normally<br>1. Non-volatile memory error] Data cannot be reset replace the controller.<br>[Non-volatile memory error] Data cannot be reset, replace the controller.<br>[Non-volatile memory error] Abnormality of the data to be written<br>1. There is a parameter issued again and the alarm cannot be reset, replace the controller.<br>[Non-volatile memory error]<br>Data |             | 5. Disconnection between resolver backup unit and resolver : cable replacement                                                                                                   |
| E01       Multi-tum overflow of resolver backup unit         E69       [Sensor abnormality] Sensor signal abnormality         1. Resolver backup unit error         [Overvoltage] Excessive drive power supply voltage         E71       1. Drive power supply voltage exceeded 800V: Review of drive power supply         2. Drive voltage detection circuit malfunction: Controller replacement         [Regenerative power supply voltage drop         1. The drive power supply voltage does not decrease due to regeneration         E73       1. Regenerative resistance is too large         : Replace the controller because the regenerative resistance cannot be replaced.         [Regenerative abnormality] Regenerative resistance overload         1. Insufficient capacity of regenerative resistance overload         1. Insufficient capacity of poped : Review of external power supply unit         2. Abnormal control power] Decrease of control 24V voltage         [Bus failure] Cannot read / write data between CPU and peripheral device normally         1. CPU peripheral circuit error : Controller replacement         [INon-volatile memory error] Data cannot be read normally         1. Non-volatile memory error]         E43         1. Non-volatile memory error]         E44         [Non-volatile memory error]         Data cannot be erset after turning the drive power off, replace the controller.                                                                                                    | F67         | [Sensor abnormality] Sensor signal abnormality                                                                                                    |
| E69       [Sensor abnormality] Sensor signal abnormality         1. Resolver backup unit error         [Overvoltage] Excessive drive power supply voltage         2       1. Drive power supply voltage exceeded 800V: Review of drive power supply         2       Drive voltage detection circuit mathunction: Controller replacement         E72       [Voltage drop] Drive power supply voltage drop         1       The drive power supply voltage does not decrease due to regeneration         1       Regenerative resistance is too large         : Replace the controller because the regenerative resistance control be replaced.         [Regenerative abnormality] Voltage does not decrease due to regeneration         2       Since the regenerative resistor         3       Since the regenerative resistor annot be replaced, replace the controller.         2       (Abnormal control power] Decrease of control 24V voltage         4       1. control 24V voltage dotped : Review of external power supply unit         2       Abnormal tortead / write data between CPU and peripheral device normally         1       CPU peripheral circuit error: Controller replacement         1       Regenerative mainture detection circuit         1       Insufficient control reor 20 controller replacement         2       (Current offset error) The offset value of the current sensing circuit is abnormally large                                                                                                    |             | Multi-turn overflow of resolver backup unit                                                                                                    |
| E71       [Overvoltage] Excessive drive power supply voltage         1. Drive power supply voltage exceeded 800V: Review of drive power supply         2. Drive voltage detection circuit mafunction: Controller replacement         E72       [Woltage drop] Drive power supply voltage drop         1. The drive power was turned off while the servo was on: Controller replacement         [Regenerative resistance is too large         : Replace the controller because the regenerative resistance cannot be replaced.         [Regenerative abnormality] Regenerative resistance overload         1. Insufficient capacity of regenerative resistance overload         1. Insufficient capacity of regenerative resistance overload         1. Insufficient capacity of regenerative resistance overload         1. Insufficient capacity of regenerative resistor         : Since the regenerative resistor cannot be replaced, replace the controller.         [Abnormal control power] Decrease of control 24V voltage         1. CPU peripheral circuit error: Controller replacement         [Current offset error] The offset value of the current sensing circuit is abnormally large         1. Abnormal current detection circuit         1 ff the alarm cannot be reset after turning the drive power off, replace the controller.         [Non-volatile memory error]         Data cannot be erased normally (E92)         Data cannot be erased normally (E92)         Data cannot be e                                                                                                    | E69         | [Sensor abnormality] Sensor signal abnormality<br>1.Resolver backup unit error                                                                                                   |
| EA1       1. Drive power supply Voltage exceeded solvo: Review of drive power supply         2. Drive voltage detection circuit maffunction: Controller replacement         [F72]       [Voltage drop] Drive power supply voltage drop         1. The drive power was turned off while the servo was on: Controller replacement         [Regenerative no abnormality] Voltage does not decrease due to regeneration         1. Reglace the controller because the regenerative resistance cannot be replaced.         [Regenerative abnormality] Regenerative resistance overload         1. Insufficient capacity of regenerative resistance overload         1. Since the regenerative resistor cannot be replaced, replace the controller.         [Abnormal control power] Decrease of control 24V voltage         E81       1. Control 24V voltage dropped : Review of external power supply unit         2. Abnormal control power] Decrease of control 24V voltage         E82       [Bus failure] Cannot read / write data between CPU and peripheral device normally         1. CPU peripheral circuit error : Controller replacement         (Non-volatile memory more proof] Data cannot be read normally         1. Non-volatile memory malfunction or memory data destroyed         : Parameter initialization and resetting or controller replacement         (Non-volatile memory error]         Data cannot be erased normally (E92)         Data cannot be erased normally (E93)         Write che                                                                                                    | <b>F7</b> 4 | [Overvoltage] Excessive drive power supply voltage                                                                                                    |
| E72       [Voltage drop Drive power supply voltage drop         1. The drive power was turned off while the servo was on: Controller replacement         [Regeneration abnormality] Voltage does not decrease due to regeneration         1. Regenerative resistance is too large         : Reglace the controller because the regenerative resistance cannot be replaced.         [Regenerative abnormality] Regenerative resistance overload         1. Insufficient capacity of regenerative resistance overload         1. Source abnormality] Decrease of control 24V voltage         [Abnormal control power] Decrease of control 24V voltage         1. Control 24V voltage dropped : Review of external power supply unit         2. Abnormal voltage detection circuit : Replace controller         [Bus failure] Cannot read / write data between CPU and peripheral device normally         1. CPU peripheral circuit error: Controller replacement         [Current offset error] The offset value of the current sensing circuit is abnormally large         1. Abnormal current detection circuit         : If the alarm cannot be reset after turning the drive power off, replace the controller.         [Non-volatile memory error]         Data cannot be writen normally (E92)         Data cannot be erased normally (E92)         Data cannot be erased normally (E92)         Data cannot be erased normally (E92)         Data cannot be erased normally (The data to be written </td <td>E/1</td> <td>1. Drive power supply voltage exceeded 800V: Review of drive power supply     2. Drive voltage detection circuit malfunction: Controller replacement</td>                                                                                                    | E/1         | 1. Drive power supply voltage exceeded 800V: Review of drive power supply     2. Drive voltage detection circuit malfunction: Controller replacement                             |
| E72       From going bing point points points and point of while the servo was on: Controller replacement         E73       1. Regenerative news turned off while the servo was on: Controller replacement         E73       1. Regenerative resistance is too large<br>: Replace the controller because the regenerative resistance cannot be replaced.         E74       1. Insufficient capacity of regenerative resistance overload         1. Insufficient capacity of regenerative resistance overload       1. Insufficient capacity of regenerative resistance overload         E81       1. Control 24V voltage dropped : Review of external power supply unit       2. Abnormal voltage detection circuit : Replace controller         E82       [Bus failure] Cannot read / write data between CPU and peripheral device normally       1. CPU peripheral circuit error : Controller replacement         [Current offset error] The offset value of the current sensing circuit is abnormally large       1. Abnormal current detection circuit         1. If a alarm cannot be reset after turning the drive power off, replace the controller.       [Non-volatile memory error]         [Bus failure]       1. Non-volatile memory error]       Data cannot be erset anom the ersed normally         [Supplicition and resetting or controller replacement       [Non-volatile memory error]         [Non-volatile memory error]       Data cannot be ersed normally (E92)         Data cannot be written normally (E92)       Data cannot be written normally (E93)         Write                                                                                                    |             | Voltage dron Drive nower supply voltage dron                                                                                                    |
| [Regeneration abnormality] Voltage does not decrease due to regeneration         1. Regenerative resistance is too large         . Replace the controller because the regenerative resistance cannot be replaced.         [Regenerative abnormality] Regenerative resistance overload         E74       1. Insufficient capacity of regenerative resistance overload         I. Insufficient capacity of regenerative resistor         I. Since the regenerative resistor cannot be replaced, replace the controller.         [Abnormal control power] Decrease of control 24V voltage         E81       1. Control 24V voltage dropped : Review of external power supply unit         2. Abnormal voltage detection circuit : Replace controller         [Bus failure] Cannot read / write data between CPU and peripheral device normally         1. CPU peripheral circuit error : Controller replacement         [Current offset error] The offset value of the current sensing circuit is abnormally large         1. Non-volatile memory malfunction or memory data destroyed         : Parameter initialization and resetting or controller replacement         [Non-volatile memory mally (E92)         Data cannot be written normally (E93)         Write check failure (E94)         1. Malfunction of nonvolatile memory         : If the parameter is saved again and the alarm cannot be reset, replace the controller.         [Non-volatile memory error]         Data cannot be written no                                                                                                    | E72         | 1. The drive power was turned off while the servo was on: Controller replacement                                                                                                 |
| E73       1. Regenerative resistance is too large<br>: Replace the controller because the regenerative resistance cannot be replaced.<br>[Regenerative abnormality] Regenerative resistance overload         E74       1. Insufficient capacity of regenerative resistance overload         E74       1. Insufficient capacity of regenerative resistance overload         E81       [Abnormal control power] Decrease of control 24V voltage         E81       1. Control 24V voltage dropped : Review of external power supply unit<br>2. Abnormal voltage detection circuit : Replace controller         E82       [Bus failure] Cannot read / write data between CPU and peripheral device normally<br>1. CPU peripheral circuit error : Controller replacement         E83       1. Abnormal current detection circuit<br>1 if the alarm cannot be reset after turning the drive power off, replace the controller.         [Non-volatile memory error] Data cannot be read normally<br>1. Non-volatile memory error] Data cannot be read normally<br>1. Non-volatile memory error] Data cannot be read normally<br>1. Non-volatile memory error]<br>Data cannot be written normally (E92)<br>Data cannot be written normally (E92)<br>Data cannot be erased normally (E93)<br>Write check failure (E94)<br>1. Malfunction of nonvolatile memory<br>: If the parameters is saved again and the alarm cannot be reset, replace the controller.         E93       E94       [Non-volatile memory error] Abnormality of the data to be written<br>1. There is a parameter setting value exceeds the allowable range<br>: Review of the parameters<br>[RAC-Net initialization failure]                                                                                                    |             | [Regeneration abnormality] Voltage does not decrease due to regeneration                                                                                                    |
| : Replace the controller because the regenerative resistance cannot be replaced.         [Regenerative abnormality] Regenerative resistor         : Insufficient capacity of regenerative resistor         : Since the regenerative resistor cannot be replaced, replace the controller.         [Abnormal control power] Decrease of control 24V voltage         1. Control 24V voltage dropped : Review of external power supply unit         2. Abnormal voltage detection circuit : Replace controller         [Bus failure] Cannot read / write data between CPU and peripheral device normally         1. CPU peripheral circuit error: Controller replacement         [Current offset error] The offset value of the current sensing circuit is abnormally large         1. Abnormal current detection circuit         : If the alarm cannot be reset after turning the drive power off, replace the controller.         [Non-volatile memory error] Data cannot be read normally         1. Non-volatile memory error]         Data cannot be written normally (E92)         Data cannot be written normally (E93)         Write check failure (E94)         1. Malfunction of nonvolatile memory         : If the parameter is saved again and the alarm cannot be reset, replace the controller.         [Non-volatile memory error]         Data cannot be written normality of the data to be written         1. There is a parameter setting value exceeds the allowable range <td< td=""><td>E73</td><td>1. Regenerative resistance is too large</td></td<>                                                                                                    | E73         | 1. Regenerative resistance is too large                                                                                                    |
| E74       1. Insufficient capacity of regenerative resistor         Since the regenerative resistor       Since the regenerative resistor         E81       1. Control 24V voltage dropped : Review of external power supply unit         2. Abnormal voltage detection circuit : Replace controller         E82       [Bus failure] Cannot read / write data between CPU and peripheral device normally         1. CPU peripheral circuit error : Controller replacement         [Current offset error] The offset value of the current sensing circuit is abnormally large         1. Non-volatile memory error] Data cannot be read normally         1. Non-volatile memory malfunction or memory data destroyed         : Parameter initialization and resetting or controller replacement         [Non-volatile memory error]         Data cannot be written normally (E92)         Data cannot be written normally (E93)         Write check failure (E94)         1. Malfunction of nonvolatile memory         E95         1. Non-volatile memory error] Abnormality of the data to be written         1. There is a parameter setting value exceeds the allowable range         [Non-volatile memory error] Abnormality of the data to be written         1. There is a parameter setting value exceeds the allowable range         : Review of the parameter setting value exceeds the allowable range         : Review of the parameter setting value exceeds the allowable ran                                                                                                    |             | : Replace the controller because the regenerative resistance cannot be replaced.                                                                                                 |
| E/4       1. Insufficient capacity of regenerative resistor         : Since the regenerative resistor cannot be replaced, replace the controller.         [Abnormal control power] Decrease of control 24V voltage         E81       1. Control 24V voltage detection circuit : Replace controller         [Bus failure] Cannot read / write data between CPU and peripheral device normally         1. CPU peripheral circuit error : Controller replacement         [Current offset error] The offset value of the current sensing circuit is abnormally large         1. Abnormal current detection circuit         : If the alarm cannot be reset after turning the drive power off, replace the controller.         [Non-volatile memory error] Data cannot be read normally         1. Non-volatile memory error]         Data cannot be written normally (E92)         Data cannot be written normally (E93)         Write check failure (E94)         1. Malfunction of nonvolatile memory         : If the parameter is saved again and the alarm cannot be reset, replace the controller.         [Non-volatile memory error]         Data cannot be erased normality of the data to be written         1. Malfunction of nonvolatile memory         : If the parameter is saved again and the alarm cannot be reset, replace the controller.         [Non-volatile memory error]         Data cannot be erased normality of the data to be written         1. There is                                                                                                    |             | [Regenerative abnormality] Regenerative resistance overload                                                                                                    |
| END of the regenerative resistor cannot be replaced, replaced in e controlier.         [Abnormal control power] Decrease of control 24V voltage         1. Control 24V voltage dropped : Review of external power supply unit         2. Abnormal voltage detection circuit : Replace controller         [Bus failure] Cannot read / write data between CPU and peripheral device normally         1. CPU peripheral circuit error : Controller replacement         [Current offset error] The offset value of the current sensing circuit is abnormally large         1. Abnormal current detection circuit         : If the alarm cannot be reset after turning the drive power off, replace the controller.         [Non-volatile memory error] Data cannot be read normally         1. Non-volatile memory error]         Data cannot be written normally (E92)         Data cannot be erased normally (E93)         Write check failure (E94)         1. Malfunction of nonvolatile memory         : If the parameter is saved again and the alarm cannot be reset, replace the controller.         [Non-volatile memory error]         Data cannot be written normally (E93)         Write check failure (E94)         1. Malfunction of nonvolatile memory         : If the parameter is saved again and the alarm cannot be reset, replace the controller.         [P95         1. There is a parameter setting value exceeds the allowable range         : Revie                                                                                                    | E/4         | 1. Insufficient capacity of regenerative resistor                                                                                                    |
| E81       1. Control 24V voltage dropped : Review of external power supply unit         2. Abnormal voltage detection circuit : Replace controller         E82       [Bus failure] Cannot read / write data between CPU and peripheral device normally         1. CPU peripheral circuit error : Controller replacement         [Current offset error] The offset value of the current sensing circuit is abnormally large         1. Abnormal current detection circuit         : If the alarm cannot be reset after turning the drive power off, replace the controller.         [Non-volatile memory error] Data cannot be read normally         E91       1. Non-volatile memory malfunction or memory data destroyed         : Parameter initialization and resetting or controller replacement         [Non-volatile memory error]         Data cannot be written normally (E92)         Data cannot be written normally (E93)         Write check failure (E94)         1. Malfunction of nonvolatile memory         if the parameter is saved again and the alarm cannot be reset, replace the controller.         [Non-volatile memory error]         if the parameter setting value exceeds the allowable range         : Review of the parameter setting value exceeds the allowable range         : Review of the parameter setting value exceeds the allowable range         : Review of the parameter setting value exceeds the allowable range         : Review of the parameter se                                                                                                    |             | Since the regenerative resistor cannot be replaced, replace the controller.                                                                                                    |
| Event       1. Solution 2014 totage detection circuit: Replace controller         E82       [Bus failure] Cannot read / write data between CPU and peripheral device normally         1. CPU peripheral circuit error : Controller replacement       [Current offset error] The offset value of the current sensing circuit is abnormally large         1. Abnormal current detection circuit       : If the alarm cannot be reset after turning the drive power off, replace the controller.         [Non-volatile memory error] Data cannot be read normally       1. Non-volatile memory error] Data cannot be read normally         1. Non-volatile memory error]       Data cannot be written normally (E92)         Data cannot be written normally (E93)       Write check failure (E94)         1. Malfunction of nonvolatile memory       : Abnorwality exceeds the allowable range         E92       [Non-volatile memory error] Abnormality of the data to be written         E94       1. Malfunction of nonvolatile memory         if the parameter is saved again and the alarm cannot be reset, replace the controller.         [Non-volatile memory error]       Abnormality of the data to be written         1. There is a parameter setting value exceeds the allowable range       : Review of the parameter error]         1. Abnormal parameter setting value exceeds the allowable range       : Review of the parameter setting value exceeds the allowable range         EA0       [ARC-Net IC error : Controller replacement       : Abnormal para                                                                                                    | F81         | [Abrioffial control power] Decrease of control 24V voltage                                                                                                    |
| E82       [Bus failure] Cannot read / write data between CPU and peripheral device normally<br>1. CPU peripheral circuit error : Controller replacement         [Current offset error] The offset value of the current sensing circuit is abnormally large<br>1. Abnormal current detection circuit<br>: If the alarm cannot be reset after turning the drive power off, replace the controller.         [Non-volatile memory error] Data cannot be read normally<br>1. Non-volatile memory malfunction or memory data destroyed<br>: Parameter initialization and resetting or controller replacement         [Non-volatile memory error]<br>Data cannot be written normally (E92)<br>Data cannot be erased normally (E93)<br>Write check failure (E94)<br>1. Malfunction of nonvolatile memory<br>: If the parameter is saved again and the alarm cannot be reset, replace the controller.         [Non-volatile memory error]<br>Data cannot be erased again and the alarm cannot be reset, replace the controller.         [Non-volatile memory error]<br>Data cannot per error] Abnormality of the data to be written<br>1. There is a parameter setting value exceeds the allowable range<br>: Review of the parameters<br>EA0         [Nutrunner operation parameter error]<br>1. Abnormal parameter sett from IF to controller : Review of setting values         EA1<br>EA2<br>EA3       [ARC-Net IC error : Controller replacement<br>4. Communication error]<br>1. Acc-Net IC error : Controller replacement<br>EA4<br>EA5                                                                                                    | LOT         | 2 Abnormal voltage detection circuit : Replace controller                                                                                                    |
| E82       1. CPU peripheral circuit error : Controller replacement         [Current offset error] The offset value of the current sensing circuit is abnormally large         1. Abnormal current detection circuit         : If the alarm cannot be reset after turning the drive power off, replace the controller.         [Non-volatile memory error]         Data cannot be reset after turning the drive power off, replace the controller.         [Non-volatile memory error]         Data cannot be written normally (E92)         Data cannot be erased normally (E93)         Write check failure (E94)         1. Malfunction of nonvolatile memory         : If the parameter is saved again and the alarm cannot be reset, replace the controller.         [Non-volatile memory error]         Abnormality of the data to be written         1. There is a parameter setting value exceeds the allowable range         : Review of the parameters         [Non-volatile memory error]         1. Abnormal parameter setting value exceeds the allowable range         : Review of the parameters         [Non-wolatile parameter setting value exceeds the allowable range         : Review of the parameter setting value exceeds the allowable range         : Review of the parameter setting value setting values         EA0         [Nurunner operation parameter error]         1. Abnormal parameter setting val                                                                                                    |             | [Bus failure] Cannot read / write data between CPU and peripheral device normally                                                                                                |
| E83       [Current offset error] The offset value of the current sensing circuit is abnormally large         1. Abnormal current detection circuit       : If the alarm cannot be reset after turning the drive power off, replace the controller.         [Non-volatile memory error] Data cannot be read normally       i. Non-volatile memory error] Data cannot be read normally         E91       1. Non-volatile memory error]       Data cannot be written normally (E92)         Data cannot be written normally (E93)       Write check failure (E94)         1. Malfunction of nonvolatile memory       : If the parameter is saved again and the alarm cannot be reset, replace the controller.         [Non-volatile memory error]       Data cannot be erased normally (E93)         Write check failure (E94)       .         1. Malfunction of nonvolatile memory       : If the parameter is saved again and the alarm cannot be reset, replace the controller.         [Non-volatile memory error]       Abnormality of the data to be written         1. There is a parameter setting value exceeds the allowable range       : Review of the parameters         EA0       [Nurunner operation parameter error]         1. Abnormal parameter sent from IF to controller : Review of setting values         EA1       [ARC-Net initialization failure]         EA3       [ARC-Net IC error : Controller replacement         EA4       [ARC-Net communication error]         1. Communication                                                                                                    | E82         | 1. CPU peripheral circuit error : Controller replacement                                                                                                    |
| E83       1. Abnormal current detection circuit         : If the alarm cannot be reset after turning the drive power off, replace the controller.         [Non-volatile memory error] Data cannot be read normally         1. Non-volatile memory malfunction or memory data destroyed         : Parameter initialization and resetting or controller replacement         [Non-volatile memory error]         Data cannot be written normally (E92)         Data cannot be erased normally (E93)         Write check failure (E94)         1. Malfunction of nonvolatile memory         : If the parameter is saved again and the alarm cannot be reset, replace the controller.         [Non-volatile memory error] Abnormality of the data to be written         1. There is a parameter setting value exceeds the allowable range         : Review of the parameters         EA0         [Nutrunner operation parameter error]         1. Abnormal parameter sett from IF to controller : Review of setting values         EA1         EA2         EA3         [ARC-Net initialization failure]         1. ARC-Net IC error : Controller replacement         EA4         EA4         EA4         EA4         EA4         EA4         EA4         EA4         EA4                                                                                                    |             | [Current offset error] The offset value of the current sensing circuit is abnormally large                                                                                       |
| EA4       [ARC-Net initialization failure]         EA4       [ARC-Net communication error]         EA4       [ARC-Net communication error]         EA4       [ARC-Net communication error]                                                                                                    | E83         | 1. Abnormal current detection circuit                                                                                                    |
| E91[Non-volatile memory error] Data cannot be read normally1. Non-volatile memory malfunction or memory data destroyed<br>: Parameter initialization and resetting or controller replacementE92<br>E93<br>E94[Non-volatile memory error]<br>Data cannot be written normally (E92)<br>Data cannot be erased normally (E93)<br>Write check failure (E94)<br>1. Malfunction of nonvolatile memory<br>: If the parameter is saved again and the alarm cannot be reset, replace the controller.E95[Non-volatile memory error] Abnormality of the data to be written<br>1. There is a parameter setting value exceeds the allowable range<br>: Review of the parametersEA0[Nutrunner operation parameter error]<br>1. Abnormal parameter sent from IF to controller : Review of setting valuesEA1<br>EA3[ARC-Net IC error : Controller replacementEA4<br>EA5[ARC-Net communication error]<br>1. Communication is not possible due to noise, etc.<br>: Cable inspection, terminal processing inspection, shield processing inspection                                                                                                    |             | : If the alarm cannot be reset after turning the drive power off, replace the controller.                                                                                        |
| E91       1. Non-volatile memory malfunction or memory data destroyed<br>: Parameter initialization and resetting or controller replacement         E92       [Non-volatile memory error]         Data cannot be written normally (E92)         Data cannot be erased normally (E93)         Write check failure (E94)         1. Malfunction of nonvolatile memory<br>: If the parameter is saved again and the alarm cannot be reset, replace the controller.         E93         E94         INon-volatile memory error] Abnormality of the data to be written         1. There is a parameter setting value exceeds the allowable range<br>: Review of the parameters         EA0         EA0         EA1         EA2         EA3         EA4         EA4         EA5         IARC-Net communication error]         1. Communication is not possible due to noise, etc.<br>: Cable inspection, terminal processing inspection, shield processing inspection                                                                                                    |             | [Non-volatile memory error] Data cannot be read normally                                                                                                    |
| EParameter initialization and resetting or controller replacement         [Non-volatile memory error]         Data cannot be written normally (E92)         Data cannot be erased normally (E93)         Write check failure (E94)         1. Malfunction of nonvolatile memory         : If the parameter is saved again and the alarm cannot be reset, replace the controller.         [Non-volatile memory error] Abnormality of the data to be written         1. There is a parameter setting value exceeds the allowable range         : Review of the parameters         EA0         [Nutrunner operation parameter error]         1. Abnormal parameter sent from IF to controller : Review of setting values         EA1         EA2         EA3         [ARC-Net initialization failure]         1. ARC-Net IC error : Controller replacement         EA4         EA5         [ARC-Net communication error]         1. Communication is not possible due to noise, etc.         : Cable inspection, terminal processing inspection, shield processing inspection                                                                                                    | E91         | 1. Non-volatile memory malfunction or memory data destroyed                                                                                                    |
| E92<br>E93<br>E94Data cannot be written normally (E92)<br>Data cannot be erased normally (E93)<br>Write check failure (E94)<br>1. Malfunction of nonvolatile memory<br>: If the parameter is saved again and the alarm cannot be reset, replace the controller.E94[Non-volatile memory error] Abnormality of the data to be written<br>1. There is a parameter setting value exceeds the allowable range<br>: Review of the parameter setting value exceeds the allowable range<br>: Review of the parametersEA0[Nutrunner operation parameter error]<br>1. Abnormal parameter sent from IF to controller : Review of setting valuesEA1<br>EA3[ARC-Net initialization failure]<br>1. ARC-Net IC error : Controller replacementEA4<br>EA5[ARC-Net communication error]<br>1. Communication is not possible due to noise, etc.<br>: Cable inspection, terminal processing inspection, shield processing inspection                                                                                                    |             | : Parameter initialization and resetting or controller replacement                                                                                                    |
| E92<br>E93<br>E94Data cannot be erased normally (E92)<br>Data cannot be erased normally (E93)<br>Write check failure (E94)<br>1. Malfunction of nonvolatile memory<br>: If the parameter is saved again and the alarm cannot be reset, replace the controller.E94[Non-volatile memory error] Abnormality of the data to be written<br>1. There is a parameter setting value exceeds the allowable range<br>: Review of the parametersE40[Nutrunner operation parameter error]<br>1. Abnormal parameter sent from IF to controller : Review of setting valuesEA1<br>EA3[ARC-Net initialization failure]<br>1. ARC-Net IC error : Controller replacementEA4<br>EA5[ARC-Net communication error]<br>1. Communication is not possible due to noise, etc.<br>: Cable inspection, terminal processing inspection, shield processing inspection                                                                                                    |             | [Non-volatile memory error]                                                                                                    |
| E93       Data cannot be erased normally (Eso)         Write check failure (E94)       1. Malfunction of nonvolatile memory         : If the parameter is saved again and the alarm cannot be reset, replace the controller.         [Non-volatile memory error] Abnormality of the data to be written         1. There is a parameter setting value exceeds the allowable range         : Review of the parameters         [Nutrunner operation parameter error]         1. Abnormal parameter sent from IF to controller : Review of setting values         EA1         EA2         [ARC-Net initialization failure]         1. ARC-Net IC error : Controller replacement         EA3         [ARC-Net communication error]         1. Communication is not possible due to noise, etc.         : Cable inspection, terminal processing inspection, shield processing inspection                                                                                                    | E92         | Data cannot be erased normally (E92)                                                                                                    |
| E94       1. Malfunction of nonvolatile memory         : If the parameter is saved again and the alarm cannot be reset, replace the controller.         [Non-volatile memory error] Abnormality of the data to be written         1. There is a parameter setting value exceeds the allowable range         : Review of the parameters         EA0         [Nutrunner operation parameter error]         1. Abnormal parameter sent from IF to controller : Review of setting values         EA1         EA2         EA3         [ARC-Net initialization failure]         1. ARC-Net IC error : Controller replacement         EA4         EA5         [ARC-Net communication error]         1. Communication is not possible due to noise, etc.         : Cable inspection, terminal processing inspection, shield processing inspection                                                                                                    | E93         | Write check failure (E94)                                                                                                    |
| EA4       [ARC-Net initialization failure]         1. ARC-Net IC error : Controller replacement         EA4         EA4         EA5                                                                                                    | E94         | 1. Malfunction of nonvolatile memory                                                                                                    |
| E95       [Non-volatile memory error] Abnormality of the data to be written         E95       1. There is a parameter setting value exceeds the allowable range         : Review of the parameters       [Nutrunner operation parameter error]         1. Abnormal parameter sent from IF to controller : Review of setting values         EA1       [ARC-Net initialization failure]         1. ARC-Net IC error : Controller replacement         EA4       [ARC-Net communication error]         1. Communication is not possible due to noise, etc.         : Cable inspection, terminal processing inspection, shield processing inspection                                                                                                    |             | : If the parameter is saved again and the alarm cannot be reset, replace the controller.                                                                                         |
| E95       1. There is a parameter setting value exceeds the allowable range<br>: Review of the parameters         EA0       [Nutrunner operation parameter error]<br>1. Abnormal parameter sent from IF to controller : Review of setting values         EA1       [ARC-Net initialization failure]<br>1. ARC-Net initialization failure]<br>1. ARC-Net IC error : Controller replacement         EA4       [ARC-Net communication error]<br>1. Communication is not possible due to noise, etc.<br>: Cable inspection, terminal processing inspection, shield processing inspection                                                                                                    |             | [Non-volatile memory error] Abnormality of the data to be written                                                                                                    |
| : Review of the parameters         EA0       [Nutrunner operation parameter error]         1. Abnormal parameter sent from IF to controller : Review of setting values         EA1         EA2         EA3         [ARC-Net initialization failure]         1. ARC-Net IC error : Controller replacement         EA4         EA4         EA5         [ARC-Net communication error]         1. Communication is not possible due to noise, etc.         : Cable inspection, terminal processing inspection, shield processing inspection                                                                                                    | E95         | 1. There is a parameter setting value exceeds the allowable range                                                                                                    |
| EA0       [Nutrunner operation parameter error]         1. Abnormal parameter sent from IF to controller : Review of setting values         EA1         EA2         EA3         [ARC-Net initialization failure]         1. ARC-Net IC error : Controller replacement         EA4         EA5         [ARC-Net communication error]         1. Communication is not possible due to noise, etc.         : Cable inspection, terminal processing inspection, shield processing inspection                                                                                                    |             | : Review of the parameters                                                                                                    |
| Extraction       1. Abnormal parameter sent from IF to controller : Review of setting values         EA1       [ARC-Net initialization failure]         EA2       1. ARC-Net IC error : Controller replacement         EA3       [ARC-Net communication error]         1. Communication is not possible due to noise, etc.       : Cable inspection, terminal processing inspection, shield processing inspection                                                                                                    | FA0         | [Nutrunner operation parameter error]                                                                                                    |
| EA1<br>EA2<br>EA3       [ARC-Net initialization failure]<br>1. ARC-Net IC error : Controller replacement         EA4<br>EA5       [ARC-Net communication error]<br>1. Communication is not possible due to noise, etc.<br>: Cable inspection, terminal processing inspection, shield processing inspection                                                                                                    |             | 1. Abnormal parameter sent from IF to controller : Review of setting values                                                                                                    |
| EA2       [ARC-Net initialization failure]         EA2       1. ARC-Net IC error : Controller replacement         EA3       [ARC-Net communication error]         EA4       1. Communication is not possible due to noise, etc.         : Cable inspection, terminal processing inspection, shield processing inspection                                                                                                    | EA1         |                                                                                                    |
| EA3       1. ARC-Net IC error : Controller replacement         EA4       [ARC-Net communication error]         1. Communication is not possible due to noise, etc.       : Cable inspection, terminal processing inspection, shield processing inspection                                                                                                    | EA2         | [ARC-Net initialization failure]                                                                                                    |
| EA4<br>EA5<br>EA5<br>EA5<br>EA5<br>EA5<br>EA7<br>EA7<br>EA7<br>EA7<br>EA7<br>EA7<br>EA7<br>EA7<br>EA7<br>EA7                                                                                                    | EA3         | 1. ARC-Net IC error : Controller replacement                                                                                                    |
| EA4<br>EA5 1. Communication is not possible due to noise, etc.<br>: Cable inspection, terminal processing inspection, shield processing inspection                                                                                                    |             | [ARC-Net communication error]                                                                                                    |
| : Cable inspection, terminal processing inspection, shield processing inspection                                                                                                    |             | 1. Communication is not possible due to noise, etc.                                                                                                    |
|                                                                                                    | EAG         | : Cable inspection, terminal processing inspection, shield processing inspection                                                                                                 |

### 11 Indication on the display

(AXIS Array)

[Axis arrangement]

## [Tightening result data]

| <b>I</b> TIG    | HTENING | DATA   | 0     | <b>I</b> | Prev <mark>P</mark> | leturn |
|-----------------|---------|--------|-------|----------|---------------------|--------|
|                 | Torque  | Time 7 | Angle | Snag     | Jud                 | ge     |
| No. <u>12</u> ; | 1234.51 | 2345 1 | 23.4  | 1234.5   | MSG                 |        |
| No. <u>12</u> ; | 1234.51 | 2345 1 | 23.4  | 1234.5   | MSG                 |        |
| No. <u>12</u> ; | 1234.51 | 2345 1 | 23.4  | 1234.5   | MSG                 |        |
| No. <u>12</u> ; | 1234.51 | 2345 1 | 23.4  | 1234.5   | MSG                 |        |
| No. <u>12</u> ; | 1234.51 | 2345 1 | 23.4  | 1234.5   | MSG                 |        |
| No. <u>12</u> ; | 1234.51 | 2345 1 | 23.4  | 1234.5   | MSG                 |        |
| No. <u>12</u> ; | 1234.51 | 2345 1 | 23.4  | 1234.5   | MSG                 |        |
| No. <u>12</u> ; | 1234.51 | 2345 1 | 23.4  | 1234.5   | MSG                 |        |
| No. <u>12</u> ; | 1234.51 | 2345 1 | 23.4  | 1234.5   | MSG                 |        |
| No. <u>12</u> ; | 1234.51 | 2345 1 | 23.4  | 1234.5   | MSG                 |        |

Data of a tightening result is indicated.

A message of a tightening result is shown to MSG part.

[tightening torque curve]

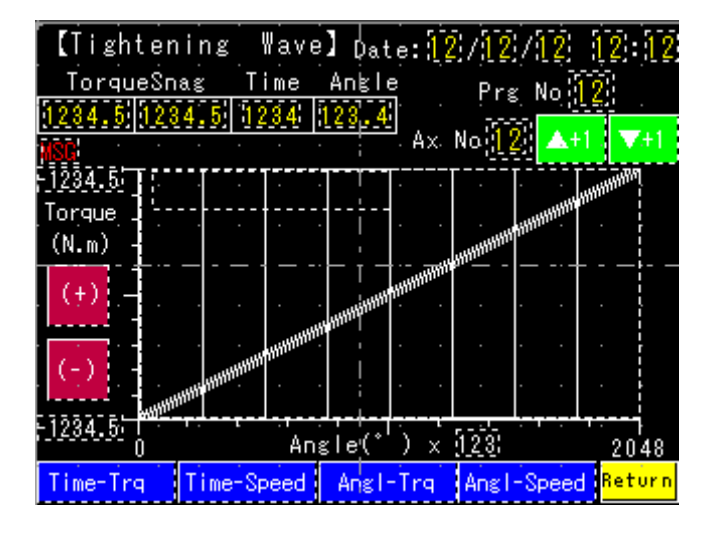

A tightening corrugation can be seen "transverse: Time - vertical axis: torque", "transverse: Time - vertical axis: speed" and "transverse: The angle - vertical line: The torque", "transverse: The angle - vertical axis: speed".

## [Setting menu]

| 【 Setti | ngs ]        |            |        |
|---------|--------------|------------|--------|
|         | · Common Se  | ttings –   |        |
|         | Positioning  | Settings   |        |
|         | Natranner    | Settings - |        |
|         | Program S    | etting     |        |
|         | Display Lan. | Selection  |        |
|         |              |            | Return |

It's possible to confirm the parameter of setting variously.

Setting parametor change is possible by input PIN code.

## [Selevt language]

| [.Disp | lay. Tan | guage | selea            | ction   | scr  | reen | ]  |
|--------|----------|-------|------------------|---------|------|------|----|
|        |          |       |                  |         |      |      |    |
| Please | e selec  | t the | displ            | lay ila | angu | lage |    |
|        |          |       | I.               |         |      |      |    |
|        |          |       | ·                |         |      |      |    |
|        |          |       | ' —·             |         |      |      |    |
|        |          |       | '<br>!_ <u>.</u> |         |      |      | _  |
| - Ja   | apanese  |       |                  | - Ena   | lis  | h 🕤  |    |
|        |          |       |                  |         |      |      |    |
|        |          |       | I.               |         | •    |      | _  |
|        |          |       | ·                |         |      | Retu | rn |

It's possible to change the language shown to a display.

The language which can be indicated is two, Japanese and English.

[SD card setting read/write]

| ז        | S | DCa | ١ŗd | ŗe  | eĺa | iti  | oņst          | (qi           |            |       |       |      |     |          |
|----------|---|-----|-----|-----|-----|------|---------------|---------------|------------|-------|-------|------|-----|----------|
| ŀ        |   | •   | •   | •   | •   | Re   | aid           | \$et't        | ing        | g i i | •     |      |     |          |
| ŀ        |   |     | •   | (\$ | D·C | ard  | $\Rightarrow$ | Cont          | tro        | l I e | er)   |      |     |          |
| ŀ        |   |     |     |     |     |      |               |               |            |       |       |      |     |          |
|          |   | •   |     |     |     | ₩r   | ite           | sett          | i n        | g ·   | -     |      |     |          |
| $\vdash$ |   |     |     | 40  | on  | t ro | it te         | {_⇒           | <u>اھ۔</u> | الفنا | r d.) |      |     | <b>-</b> |
| ŀ        |   |     |     |     |     |      | •             | : .           |            |       |       |      |     |          |
| -        |   |     | P   | roh | іБі | t t  | he a          | acces         |            | o S   | DCa   | rd.  |     |          |
| ŀ        |   | (N  | eed | to  | ) t | ake  | the           | SDCa          | urd        | at    | ru    | nn i | ng) |          |
| ŀ        |   |     |     |     |     |      |               |               |            |       |       |      |     | _        |
|          | ] |     |     |     |     |      |               | -<br>  ·<br>- |            |       |       | Re   | tui | rn       |

The reading of the setting and writing in can do by a SD card.

Input of PIN is needed in case of writing in.

## [common setting]

| [Common | Set.] | Versio<br>Drv ver<br>IF ver. | h info<br>j. | rmati | on<br>FFFC -<br>FFFC - | FFFF<br>FFFF |
|---------|-------|------------------------------|--------------|-------|------------------------|--------------|
|         |       |                              | · ·          |       |                        |              |
|         | 1     | Init Se                      | tting        |       |                        |              |
|         | ID-Co | ntrolle                      | Sett         | ings  | —<br>                  |              |
|         |       |                              | l<br>        |       |                        |              |
|         | 0p    | tion Se                      | tting        | s -   |                        |              |
|         |       |                              |              |       | Re                     | turn         |

There is [unit setting] [tightening data output] [option setting] in common setting.

## [output of tightening data]

| 【 Tightening data output -1 】                   |  |  |  |  |  |  |  |  |  |  |  |
|-------------------------------------------------|--|--|--|--|--|--|--|--|--|--|--|
|                                                 |  |  |  |  |  |  |  |  |  |  |  |
| Each axis judge send or not select 🕓 Not send 🕚 |  |  |  |  |  |  |  |  |  |  |  |
| BoitNo. send or not select Not send             |  |  |  |  |  |  |  |  |  |  |  |
| EnginNo.number_of_digit_setting_                |  |  |  |  |  |  |  |  |  |  |  |
| Output timing setting                           |  |  |  |  |  |  |  |  |  |  |  |
| MSC .                                           |  |  |  |  |  |  |  |  |  |  |  |
|                                                 |  |  |  |  |  |  |  |  |  |  |  |
| Write Read Return                               |  |  |  |  |  |  |  |  |  |  |  |

The tightening data output output from a controller is established.

## [position setting]

| [ Posi | tioning Setti    | ngs]     |      |    |
|--------|------------------|----------|------|----|
|        | X axis rate      | settings |      |    |
|        | 'Y àxi's ratie : | settings |      |    |
|        | XY Poi           | nt — —   |      |    |
|        | Intrf région     | setting  |      |    |
|        | Supervisory      | Timer 1  | Retu | rn |

When using positioning control, X and a Y axis are established.

## [unit setting]

| ( | .Un.i      | t .Se        | ttin | g. ]       | ·  <br>. !<br> |      |            |             | Retu | <mark>r n</mark> |
|---|------------|--------------|------|------------|----------------|------|------------|-------------|------|------------------|
|   | Axi<br>no. | Unit<br>no.  | Туре | Ax<br>no.: | Un i't<br>nol. | Туре | Ax<br>no.: | Unit<br>no. | Туре |                  |
|   | 1          | 1            | MSG  | 11         | 1              | MSG  | 21         | 1           | MSG  |                  |
|   | 2          | 1            | MSG  | 12         | 1              | MSG  | 22         | 1           | MSG  |                  |
|   | 3          | 1            | MSG  | 13         | 1              | MSG  | 23         | 1           | MSG  | •                |
| - | 4 -        | - <u>1</u> - | MSG  | 14         | · - 1          | MSG  | -24        |             | MSG  | ·                |
|   | 5.         | 1            | MSG  | 15         | 1              | MSG  | 25         | 1           | MSG  | -                |
|   | . 6 .      | 1            | MSG  | .16        | . 1            | MSG  | 26         | 1           | MSG  | -                |
|   | 7          | 1            | MSG  | 17         | 1              | MSG  | 27         | 1           | MSG  |                  |
|   | 8          | 1            | MSG  | 18         | 1              | MSG  | 28         | 1           | MSG  |                  |
|   | 9          | 1            | MSG  | 19         | 1              | MSG  | 29         | 1           | MSG  |                  |
|   | 101        | 1            | MSG  | 20         | 1              | MSG  | 30         | 1           | MSG  |                  |

It's indicating which unit an axis is.

## [option setting]

| Ý | YZM  | MZ. | DD   | hh:   | mm   | i s  |       | T<br>!    |          |    |    |   |     |     | ļ   |
|---|------|-----|------|-------|------|------|-------|-----------|----------|----|----|---|-----|-----|-----|
|   |      |     |      |       |      |      |       |           |          |    |    |   |     |     | 000 |
|   | M⊤ni | et  | star | tjac  | Idre | eess | set   | ;<br>t ir | ng       |    |    |   |     |     |     |
|   | PĊ   | con | muni | cat i | on   | spe  | ed s  | set ·     | tin:<br> |    | 8G |   |     |     |     |
|   | M∽n  | et  | I/0  | moni  | to   | r ur | nit s | ı<br>selı | ect      | 1  |    |   |     |     |     |
|   |      |     |      |       |      |      |       |           |          |    |    |   |     |     |     |
|   |      |     |      |       |      |      |       |           |          |    |    |   |     |     |     |
|   |      |     |      |       |      |      |       | ļ         |          |    |    |   |     |     |     |
|   |      |     |      |       |      | WR   | ITE   | l         |          | RE | AD | R | eti | urn |     |

The setting contents by the option item are being indicated.

## [X axis rate]

| 【Xaxis rate】 No. [2] 🔼 +1                                                                                                    |                                                                    |
|----------------------------------------------------------------------------------------------------|--------------------------------------------------------------------|
| Acceleration         32767         X10rpm/sec<br>max         12345<br>max           Deacceleration         -32767         X10rpm/sec<br>max         -12345           Speed         12345         max         12345           Point ± Range         100mm max         12345           LowerRangeOut()         3276.7mm max         1234.5           UpperRangeOut()         3276.7mm max         1234.5           LowerRangeOut()         3276.7mm max         1234.5           UpperRangeOut()         3276.7mm max         1234.5           UpperRangeOut()         3276.7mm max         1234.5 | X10<br>rpm/sec<br>X10<br>rpm/sec<br>mm/sec<br>mm<br>mm<br>mm<br>mm |
| MovePeRotation 32.767mm//ev.max 12.845<br>MotorType WSG Direction CW                                                                                                    | . mm                                                               |
| WRITE   READ                                                                                                    | Return                                                             |

Each parameter details of rated value setting of an

X axis motor are indicated.

[XY point teaching]

| [XYPoint]  | X,       | /Y No. 🧵        | 2                 | <b>↓</b> +1 ▼-1 |
|------------|----------|-----------------|-------------------|-----------------|
| -1234.5    |          | Xvalue          | .Yvalue           | Teaching        |
| Y-NowValue | MSG      | -1234.5         | -1234.5           | Read            |
| -1234.5    | MSG      | -1234.5         | -1234.5           |                 |
|            | MSG      | -1234.5         | -1234.5           | Write           |
| 🕗 -        | MSG      | -1234.5         | -1234.5           | va.Clear -      |
|            | MSG      | -1234.5         | -1234.5           | SelClear        |
| . 💙        | MSG      | -1234.5         | -1234.5           | AllClear        |
|            | MSG      | -1234.5         | -1234.5           | HIGIOWI         |
|            | MSG      | -1234.5         | -1234.5           |                 |
|            | XY Statu | s   Coor<br>shi | rdinate<br>ft adj | Return          |

Details of each parameter in the set coordinate location are indicated by each axis of XY.

[Buffering territory setting]

| -                 |                       |              |           |
|-------------------|-----------------------|--------------|-----------|
| Inteference       | e region s            | etting -     | 1         |
| X/Y No.1          | IntrfDi               | st⊕(1X+3X)   | 1234.5 mm |
| (+) X SoftLmt(mm) | ) (-) intriDia        | st@(1Y+2Y)   | 1234.5 mm |
| C1284.0 C128      | IntrfDi               | st③(2X+4X)   | 1234.5 mm |
| (+) Y SoftLmt(mm) | ) (-)<br>ThtrfDia     | st@(3Y+4Y)   | 1234.5 mm |
| -1234.5 -123      | 4.5; IntrfDi          | st©(2X+3X)   | 1234.5 mm |
| ₩/Υ-No.2··        | , , IntrfDis          | st©(2Y+3Y)   | 1234.5 mm |
|                   | 기 다.<br>[기금] IntrfDia | st⊘(1X+4X)   | 1234.5 mm |
| C1404.9; [C140    | IntriDi:              | st①(1Y+4Y)   | 1234.5 mm |
| (+) Y SoftLmt(mm) | ) (-)                 |              |           |
| -1234.5 -123      | 4,5) AdjIntri         | fDistSttng . | Valid     |
| - · · · 😒         | WRITE                 | READ         | Return    |

Each parameter details in a set interaction region are indicated by each XY axis.

## [Monitor timer]

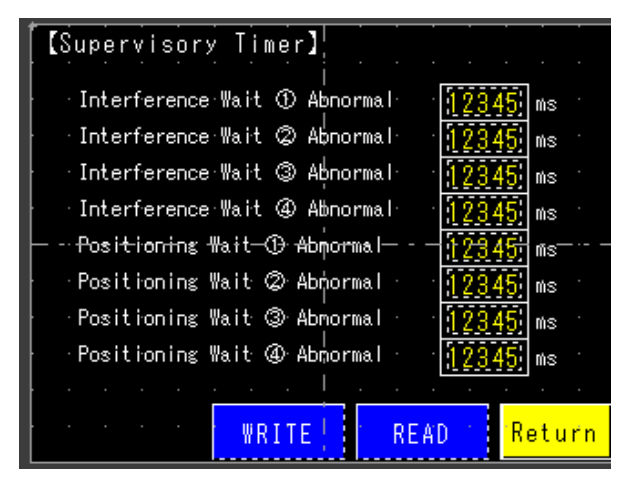

The restriction time details established as the intervention waiting time with the other units are indicated.

## [Nutrunnner setting]

| [ SETTING MÉNU ] |                          |
|------------------|--------------------------|
| RATE SET         | REV.T SET                |
| SOC. ADJ SET     | FIN.T SET                |
| PRE.T SET 1      | Data collection settings |
|                  | Return                   |

There is [rated setting] [socket adjustment] [reverse] [pre-tightening] [real-tightening] [data collection] as nut runner setting.

### [Rated setting]

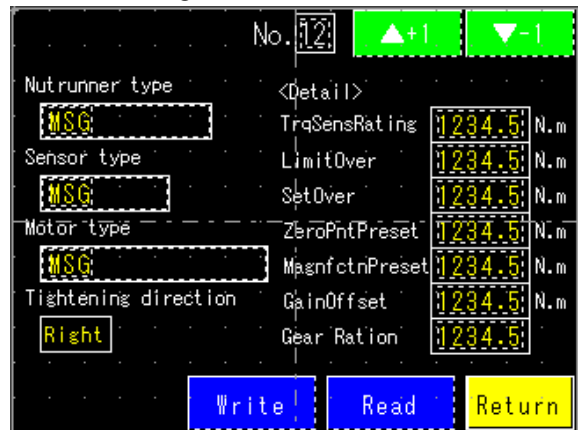

Each parameter of rated setting of used nut runner is indicated.
# [Socket adjustment]

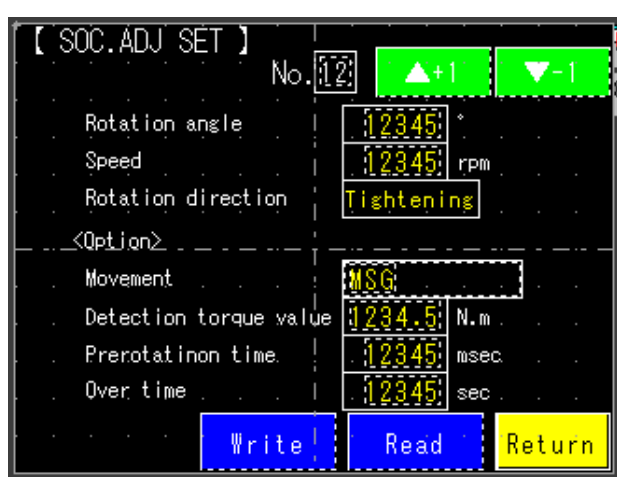

# [Pre-tightening]

| 【 PRE.T-1 】 No.12                             | 2+1      | <b>▼</b> -1    |
|-----------------------------------------------|----------|----------------|
|                                               |          |                |
| <screw adjustment=""></screw>                 |          |                |
| Rotation angle                                | 12345    |                |
| Speed                                         | 12345 rr | m <sub>.</sub> |
| <east_forward></east_forward>                 |          |                |
| Fast forward angle                            | 12345    |                |
| Speed                                         | 12345 re | vm             |
| Prem.T judge torque .                         | 1234.5 N | m              |
| · · · <u>· · · · · · · · · · · · · · · · </u> |          |                |
| WRITE                                         | READ     | Return         |

| [PRE.T-2] No. 12     | <b>▲</b> +1.       | . ▼-1  |
|----------------------|--------------------|--------|
| Pretightening torque | 1234.5 N.m         |        |
| Upper torque limit ¦ | 1234.5 N.m         |        |
| Lower torque limit   | 1234.5 N.m         |        |
| Speed1 end torque j  | 1234.5 N.m         |        |
| Speed1 ' -           |                    |        |
| Speed2               | 12345 rpm          |        |
| Over time            | . <u>12345</u> sec |        |
| Meas start torque    | 1234.5 N.m         |        |
| Judge area value. I  | . <u>12345</u> ×10 |        |
| WRITE!               | READ               | Return |

A parameter of pre-tightening set value is indicated. It's possible to do smaller control and judgment by option setting.

## [Reverse]

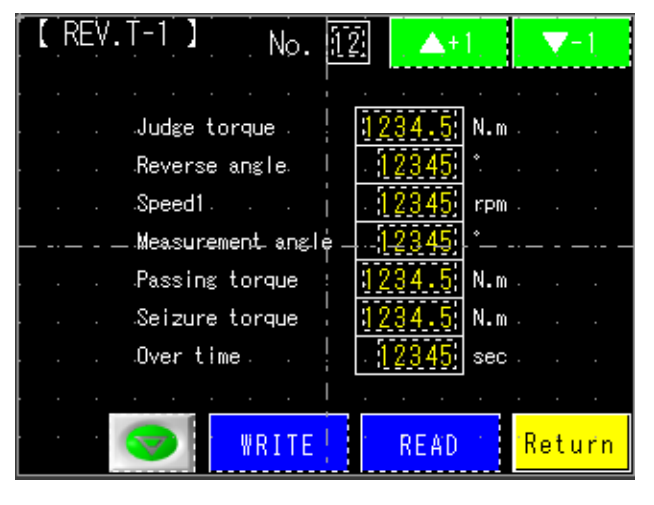

A parameter of reverse set value is indicated.

Each parameter of socket adjustment is indicated.

[Real-tightening -torque control mode]

| [FIN.T-1] No. 12+11                  | [FIN.T-2] No. 😰 🔺 🗸 🗸 🖊                             |
|--------------------------------------|-----------------------------------------------------|
| T.mode Fin.T torque []234.5; N.m     | / I.mode<br>/ ┌──────────────────────────────────── |
| TrqMode Meas start torque 1234.5 N.m | Time before Fin.T                                   |
| Speed1                               | Upper time   mit                                    |
|                                      | Lower time limit                                    |
| Speed2                               | Upper angle   imit                                  |
| Over time                            | Lower angle limit                                   |
| Upper torque limit (1234.5) N.m .    |                                                     |
| Lower torgue limit 1234.5. N.m .     | Trg-non-monitime <u>12345</u> msec                  |
|                                      | Judge area value 12 <u>345</u> x10                  |
| WRITE READ Return                    | 🕗 🌍 🛛 WRITE 🔤 READ 👘 Return                         |

A parameter of real-tighteningl set value by the torque control mode is indicated. It's possible to do smaller control and judgment by option setting.

FIN.T-1 12 Nø. ▲+1 V-1 T.mode Snag Torque N.m AngleMode Stop Torque N.m Tightening angle Over Time sec Upper torque limit N.m Lower torque limit N.m Upper snag torque limit N.m Lower snag torque limit 12 N.m WRITE READ Return

[Real-tightening –angle control mode]

| 【FIN.T-2】 No. 🔢 🔼                              | +1,    | 7-1           |
|------------------------------------------------|--------|---------------|
| . T.mode . Upper angle limit .                 | 1234.5 | .* .          |
| . AngleMode . Lower angle limit .              | 1234.5 | · ·           |
| · · · · · Speed1 · · · ·                       | 12345  | rpm           |
| Speed1 end angle                               | 12345  | <b>.</b> .    |
| Speed2 +                                       | 12345  | -rpm          |
| Fin.T passing torque                           | 1234.5 | .N <b>.</b> m |
| <pre><option> Time before Fin.T</option></pre> | 12345  | msec          |
| Upper time imit                                | 12345  | msec          |
| Lower time limit                               | 12345  | msec          |
| 🕗 🤝 WRITE REA                                  | D i Re | turn          |

A parameter of real-tighteningl set value by the angle control mode is indicated. It's possible to do smaller control and judgment by option setting.

## [Data collection setting]

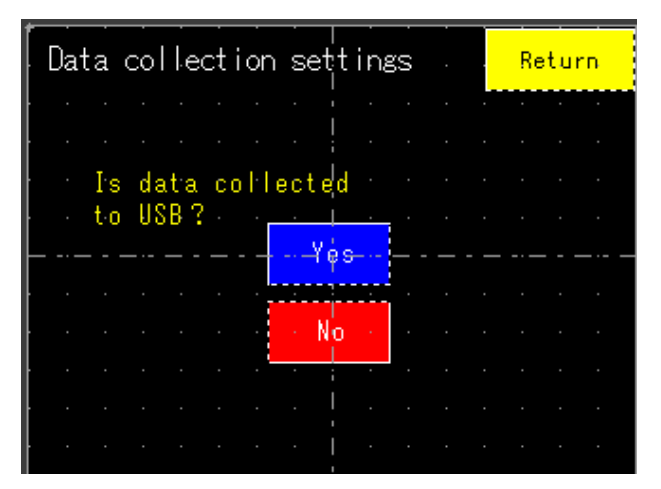

When USB is inserted in a display when "use" is chosen from a data collection setting, a tightening result is preserved by a USB memory by a CSV format.

# [Program setting]

| <b>[</b> PR | OGRAN          | ĻI          | ŞΤ.    | ן<br>ן |        | Prg No. 12       | 1  | V   | -1 |
|-------------|----------------|-------------|--------|--------|--------|------------------|----|-----|----|
|             |                |             |        |        |        | Axis No. [2] 🔼 t | 1  | V   | -1 |
| · ·         | 🔨 s b P Unit 🖞 |             |        |        |        |                  |    |     |    |
| · ·         | 9              | é           | I<br>N | Ŭ      | Î      | l                |    | Syr | hc |
| · ·         |                | Nο          | N.     | Ŧ      | N<br>T | Prg Contents     | Ζ. | S   | Е  |
| ┝ -··-      |                | <u>#2</u> ; |        |        |        | MSG              | -  |     |    |
| - ·         |                | :12:        |        |        |        | MSG              |    |     |    |
| Type        | No.            | :12:        |        | -      | -      | MSG              | }  |     |    |
| <u>N'</u>   | <u>:12:</u> 1  | :12:        |        |        |        | MSG              | }  |     |    |
| ×Υ          | <u>:12: -</u>  | :12:        | Ż      |        |        | MSG              |    |     |    |
| Y.          | 3121           | :12:        |        |        |        | MSG              |    |     |    |
| P at        | 1000           | :12:        |        |        |        | MSG              |    |     |    |
| neu         | uni            | :12:        |        |        |        | MSG              | 1  |     |    |

# 【IO monitor input】

| [1/0 monit    | or | input [1]      |              |       | 1    |              |
|---------------|----|----------------|--------------|-------|------|--------------|
| PLC⇒GSK       |    |                |              |       |      |              |
| Ope. Ready    | 0  | Program bit1   | $\mathbf{O}$ | XJOG+ |      | $\mathbf{O}$ |
| Auto/Each     | 0  | Program bit2   | $\mathbf{O}$ | XJOG- |      | $\mathbf{O}$ |
| Start         | 0  | Program bit3   | 0            | YJOG+ |      | 9            |
| Inching Start | 9  | Program bit4   | 0            | YJOG- |      | 0            |
| Judge Reset . | 0  | Program bit5   | 0            | INX①  |      | 0            |
| Al. Reset     | 0  | Program bit6   | 0            | INXØ  |      | 0            |
| QL SigInput   | 0  | Input Enable   | 0            | INY①  |      | 0            |
| QL_mode       | 0  | GSK Reset      | $\mathbf{O}$ | INYØ  |      | $\mathbf{O}$ |
| Setting no    |    | <u>2</u><br>+1 | ▼-1          |       | Retu | rn           |

The program setting can be confirmed.

It's possible to do input confirmation of I/O monitor.

A screen is changed by an arrow button.

# [IO monitor output]

| [[/O monitor output 1] 🛛 🛛 👝 👝                          |               |                       |  |  |  |
|---------------------------------------------------------|---------------|-----------------------|--|--|--|
| PLC⇒GSK                                                 |               |                       |  |  |  |
| Ready Comp.                                             | PrgBitl Comp. | Tshtnns AllOK         |  |  |  |
| System OK                                               | PrgBit2 Çomp. | Tshtnns AllNG         |  |  |  |
| Bat. OK                                                 | PrgBit3 Çomp. | X-Axis<br>Ready Comp. |  |  |  |
| Total OK                                                | PrgBit4 Comp. | X-Axis<br>Ready Comp. |  |  |  |
| Total NG                                                | PrgBit5 Comp. | Zero/Mag OK           |  |  |  |
| NR Running                                              | PrgBit6 Comp. | Zero/Mag NG           |  |  |  |
| QL-Trt Comp.                                            | Output Emable | Cyc.Stop              |  |  |  |
| Prg Running                                             |               | Out                   |  |  |  |
| Setting no.∭ <mark>∧+1 ▼-1</mark> · <mark>Return</mark> |               |                       |  |  |  |

| [1/0 monit | tor output 4]  | 00              |
|------------|----------------|-----------------|
| PLC⇒GSK    |                |                 |
| Bolt17_OK  | Bolt25 OK      | 💽 Bolt33 OK 💽   |
| Bolt18_OK  | Bolt26 OK      | 🖸 Bolt34 OK 🔹 🚺 |
| Bolt19_OK  | Bolt27 OK      | 🖸 Bolt35 OK 💽   |
| Bolt20_OK  | Bolt28 OK      | Bolt36 OK       |
| Bolt21_OK  | Bolt29 OK      | 🖸 Bolt37 OK 💽   |
| Bolt22_OK  | Bolt30 Ok      | 🚺 Bolt38 OK     |
| Bolt23_OK  | Bolt31 OK      | 🖸 Bolt39 OK 💽   |
| Bolt24 OK  | Bolt32 OK      | 💭 Bolt40 OK 🔛   |
| Setting no | . <u>12</u> +1 | v-1 Return      |

It's possible to do output confirmation of I/O monitor.

A screen is changed by an arrow button.

## 12 Maintenance and check

## 12-1 PRrecautions

## 12-1-1 Precautions for maintenance and check

•Before removing the unit, make sure to cut off the power supply, and discharge the voltage by operating DISCHARGE, and detect the voltage.

Do not operate when your hands are wet, Doing so may cause electric shock.

• Do not attempt the insulation resistance test of the driver with a Megger tester. Doing so may damage the driver

Do not disassemble or repair the product at the customer end.

General operating condition:

Ambient temperature should be at the annual average 30°C and the load ratio be less than 80% and operation be less than 20 hours a day.

## 12-1-2 Check items

Daily check

- Check for unusual vibration or sound.
- Check for abnormal odor.
- Check the wire for flaw and cracks. Special care should be taken to inspect the movable cables.
- Check the driver ventiration hole for foreign matters attached.Periodical check (1 year)
- Check the screws at tightening point for loosened condition.
- · Check the tightening section for alignment failure.
- Check the cooling fan for any damage.

## 12-1-3 Operating life

Changes depending on the environmental condition and usage. It is required to replace the component if the abnormal condition is detected.

To replace the parts, please return it to the manufacturer for repair.

| Products | Component   | Standard replacement interval        | Remarks                                                                |
|----------|-------------|--------------------------------------|------------------------------------------------------------------------|
|          | Capacitor   | About 5 year                         |                                                                        |
|          | Relay       | 100,000 times operation              | Standard replacement interval is only                                  |
| Driver   | Cooling fan | 10,000 to 30,000 hours               | replace when the defective condition                                   |
|          | Battery     | 10,000 to 50,000 hours               | is found even if it has not reached the stabdard replacement interval. |
|          | E2PROM      | 10,000 times of overwriting operatio |                                                                        |

## 12-1-4 Capacitor

• A smoothing capacitor deteriorates its characteristic under the effect of ripple current. The operating life of capacitor varies depending on the ambient temperature and using conditions but it lates about 5 years under the general operating condition.

## <u>12-1-5 Relay</u>

- Contacts wear due to the open/close current. Relay reaches the life limit by about 100,000 times of operation

### <u>12-1-6 Cooling fan</u>

• Due to the bearing's operating life, the cooling fan has the life of 10,000 to 30,000 hours under continuous operation.

## 12-1-7 Battery

Battry life is basically about 5 years. But it varies depending on the application to use.

### 12-1-8 E2PROM

• E2PROM for parameters storing has the limit of overwriting frequency. Data holding time is about 10 years.

### 12-2 Guarantee

The overwriting frequency under the guaranteed condition is as follows as an outline. It is restricted by the shortest condition in the following terms.

| Parameter overwrite (Fn01 to Fn12) | Each 10,000 times/total                   |
|------------------------------------|-------------------------------------------|
| Program overwrite                  | 10,000 times/each axis                    |
| Tightening history data            | Tightening of about 10,000,000 times/axis |
| Engine number data                 | About 59,520,000 units                    |
| Alarm history                      | Alarm 10,000 vtimes occurrence/each axis  |

## 12-3 Tightening operation glossary

#### UNIIT :

Multiple axes control up to 30 axes can be treated as each axis to independently operate

or as a group of several axes (a unit) to operate together. One interface unit can control the maximum 7 units. At least one controller belongs to one unit (maximum 30 axes control to one unit),

and one input command is assigned to one unit and then all belonging axes start operation simultaneously. In SIO, different station numbers assigned to each unit.

### PROGRAM:

Screw tightening program can form the program from 1 to 24 on each axis.

One program begins with the control flag(Zero magnification check is performed or not, etc.) and rating setting, and it is possible to set operation to maximum 77 steps.

However, the rating block number, screw number and end is handled as 1 step.

At least one block should have been set in the program.

#### BLOCK:

A set of operations in tightening program. Block start begins from rating step and shows the set of steps to the end declaration. In automatic operation, one-time program start executes one block. It is also possible to start from the block on the way by designating the block number. The determination (Block OK/NG) against the operated block is output on the step in the block end declaration. If "NG" is determined on either step in the block, it becomes the "block NG" (excluding the case when there is a retry); the next step will not be executed. After determination output, the program start inintiates the next block.

#### STEP:

Each operation (Rotation, pretightening, reverse rotation and final tightening), block start declaration, screw number, block end declaration, and retry are called steps respectively. Step 1 will be always the block start declaration and the step 2 will be always the screw number because more than one program is needed in a program. Program is executed from the step 1 and finished by the end declaration at the final block. On the step of the final block end declaration, the total determination (Total OK/NG) is output. Each axis in the unit operates by step synchronization and the axis in which step has been complete turns OFF the servo motor and waits for the step completion of other axes. When steps of all axes are complete, the next step will be operated.

#### QL INPUT :

In the block where the tightening operation is in progress, if the tightening operation is not within the OK range, "NG" DEdetermination is output in this block. Operator looks at this "NG" determination and needs to retighten the screw manually. At this time, it is possible to change the determination "NG" to "OK" by inputting the tightening output of the manual torque wrench to the controller. This input is called a QL input.

#### RETRY:

It is possible to retry (try again) operation if NG occurred in set on the step, if NG occurred on the way from the block start declaration till the previous step of retry, the operation following the retry will be gxecuted. If NG did not occure, the operation following the rtry will not be executed.

#### ROTATION:

Used for screw pick up (a socket picks up a screw head) operation before tightening or preventive operation against socket-engagement after tightening.

#### PRETIGHTENING:

Operation to perform temporary tightening until a screw seats.

#### **REVERSE ROTATION:**

Operation to unfasten the seated screw by several turns in order to transit to final tightening. (Baking inspection of the screw by pretightening)

#### FINAL TIGHTENING:

Final tightening operation of screws.

#### ZERO MAGNIFICATION CHECK:

Inspects the torque sensor zero point and magnification (Output voltage at 1/8 momentary maximum current). When the zero magnification check is set on the program, the zero point of the torque sensor becomes zero automatically. However, the value exceeding the one of the rating setting becomes "Zero magnification NG".

### APPLICABLE TO QC PERSONAL COMPUTERr:

Automatic gain of the tightening data and tightening waveform (Simultaneous use with a printer is not possible.) %Tightening data: "Machine No.", "Axis No.", "Screw No.", "Date", "Time", "Program No.", Pretightning torque, Pretightening angle, Reverse time, Reverse angle, Final tightening torque, Final tightening time, Final

tightening angle, Final tightening snag torque, Gradient, Rotation torque judgement, Unit No., Engine No. % Tightening waveform : Waveform from the final tightening snag torque to the finish,

### APPLICABLE TO ID CONTROLLER:

It is possible to transfer the engine number, set the calendar and transmit the result data by connecting the interface unt and ID controller via serial communication. (Exclusive use with a printer.)

### APPLICABLE TO PRINTERS:

Connects with a printer through Centronics interface. Setting data and tightening result can be printed . (Exclusive use with a QC personal computer and ID controller)

## TIGHTENING ANGLE SAMPLING OPERATION :

Operation to rotate the screw in the tightening direction at a constant speed and then stop when it reaches the preset torque, in order to measure the screw length. The angle form the start to stop is read through the personal computer vommunication. This is not the operation on the program. (Execcutable only from the personal computer and SIO)

#### END, STOP:

During tightening operation (rotanion, pretightening, reverse tightening and final tightening), the operation may be finished to stop when the condition is matched. This point that the condition matches (during the motor running) is defined as "End" and the point actually the motor stopped is defined as "Stop". Most NG determination is executed after "Stop" is established.

### 13 Supplemental explanation

### <u>13-1</u> Precautions for wiring the arc net.

Please use the following drawing for the arc net wiring.

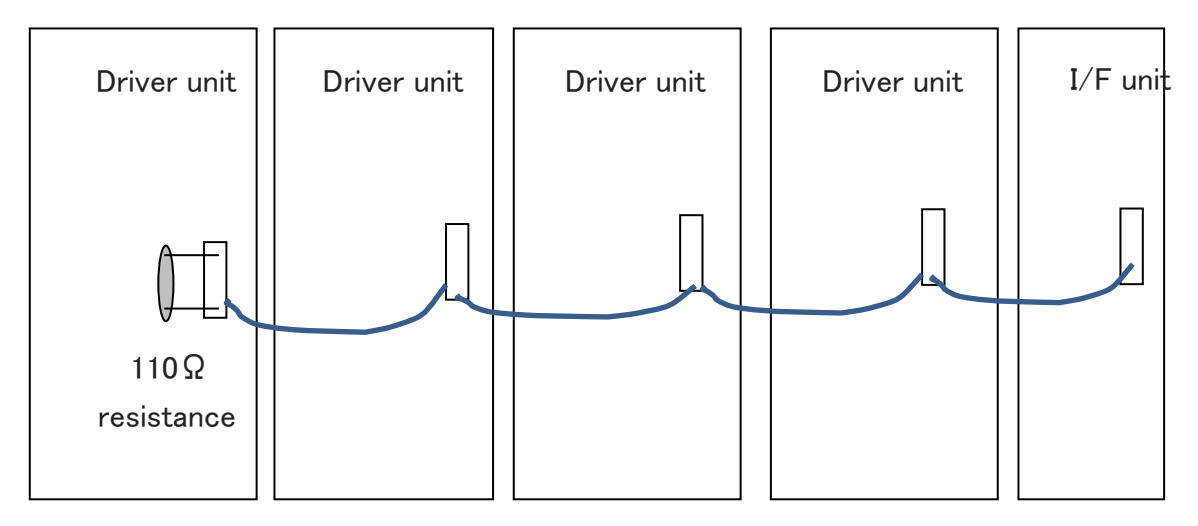

Set  $110\Omega$  resister to (+)(-) on the arc net connector of the end unit driver .

Precautions to use M-net communication

Make sure to set the SIO start address setting "Fn12 No.13" from the controller panel when SIO is selected for the communication with PLC. (If the PLC address does not match the GSK/GKL controller SIO start address, the communication between PLC and GSS cannot be established.

Password to write the setting data to GSK/GKL PC Password when the setting is written: 2014

## 13-2 About GSK/GKL tightening setting additional items

### 13-2-1 Judgment area

You set the area value to be used for judging screw defects.

Calculation of area value is obtained by integral calculation on torque and angle curve during Pre-tightening cycle (option setting item in case of Real tightening).

With the tightening waveform of the automatic measurement item in the setting software, you can check the waveform used for this calculation.

To see this waveform, you select "Extended waveform".

### 13-2-2 Smooth tightening

This tightening controls the rotational speed steplessly.

You can set this tightening method by the option of the final tightening cycle.

By setting initial speed and the speed at the cutting torque,

the rotation speed changes steplessly according to the change of torque.

## <u>13-3 SD card</u>

In GSK/GKL, several functions can be used by inserting the SD card memory into the SD card slot at the top of the I / F.

The available functions are shown below.

① Automatic storage of tightening result

### **%Caution**

### The SD card that GSK/GKL supports is up to "SDHC".

## Please note that it does not correspond to "SDXC" type.

The LED lighting status and SD card status are shown in the table below.

|      | State             | Explanation                                                                                                    |
|------|-------------------|----------------------------------------------------------------------------------------------------|
| LED2 | Lights off        | No SD card inserted                                                                                                    |
|      | Lit green         | SD card inserted (idle)                                                                                                    |
|      | Blinking<br>green | SD card inserted (accessing)                                                                                                   |
|      | Lit red           | Access prohibited                                                                                                    |
|      | Blinking red      | SD card access error occurred or<br>Wait for SD card insertion / removal after conservation. (GSK/GKL-IF $\Rightarrow$ SDCard) |

### 13-3-1 Automatic storage of tightening result

The tightening result when operating automatically, is received at any time from GSK/GKL – IF and the data is preserved in a "HISTORY.CSV" file.

#### •SAVE.INI file

When this automatic preservation is performed with multi-axis tightening, it may take too much time to store all the waveform data.

In that case, setting "SAVE.INI" file in the SD card makes it possible to shorten the writing time by reducing the amount of data to be written to the "HISTORY.CSV" file.

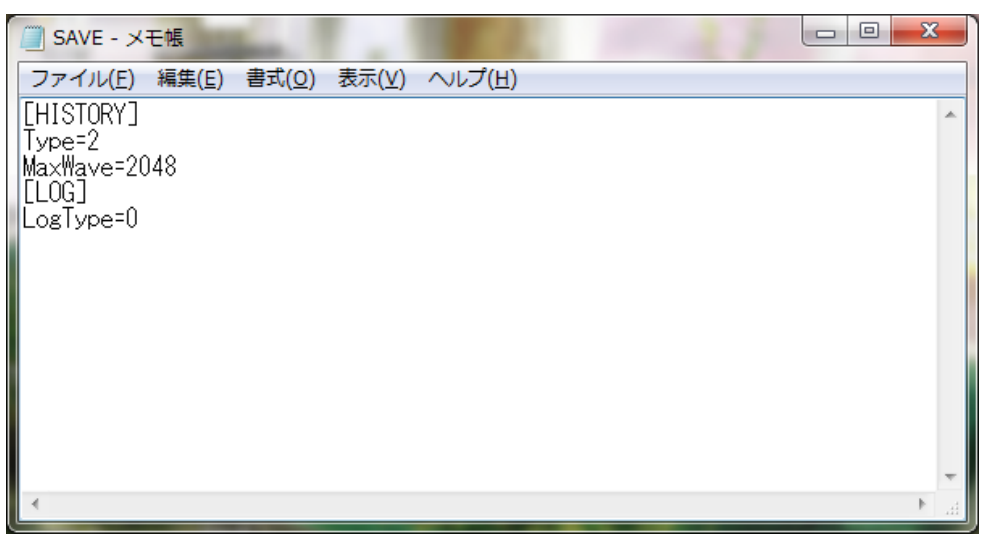

| Items     |         | Explanation                                                                                                    | Setting contents                                                                                                    |
|-----------|---------|----------------------------------------------------------------------------------------------------|----------------------------------------------------------------------------------------------------|
|           | Туре    | It sets the saving pattern<br>of the tightening history.<br>Please select the setting contents<br>from the right column.                                                                                                    | <ul> <li>0: Don't save</li> <li>1: Save only the tightening result</li> <li>2: Save tightening result</li> <li>+ save waveform</li> <li>3: Save the tightening result</li> <li>+ save waveform when NG</li> </ul> |
| [HISTORY] | MaxWave | It sets the number of sampling<br>in one waveform.<br>It takes 0.01 seconds per sampling.<br>Therefore, the maximum time<br>of the waveform to be saved<br>with this setting is determined.<br>Waveforms exceeding this setting<br>are not saved. | Please specify a value<br>in the range from 1 to 2048.<br>※<br>The smaller the value,<br>that isthe shorter the write<br>time.                                                                                    |
| [LOG]     | LogType | It sets whether to write the operation record of the program.                                                                                                    | 0:Don't write<br>1:Write                                                                                                    |

The following table shows the setting in this configuration file.

If the "SAVE.INI" file does not exist in the SD card, it will be saved with the following settings.

TYPE = 2

MaxWave = 2048

LogType = 0

## HISTORY.CSV file

When the SD card is inserted into the slot of the GSK/GKL-IF, the tightening result is written to the SD card. "HISTORY.CSV" is the file which the tightening result is written at this time.

The file name actually saved is "0000\_his.CSV".

| <b>1</b> 2 3                 |                      |                        |                |                   |         |           |            |            | 0000_his (2 | ) - Excel |             |            |                |           |           | 'n                    | インイン                  | <b>a</b> -           | -                  |            | ×  |
|------------------------------|----------------------|------------------------|----------------|-------------------|---------|-----------|------------|------------|-------------|-----------|-------------|------------|----------------|-----------|-----------|-----------------------|-----------------------|----------------------|--------------------|------------|----|
| ファイル タッチ                     |                      | 挿入 ページ                 | シレイアウト         | 数式                | データ     | 校問 表示     | ♀ 実行       | したい作業をう    | カしてください     |           |             |            |                |           |           |                       |                       |                      |                    | <u>み</u> 共 |    |
| F<br>5<br>フォント(F):<br>フォントサイ | : 游□シック<br>(ズ(F): 11 | N<br>A<br>文字拡大         | P<br>A<br>文字編小 | A<br>フォント<br>の色 * |         |           |            |            |             | ₹<br>741k | <b>上</b> 助が | すけ 切り取り _  | 上書き 電子メ-<br>保存 | ]<br>-JL  |           |                       |                       |                      |                    |            |    |
| 元に戻す                         |                      | フォント                   |                |                   |         |           | 手がき        |            |             | 編集        |             | 基本         |                |           |           |                       |                       |                      |                    |            | ~  |
| A1 *                         | : × ·                | √ f <sub>x</sub>       | result         |                   |         |           |            |            |             |           |             |            |                |           |           |                       |                       |                      |                    |            | ~  |
| A                            |                      | С                      | D              | Е                 | F       | G         | н          | I.         | J           | К         | L           | М          | N              | 0         | Р         | Q                     | R                     | S                    |                    | т          |    |
| 1 result                     | $\mathbb{D}$         |                        |                |                   |         |           |            |            |             |           |             |            |                |           |           |                       |                       |                      |                    |            | 74 |
| 2 Program                    | Ai                   | <del>kis No – Bo</del> |                | te                | Time    | Pre.T FFT | Pre.T Torq | Pre.T Area | Pre.T Ang   | Pre.T Tim | Rea.T Tor   | Rea.T Area | Rea.T Ang      | Rea.T Tim | Rea.T Sna | <del>Rea.TIniti</del> | <del>: Rea.T En</del> | <del>d Rea.T F</del> | <del>Rati So</del> | cAdus      | t. |
| 3 1                          | 1                    | 1                      | (2)            | 17/6/8            | 14:38:5 | 5 0.4     | 36.2       | 2840       | 8.3         | 51        | 113.1       | 2252       | 27             | 391       | 54.3      | 0                     |                       | 0                    | 0                  | 1.         | 4  |
| 4 Torque(0.:D                | egree(1d-8)          | beed(1rpm)             | 4              |                   |         |           |            |            |             |           |             |            |                |           |           |                       |                       |                      | _                  |            | -  |
| 5 1017                       | 0                    | 0                      |                |                   |         |           |            |            |             |           |             |            |                |           |           |                       |                       |                      |                    |            | -  |
| 0 1222<br>7 1222             | 0                    | _ 3                    |                |                   |         |           |            |            |             |           |             |            |                |           |           |                       |                       |                      |                    |            | -  |
| 7 1223<br>8 1222             | 0                    | 0                      | 7              |                   |         |           |            |            |             |           |             |            |                |           |           |                       |                       |                      |                    |            | -  |
| 0 1222                       | 0                    | 0                      |                |                   |         |           |            |            |             |           |             |            |                |           |           |                       |                       |                      |                    |            | -  |
| 10 1223                      | 0                    | 0                      |                |                   |         |           |            |            |             |           |             |            |                |           |           |                       |                       |                      |                    |            | -  |
| 11 1222                      | 0                    | 0                      |                |                   |         |           |            |            |             |           |             |            |                |           |           |                       |                       |                      |                    |            |    |
| 12 1223                      | 0                    | 0                      |                |                   |         |           |            |            |             |           |             |            |                |           |           |                       |                       |                      |                    |            | -  |
| 13 1223                      | 0                    | 0                      |                |                   |         |           |            |            |             |           |             |            |                |           |           |                       |                       |                      |                    |            |    |
| 14 1222                      | 0                    | 0                      |                |                   |         |           |            |            |             |           |             |            |                |           |           |                       |                       |                      |                    |            |    |
| 15 1222                      | 0                    | 0                      |                |                   |         |           |            |            |             |           |             |            |                |           |           |                       |                       |                      |                    |            |    |
| 16 1223                      | 0                    | 0                      |                |                   |         |           |            |            |             |           |             |            |                |           |           |                       |                       |                      |                    |            |    |
| 17 1222                      | 0                    | 0                      |                |                   |         |           |            |            |             |           |             |            |                |           |           |                       |                       |                      |                    |            |    |
| 18 1222                      | 0                    | 0                      |                |                   |         |           |            |            |             |           |             |            |                |           |           |                       |                       |                      |                    |            |    |
| 19 1222                      | 0                    | 0                      |                |                   |         |           |            |            |             |           |             |            |                |           |           |                       |                       |                      |                    |            |    |
| 20 1222                      | 0                    | 0                      |                |                   |         |           |            |            |             |           |             |            |                |           |           |                       |                       |                      |                    |            |    |
| <                            | 0000_his (2          | 2) (+)                 |                |                   |         |           |            |            |             |           |             | : •        |                |           |           |                       |                       |                      |                    | [          | Þ  |
| 進備完了                         |                      | -                      |                |                   |         |           |            |            |             |           |             |            |                |           |           |                       |                       | -                    |                    | + 100      | 1% |

Below is a description of the number in the above figure.

- ①: This is the title of the history. "Result" is fixed. The data etc. read by the support system are not shown in this notation, please use it to distinguish.
- ②: The details of the tightening result are shown. The result data is saved in the same format as "Online" of the setting software.
- ③: Sampling data which used for waveform image creation is recorded. It records torque, angle, rotation speed every 10 msec.

About 1000 items can be saved in this file ( $\times$ ).

If it is over, it names the current history file by date and time and it saves the result to a new history file. Please refer to the table below for name change.

| Order                               | Contents                      | String                                  |  |  |  |  |
|-------------------------------------|-------------------------------|-----------------------------------------|--|--|--|--|
| 1 <sup>st</sup> and 2 <sup>nd</sup> | Ponamod data                  | 01~31                                   |  |  |  |  |
| Character                           | Renamed date                  | 01~31                                   |  |  |  |  |
| 3 <sup>rd</sup> and 4 <sup>th</sup> | Ponamod hours                 | 00~22                                   |  |  |  |  |
| Character                           | Renamed nouis                 | 00~23                                   |  |  |  |  |
| 5 <sup>th</sup> and 6 <sup>th</sup> | Ponamod minutos               | 00 - 50                                 |  |  |  |  |
| Character                           | Renamed minutes               | 00~39                                   |  |  |  |  |
| 7 <sup>th</sup> Character           | Renamed second (10 of digits) | 0~5                                     |  |  |  |  |
| 8 <sup>th</sup> Character           | Renamed month                 | 1~9,A(October),B(1November),C(December) |  |  |  |  |

(Example: When splitting at 23:50:35 on October 3  $\Rightarrow$  "0323503 A. CVS")

If a file with the same name already exists, it delete the existing file and it rename the current file.

## <u>13–4 Predictive maintenance function</u>

%This function can be used with I/F version 1721-2.76 or higher.

This function is available with GSK setting software version 0.0.119 or higher.

This function is available with GKL setting software version 0.0.17 or higher.

## <u>13-4-1</u> Outline of Predictive Maintenance

The predictive maintenance function is a function to urge early exchange and maintenance by notifying before the GSK/GKL Nutrunner system fails.

This function prevents occurrence of breakdown on the manufacturing line.

| Controller electronic component life warning | This function warns the parts life of the GSK/GKL system (GSK/GKLIF and GSK/GKL driver).<br>Warning will be issued when parts life comes close, such as electrolytic capacitors and relays.<br>Warnings can not be reset without replacement work. |
|----------------------------------------------|----------------------------------------------------------------------------------------------------|
| Nutrunner failure prediction warning         | This function is a warning that occurs according to the state of the nut runner, such as overload.<br>Warnings are cleared by turning off the power or resetting.                                                                                  |

# 13-4-2 Flow to alarm notification

The GSK/GKL system possesses a predictive maintenance function for warning of electrical parts life warning and protection warning.

The following shows the flow until a warning is notified.

- 1. Each driver notifies the current state to the GSK/GKL I / F
- 2. When the GSK/GKL I/F judges that a warning has occurred, it turns on the warning bit of the IO output signal.
- 3. Confirm warning details by using a PC or external display (currently being created)

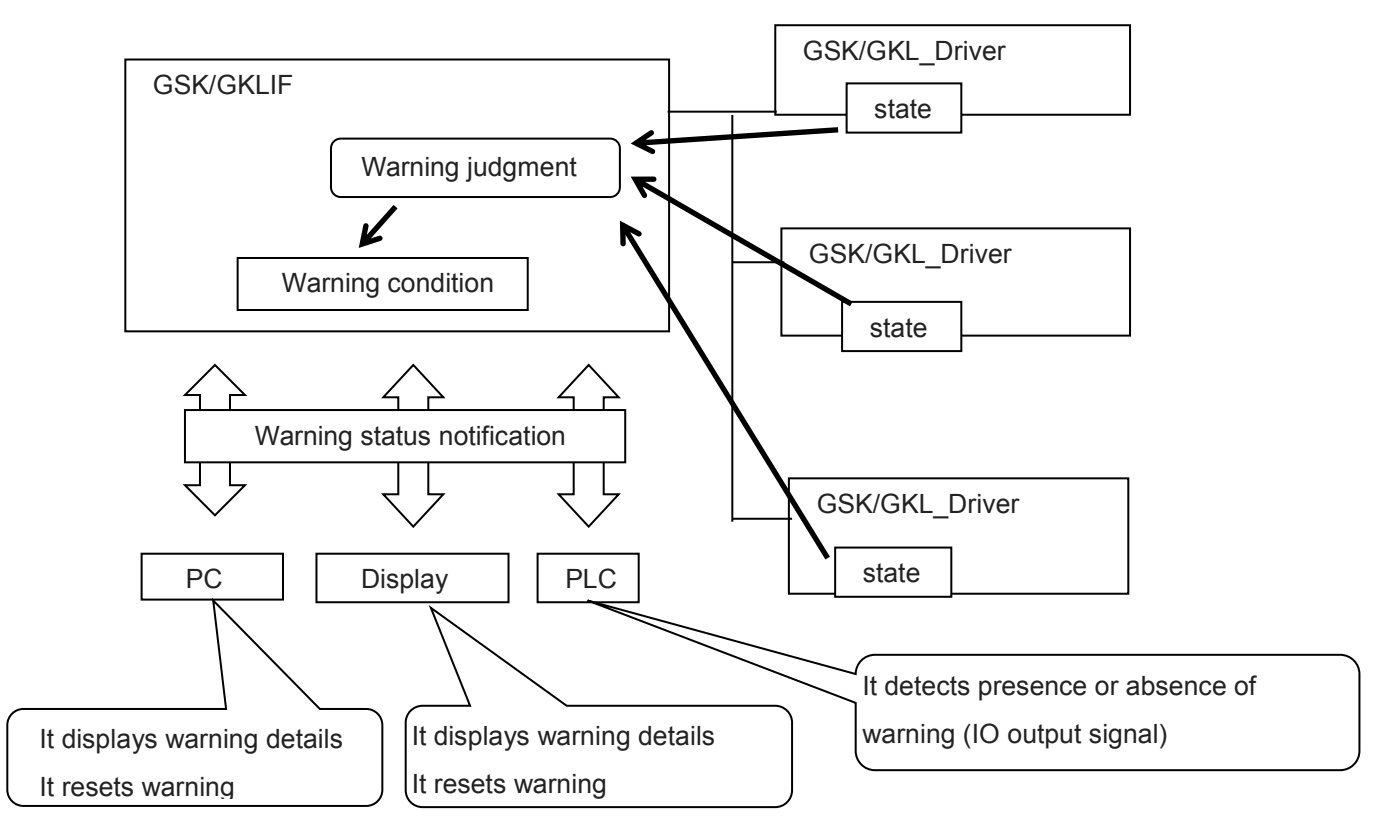

XAt the stage of warning comes out, the lifetime of each consumable item of GSK/GKL is not much left. We recommend exchanging it promptly.

# 13-4-3 GSK/GKL controller Electronic component lifetime warning

If even one of the following warning conditions occurs, the output signal to the PLC "warning of electrical component life warning" turns ON.

The warning level in the table is the initial value and so it is possible to change from 7 segment monitor.

If warning level is set to 0, warning judgment is not performed.

| Warning content         | Lifetime warning of electrolytic capacitor mounted on GSK/GKL drive                                                                                                    |
|-------------------------|----------------------------------------------------------------------------------------------------|
| Warning level           | 4 years (lifespan: 5 years)                                                                                                    |
| Determination<br>method | We write the date of manufacture when manufacturing the GSK/GKL driver.<br>The GSK/GKL I / F compares the manufacture date of each driver with the current date<br>and It judges whether it exceeds the warning level or not.<br>※However, if the date of manufacture is all 0, it will not be checked. |
| Warning Reset           | That is impossible.                                                                                                    |

## Driver's electrolytic capacitor lifetime warning

### Driver's relay lifetime warning

| Warning content | Lifetime warning of the drive power-on relay mounted on the GSK/GKL drive            |
|-----------------|--------------------------------------------------------------------------------------|
| Warning level   | 80 thousand times (lifespan 100 thousand times)                                      |
|                 | It clears the relay operation count to 0 when manufacturing the GSK/GKL driver.      |
| Determination   | The GSK/GKL controller increments this count by 1 each time the relay is moved.      |
| method          | The GSK/GKL I / F checks the number of relay operations of each driver and it judges |
|                 | whether it exceeds the warning level or not.                                         |
| Warning Reset   | That is impossible.                                                                  |

## **Driver's EEPROM lifetime warning**

| Warning content                                             | Lifetime warning of EEPROM rewriting installed in the GSK/GKL drive                                                                                                    |  |  |
|-------------------------------------------------------------|----------------------------------------------------------------------------------------------------|--|--|
| Warning level 800 thousand times (lifespan 1 million times) |                                                                                                    |  |  |
| Determination<br>method                                     | It clears the EEPROM write count to 0 when manufacturing the GSK/GKL driver.<br>The GSK/GKL driver increments this number by 1 each time EEPROM rewrite is<br>performed.<br>GSK/GKLIF checks the EEPROM write count of each driver and it judges whether<br>it exceeds the warning level or not. |  |  |
| Warning Reset                                               | That is impossible.                                                                                                    |  |  |

## 13-4-4 Nut runner failure prediction warning

When the following warning condition occurs, the output signal "protection warning" turns ON.

The warning level in the table is the initial value and can be changed by the personal computer.

When the warning level is 0, warning judgment is not performed.

#### Driver overload warning

|                         | -                                                                                                    |
|-------------------------|----------------------------------------------------------------------------------------------------|
| Warning content         | The load current of the GSK/GKL driver exceeds a certain value.                                                                                                    |
| Judgment target         | Overload alarm level (percentage of alarm level)                                                                                                    |
| Warning level           | 80%                                                                                                    |
| Determination<br>method | The GSK/GKL driver notifies the GSK/GKL I/F of the overload alarm level of the motor.<br>GSK/GKL I/F checks whether the judgment value has exceeded the warning level and exceeded. |
| Warning Reset           | Warnings can be reset by computer operation.<br>It resets when turning off the power of GSK/GKL I/F.                                                                                |

## <u>13-5 Precautions for Input/Outout communication</u>

1. Program selection

Make sure to select the program No.1 to No.24 for the program bit when the program selected. When the program number is 0 or more than 25, it becomes ALC0 (Program not selected NG)

2. Input ENABLE

Please always input "Input ENABLE" after the program bit is selected.

If ENABLE is not input, the program cannot be changed or selected, After the program selection is changed, check that the output of program selection completion and the program number is security changed.

3. Determination reset

Determination reset is not accepted except the total determination output after the program is finished.

(To prevent the double tightening, it is always required to input the determination reset after the program is finished. (Total determination output))

4. Inching start

Select the program number by selecting the program bit at the inching start.
Rotating speed and direction are decided during rotation by selecting the program.
(Rotation setting number is selected by the selected program number and the speed and rotating direction by this setting controls the inching movement.)
If the program is not selected, inching start is not accepted. Please be careful of it.
Do not input the inching start during the program operation. It may cause malfunction.

5. Alarm reset

Input for the alarm reset input is enabled only when the alarm occurred.

6. IN input

Effective only when IN is set in the program setting.

If IN setting is performed in the program, make sure to enter IN because the program waits for the input of IN after the program execution until the previous step before the IN is set. Do not input the inching start and alarm reset. It may cause malfunction.

7. Auto/Each selection

Auto selection: Only the start input is accepted. Do not turn OFF the start signal input until the total

determination is output. Doing so causes "FFFF" NG. This is the interruption NG of the program while running.

Each selection: Only the inching start input is accepted. When the input signal is turned OFF after inching

started, it becomes to wait for the inching start and only operates when the inching star is turned ON.

8. GSK/GKL reset(ALL reset)

When GSK/GKL reset is input, make sure to input from the program selection because all steps return to the initial status.

9. Program bit selection

Program bit selection allows you to select the program number by combining the program bit.

10. Program setting

Rating setting and axis number setting is possible by each block and axis unit in the program.

## <u>13-6</u> Precautions to read history

Make sure to give sufficient reading time to read the history data.

(In the case of communication speed at 38400 Bps, about 1 minutes of reading time is needed per axis.)

| Item                      | Manual input | Input from setup soft |
|---------------------------|--------------|-----------------------|
| Driver parametor internal | 0            | ×                     |
| RATE. SET                 | 0            | 0                     |
| SOC. T. SET               | 0            | 0                     |
| PRE. T. SET               | 0            | 0                     |
| REV. T. SET               | 0            | 0                     |
| REA. T. SET               | 0            | 0                     |
| AXIS ARRANGE SET          | ×            | 0                     |
| PROGRAM SET               | ×            | 0                     |
| AXIS CUT INPUT            | 0            | 0                     |
| ID OUTPUT SET             | 0            | 0                     |
| M-NETSTARTED ADDRESS      | 0            | 0                     |

# <u>13-7 Items of setting possible and setting not possible</u>

## <u>13-8 About connection setting of ID controller</u>

## 13-8-1 Outline

Connecting the interface unit with ID controller by serial communication (RS422), transfer of engine number, setting of the calendar and transmission of result data become possible.

## <u>13-8-2</u> Secification of communication

Communication method :RS422 Communication speed:9600bps Start bit: 1 Stop bit: 1 Parity: non Transmission start character:'#'(23H) Transmission finish character:CR(0DH) Transmission character:ASCII code

## <u>13-8-3</u> Ressive format(PLC $\rightarrow$ Interface unit)

Ressive of engine number.#[Engine number]CREngine number should be maximum 7 figures by decimal numeral.Data transmit demand or Specify of unit to send the data.#U[n]CRUnit No. specified (n=1 to 6)Setting of callendar#C[Callendar]CRCallendar setting (year, month, date, hour, minute each 2 figures)

## <u>13-8-4</u> Transmission format (Interface unit $\rightarrow$ PLC)

(1) Standard specification setting ( $1^{st}$  figure = 1 of fn12 no.2)

#[Date and time][Judge][Axis No.][Program No.][Unit No.][Torque][Time][Angle ][Gradient][Engine No.]
CR

| [Date and time]=01/12/29△15:59          | (14letters) $\triangle$ means blank(20H)           |
|-----------------------------------------|----------------------------------------------------|
| [Each axis judgement]=0000(OK) or NG co | ode (4letters)                                     |
| [Axis no.]=01 to 30                     | (2 letters)                                        |
| [Program no.]=01 to 24                  | (2 letters)                                        |
| [Unit no.]=1 to 6                       | (1 letter)                                         |
| [Torque]=123.4                          | (Number of letters is according to the parametter) |
| [Time]=12.34                            | (Number of letters is according to the parametter) |
| [Gradient]=99.9                         | (Number of letters is according to the parametter) |
| [Engine no.]=1234567                    | (Number of letters is according to the parametter) |

(2) Typecification with Torque  $(1^{st} \text{ figure} = 1 \text{ of } fn12 \text{ no.2})$ #[1<sup>st</sup> axis torque][1<sup>st</sup> axis judgement][2<sup>nd</sup> axis torqur][2<sup>nd</sup> axis judgement]...[n axis torque] [n axis judgement]CR [Each axis torque] = 123.4 (Number of letters is according to the parameter) [Each axis judgement] = 2(1=NG 2=OK) (3) T specification without torque ( $fn1^{st}$  figure = 3 of fn12 no.2)  $\#[1^{st} \text{ axis torque}][1^{st} \text{ axis judgement}][2^{nd} \text{ axis torqur}][2^{nd} \text{ axis judgement}]\cdots[n \text{ axis torque}]$ [n axis judgement]CR [Each axis torque] =  $\triangle \triangle \triangle$ (Number of letters is according to the parametter)  $\triangle$  means blank (20H) [Each axis judgement] = 2 (1=NG 2=OK) Part of torque data always outputs zero. (4) J specifications ( $fn1^{st}$  figure = 4 of fn12 no.2) #[Date and time][Program no.][Unit no.][Engine no.] [Axis no.(01)][1<sup>st</sup> axis torque][1<sup>st</sup> axis time][1<sup>st</sup> axis angle][1<sup>st</sup> angle gradient][1<sup>st</sup> axis judgement] [Axis no.(02)][2<sup>nd</sup> axis torque][2<sup>nd</sup> axis time] · · · [n axix gradient][n axis judgement]CR [Date and time] =  $01/12/29 \triangle 15:59$  (14 letters)  $\triangle$  means blank (20H)

| [Program no.]=01 to 24                  | (2 letters)                                        |
|-----------------------------------------|----------------------------------------------------|
| [Unit no.]=1 to 6                       | (1 letter)                                         |
| [Engine no.]=1234567                    | (Number of letters is according to the parametter) |
| [Axis no.]=01 to 30                     | (2 letters)                                        |
| [Torque] = 123.4                        | (Number of letters is according to the parametter) |
| [Time]=12.34                            | (Number of letters is according to the parametter) |
| [Gradient]=99.9                         | (Number of letters is according to the parametter) |
| [Each axis judgement]=0000(OK) or NG co | de (4letters)                                      |

## 13-8-5 Select with condition of starting transmission

It is possible to set timing of the transmission from the interface unit by the parameter.

Timing is able to be selected from one of followins;

· Data transmission at the time of the block judgement output

• Data transmission at the time of starting next block and judgement reset input.

Data transmission according to the request of data transmission from the upper

## <u>13-8-6</u> Selecting transmission data

It is possible to set each data to be transmitted or not to be transmitted, specifying figure number, with or without decimal point to the parameter if necessary. If there are some items which are not transmitted, the following items are transmitted shortening the items not to be transmitted.

Transmission of torque, time, angle data based on the kinds of operation

Transmission of torque data,time data and angle data, data of only one kind of operation is transmitted even if many kinds of operation such as pretightening, real tightening, etc. are carried out within the same block. Selection with kinds of operation is effected automatically basing on the following order of priority. When the operation with higher priority is not carried out, it select the operation of following order of priority. In case of carrying out same kind of operation more than two times within the same block, the last operation is selected.

Order of priority (high) 1:Real tightening

2:Reverse tightening 3:Pretightening (low) 4:Socket fitting

## 13-9 About installation

## 13-9-1 About installation

GSK-14., GSKW-14, GSK-T4., GSKW-T4, GKL-14, GKLW-14, GKL-T4, and GKLW-T4 have no difference between the standard and T specifications.

Unlike other controllers, no additional installation procedures are required.

When installing all GSK and GKL units, please make sure that the temperature inside the panel where the GSK and GKL units (I/F, controller) will be installed is cooler than 50°C (122°F).

When installing all GSK/GKL units (I/F, controller), please install a cooler or fan so that the temperature inside the panel where the unit will be installed will be kept below 50°C.

## 13-9-2 standard specification

The standard controllers GSK-15, GSK-17, GSKW-15, GKL-15, GKL-17, and GKLW-15 have fins or fans on the sides for heat exhaust,

The GSK-15, GSK-17, GSKW-15, GKL-15, GKL-17, and GKLW-15 controllers have fins or fans on their sides to exhaust heat.

To exhaust heat from these fins or fans, please install the controllers at least 10mm apart from each other.

## 13-9-3 T specification

The GSK-T5, GSK-T7, GSKW-T5, GKL-T5, GKL-T7, and GKLW-T5 of the T-specification controllers have fins at the rear for heat exhaust.

The fins are attached to the rear of the unit for heat dissipation.

A fan must be installed to dissipate the heat from these fins.

Please confirm the following information before installation.

Air volume of heat dissipation fan

Install a fan with an airflow rate of at least 0.6 m<sup>3</sup>/min per controller.

When installing one fan for two controllers, install a fan with at least twice the airflow.

Also, we do not recommend installing one fan for three controllers, because the airflow will be dispersed.

Fans should be installed within 150 mm of the bottom of the controller and should blow from the bottom to the top.

If the fan is more than 150 mm away from the controller, increase the airflow or take other measures to prevent the air from escaping.

# Update log

| Version | Date      | Update contents                                                                    |
|---------|-----------|------------------------------------------------------------------------------------|
| 001     | May .2016 | _                                                                                  |
| 002     | Jun .2017 | Added correspondence table of nut runner and controller Etc.                       |
| 003     | Nov.2017  | Added the commentary about Additional functions<br>Added setting procedure<br>Etc. |
| 004     | Mar.2020  | Alarm list modified<br>Contact email address has been updated.                     |
| 005     | Aug.2020  | Added description of GKL type                                                      |
| 006     | Nov.2024  | GKL specifications added<br>Overall Review                                         |
| 007     | Jan.2025  | Positioning motor controller model added                                           |

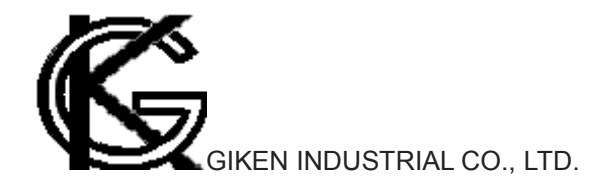

Headquaters
97-8, Imago-cho Yamatokoriyama, Nara, 639-1031
TEL : 0743-59-3730
FAX : 0743-59-3733
E-Mail(Sales engineering department): gyomu@gikenkogyo.com
E-Mail(Control engineering section): seigyo@gikenkogyo.com

Nagoya Branch Office
 1202, Kumada, Nagakute, Aichi, 480-1144
 TEL : 0561-63-5321
 FAX : 0561-63-5320
 E-Mail: nagoya@ gikenkogyo.com

Kanto Branch Office
 1-2-15, Matoba, Kawagoe, Saitama, 350-1101
 TEL : 049-298-4755
 FAX : 049-298-4756
 E-Mail: kanto@ gikenkogyo.com

Version 007 Jan. 2025